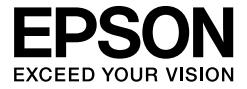

# $\mathsf{EPSON}\ \mathsf{STYLUS}_{\mathsf{M}}\ \mathsf{PRO}\ 4450\\ \mathsf{EPSON}\ \mathsf{STYLUS}_{\mathsf{M}}\ \mathsf{PRO}\ 4880C$

用户指南

**注意:** 在使用此产品时,请确保阅读此产品说明书,再按照其中的要求安装或使用此产品。在使用中如果遇到问题请通过查询此产品的相关资料和爱普生公司主页进行解决,仍无法解决问题,请您联系爱普生客户服务热线(800-810-9977)解决。

版权和商标

版权所有,翻版必究

No part of this publication may be reproduced, stored in a retrieval system, or transmitted in any form or by any means, electronic, mechanical, photocopying, recording, or otherwise, without the prior written permission of Seiko Epson Corporation. The information contained herein is designed only for use with this Epson printer. Epson is not responsible for any use of this information as applied to other printers.

Neither Seiko Epson Corporation nor its affiliates shall be liable to the purchaser of this product or third parties for damages, losses, costs, or expenses incurred by the purchaser or third parties as a result of accident, misuse, or abuse of this product or unauthorized modifications, repairs, or alterations to this product, or (excluding the U.S.) failure to strictly comply with Seiko Epson Corporation's operating and maintenance instructions.

Seiko Epson Corporation shall not be liable for any damages or problems arising from the use of any options or any consumable products other than those designated as Original Epson Products or Epson Approved Products by Seiko Epson Corporation.

Seiko Epson Corporation shall not be held liable for any damage resulting from electromagnetic interference that occurs from the use of any interface cables other than those designated as Epson Approved Products by Seiko Epson Corporation.

EPSON<sup>®</sup> is a registered trademark, and EPSON STYLUS<sup>™</sup> and Exceed Your Vision are trademarks of Seiko Epson Corporation.

Microsoft<sup>®</sup> and Windows<sup>®</sup> are registered trademarks of Microsoft Corporation.

Apple<sup>®</sup> and Macintosh<sup>®</sup> are registered trademarks of Apple Inc.

Adobe®, Photoshop® and Adobe® RGB are registered trade marks of Adobe Systems Incorporated.

**General Notice:** Other product names used herein are for identification purposes only and may be trademarks of their respective owners. Epson disclaims any and all rights in those marks.

Copyright © 2007 Seiko Epson Corporation. All rights reserved.

本产品信息如有更改, 恕不另行通知。 对其中涉及的描述和图像, 以包装箱内实际内容为准, 在中国法律法规允许的范围内, 爱普 生 (中国)有限公司保留解释权。

本产品、相关资料及光盘以针对在大陆地区销售产品的中文内容为准。英文及其他语种内容针对全球销售产品,仅供用户对照。

本资料仅供参考。除中国现行法律法规规定,爱普生(中国)有限公司不承担任何由于使用 本资料而造成的直接或间接损失的责任。

打印机部件

前视图

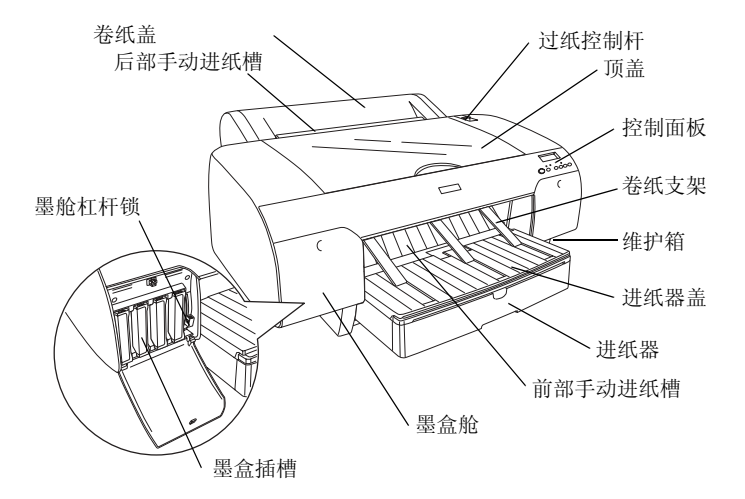

后视图

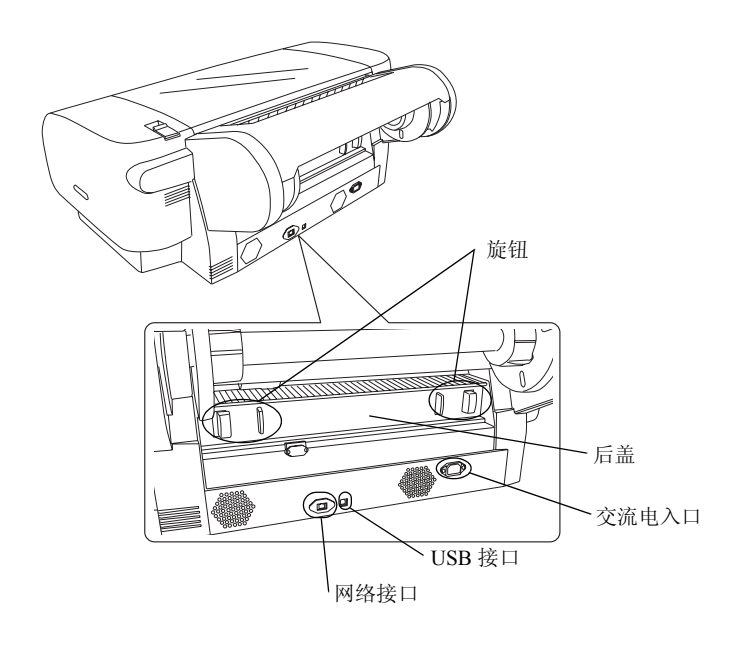

# 目录

# 版权和商标

## 目录

## 安全指导

| 重要到 | 安全指 | 导  |    |    |   |   |   |   |   |   |   |   |   |   |   |   |   |   |   |   |   |   |   | . 9 |  |
|-----|-----|----|----|----|---|---|---|---|---|---|---|---|---|---|---|---|---|---|---|---|---|---|---|-----|--|
| 2   | 藝告、 | 告  | 诫利 | 吅注 | 意 | • |   |   |   |   | • |   |   |   |   |   | • | • |   |   | • |   |   | . 9 |  |
|     | 选择山 | 上产 | 品的 | 的安 | 放 | 位 | 置 | 时 | • | • | • |   | • |   |   | • | • | • | • | • | • | • | • | . 9 |  |
|     | 当安装 | 起此 | 产品 | 时  | • | • | • | • | • | • | • |   | • |   |   | • | • | • | • | • | • | • | • | 10  |  |
| ,   | 使用止 | 上产 | 品時 | 寸. | • | • | • | • | • | • | • | • | • | • | • | • | • | • | • | • | • | • | • | 11  |  |
| -   | 处理墨 | 副盒 | 时. | •  | • | • | • | • | • | • | • | • | • | • | • | • | • | • | • | • | • | • | • | 11  |  |
| -   | 运输止 | 上产 | 品時 | 寸. | • | • | • |   |   |   | • |   |   |   | • |   | • | • |   |   | • |   |   | 12  |  |

# 第1章使用打印机软件(Windows)

| 打印机软件介绍                              | 13 |
|--------------------------------------|----|
| 打印机驱动程序                              | 13 |
| EPSON Status Monitor 3               | 15 |
| EPSON LFP Remote Panel               | 15 |
| 访问打印机驱动程序                            | 16 |
| 从 Windows 应用程序                       | 16 |
| 从打印机图标                               | 19 |
| 通过用户帮助获得信息                           | 21 |
| 基本设置                                 | 23 |
| 设置打印机驱动程序                            | 23 |
| 检查打印机的状态..................           | 24 |
| 取消打印                                 | 25 |
| 当在打印过程中发生故障时                         | 28 |
| 使用打印机应用工具                            | 29 |
| 使用 EPSON Status Monitor 3            | 31 |
| 卸载打印机软件                              | 35 |
| 卸载打印机驱动程序                            | 35 |
| 卸载EPSON LFP Remote Panel ........... | 37 |

| 打印机软件介绍                               | 38 |
|---------------------------------------|----|
| 打印机驱动程序                               | 38 |
| EPSON Printer Utility2                | 39 |
| EPSON StatusMonitor                   | 40 |
| EPSON LFP Remote Panel                | 41 |
| 访问打印机驱动程序                             | 41 |
| 访问页面设置对话框                             | 42 |
| 访问打印对话框                               | 43 |
| 通过用户帮助获得信息                            | 44 |
| 基本设置                                  | 45 |
| 设置打印机驱动程序                             | 45 |
| 检查打印机的状态                              | 46 |
| 取消打印                                  | 47 |
| 当在打印过程中发生故障时                          | 49 |
| 使用打印机应用工具                             | 50 |
| 访问 EPSON Printer Utility2             | 51 |
| 使用 EPSON StatusMonitor                | 52 |
| 卸载打印机软件                               | 54 |
| 卸载打印机驱动程序                             | 54 |
| 卸载 EPSON LFP Remote Panel ........... | 58 |

## 第 3章 **各种打印**

| 使用 | 色彩 | 彩電 | 會我 | 里  |     |    |    |    |    |    |     |    |    |  |  |  |  |  |  |   | 59  |
|----|----|----|----|----|-----|----|----|----|----|----|-----|----|----|--|--|--|--|--|--|---|-----|
|    | 色  | 彩  | 音: | 理  |     |    |    | •  |    |    |     | •  |    |  |  |  |  |  |  | • | 59  |
|    | 打  | 印  | 肌  | 驱  | 动   | 程  | 序  | 色  | 彩  | 调  | 整   |    |    |  |  |  |  |  |  |   | 72  |
| 黑白 | 照丿 | 片扌 | TE | 印  |     |    |    |    |    |    |     |    |    |  |  |  |  |  |  |   | 78  |
| 无边 | 距打 | 打日 | П  |    |     |    |    |    |    |    |     |    |    |  |  |  |  |  |  |   | 82  |
|    | 支  | 持I | 的  | 介  | 质   | 类  | 型  |    |    |    |     |    |    |  |  |  |  |  |  |   | 84  |
|    | 应  | 用詞 | 程) | 序  | 设   | 置  |    |    |    |    |     |    |    |  |  |  |  |  |  |   | 86  |
|    | 打  | 印  | 肌  | 驱  | 动   | 程  | 序  | 设  | 置  |    |     |    |    |  |  |  |  |  |  |   | 87  |
|    | 无  | 边  | 距  | 打  | 印   | 剪  | 切  | 卷  | 纸  | •  |     |    |    |  |  |  |  |  |  |   | 93  |
| 放大 | 或约 | 宿く | 小扌 | TE | 印)  | 尺一 | 寸  |    |    |    |     |    |    |  |  |  |  |  |  |   | 94  |
|    | 充  | 满  | (  | 仅  | W   | in | do | ws | )  |    |     |    |    |  |  |  |  |  |  |   | 96  |
|    | 充  | 满  | 卷: | 纸  | 宽   | 度  | (  |    | ζW | in | ido | ws | ;) |  |  |  |  |  |  |   | 98  |
|    | 白  | 定  | 义  |    |     |    |    |    |    |    |     |    |    |  |  |  |  |  |  |   | 101 |
| 一张 | 多〕 | 页扌 | TE | 印  |     |    |    |    |    |    |     |    |    |  |  |  |  |  |  |   | 103 |
|    | 对  | 于  | Wi | nc | lov | VS | 用  | 户  |    |    |     |    |    |  |  |  |  |  |  | • | 104 |

目录 5

|    | 对于 | Mac  | 0S   | Хŀ       | 丮户 |    |   |    |   | •  |    |   | • | • |   | • |   | • |   |   |   | • |   | 105 |
|----|----|------|------|----------|----|----|---|----|---|----|----|---|---|---|---|---|---|---|---|---|---|---|---|-----|
| 海报 | 打印 |      |      |          |    |    |   |    |   |    |    |   |   |   |   |   |   |   |   |   |   |   |   | 106 |
|    | 沿着 | 剪切   | 线将   | 身页       | 面  | 并  | 贴 | i在 | - | ·起 | ļ. |   |   |   |   |   |   |   |   |   |   |   |   | 110 |
| 在自 | 定义 | 打印   | 纸上   | 打        | 印  | •  |   |    |   | •  |    |   | • | • |   | • |   | • |   |   |   | • |   | 116 |
|    | 对于 | Wind | dows | s 用      | 户  | •  |   |    |   | •  |    |   | • | • |   | • |   | • |   |   |   | • |   | 117 |
|    | 对于 | Mac  | 0S   | Хŀ       | 丮户 |    | • |    |   |    |    |   |   |   |   |   |   |   |   |   |   |   | • | 119 |
| 在卷 | 纸上 | 横幅:  | 打印   | 」.       |    | •  | • |    |   |    |    |   |   |   |   |   |   |   |   |   |   |   | • | 122 |
|    | 应用 | 程序   | 设置   | ⊒<br>1.• |    | •  | • | •  |   | •  | •  | • | • | • | • | • | • | • | • | • | • | • |   | 123 |
|    | 打印 | 机驱   | 动利   | 呈序       | 设  | 置  | • | •  |   | •  | •  | • | • | • | • | • | • | • | • | • | • | • |   | 123 |
| 在非 | 爱普 | 生专   | 用介   | 质        | 上扌 | TE | 印 | •  |   | •  | •  | • | • | • | • | • | • | • | • | • | • | • |   | 129 |
| 打印 | 机驱 | 动程   | 序的   | 自        | 定) | 义」 | 页 | 目  |   | •  |    |   | • | • |   | • |   | • |   |   |   | • | • | 130 |
|    | 保存 | 打印   | 机驯   | 团动       | ]程 | 序  | 设 | :置 | • | •  |    |   | • | • |   | • |   | • |   |   |   | • | • | 130 |
|    | 菜单 | 排列   |      |          |    | •  | • |    |   | •  |    |   | • | • |   | • |   | • |   |   |   | • | • | 134 |
|    | 输出 | 或输   | 入.   |          |    | •  |   |    |   | •  |    |   | • | • |   | • |   | • |   |   |   | • |   | 137 |

## 第 4 章 **控制面板**

| 按键             | 、指                                          | 示り       | Ţź     | 和   | 言。      | 息       |         |        |   |   |   |   |   |   |   |   |   |   |   |   |   |   |   |   |   | 140 |
|----------------|---------------------------------------------|----------|--------|-----|---------|---------|---------|--------|---|---|---|---|---|---|---|---|---|---|---|---|---|---|---|---|---|-----|
|                | 按键                                          | •        |        |     |         |         |         |        |   |   |   |   |   |   |   |   |   |   |   |   |   |   |   |   |   | 140 |
|                | 指示                                          | 灯        |        |     |         |         |         |        |   |   |   |   |   |   |   |   |   |   |   |   |   |   |   |   |   | 142 |
|                | 按键                                          | 的        | 组      | 合   |         |         |         |        |   |   |   |   |   |   |   |   |   |   |   |   |   |   |   |   |   | 143 |
|                | 信息                                          |          |        | •   |         |         |         |        |   |   |   |   |   |   |   |   |   |   |   |   |   |   |   |   |   | 144 |
| 菜单             | 设置                                          |          |        |     |         |         |         |        |   |   |   |   |   |   |   |   |   |   |   |   |   |   |   |   |   | 145 |
|                | 当使                                          | 用        | 菜      | 单   | 模       | 式       | 时       |        |   |   |   |   |   |   |   |   |   |   |   |   |   |   |   |   |   | 145 |
|                | 菜单                                          | 列        | 表      |     |         | - 1     |         |        |   |   |   |   |   |   |   |   |   |   |   |   |   |   |   |   |   | 146 |
|                | 其本                                          | 立        | 道      | 设   | 署       | 尗       | 骤       | •      | • | • | • | • | · | • | • | • | · | • | • | • | • | • | • | • | • | 152 |
|                | 立 单                                         | 「楦       | 」<br>一 | ()的 | 上详      | 细       | 信       | 自      | • | • | • | • | • | • | • | • | • | • | • | • | • | • | · | • | • | 153 |
|                | <b>松</b> 杏                                  | 打打       | EII    | 小   | 暗       | 咄階      | н       | 101    | • | • | • | • | • | • | • | • | • | • | • | • | • | • | · | • | • | 168 |
|                | 应直标准                                        | 打<br>11  | FП     | 八北  |         | Л       | •       | •      | • | • | • | • | • | • | • | • | • | • | • | • | • | • | • | • | • | 170 |
|                | 121年<br>进行                                  | 小<br>1   | FП     | 入纸  | ·<br>沿  | ・<br>罟  | •       | •      | · | • | · | · | · | • | • | • | · | • | • | • | · | · | · | · | • | 180 |
|                | <u></u><br>打印                               | 11       | 小太     | 趴面  | KX.     | 且.      | •       | •      | · | • | · | · | · | • | · | • | · | • | • | • | · | · | · | · | • | 100 |
|                | <u>기</u><br>- 가 문                           | 1/\<br>  | 心      | 火狐  | •<br>西石 | ・<br>荷攵 | ・<br>生  | ・<br>店 | • | • | • | • | • | • | • | • | • | • | • | • | • | • | · | • | • | 104 |
| <i>4</i> 6: +è | 収 且                                         | 11       | ΓļJ    | 의   | ЦЛ      | 言       | П       | 1日.    | • | • | · | · | · | • | · | • | · | • | • | • | · | · | · | · | • | 104 |
| 细炉             | (矢氏<br>//////////////////////////////////// | ・<br>1世  | •<br>  | эл  | 四       | •<br>1E | •<br>可取 | •      | • | • | • | • | • | • | • | • | • | • | • | • | • | • | · | • | · | 100 |
|                | 维护                                          | 快        | 八一     | 反   | 直       | 刅       | 採       | •      | · | • | • | • | · | • | · | • | · | • | • | • | • | • | · | • | · | 185 |
|                | 维护                                          | <b>楔</b> | 式      | 列   | 表       | •       | •       | •      | • | • | · | · | · | • | · | • | · | • | • | • | · | · | · | · | · | 186 |
|                | <b></b>                                     | 旳        | 维      | 护   | 롅       | 式       | 坝       | 日      | • | • | • | • | • | • | • | • | • | • | • | • | • | • | · | • | • | 187 |
| h-h            | مرقب _                                      |          | ~ ^    |     |         |         |         |        |   |   |   |   |   |   |   |   |   |   |   |   |   |   |   |   |   |     |
| 第 5            | 草子                                          | ŢĘ       | 印络     | tts | 小       | #       |         |        |   |   |   |   |   |   |   |   |   |   |   |   |   |   |   |   |   |     |

6

|    | 使用  | 爱音 | 争生 | 专  | 用 | 介 | 质 | • |   |   |     |   |   |   |   |   |   |   |   |   |   |   |   |   | 190 |
|----|-----|----|----|----|---|---|---|---|---|---|-----|---|---|---|---|---|---|---|---|---|---|---|---|---|-----|
|    | 使用  | 非爱 | 受普 | 生  | 专 | 用 | 介 | 质 | 的 | 打 | EF. | 纸 | • |   |   |   |   |   |   |   |   |   |   |   | 191 |
| 使用 | 卷纸  |    |    |    |   | • |   |   |   | • |     |   |   |   |   |   | • |   |   | • |   |   |   |   | 192 |
|    | 将卷  | 纸类 | 長到 | 卷  | 纸 | 轴 | Ŀ | • |   | • |     |   |   |   |   |   | • |   |   | • |   |   |   |   | 192 |
|    | 将隔  | 板类 | 長到 | 卷  | 纸 | 轴 | 上 | • |   | • |     |   |   |   |   |   | • |   |   | • |   |   |   |   | 194 |
|    | 将卷  | 纸人 | 人卷 | 纸  | 轴 | Ŀ | 取 | 下 |   | • |     |   |   |   |   |   | • |   |   | • |   |   |   |   | 195 |
|    | 装入  | 卷组 | £. |    |   |   |   |   |   |   |     |   |   |   |   |   |   |   |   |   |   |   |   |   | 196 |
|    | 使用  | 卷纠 | 氏带 | î. | • | • |   | • |   | • |     |   |   |   |   |   | • |   |   | • |   |   |   | • | 200 |
|    | 剪切  | 卷纠 | 氏或 | 打  | 印 | 页 | 线 | • |   | • |     |   |   |   |   |   | • |   |   | • |   |   |   | • | 200 |
| 使用 | 单页: | 介质 | į. |    | • | • |   | • |   | • | •   |   |   | • | • | • | • | • | • | • | • | • | • | • | 203 |
|    | 检查  | 进组 | 氏路 | 径  | • |   |   |   |   |   |     |   |   |   |   |   |   |   |   |   |   |   |   |   | 203 |
|    | 装入  | 单页 | 〔纸 | 介  | 质 | • | • | • |   | • | •   |   |   | • | • | • | • | • | • | • | • | • | • |   | 204 |

## 第 6 章 **维护和运输**

| 面甁 | 黑合 | •  |    |   |   |   |   |   |   |   |     |   |   |   |   |   |   |   |   |   |   |   |   |   |   | 222 |
|----|----|----|----|---|---|---|---|---|---|---|-----|---|---|---|---|---|---|---|---|---|---|---|---|---|---|-----|
| 又仄 | 空田 | •  | •  | • | • | • | • | • | • | • | •   | • | • | • | • | • | • | • | • | • | • | • | • | • | • | 444 |
| 黑色 | 转换 | 墨  | 盒  | • |   | • | • | • | • |   | •   | • | • |   | • | • | • | • | • | • | • |   | • | • |   | 227 |
|    | 更新 | 所打 | 印  | 机 | 驱 | 动 | 程 | 序 | 信 | 息 | • • |   |   |   |   |   |   |   |   |   |   |   |   |   | • | 234 |
| 更换 | 维护 | 箱  |    |   |   | • |   |   |   |   | •   |   | • |   | • | • | • | • |   | • |   |   |   |   |   | 235 |
| 更换 | 切纸 | 器  |    |   |   |   |   |   |   |   |     |   |   |   |   |   |   |   |   |   |   |   |   |   |   | 236 |
| 清洁 | 打印 | 机  |    |   |   |   |   |   |   |   |     |   |   |   |   |   |   |   |   |   |   |   |   |   |   | 241 |
|    | 如果 | 見很 | 久  | 未 | 使 | 用 | 打 | 印 | 机 | • | •   | • | • |   | • | • | • | • | • | • | • |   |   | • |   | 244 |
| 运输 | 打印 | 机  |    |   |   |   |   |   |   |   |     |   |   |   |   |   |   |   |   |   |   |   |   |   |   | 245 |
|    | 对于 | ΞK | :距 | 离 |   |   |   |   |   |   |     |   |   |   |   |   |   |   |   |   |   |   |   |   |   | 245 |
|    | 对于 | 三短 | 距  | 离 |   |   |   |   |   |   |     |   |   |   |   |   |   |   |   |   |   |   |   |   |   | 248 |
|    | 运轴 | 俞后 | 重  | 新 | 安 | 装 | 打 | 印 | 机 | • |     |   |   |   |   |   |   |   |   |   |   |   |   |   |   | 248 |

## 第7章 故障排除

| 故障排除程序 . |     |    |    |    |    | •  |    |  |   |   |   |   |   |   |   |   | 250 |
|----------|-----|----|----|----|----|----|----|--|---|---|---|---|---|---|---|---|-----|
| 打印机意外    | 停止打 | 汀印 |    |    |    |    | •  |  | • |   | • |   |   |   |   |   | 250 |
| 打印机未打    | 开或え | 未保 | 持: | 打ヲ | 肝丬 | 犬态 | ÷. |  | • |   | • |   |   |   |   |   | 255 |
| 打印机不打    | 印   |    |    |    |    | •  | •  |  | • | • | • |   |   |   | • |   | 256 |
| 打印输出不    | 是您质 | 所期 | 望  | 的. |    |    | •  |  | • |   | • |   |   |   |   |   | 258 |
| 提高打印质    | 量   |    | •  |    | •  | •  |    |  |   |   |   |   |   |   |   | • | 262 |
| 彩色文档只    | 能打日 | 印成 | 黑  | 白白 | 肑. |    | •  |  | • |   | • |   |   |   |   |   | 265 |
| 提高打印速    | 度   |    | •  |    | •  | •  |    |  |   |   |   |   |   |   |   | • | 266 |
| 不能剪切卷    | 纸   |    |    |    | •  | •  | •  |  | • |   | • |   |   |   | • |   | 267 |
| 经常出现进    | 纸或  | 夹纸 | 问  | 题. | •  | •  |    |  |   |   |   |   |   |   |   | • | 268 |
| 卷纸无法正    | 常退日 | 出. | •  |    | •  | •  | •  |  | • | • | • | • | • | • | • | • | 269 |

目录 7

| 清除夹纸. |   |   |   |   |   |   |  |   | • |  | • |   | 270 |
|-------|---|---|---|---|---|---|--|---|---|--|---|---|-----|
| 客户支持. |   |   |   |   |   |   |  |   |   |  |   | • | 281 |
| 打印纸信息 | • | • | • | • | • | • |  | • | • |  | • | • | 282 |
| 卷纸    |   |   |   |   |   |   |  |   |   |  |   |   | 283 |

\_\_\_\_\_

#### 第8章 产品信息

| 打印     | 机规                                      | 格   |              |     |     |    |    |   |     |   |   |   |   |   |   |   |   |   |   |   |   |   |   |   |   | 295 |
|--------|-----------------------------------------|-----|--------------|-----|-----|----|----|---|-----|---|---|---|---|---|---|---|---|---|---|---|---|---|---|---|---|-----|
| 11 -1. | +++++++++++++++++++++++++++++++++++++++ | н   | •            | •   | •   | •  | •  | • | •   | · | • | • | • | • | • | • | • | • | • | • | • | • | • | • | • | 200 |
|        | 11印                                     | •   | •            | •   | ٠   | •  | ٠  | • | ٠   | ٠ | ٠ | • | • | • | • | ٠ | ٠ | ٠ | ٠ | ٠ | • | • | • | • | • | 295 |
|        | 可打                                      | 印   | $\mathbb{X}$ | 域   | •   | •  | •  | • | •   | • | • | • |   | • | • | • | • | • | • | • | • | • | • | • | • | 297 |
|        | 机械                                      | 部   | 分            |     |     |    |    |   |     |   |   |   |   |   |   |   |   |   |   |   |   |   |   |   |   | 298 |
|        | 电气                                      | 部   | 分            |     |     |    |    |   |     |   |   |   |   |   |   |   |   |   |   |   |   |   |   |   |   | 299 |
|        | 使用                                      | 环   | 境            |     |     |    |    |   |     |   |   |   |   |   |   |   |   |   |   |   |   |   |   |   |   | 300 |
|        | 标准                                      | 和   | 认            | 证   |     |    |    |   |     |   |   |   |   |   |   |   |   |   |   |   |   |   |   |   |   | 300 |
|        | 打印                                      | 纸   | •            |     |     |    |    |   |     |   |   |   |   |   |   |   |   |   |   |   |   |   |   |   |   | 301 |
|        | 墨盒                                      |     |              |     |     |    |    |   |     |   |   |   |   |   |   |   |   |   |   |   |   |   |   |   |   | 303 |
| 系统     | 要求                                      |     |              |     |     |    |    |   |     |   |   |   |   |   |   |   |   |   |   |   |   |   |   |   |   | 305 |
|        | 在W                                      | ind | dov          | VS  | 下   | 使  | 用  | 打 | EF. | 朷 |   |   |   |   |   |   |   |   |   |   |   |   |   |   |   | 305 |
|        | 在Ma                                     | ac  | 05           | 5 2 | Χ – | 下亻 | 吏戶 | 刊 | ŢΕ  | 印 | 几 |   |   |   |   |   |   |   |   |   |   |   |   |   |   | 306 |
| 接口     | 规格                                      |     |              |     |     |    |    |   |     |   |   |   |   |   |   |   |   |   |   |   |   |   |   |   |   | 307 |
|        | USB -                                   | 接   | П            |     |     |    |    |   |     |   |   |   |   |   |   |   |   |   |   |   |   |   |   |   |   | 307 |
|        | 以太                                      | 网   | 接            | П   |     |    |    |   |     |   |   |   |   |   |   |   |   |   |   |   |   |   |   |   |   | 307 |
|        |                                         |     |              |     |     |    |    |   |     |   |   |   |   |   |   |   |   |   |   |   |   |   |   |   |   |     |

## 第9章选件和耗材

| 选件 |   |    |   |   |   |   |   |   |   |   |  |   |   |  |  |   |   |   |  | 308 |
|----|---|----|---|---|---|---|---|---|---|---|--|---|---|--|--|---|---|---|--|-----|
|    | 卷 | 纸  | 轴 | • |   | • | • | • | • | • |  | • | • |  |  | • | • | • |  | 308 |
| 耗材 | • | •  |   |   |   |   |   |   |   |   |  |   |   |  |  |   |   |   |  | 308 |
|    | 切 | 纸  | 器 |   |   |   |   |   |   |   |  |   |   |  |  |   |   |   |  | 308 |
|    | 维 | 护  | 箱 |   |   |   |   |   |   |   |  |   |   |  |  |   |   |   |  | 309 |
|    | 墨 | 盒  |   |   |   |   |   |   |   |   |  |   |   |  |  |   |   |   |  | 309 |
| 爱普 | 生 | 专月 | € | 介 | 质 |   |   |   |   |   |  |   |   |  |  |   |   |   |  | 310 |

\_\_\_\_\_

词汇表

索引

安全指导

# 重要安全指导

请在使用此产品之前阅读以下所有这些指导。另外,请务必遵照标注在打印机上的所有警告和提示。

## 警告、告诫和注意

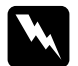

**警告** 必须小心执行以免伤害人体。

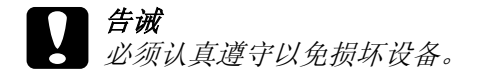

#### 注意

包含重要的信息和此产品操作的有用提示。

## 选择此产品的安放位置时

- □ 将此产品放置在面积大于此产品底座的平稳平面上。如果打 印机倾斜一定的角度,就不能正常工作。
- □ 避免放置在温度和湿度容易发生剧烈变化的地方。另外,打 印机要避免阳光直射、强光或热源。
- □ 避免放在容易震动和摇晃的地方。
- □ 请勿将此产品放在低温或多尘的地方。
- □ 将此产品放置在靠近墙壁插座的地方,使插头容易拔下。
- □ 如果您使用支架,支架必须能支撑至少50千克(110.3磅)。

□ 请妥善使用 / 保管此产品,以避免因使用 / 保管不当 (如鼠 害、液体渗入等)造成故障、损伤。

# 当安装此产品时

- □ 不要堵塞或覆盖此产品机箱上的开口。
- □ 不要将任何物品插入到打印机的槽中。注意不要将液体溅到 此产品上。
- □ 此产品的电源线仅可用于此产品。用于其它设备可能会引起 火灾和电路。
- □ 所有设备都要连接到正确接地的电源插座上。避免与复印机 或空调系统这些经常开关的设备使用在同一回路中的插座。
- □ 避免使用由墙壁开关或自动定时器控制的插座。
- □ 让您的整个计算机系统远离潜在的电磁场干扰,例如扬声器 或无绳电话的基座。
- □ 仅使用产品标签上标示的电源类型。
- □ 仅使用随此产品附带的电源线。不要使用其他设备的电源 线,使用其它电源线可能会引起火灾和电击。
- □ 不要使用损坏或绽裂的电源线。
- 如果此产品使用附加电源线,确保插入的附加电源线设备的 总安培数不超过电源线的额定安培数。另外,也要确保插入 插座中所有设备的总安培数不超过墙壁插座的额定安培数。
- □ 不要试图自己维修此产品。
- 遇到下列情况时,应在断开此产品电源后与爱普生授权服务
   中心联系:

电源线或插头损坏;液体进入此产品;此产品摔落或机箱损坏;此产品不能正常运行或在性能上有明显变化。

如果插头损坏,请更换整套电线或与爱普生授权服务中心联系。如果插头中内置有保险装置,确保使用正确容量的保险装置更换。

# 使用此产品时

- □ 不要在打印时将手伸进此产品或触摸墨盒。
- □ 不要用手移动打印头,否则可能会损坏此产品。
- □ 总是使用控制面板上的电源按键关闭此产品。当按下此键 后,暂停指示灯短暂地闪烁,然后熄灭。在暂停指示灯停止 闪烁之前,请勿拔下打印机的电源线或关闭此产品。

## 处理墨盒时

- □ 将墨盒保存在儿童够不到的地方并且不要喝墨水。
- □ 如果墨水沾到了皮肤上,请用肥皂和水彻底清洗。如果墨水 进入了眼睛,请立即用清水冲洗。
- □ 要获得较佳打印效果,请在安装墨盒前轻微摇晃它。

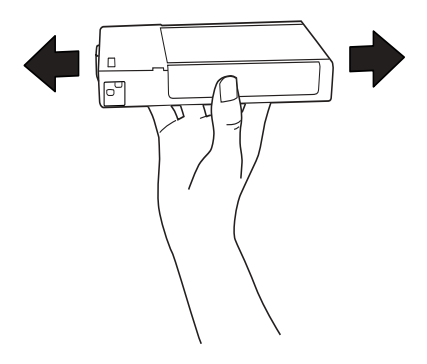

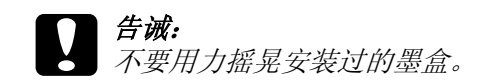

- □ 墨盒使用期限不要超过墨盒包装盒上印刷的日期。
- □ 为达到较佳打印效果,请在首次安装墨盒后六个月内用完。
- □ 不要拆卸墨盒或试图给墨盒重新充墨,这样可能会损坏打印 头。
- □ 请将墨盒存放在阴暗处。
- □ 从较冷的存放点取出墨盒后,应在使用之前使其在室温下至 少暖化3个小时。
- □ 不要碰触墨盒侧面的绿色 IC 芯片。这样做会影响正常运行和 打印。
- □ 该墨盒上的 IC 芯片存留有墨盒的各种相关信息(如墨量), 便于随意卸下和重新安装墨盒。
- 如果您要卸下墨盒留待以后使用,请保护供墨区,使之避免 脏物和灰尘,将墨盒放在与此产品相同的环境中。注意:供 墨口内有一个阀门,无需盖住或塞住供墨口,注意防止墨水 沾污接触墨盒的项目。不要触碰供墨口或其周围区域。
- □ 仅当您打算立即安装墨盒时,才可打开墨盒包装。墨盒存放 于真空包装中,可保证它的可靠性。

# 运输此产品时

□ 在运输打印机之前,确保打印头在初始(最右边)位置。

# <u>第1章</u> 使用打印机软件(Windows)

# 打印机软件介绍

打印机软件 CD 光盘包含下面软件。有关安装软件的指导参见 《首先阅读》,有关每一个软件的详细信息,参见它的用户帮助。

□ 打印机驱动程序

□ EPSON Status Monitor 3

□ EPSON LFP Remote Panel

#### 注意:

手册中出现的打印机驱动程序屏幕是在 Windows XP 下 EPSON Stylus Pro 4450 的截屏。除了特别说明之外, EPSON Stylus Pro EPSON Stylus Pro 4880C 和 EPSON Stylus Pro 4450 的屏幕几乎 一样。

# 打印机驱动程序

打印机驱动程序可让您从应用程序对打印机进行设置来打印文档。

下面是打印机驱动程序的主要功能:

□ 将打印数据发送给打印机。

□ 进行打印机设置,如介质类型,打印纸尺寸。您可注册这些 设置,还可容易的输入或输出这些注册的设置。

| 🗄 EPSON Stylu | A EPSON Stylus Pro 4450 打印首选项 ? 🗙 |                                 |  |  |  |
|---------------|-----------------------------------|---------------------------------|--|--|--|
| ● 主廠口 ①       | ● 主商口 ① 页面板式 / 応用工具               |                                 |  |  |  |
| 选择设置。         | 治前设置                              | ♥ 保存/删除                         |  |  |  |
| 介质设置          |                                   |                                 |  |  |  |
| 介质类型。         | Photo Quality Ink Jet Paper       | ≥ 目定义设置                         |  |  |  |
| 色彩            | 彩色 / 黑白照片                         | ♥ 打印紙配置                         |  |  |  |
| 打印质量:         | 速度                                | V                               |  |  |  |
| 模式:           | ◎ 自动   ◎ 自定义                      |                                 |  |  |  |
|               | 競片運車                              | ×                               |  |  |  |
| 打印纸设置         |                                   | And a state of the second state |  |  |  |
| 来源:           | 送紙器                               | ♥ ●纸法件…                         |  |  |  |
| 尺寸            | A4 210 x 297 毫米                   | ■ 用户定义                          |  |  |  |
|               | □ 无边脚                             |                                 |  |  |  |
|               |                                   | 要量                              |  |  |  |
| 打印预整          |                                   |                                 |  |  |  |
|               |                                   |                                 |  |  |  |
|               |                                   | MBC M Y                         |  |  |  |
| 「恢复默认         | 8                                 | 手助 Version 6.50                 |  |  |  |
|               | 御定 取消                             | ) 応用 <b>祝助</b>                  |  |  |  |

□ 在**应用工具**标签中执行打印机维护功能并设置打印机驱动程 序操作。您还可输入或输出打印机设置。

| 為 EPSON Stylus Pro 4450 打印首选项 | ?×                              |
|-------------------------------|---------------------------------|
| ●主窗口 ① 页面版式   / 应用工具          |                                 |
| <b>使</b> 编检查 (N)              | 通常和进程(D)                        |
| <b>大</b> 和伊夫潜洗(H)             | (T) 菜单排列(T)                     |
| A·A 打印头调整 (P)                 | 1 編出成編入(E)                      |
| EPSON Status Monitor 3(W)     | EPSON LFP Rende Parel(R)        |
| 董校参数 (M)     董校参数 (M)         | 打印机器件更新(F)                      |
| 新助的利 (2)                      |                                 |
|                               |                                 |
|                               | Version 6.50                    |
| 機定                            | -<br>取消 <sup>- 2</sup> 用 - 私助 - |

# EPSON Status Monitor 3

此应用工具为您提供打印机的状态信息,例如墨水状态、维护箱的可用容量,还可以检查打印机错误。EPSON Status Monitor 3 随打印机驱动程序自动安装。

| P EPSON S        | Status Mo | nitor 3 : EPSON ! | Stylus Pro 4450 | ×     |
|------------------|-----------|-------------------|-----------------|-------|
| EPS              | SON       | 91.2者             |                 |       |
| 准备打印。            |           |                   |                 |       |
|                  |           |                   |                 | 手助    |
| - <del>3</del> 1 |           |                   |                 |       |
|                  | T6148     | T6142             | T6143           | T6144 |
| 推护箱便利            | H H H H H |                   |                 |       |
|                  |           |                   | 100%            |       |
| ·                |           | 3                 | hīc -           |       |

# EPSON LFP Remote Panel

EPSON LFP Remote Panel 提供给用户一个广泛控制打印机的范围, 以便在各种介质上打印时可获得较好的打印质量。

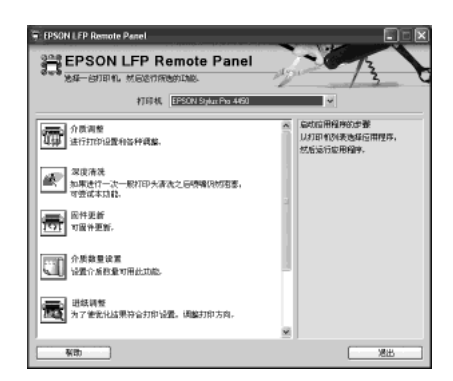

# 访问打印机驱动程序

可以用下面方法来访问打印机驱动程序:

- □ 从 Windows 应用程序
- □ 从打印机图标

# 从 Windows 应用程序

从您要打印正使用的应用程序访问打印机驱动程序。 根据您使用的应用程序不同,下面步骤可能不同。

1. 在文件菜单中,选择打印或页面设置。

| 🖡 Readme - Notepad 🔳 🗖 🗙 |          |   |  |
|--------------------------|----------|---|--|
| 文件 编辑                    | 格式 查看 帮助 | ከ |  |
| 新建                       | Ctrl+N   |   |  |
| 打开                       | Ctrl+O   |   |  |
| 保存                       | Ctrl+S   |   |  |
| 另存为                      |          |   |  |
| 页面设置                     |          |   |  |
| 打印                       | Ctrl+P   |   |  |
| 退出                       |          |   |  |

2. 确保选择打印机,并单击**打印机,设置,选项,属性**或参数。

样例:

| 打印                                                                                                 |                                        | ?×                                                                           |
|----------------------------------------------------------------------------------------------------|----------------------------------------|------------------------------------------------------------------------------|
| 打印机<br>名称:                                                                                         | EPSON Stylus Pro 4450                  |                                                                              |
| 状态:<br>类型:<br>位置:<br>注释:                                                                           | Idle<br>EPSON Stylus Pro 4450<br>USB01 | 「打印至文件                                                                       |
| <ul> <li>花園</li> <li>① 全部</li> <li>〇 当前页</li> <li>〇 页面:</li> <li>輸入页数和</li> <li>例如: 1,3</li> </ul> | ○ 法择<br>□ /或页数范围用遅号隔开,<br>5-12         | / 份数: 1 → 1                                                                  |
| 打印什么:<br>打印:                                                                                       | 文档     ▼       范围内所有页     ▼            | <ul><li>縮放</li><li>每张页数:</li><li>1页 </li><li>第小至紙状大小:</li><li>元緒放 </li></ul> |
| 选项                                                                                                 | ]                                      | 确定关闭                                                                         |

样例:

| & 打印                                                 | ?×                                                    |
|------------------------------------------------------|-------------------------------------------------------|
| 常规                                                   |                                                       |
| 选择打印机                                                |                                                       |
|                                                      |                                                       |
| 添加打印机 Acrobat Adobe PDF<br>PDFWriter                 | EPSON Stylus<br>CX2900 Series Pro 4450                |
| 状态: 就绪<br>位置:<br>注释:                                 | □打印至文排 参数<br>直打印和 …                                   |
| <b>范围</b><br><b>⑦ 全部</b><br>⑦ 选择 ○ 当前页               | 份数: 1                                                 |
| <ul> <li>○ 页数:</li> <li>輸入页数或页数范围,例如,5-12</li> </ul> | □逐份打印<br>1 <sup>1</sup> 2 <sup>2</sup> 3 <sup>3</sup> |
| <u>.</u>                                             |                                                       |

出现打印机驱动程序窗口。

| EPSON Stylu | s Pro 4450 打印首选項                    | ?×             |
|-------------|-------------------------------------|----------------|
| 🗇 主窗口 🕤     | 页面版式 📝 应用工具                         |                |
| 选择设置:       | 当前设置                                | 保存/删除          |
| 介质设置        |                                     |                |
| 介质类型:       | Photo Quality Ink Jet Paper 🗸 🗸     | 自定义设置          |
| 色彩:         | 彩色 / 黑白照片 💙                         | 打印纸配置          |
| 打印质量:       | 速度 🗸                                | 0              |
| 模式:         | <ul> <li>自动</li> <li>自定义</li> </ul> |                |
|             | 照片逼真 🖌                              |                |
| 打印纸设置       |                                     |                |
| 来源:         | 送纸器                                 | 卷纸选件           |
| 尺寸:         | A4 210 x 297毫米 🗸                    | 用户定义           |
|             | 🗌 无边距                               |                |
|             |                                     | 墨量             |
| 🗌 打印预览      |                                     |                |
|             |                                     |                |
|             |                                     | МВС М Ү        |
| 恢复默认作       | ā                                   | 动 Version 6.50 |
|             | 确定 取消                               | 应用 <b>帮助</b>   |

按需要进行设置,然后开始打印。

# 从打印机图标

当您进行公用设置或执行打印机维护时,如喷嘴检查,打印头清洗。从打印机图标访问打印机驱动程序。

1. 打开打印机和传真或打印机文件夹。

对于 Windows XP:

单击开始, 控制面板, 单击打印机和其它硬件, 然后单击打印机和其它硬件, 然后单击打印机和传真。

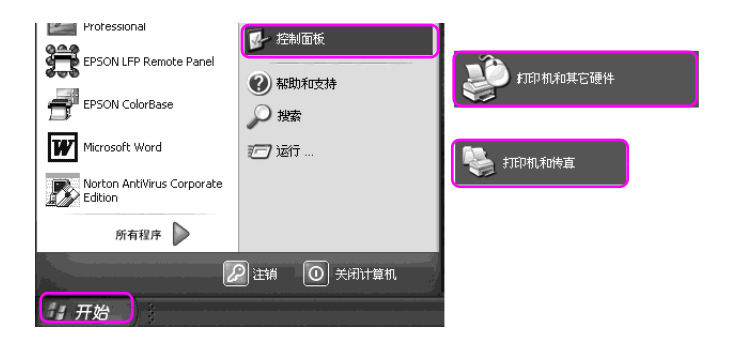

#### 注意:

如果控制面板为经典视图,单击**开始,控制面板**,然后单击 **打印机和传真**。

对于 Windows Vista:

单击 , 控制面板, 单击硬件和声音, 然后单击打印机。

对于 Windows 2000:

单击开始,指向设置,然后选择打印机。

2. 右击打印机图标,并单击打印首选项。

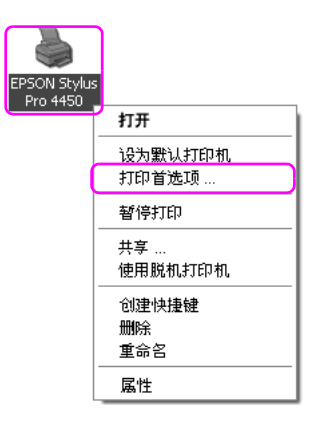

出现打印机驱动程序窗口。

| 🚴 EPSON Stylus Pro 4450 打印首选項 🛛 ? 🗙 |                             |                 |  |
|-------------------------------------|-----------------------------|-----------------|--|
| ● 主窗口 ①                             | 页面版式 🧪 应用工具                 |                 |  |
| 选择设置:                               | 当前设置                        | ✔ 保存/删除         |  |
| 介质设置                                |                             |                 |  |
| 介质类型:                               | Photo Quality Ink Jet Paper | ✔ 自定义设置         |  |
| 色彩:                                 | 彩色 / 黑白照片                   | ▶ 打印纸配置…        |  |
| 打印质量:                               | 速度                          | *               |  |
| 模式:                                 | 自动     〇 自定义                |                 |  |
|                                     | 照片逼真                        | *               |  |
| 打印纸设置                               |                             |                 |  |
| 来源:                                 | 送纸器                         | ▼ 卷纸选件          |  |
| 尺寸:                                 | A4 210 x 297 毫米             | ▼ 用户定义          |  |
|                                     | 🗌 无边距                       |                 |  |
|                                     |                             | _ 墨皇            |  |
| 15151799 <u>0</u>                   |                             |                 |  |
|                                     |                             |                 |  |
|                                     |                             | MBCMY           |  |
| 御复默认:                               | 值                           | 手动 Version 6.50 |  |
|                                     | 确定 取消                       | 应用 帮助           |  |

您在此所进行的设置变成了打印机驱动程序的默认设置。

# 通过用户帮助获得信息

使用下面方法可以查看详细信息。

□ 右击项目,然后单击**这是什么?**。

| 💩 EPSON Stylu: | s Pro 4450 打印首选项                            | ?×           |
|----------------|---------------------------------------------|--------------|
| ☐ 主窗□ ①        | 瓦面版式 🧪 应用工具                                 |              |
| 选择设置:          | 当前设置 🗸 🗸                                    | 保存 / 删除      |
| 介质设置           |                                             |              |
| 介质类型:          | Photo Double Lek Jet Paper V<br>这是什么?       | 自定义设置        |
| 色彩:            | 彩色 / 黒日照片 💙                                 | 打印纸配置        |
| 打印质量:          | 速度 🗸                                        | ]            |
| 模式:            | ◎自动 ○自定义                                    | ,            |
|                | 照片逼真 🗸                                      |              |
| 打印纸设置一         | 14400.00                                    | #v##+        |
|                | 125%688 · · · · · · · · · · · · · · · · · · |              |
| 7.01           | A4 210 X 237 毫未 💌                           | HF.E.X       |
|                |                                             |              |
| □打印预览          |                                             |              |
|                |                                             | мвсмү        |
| 恢复默认值          | 手动                                          | Version 6.50 |
|                | 确定 取消                                       | 应用 <b>帮助</b> |
|                | $\overline{\nabla}$                         |              |
|                | 爱普生打印机帮助                                    |              |
|                | 介质类型                                        | <u> </u>     |
|                | 介质类型设置总是与装入打印机中的<br>各类打印纸或其他介质相匹配。          |              |
|                | Note:                                       |              |

□ 对于 Windows XP/2000, 单击打印机驱动程序窗口右上部的 ? 按钮, 然后单击项目。

| 👌 EPSON Stylu | s Pro 4450 打印首选项                                 |            | ?×                        |
|---------------|--------------------------------------------------|------------|---------------------------|
| (⊂) במב ⊂     | 页面版式 🖉 应用工具                                      |            | ]                         |
| 选择设置:         | 当前设置                                             | ~          | 保存/删除                     |
| 介质设置          |                                                  |            |                           |
| 介质类型:         | Phote Quality Ink Jet Paper                      | ~          | 自定义设置                     |
| 色彩:           | 彩色、單白照片                                          | *          | 打印纸配置                     |
| 打印质量:         | 速度                                               | *          |                           |
| 模式:           | ◎自动 ○自定义                                         |            |                           |
|               | 照片逼真                                             | *          |                           |
| 打印纸设置         |                                                  |            |                           |
| 来源:           | 送纸器                                              | *          | 卷纸选件                      |
| 尺寸:           | A4 210 x 297 毫米                                  | *          | 用户定义                      |
|               | □ 无边距                                            |            |                           |
| □打印预览         |                                                  |            | <sup>全量</sup><br>MB C M Y |
| 恢复默认作         | Ā                                                | 手动         | Version 6.50              |
|               | 确定 耳                                             |            | 室用 報助                     |
|               | $\bigcirc$                                       |            |                           |
|               | 爱着生打印机帮助                                         |            |                           |
|               | <b>介质类型</b><br>一<br>介质类型设置总是与装入打<br>各类打印纸或其他介质相匹 | 印机中的<br>配。 |                           |
|               | Note:                                            |            | <b>T</b>                  |

# 基本设置

此部分描述如何从应用程序使用爱普生打印机驱动程序来打印数据。

# 设置打印机驱动程序

首先,使用应用软件制作打印数据。 在打印前,打开打印机驱动程序窗口,确认打印设置如介质类

型,打印纸尺寸。

| EPSON Stylu | 😓 EPSON Stylus Pro 4450 打印首选項 🛛 ? 🗙 |                 |  |  |
|-------------|-------------------------------------|-----------------|--|--|
| ● 主窗口 ①     | 页面版式 📝 应用工具                         |                 |  |  |
| 选择设置:       | 当前设置                                | ✔ 保存/删除         |  |  |
|             |                                     |                 |  |  |
| 介质类型:       | Photo Quality Ink Jet Paper         | ✔ 自定义设置         |  |  |
| 色彩:         | 彩色 / 黑白照片                           | ✔ 打印纸配置         |  |  |
| 打印质量:       | 速度                                  | ~               |  |  |
| 横式:         | 自动     〇 自定义                        |                 |  |  |
|             | 照片逼真                                | ~               |  |  |
| 打印纸设置       |                                     |                 |  |  |
| 来源:         | 送纸器                                 | ✔ 卷纸选件          |  |  |
| 尺寸:         | A4 210 x 297 毫米                     | ▶ 用户定义          |  |  |
|             | 🗌 无边距                               |                 |  |  |
| □ 打印预览      |                                     |                 |  |  |
|             |                                     |                 |  |  |
|             |                                     |                 |  |  |
|             |                                     | MBCMY           |  |  |
| 恢复默认        |                                     | 手动 Version 6.50 |  |  |
|             | 确定 取消                               | 应用 <b>松助</b>    |  |  |

# 检查打印机的状态

当发送打印任务到打印机时,您可在下面窗口中监视打印机状态。

#### 进程表

当开始打印时,进程表出现在您的显示屏上。它指示当前打印任 务的进程,并提供打印机状态信息,如墨量和墨盒产品编号。同 样,使用进程表您可取消打印任务。

| PEPSON Stylus Pro 4450                          | - USB001        |       |                              |
|-------------------------------------------------|-----------------|-------|------------------------------|
|                                                 | rint-1          |       | Remaining 45 sec<br>Page:0/3 |
| 介质类型: Photo Quality Ink Je<br>打印纸尺寸: A4 210×297 | et Paper<br>'毫米 | < >   |                              |
|                                                 |                 |       | 手动                           |
| ~ <del>墨重</del><br>T6148                        | T6142           | T6143 | T6144                        |
| 据示 暂停<br>为了提高打印输出质量,请确                          | 停止              | ₩型. ▲ | ▶ 注細…                        |

## 打印队列窗口

您可检查所有任务等待列表及其信息,也样还可取消打印任务。 当双击任务栏上的打印机图标时,打印队列窗口出现。这是 Windows 操作系统的一项功能。

| EPSON Stylus Pro 4450      |    |               |    |         | IX |
|----------------------------|----|---------------|----|---------|----|
| 打印机 文档 查看 帮助               |    |               |    |         |    |
| 文档名称                       | 状态 | 所有者           | 页数 | 大小      |    |
| Microsoft Word - Document1 |    | Administrator | 1  | 3.37 KB |    |
| Accument(c) in queue       |    |               |    |         | >  |

# 取消打印

您可从计算机取消正等侍的打印任务。如果打印已经启动,您需 要通过打印机来取消打印。

## 从打印机取消打印

按着暂停 Ⅲ 按键3秒钟可复位打印机。

即使正在打印一项任务,打印机被复位。在复位后,在打印机进入就绪状态之前需要一段时间。根据控制面板上显示的图标不同,打印机的打印纸操作也不同。

#### 注意:

您不能取消计算机中等待的任务。要取消计算机中等待的任务, 参见下面链接的部分第25页的"从打印机取消打印"。

## 从打印机取消打印

取消打印

单击爱普生进程表对话框上的停止按钮。

| EPSON Stylus Pro 4450 - USB001                              |                              |
|-------------------------------------------------------------|------------------------------|
| EPSON TestPrint-1                                           | Remaining 45 sec<br>Page:0/3 |
| 介质类型:Photo Quality Ink Jet Paper<br>打印纸尺寸:A 4 2 10 × 297 毫米 |                              |
|                                                             | 手动                           |
| ● 型 T6148 T6142                                             | T6143 T6144                  |
| 提示 暂停 停止<br>为了提高打印输出质量,请确保正确设置打印纸发                          | ▶ 祥細                         |

注意:

- □ 进程表显示当前打印任务的进程。当任务已发送到打印机 时,进程表消失。
- □ 您不能取消已经发送到打印机的打印任务。在此情况下,通 过打印机来取消打印任务。

删除等待的打印任务

您可删除存储在打印机中等待的打印任务。

1. 双击任务栏上的打印机图标。

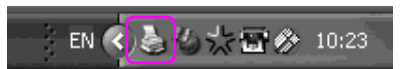

2. 从打印机菜单中,选择取消所有文档。

如果您想删除指定的任务,选择任务并从文档菜单中选择**取** 消。

| EPSON Stylus Pro 4  | 450 -     | 使用脱机打 | 印机                       |    |         |  |
|---------------------|-----------|-------|--------------------------|----|---------|--|
| 打印机 文档 查看 報日        | 助         |       |                          |    |         |  |
| 连接                  |           | 状态    | 所有者                      | 页数 | 大小      |  |
| ✓ 设为默认打印机<br>打印首选项… | 1         |       | Administrator            | 1  | 3.75 KB |  |
| 新信灯的                |           |       |                          |    |         |  |
| 取消所有文档              |           |       |                          |    |         |  |
| 共享<br>✔ 使用脱机打印机     | his print | er.   | en Parla Blanca en en en |    |         |  |
| 属性                  |           |       |                          |    |         |  |
| 关闭                  |           |       |                          |    |         |  |

## 注意:

- □ *打印队列窗口显示每个打印任务的进程。当任务已发送到 打印机时,进程表消失。*
- □ 您不能取消已经发送到打印机的打印任务。在此情况下, 通过打印机来取消打印任务。

# 当在打印过程中发生故障时

如果打印过程中出现故障,在EPSON Status Monitor 3 窗口中显示错误信息。

单击**如何**, EPSON Status Monitor 3将引导您一步一步地解决 故障。

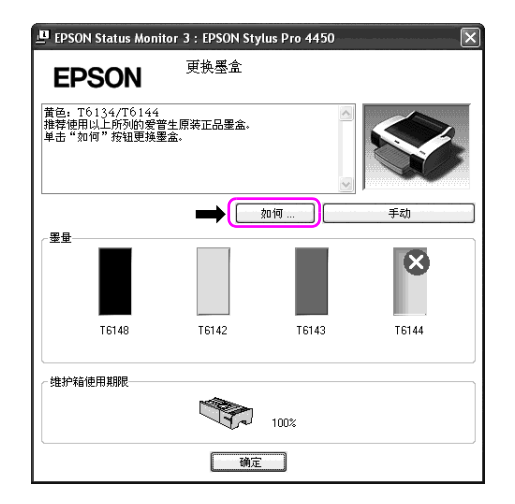

# 使用打印机应用工具

爱普生打印机应用工具,使您能通过计算机屏幕检查当前的打印 机状态,并进行一些打印机维护工作。

| EPSON Stylus Pro 4450 打印首选项 | ?×                        |
|-----------------------------|---------------------------|
| 🔿 主窗口 🗊 页面版式 🖉 应用工具         |                           |
| 喷嘴检查 (N)                    | 通道]] 速度和进程 (D)            |
| 打印头清洗 (H)                   | (T) 菜单排列(T)               |
| <b>A·A</b> 打印头调整 (P)        | 输出或输入 (E)                 |
| EPSON Status Monitor 3(W)   | EPSON LFP Remote Panel(R) |
|                             | 打印机固件更新(F)                |
| 計印队列 (S)                    |                           |
|                             |                           |
|                             |                           |
|                             | Version 6.50              |
| 确定                          | 取消 应用 帮助                  |

#### 喷嘴检查

此应用工具检查打印头喷嘴是否堵塞或是否需要清洁。当发现打 印质量下降时检查喷嘴,并且清洗打印头之后确认打印头喷嘴是 否干净。如果打印头喷嘴堵塞,执行打印头清洗。

#### 打印头清洗

此应用工具可清洗彩色和黑色打印头。如果打印质量下降可能需要清洗打印头。

#### 打印头校准

此应用工具可以用于改善打印数据的打印质量。如果出现垂直线 失准或如果在打印数据中出现黑白条纹,则可能需要调整打印头 校准。使用此应用工具重新校准打印头。

#### EPSON Status Monitor 3

此应用工具为您提供打印机的状态信息,例如墨水状态、维护箱的可用容量,还可以检查打印机错误。有关详细信息,请参见第 31页的"使用 EPSON Status Monitor 3"。

#### 监视参数

此功能让您指定 EPSON Status Monitor 3 的监视功能。有关详细 信息,参见第 32 页的"使用监视参数"。

#### 打印队列

此功能显示任务等待列表。

您可检查所有任务的等待列表及其信息,同样还可取消或重新启 动打印任务。

#### 速度和进程

可以进行关于打印速度和进程的设置。

#### 菜单排列

您可排列选择的设置,介质类型和打印纸尺寸列表项目。按您的 喜好排列项目,或按项目分类进行成组。您还可隐藏您不使用的 项目。

#### 输入出或输入

您可输入或输出打印机驱动程序设置。当您想对多台计算机进行 相同的打印机驱动程序设置时,使用此功能很方便。

#### EPSON LFP Remote Panel

此应用工具让您优化打印机。如果此应用工具已安装您可启动 它。详细信息,参见 EPSON LFP Remote Panel 用户帮助。

#### 打印机固件更新

启动 EPSON LFP Remote Panel 并更新打印机固件。 要使用此功能,您需要预先到爱普生网站下载最新版本的固件。

# 使用 EPSON Status Monitor 3

EPSON Status Monitor 3 提供打印机状态信息,墨盒状态的图形 量示和维护箱的可用容量以及状态信息。要了解打印机状态的详 细信息,打开打印机详细窗口。当打印开始时,EPSON Status Monitor 3 开始监视打印机状态,如果打印机发生任何故障,它 将显示错误信息及其解决方法。您还可通过打印机驱动程序或双 击 Windows 任务栏上打印机形状的快捷图标来访问 EPSON Status Monitor 3,可检查打印机状态。

#### 使用 EPSON Status Monitor 3

打开打印机驱动程序窗口,单击应用工具标签,然后单击 EPSON Status Monitor 3。

| と EPSON Stylus Pro 4450 打印首选项         | ?×                        |
|---------------------------------------|---------------------------|
| 🗇 主窗口 🗊 页面版式 🖍 应用工具                   |                           |
| 噴嘴检查 (N)                              | 通道]] 速度和进程 (D)            |
| 打印头清洗 (H)                             | (T) 菜单排列(T)               |
| ▲·▲ 打印头调整 (P)                         | 输出或输入(E)                  |
| EPSON Status Monitor 3(W)             | EPSON LFP Remote Panel(R) |
| 监视参数 (M)                              | 打印机固件更新(F)                |
| 行中队列 (S)                              |                           |
| · · · · · · · · · · · · · · · · · · · |                           |
|                                       |                           |
|                                       | Version 6.50              |
| 确定                                    | 取消 应用 帮助                  |

#### 注意:

在监视参数对话框中,选择**快捷键图标**复选框可在 Windows 任务 栏上显示快捷键图标。右击快捷键图像,选择打印机名称可显示 EPSON Status Monitor 3 对话框。有关详细信息,请参见第 34 页 的"在监视参数中浏览信息"。

| -      |     |                      |   |    |
|--------|-----|----------------------|---|----|
|        | E   | PSON Stylus Pro 4450 |   |    |
| 4      | 监   | 视参数                  |   |    |
| 81<br> |     | 喷嘴检查                 |   | M  |
|        | ×   | 打印头清洗                |   | 16 |
| ľ      | A A | 打印头调整                |   | t. |
|        | 3   | 打印机设置                | C | 8  |
|        |     |                      |   | T. |

## 查看 EPSON Status Monitor 3 中的信息

EPSON Status Monitor 3提供打印机状态信息,墨盒状态的图形 量示和维护箱的可用容量以及状态信息。在打印过程中如果发生 故障,错误信息出现。检查信息并从而解决问题。

| 😃 EPSO                | N Status Mon                     | itor 3 : EPSON Stylu | s Pro 4450 | $\mathbf{X}$ |
|-----------------------|----------------------------------|----------------------|------------|--------------|
| EP                    | SON                              | 更换墨盒                 |            |              |
| 黄色: T<br>推荐使用<br>単击"刻 | 6134/T6144<br>9以上所列的爱<br>1何"按钮更换 | 普生原装正品墨盒。<br>墨盒。     | < X        |              |
|                       |                                  |                      | 何          | 手动           |
| ~墨重                   |                                  |                      |            | 8            |
|                       | T6148                            | T6142                | T6143      | T6144        |
| ┌维护箱                  | 使用期限                             |                      |            |              |
|                       |                                  |                      | 100%       |              |
| -                     |                                  | 确定                   |            |              |

## 使用监视参数

此功能让您指定 EPSON Status Monitor 3 的监视功能。

访问监视参数

打开打印机驱动程序窗口,单击**应用工具**标签,然后单击**监视参数。** 

| EPSON Stylus Pro 4450 打印首选项 | ?×                        |
|-----------------------------|---------------------------|
| ●主窗口 ① 页面版式 / 应用工具          |                           |
| •啧喃检查 (N)                   | 建度和进程(D)                  |
| 打印头清洗 (H)                   | (T) 菜单排列 (T)              |
| ▲·A 打印头调整 (₽)               | 输出或输入 (E)                 |
| EPSON Status Monitor 3(W)   | EPSON LFP Remote Panel(R) |
| 至限参数 (M)                    | 打印机固件更新(F)                |
| #TEP (0,30) (S)             |                           |
|                             |                           |
|                             | Version 6.50              |
| 确定                          | 取消 应用 帮助                  |

#### 注意:

在监视参数对话框中,选择**快捷键图标**复选框可在 Windows 任务 栏上显示快捷键图标。右击快捷键图标,选择**监视参数**可打开监 视参数对话框。

| E   | PSON Stylus Pro 4450 |    |
|-----|----------------------|----|
| 節   | 视参数                  |    |
|     | 喷嘴检查                 |    |
| Å   | 打印头清洗                |    |
| A-A | 打印头调整                |    |
| 3   | 打印机设置                |    |
|     |                      | ť. |

在监视参数中浏览信息

在监视参数对话框中,可选择您希望接收到通知的错误类型,您 可进行快捷键图标设置并监视共享打印机设置。

| Monitoring Preferences : | EPSON Stylus Pro | ?× |
|--------------------------|------------------|----|
| 选择通知                     |                  |    |
| 事件                       | 屏墓通知             | ^  |
| ☑ 错误                     | 开                |    |
| □ 通讯错误                   | 关                |    |
| □ 墨量低                    | 关                |    |
| ☑ 维护请求                   | 开                | ~  |
| L L Other Warning        | <br>缺i           | ř  |
| 选择快捷键图标 續 ☑ 快捷键图标        | 示例               |    |
|                          |                  |    |
| □ 允许监视共享打印机 □ 确定 □ 即     | 2消 帮助            | b  |

# 卸载打印机软件

此部分描述如何从计算机上卸载打印机软件。

### 注意:

- □ 对于 Windows XP/Vista, 您必须具有管理员帐号的用户登录。 当您在 Windows Vista 中卸载打印机软件时,需要口令。如 果您回答了口令,键入可继续操作。
- □ 对于 Windows 2000, 您必须作为管理员权限的用户登录 (属 于管理员组的用户)

# 卸载打印机驱动程序

要卸载打印机驱动程序,参照下列步骤。

- 1. 关闭打印机,拔下连接计算机和打印机的接口电缆。
- 2. 在控制面板中,单击添加或删除程序(或添加/删除程序)。

对于 Windows Vista, 在控制面板中, 单击**程序**, 然后**程序和** 功能。

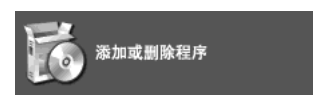

选择 EPSON Printer Software,并单击更改/删除(或卸载/更改)。

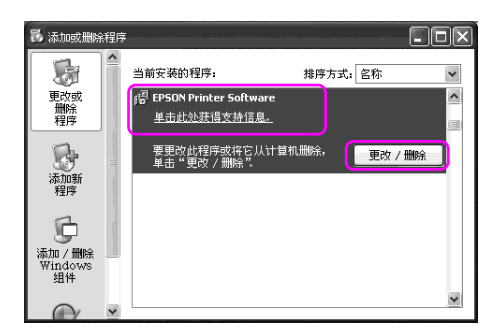

4. 选择打印机图标并单击确定。

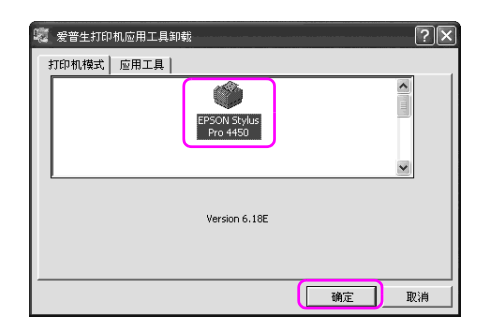

5. 请按屏幕提示完成卸载。

出现确认消息时,请单击是。
#### 注意:

当删除打印机驱动程序时,下面信息出现。

个人的设置信息文件,保存您所进行的设置。如果您不删除 此文件,当重新安装打印机驱动程序时,可使用您已注册的 设置。如果打算以后重新安装打印机驱动程序,单击否,或 单击是可完全删除此文件。

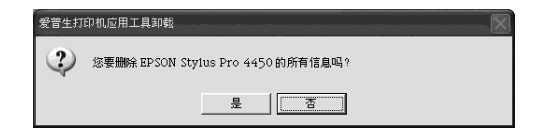

当重新安装打印机驱动程序后,重新启动计算机。

### 卸载 EPSON LFP Remote Panel

EPSON LFP Remote Panel 可能从控制面板中的**添加或删除程序**( 或**添加/删除程序**)中卸载。有关详细信息,参见 EPSON LFP Remote Panel 用户帮助。

### 第2章

# 使用打印机软件 (Mac OS X)

## 打印机软件介绍

打印机软件 CD 光盘包含下面软件。有关安装软件的指导参见 《首先阅读》,有关每一个软件的详细信息,参见它的用户帮助。

- □ 打印机驱动程序
- □ EPSON Printer Utility2
- □ EPSON StatusMonitor
- □ EPSON LFP Remote Panel

### 打印机驱动程序

打印机驱动程序可让您从应用程序控制打印机来打印文档。 下面是打印机驱动程序的主要功能。

□ 将打印数据发送给打印机。

□ 进行打印机设置,如介质类型,打印纸尺寸。您可注册这些 设置,还可容易的输入或输出这些注册的设置。

| 打印机: Stylus Pro 4450  | ÷     |
|-----------------------|-------|
| 預定设置: 标准              | ;     |
| 份数和页数                 | •     |
| 份数: 1 逐份打印            |       |
| 页数: ● 全部<br>○从 1 至: 1 |       |
|                       |       |
| ? PDF ▼ 預览            | 取消 打印 |

### EPSON Printer Utility2

您可执行打印机维护功能,如喷嘴检查,打印头清洗。EPSON Printer Utility2 随打印机驱动程序自动安装。

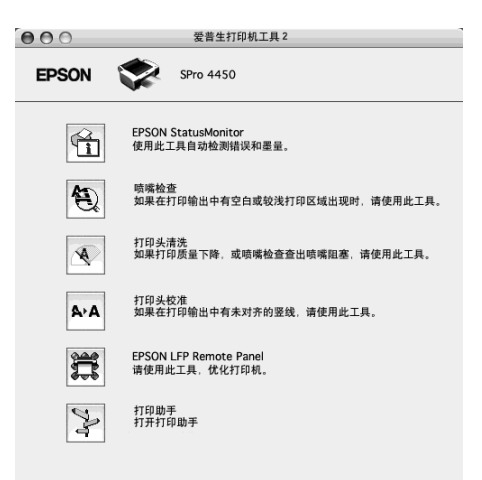

### EPSON StatusMonitor

此应用工具为您提供打印机的状态信息,例如墨盒状态、维护箱 的可用容量以及打印机错误。

| 000     | 爱普生状态监视器  |
|---------|-----------|
| EPSON   | SPro 4450 |
| 爱普生状态监视 |           |
| 墨量      |           |
|         |           |
| 维护箱使用   | 期限        |
|         | 69%       |
|         | 更新 确定     |

### EPSON LFP Remote Panel

EPSON LFP Remote Panel 提供给用户一个广泛控制打印机的范围, 以便在各种介质上打印时可获得更好的打印质量。

| 000         | EPSON LFP Remote                          | e Panel                                 |
|-------------|-------------------------------------------|-----------------------------------------|
| CEPS<br>选择- | ON LFP Remote Panel<br>- 台打印机,然后运行所选的功能。  | 191 13                                  |
|             | 打印机(Stylus Pro 4450                       | •                                       |
|             | 个质调整<br>进行打印设置和各种调整。                      | 启动应用程序的步骤<br>从打印机列表选择应用程序,<br>然后运行应用程序。 |
|             | 聚度清洗<br>0果进行一次一般打印头渚洗之后喷嘴仍然阻塞,<br>0尝试本功能。 |                                         |
|             | 回件更新。<br>0個件更新。                           |                                         |
|             | ↑质设置文件工具<br>汀印机输入或输出驱动预置信息。               |                                         |
| <b>.</b>    | <sup>性戰 调整</sup><br>可了使优化结果符合打印设置,调整打印方向。 | A V                                     |
|             | <u>h</u>                                  | 退出                                      |

# 访问打印机驱动程序

要访问打印机驱动程序,参照下列步骤。根据您使用的应用程序 不同,下面步骤可能不同。

□ 页面设置对话框

您可进行打印纸设置,如介质类型,打印纸尺寸。

□ 打印对话框

您可进行有关打印质量的设置。

### 访问页面设置对话框

要访问页面设置对话框,在应用程序的文件菜单中单击**页面设置**。

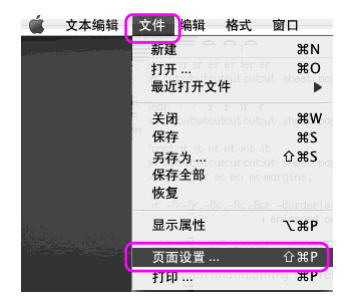

页面设置对话框显示。

您可选择打印纸尺寸,无边距打印,打印纸来源和打印纸尺寸设 置的打印区域。

| 设置:          | 页面属性            |
|--------------|-----------------|
| 格式:          | Stylus Pro 4450 |
| 打印纸尺寸。       | US Letter       |
| 打印方向:<br>缩放: |                 |
| (?)          | 取消 确定           |

## 访问打印对话框

要访问打印对话框,在应用程序的文件菜单上单击打印。

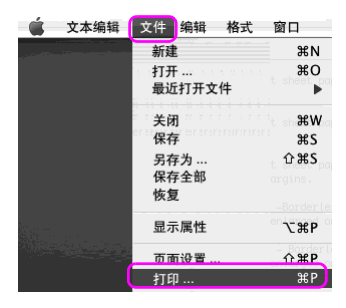

打印对话框显示。

| 打印机: Stylus Pro 4450  | *     |
|-----------------------|-------|
| 預定设置: 标准              | •     |
| 份数和页数                 | ;     |
| 份数: 1 逐份打印            |       |
| 页数: ●全部<br>○从 1 至: [: | L     |
| ? PDF ▼ 預览            | 取消 打印 |

按需要进行设置,然后开始打印。

# 通过用户帮助获得信息

要访问用户帮助,在打印机驱动程序对话框中单击? 按钮。

| 打印机                                      | Stylus Pro 4  | 450                     | \$                                                                                                    |          |
|------------------------------------------|---------------|-------------------------|----------------------------------------------------------------------------------------------------|----------|
| 預定设置:                                    | 标准            |                         | ÷                                                                                                    |          |
|                                          | 打印设置          |                         | •                                                                                                    |          |
| 页面设置:                                    | 单页纸           |                         |                                                                                                    | 178      |
|                                          | 送紙器           |                         | -                                                                                                    | \$       |
| 介质类型:                                    | Photo Quality | y Ink Jet Paper         |                                                                                                    | •        |
| 色彩:                                      | 彩色/黒白照片       | 1                       | -                                                                                                    | •        |
| 模式。                                      | 💿 自动          | 质量                      | in the second second second second second second second second second second second second second second second | 度        |
|                                          | 🔘 高级          | 爱普生鲜                    | 明                                                                                                    | •        |
|                                          | 打印质量          | 量: 普通 360dpi            | -                                                                                                    | ÷.       |
|                                          |               | ✓ 卓越 MicroWeave         |                                                                                                    |          |
|                                          |               |                         |                                                                                                    |          |
|                                          |               | □ 细节增强                  |                                                                                                    |          |
|                                          |               |                         |                                                                                                    |          |
|                                          |               |                         |                                                                                                    |          |
|                                          |               |                         |                                                                                                    |          |
| PDF V                                    | 颜             |                         | 取消                                                                                                    | 打印       |
|                                          |               |                         |                                                                                                    |          |
|                                          |               |                         |                                                                                                    |          |
|                                          |               | $\bigtriangledown$      |                                                                                                    |          |
|                                          |               |                         |                                                                                                    |          |
|                                          | Help for Ep   | oson Stylus Pro Ver.2.0 |                                                                                                    |          |
|                                          |               | Q- Ask a Ques           | stion                                                                                                    |          |
| EPSON DRIV                               | 'ER'S HELP    |                         |                                                                                                    | 0        |
| Home > Settin                            | DOE MODUE     |                         |                                                                                                    |          |
| *11日1                                    | ⊕ 罟           |                         |                                                                                                    |          |
|                                          |               |                         |                                                                                                    |          |
| 下 支面设置                                   | 源             |                         |                                                                                                    |          |
| ▶ 介质类型                                   |               |                         |                                                                                                    |          |
| ▶□ 墨水 ▶□ 彩色                              |               |                         |                                                                                                    |          |
| ▶ 模式                                     |               |                         |                                                                                                    | <b>A</b> |
| <ul> <li>回 自动</li> <li>回 自动彩色</li> </ul> | 模式            |                         |                                                                                                    |          |

## 基本设置

此部分描述如何从应用程序使用爱普生打印机驱动程序来打印数据。

### 设置打印机驱动程序

首先,使用应用软件制作打印数据。 在打印前,打开打印机驱动程序窗口,确认打印设置如介质类型,打印纸尺寸。

| 设置:    | 页面属性            |
|--------|-----------------|
| 格式:    | Stylus Pro 4450 |
| 打印紙尺寸。 | US Letter       |
| 打印方向。  |                 |
| 缩放:    | 100 %           |
| (?)    | 取消 确定           |

| 打印机: Stylus Pro 4450 | •     |
|----------------------|-------|
| 預定设置: 标准             | \$    |
| 份数和页数                | •     |
| 份数: 1 🗹 逐份打印         |       |
| 页数: ●全部<br>○从 1 至: 1 |       |
|                      |       |
| ? PDF▼ 預览            | 取消 打印 |

## 检查打印机的状态

1. 单击 Dock 中的打印机图标。

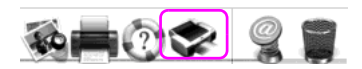

2. 您可检查等待的任务及其信息,还可取消打印。

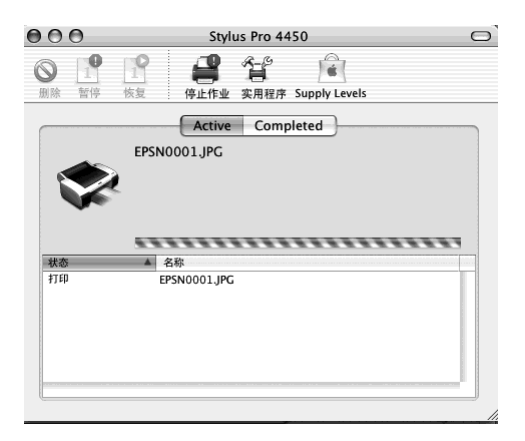

### 取消打印

您可从计算机取消正等侍的打印任务。如果打印已经启动,您可 通过打印机来取消打印。

### 从打印机取消打印。

按着暂停 Ⅲ 按键3秒钟可复位打印机。

即使正在打印一项任务,打印机被复位。在复位后,在打印机进入就绪状态之前需要一段时间。

#### 注意:

您不能取消计算机中等待的任务。要取消计算机中等待的任务, 参见下面链接的部分第48页的"从打印机取消打印"。

### 从打印机取消打印

1. 单击 Dock 中的打印机图标。

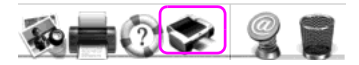

2. 单击您想删作的任务,然后单击删除。

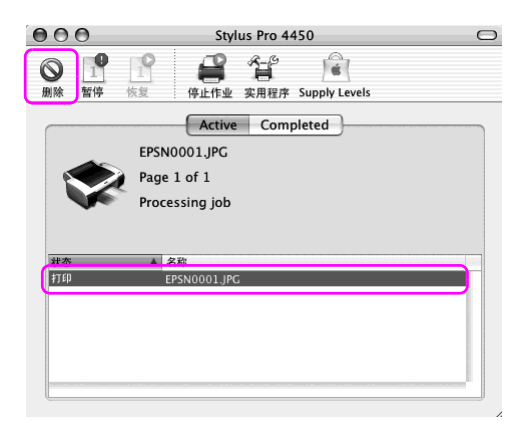

#### *注意:*

- □ 您可按与上面相同的步骤删除等待的任务。
- □ 您不能取消已经发送到打印机的打印任务。在此情况下, 通过打印机来取消打印任务。

## 当在打印过程中发生故障时

在打印过程中如果发生故障,错误信息出现。如果您不能确定如何解决此故障,取消打印,然后启动 EPSON StatusMonitor,它将引导您一步一步地排除故障。

| 000                                    | 爱普生打印机应用工具 2                                 |
|----------------------------------------|----------------------------------------------|
| EPSON                                  | SPro 4450                                    |
| 状态描述<br>更换墨盒<br>黄色                     |                                              |
| 需采取的步骤<br>粗面黑:T6138/T<br>黄色:T6134/T614 | 3148, 青色: T6132/T6142,洋红: T6133/T6143,<br>14 |
| 推荐使用以上所列                               | 的爱普生原装正品墨盒。单击[如何]按钮更换墨盒。                     |
|                                        |                                              |
|                                        |                                              |
|                                        |                                              |
|                                        |                                              |
| 如何                                     | 继续中断                                         |

# 使用打印机应用工具

爱普生打印机应用工具,使您能通过计算机屏幕检查当前的打印 机状态,并进行一些打印机维护工作。

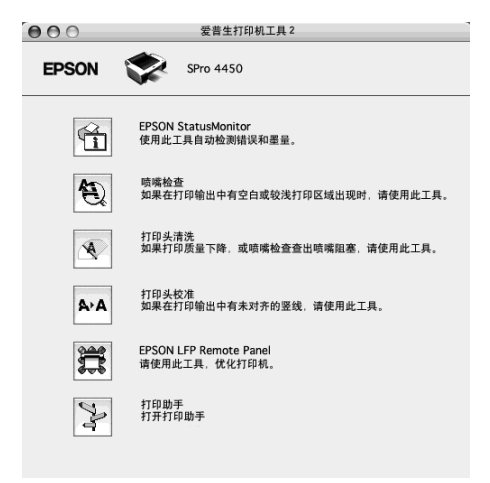

#### EPSON StatusMonitor

此应用工具为您提供打印机的状态信息,例如墨盒状态、维护箱 的可用容量以及打印机错误。

#### 喷嘴检查

此应用工具检查打印头喷嘴是否堵塞或是否需要清洁。当发现打 印质量下降时检查喷嘴,并且清洗打印头之后确认打印头喷嘴是 否干净。如果打印头喷嘴堵塞,执行打印头清洗。

#### 打印头清洗

此应用工具使用彩色和黑色墨水清洗打印头。如果打印质量下降可能需要清洗打印头。

### 打印头校准

此应用工具可以用于改善打印数据的打印质量。如果出现垂直线 失准或如果在打印数据中出现黑白条纹,则可能需要调整打印头 校准。使用此应用工具重新校准打印头。

#### EPSON LFP Remote Panel

此应用工具让您优化打印机。如果此应用工具已安装您可启动 它。详细信息,参见 EPSON LFP Remote Panel 用户帮助。

### 手动

您可访问**用户指南**。如果**用户指南**没有安装,请访问爱普生网站。

### 访问 EPSON Printer Utility2

使用下面方法您可访问 EPSON Printer Utility2。

- □ 在打印对话框中,选择打印设置,然后单击应用工具图标。
- □ 双击**应用程序**文件夹,然后双击 EPSON Printer Utility2 图 标。

## 使用 EPSON StatusMonitor

EPSON StatusMonitor 提供详细的打印机状态信息,墨盒状态的 图形显示和维护箱的可用容量以及状态信息。

#### *注意:*

即使 EPSON StatusMonitor 没有打开,打印机错误信息自动地出现在屏幕上。

### 访问 EPSON StatusMonitor

打开 EPSON Printer Utility2 窗口, 并单击 EPSON StatusMonitor。

| 000      | 爱普生打印机工具 2                              |
|----------|-----------------------------------------|
| EPSON    | SPro 4450                               |
| Â        | EPSON StatusMonitor<br>使用此工具自动检测错误和墨量。  |
| <b>E</b> | 喷嘴检查<br>如果在打印输出中有空白或较浅打印区域出现时,请使用此工具。   |
|          | 打印头请洗<br>如果打印质量下降,或喷嘴检查查出喷嘴阻塞,请使用此工具。   |
| A≻A      | 打印头校准<br>如果在打印输出中有未对齐的竖线,请使用此工具。        |
| Ħ        | EPSON LFP Remote Panel<br>请使用此工具、优化打印机。 |
| No       | 打印助手<br>打开打印助手                          |
|          |                                         |

### 在EPSON StatusMonitor 中浏览信息。

EPSON StatusMonitor 提供详细的打印机状态信息,墨盒状态的 图形显示和维护箱的可用容量以及状态信息。在打印过程中如果 发生故障,错误信息出现。检查信息并从而解决问题。

| 000                        | 爱普生状态监视器                                                  |
|----------------------------|-----------------------------------------------------------|
| EPSON                      | SPro 4450                                                 |
| 爱普生状                       | 态监视器                                                      |
|                            | 2                                                         |
|                            |                                                           |
|                            |                                                           |
|                            |                                                           |
| 維                          | 护箱使用期限                                                    |
|                            | 69%                                                       |
|                            | 更新 确定                                                     |
| 000                        | 爱普生打印机应用工具 2                                              |
| EPSON                      | SPro 4450                                                 |
| 状态描述<br>更换墨盒<br>黄色         |                                                           |
| 需采取的步<br>粗面黑:T6<br>黄色:T613 | 骤<br>138/T6148,青色:T6132/T6142, 洋红:T6133/T6143,<br>4/T6144 |
| 推荐使用以                      | 上所列的爱普生原装正品墨盒。单击[如何]按钮更换墨盒。                               |
|                            |                                                           |
| (如何…                       | 」 继续 中断                                                   |

## 卸载打印机软件

要卸载打印机软件,参照下列步骤。

## 卸载打印机驱动程序

要卸载打印机驱动程序和 EPSON Printer Utility2,请执行下列步骤。

- 1. 关闭打印机,拔下连接计算机和打印机的接口电缆。
- 2. 关闭所有应用软件。
- 3. 双击硬盘图标。

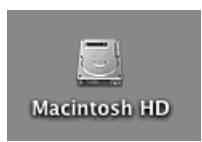

4. 双击应用程序文件夹,然后双击应用工具文件夹。

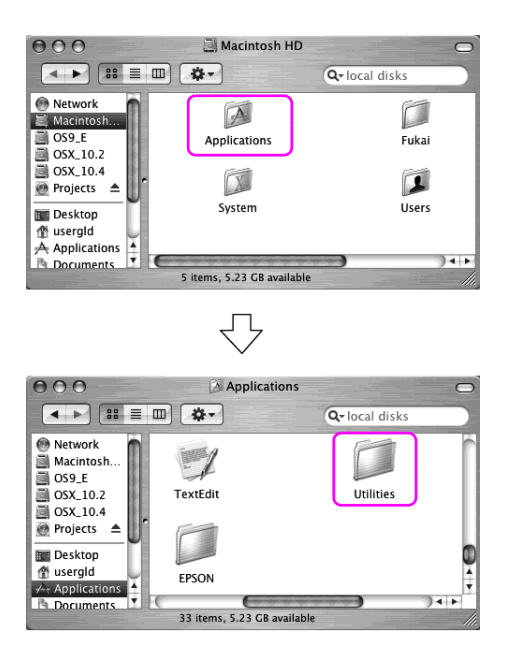

5. 双击 Print Center 图标 (对于 Mac OS X 10.2.X) 或 Printer Setup Utility (对于 Mac OS X 10.3)。

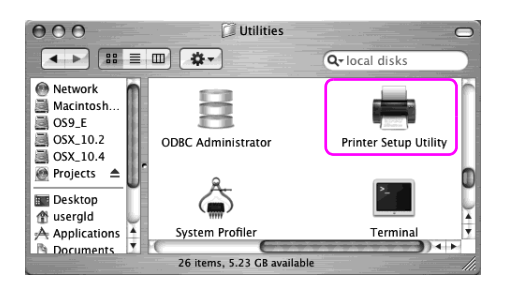

6. 选择打印机,并单击**删除**。

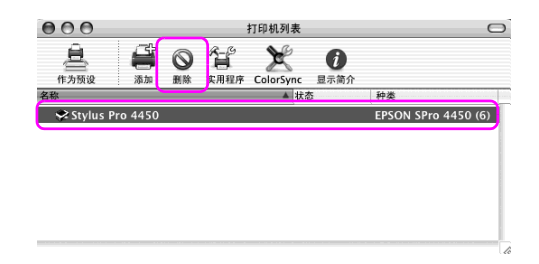

在单击删除后,关闭对话框。

- 7. 将打印机软件 CD 光盘插入 CD 光盘驱动器中。
- 8. 双击打印机驱动程序文件夹。

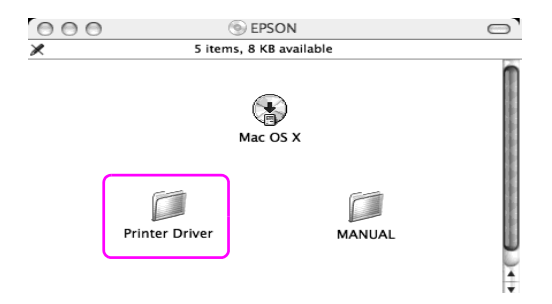

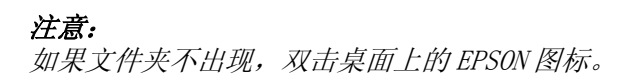

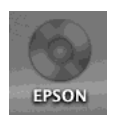

9. 双击 EPSON\_IJ\_Printer 图标。

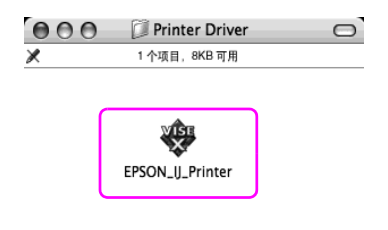

10. 如果出现授权对话框,请输入口令,然后单击确定。

要卸载打印机驱动程序,您必须具有作为管理员权用的用户 登录。

| Authenticate                                                 |
|--------------------------------------------------------------|
| EPSON_IJ_Printer要求您输入密码。                                     |
| 名称: XXXXXX<br>密码: ••••••                                     |
| <ul> <li>▼ 17回</li> <li>?</li> <li>取消</li> <li>確定</li> </ul> |

11. 单击继续, 然后单击接受。

12. 从下拉菜单中选择卸载并单击卸载按钮。

| 000                                                               | EPSON_IJ_Printer                                                                                       |                         |
|-------------------------------------------------------------------|----------------------------------------------------------------------------------------------------|-------------------------|
| ⊖ License<br>⊖ Installation Type<br>⊕ Uninstalling<br>⊕ Finish Up | 御教<br>要卸載您的 EPSON Stylus(TM) Pro 4450 打印り<br>请单击 [加載] 接紙、下對文件将被即載。<br>-EPSON Stylus(TM) Pro 4450 打印机软件 | 1983)                   |
|                                                                   | 现有磁盘空间 -> 4GB                                                                                          | 所需磁盘空间大约为: OK<br>上一步 卸载 |

13. 请按照屏幕提示卸载打印机驱动程序。

### 卸载 EPSON LFP Remote Panel

拖拽 EPSON LFP Remote Panel 文件夹至废纸篓。有关详细信息,参见 EPSON LFP Remote Panel 用户帮助。

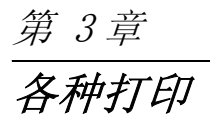

## 使用色彩管理

此打印机提供一组执行色彩管理打印数据和色彩调整功能,使得 打印输出的色彩比仅使用打印机驱动程序的打印输出的色彩看起 来更好。执行色彩管理而无需调整原始数据的色彩。有关详细信 息,请参见第 60 页的"彩色管理方法"。

### 色彩管理

#### 关于色彩管理系统(CMS)

一旦这些设备(如数码相机、扫描仪、监视器或打印机)产生的 色彩不同,图像打印输出的色彩与显示的色彩看起来不同。要调 整二个设备之间的色彩,使用色彩管理系统。Windows 和 Mac OS X 都有一个色彩管理系统作为他们的标准特性。同样,一些图像 编辑软件支持色彩管理系统。

每一个操作系统支持一种色彩管理系统,如 ICM (对于 Windows)和 ColorSync (对于 Mac OS)。当使用打印机驱动程 序执行色彩管理时,也同样使用操作系统的色彩管理系统。在此 色彩管理系统中,一个称为 ICC 配置的色彩定义文件被用于执行 二个设备之间的色彩匹配。ICC 配置被准备用于每一台打印机和 每一种介质类型。对于数码相机,色彩范围是 sRGB, AdobeRGB 等 等,可以指定作为特性。

在色彩管理中,输出设备的特性被称为输出特性(或源特性),输出设备(如打印机)被称为打印机特性(或输出特性)。

#### 注意:

当打印由数码相机或扫描仪捕获的图像时,通常打印输出的颜色 看起来与在显示器上看到颜色的不同。此变化的产生是因为每一 设备如数码相机、扫描仪、监视器或打印机产生的色彩不同。为 了减少在两个设备之间色彩的不同,请执行每个设备之间的色彩 管理。

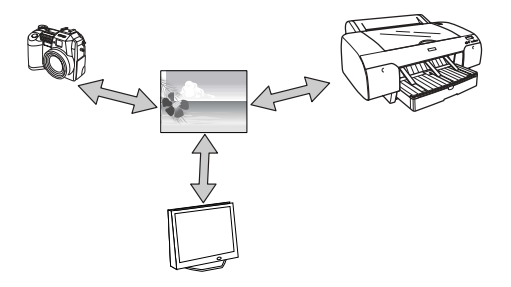

### 彩色管理方法

打印机驱动程序色彩管理

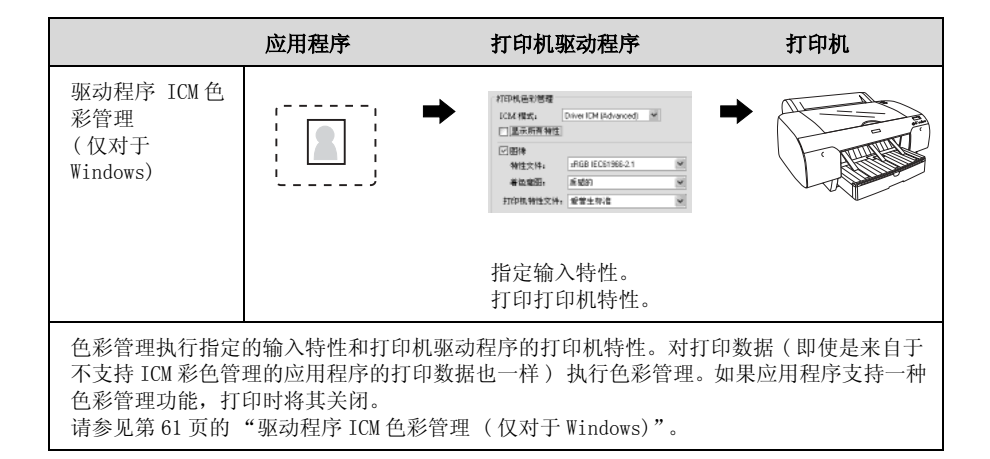

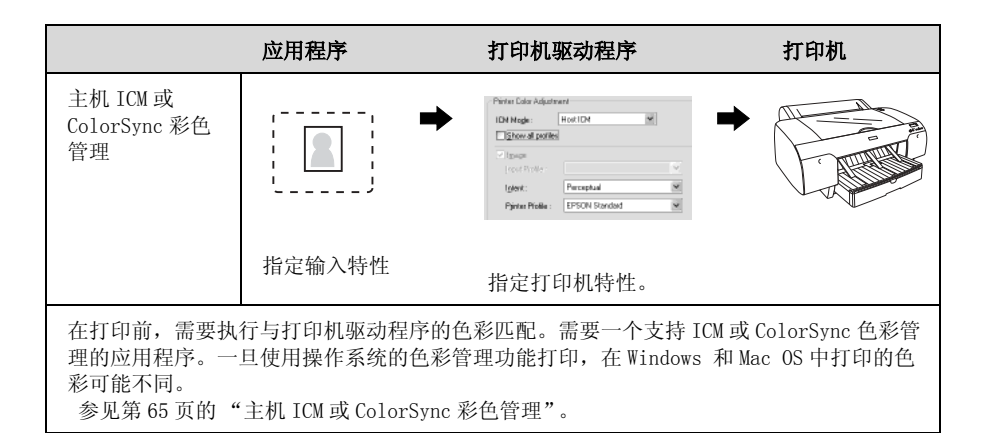

应用程序色彩管理

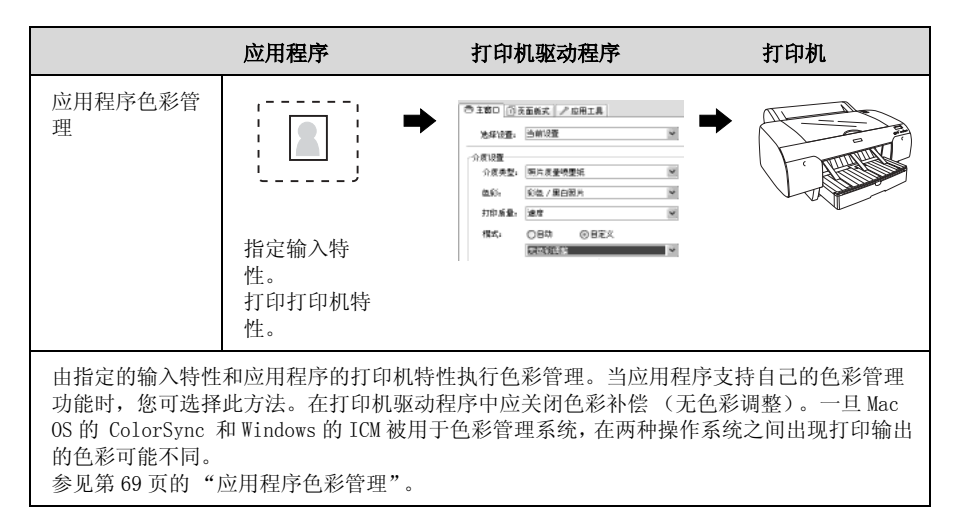

### 驱动程序 ICM 色彩管理(仅对于 Windows)

对于在 Windows XP 中运行的 Adobe Photoshop CS2, 按下面执行。 当在不支持色彩管理功能的应用程序中全用此功能时,您需要按 下面第4步执行色彩匹配步骤。 1. 在文件菜单中选择打印预览。

| 🕙 Adobe Photoshop      |                  |
|------------------------|------------------|
| 文件 绑辑 图像 图层 选择         | ≩ 滤镜 查看          |
| 新建                     | Ctrl+N           |
| 打开                     | Ctrl+0           |
| 浏览                     | Alt+Ctrl+O       |
| 打开为                    | Alt+Shift+Ctrl+O |
| 最近打开文件                 | •                |
| 在 ImageReady 编辑        | Shift+Ctrl+M     |
| 关闭                     | Ctrl+W           |
| 关闭所有                   | Alt+Ctrl+W       |
| Close and Go To Bridge | Shift+Ctrl+W     |
| 保存                     | Ctrl+S           |
| 另存为                    | Shift+Ctrl+S     |
| 保存版本                   |                  |
| 保存为 Web 所用格式           | Alt+Shift+Ctrl+S |
| 恢复                     | F12              |
| 置入                     |                  |
| 输入                     | •                |
| 输出                     | •                |
| 自动                     | •                |
| Scripts                | •                |
| 文件信息                   | Alt+Shift+Ctrl+I |
| 東面沿雲                   | Shift   Chil   P |
| 打印预览                   | Alt+Ctrl+P       |
| 43CE                   | Ctri+P           |
| Print One Copy         | Alt+Shift+Ctrl+P |
| Print Online           |                  |
| 別(转至)                  | Þ                |
| 退出                     | Ctrl+Q           |

2. 选择**色彩管理**,然后选择要打印的**文档**。对色彩处理选择**无** 色彩管理。然后单击完成。

| -                                      |                                                                    |                                       |                                                                  |                                                            |                                                                                             |     |                                                                                                    |
|----------------------------------------|--------------------------------------------------------------------|---------------------------------------|------------------------------------------------------------------|------------------------------------------------------------|---------------------------------------------------------------------------------------------|-----|----------------------------------------------------------------------------------------------------|
| ▲:1首型<br>打印<br>③文档(料在:未刊<br>③文档(料在:未刊  |                                                                    | 位置<br>丁須:<br>原助后<br>編版:<br>高度:<br>電度: | 6.96<br>0.72<br>② 印<br>100%<br>15.169<br>18.965<br>② 显示<br>四 如 如 | ■未<br>■未<br>■中間検<br>■ 諸放以以<br>■未<br>■<br>是未<br>定界檔<br>法定区域 | 2<br>2<br>2<br>2<br>2<br>2<br>2<br>2<br>2<br>2<br>2<br>2<br>2<br>2<br>2<br>2<br>2<br>2<br>2 | -]* | 打印 <ul> <li>取消</li> <li>予成</li> <li>予約</li> <li>予約</li></ul> |
| WTS                                    |                                                                    | nt                                    |                                                                  |                                                            |                                                                                             |     |                                                                                                    |
| <b>运</b> 彩处理:                          | No Color Manageme                                                  |                                       |                                                                  |                                                            |                                                                                             |     |                                                                                                    |
| <b>运动</b><br><b>运彩处理</b><br>打印机特性      | Working RG8 - sRG8                                                 | IEC61966-2.1                          | ×                                                                |                                                            |                                                                                             |     |                                                                                                    |
| <b>医彩处理</b><br>打印机特性<br>若岳耳图           | No Color Manageme<br>: Working RGB - sRGB<br>: 相时色度                | IEC61966-2.1                          | 区<br>区 []里/                                                      | 0.4hdp                                                     |                                                                                             |     |                                                                                                    |
| <b>运行处理</b><br>打印机特性<br>希底草图<br>预置快转设置 | No Color Manageme<br>Working RGB - sRGB<br>: 科田村色度<br>Working CMYK | IEC61966-2-1                          |                                                                  | 991d¢                                                      |                                                                                             |     |                                                                                                    |

3. 打开打印机驱动程序窗口。

请参见第16页的"从 Windows 应用程序"。

4. 在主窗口菜单的模式中选择自定义,然后选择 ICM,再单击 高级。

| 👌 EPSON Stylu | is Pro 4450 打印首选项                   |
|---------------|-------------------------------------|
| ● 主窗□ ①       | 页面版式 🖉 应用工具                         |
| 选择设置:         | 当前设置 🗸 🤘 保存 / 删除                    |
| 介质设置          |                                     |
| 介质类型:         | Photo Quality Ink Jet Paper 🔹 自定义设置 |
| 色彩:           | 彩色/黑白照片 🗸 打印纸配置                     |
| 打印质量:         | 速度                                  |
| 模式:           | ○ 自动                                |
|               | [ICM 高级                             |
| 打印纸设置         |                                     |
| 来源:           | 送纸器 🗸 卷纸选件                          |
| 尺寸:           | A4 210 x 237 毫米                     |
|               | □ 无边距                               |
| T #TEN RAW    | 墨里                                  |
| 11041802      |                                     |
|               | MB C M Y                            |
| 恢复默认          | 值 手动 Version 6.50                   |
|               | <b>确定 取消</b> 应用 帮助                  |

5. 在 ICM 对话框中,对于 ICM 模式选择 Diver ICM (Basic) 或 Diver ICM (Advanced) 。

如果选择 Diver ICM (Advanced),您可分别指定图像、图形和文本数据的特性和意图。

| ☑ 图像    |                   |   |                                   |
|---------|-------------------|---|-----------------------------------|
| 输入特性:   | sRGB IEC61966-2.1 | ~ | 打印机特性描述                           |
| 着色意图:   | 质感的               | * | Pro4450 PQIJP                     |
| 打印机特性:  | 爱普生标准             | ¥ |                                   |
| 一回形     |                   |   |                                   |
| - 输入特性: |                   | × | 打印机特性描述                           |
| 着色意图:   |                   | × |                                   |
| 打印机特性;  |                   | ~ |                                   |
| ] 文字    |                   |   | 打印机特性描述                           |
| 输入特性:   |                   | × | V DEPENDENT LEVEL AND A DEPENDENT |
| 着色意图:   |                   | × |                                   |
| 者色意图:   |                   |   |                                   |

6. 检查其他设置, 然后开始打印。

### 主机 ICM 或 ColorSync 彩色管理

对于在 Windows XP 中运行的 Adobe Photoshop CS2, 按下面执行。

#### 注意:

□ 使用的图像数据可以嵌入输入特性。

□ 应用程序支持 ICM 或 ColorSync。

1. 在文件菜单中选择打印预览。

| 🛽 Adobe Photoshop      |                  |
|------------------------|------------------|
| 文件 编辑 图像 图层 选择         | 择 滤镜 查香          |
| 新建                     | Ctrl+N           |
| 打开                     | Ctrl+0           |
| 浏览                     | Alt+Ctrl+O       |
| 打开为                    | Alt+Shift+Ctrl+O |
| 最近打开文件                 |                  |
| 在 ImageReady 编辑        | Shift+Ctrl+M     |
| 关闭                     | Ctrl+W           |
| 关闭所有                   | Alt+Ctrl+W       |
| Close and Go To Bridge | Shift+Ctrl+₩     |
| 保存                     | Ctrl+S           |
| 另存为                    | Shift+Ctrl+S     |
| 保存版本                   |                  |
| 保存为 Web 所用格式           | Alt+Shift+Ctrl+S |
| 恢复                     | F12              |
| 置入                     |                  |
| 输入                     |                  |
| 输出                     |                  |
| 自动                     |                  |
| Scripts                |                  |
| 文件信息                   | Alt+Shift+Ctrl+I |
| <b>五面)6署</b>           | Shift+Chil+P     |
| 打印预览                   | Alt+Ctrl+P       |
| राध                    | Ctrl+P           |
| Print One Copy         | Alt+Shift+Ctrl+P |
| Print Online           |                  |
| 別的時至月                  |                  |
| 退出                     | Ctrl+Q           |
|                        |                  |

2. 选择色彩管理,然后选择要打印的**文档**。色彩处理选择Let Printer Detemine Colors。然后单击**完成**。

|                      |                             | 位置<br>顶。<br>左。           | 6.96                                                 | 11.4                                                                                                 |       | - 田中<br>- 取別                       |
|----------------------|-----------------------------|--------------------------|------------------------------------------------------|----------------------------------------------------------------------------------------------------|-------|------------------------------------|
|                      | 1 R5D)                      | 据放后<br>逐放;<br>高汞;<br>宽氘; | ビ<br>約7日日尺寸<br>100%<br>15.109<br>18.905<br>ビ皇示<br>ドロ | ●中部時<br>- 「確認は返合介、<br>- 「確認<br>- 「確認<br>- 「確認<br>- 「確認<br>- 「確認<br>- 「では<br>- 「では<br>- 「では<br>- 「でい」 | a<br> | <u>天成</u><br><u>京市公園</u><br>西奈的18重 |
| 210<br>(0.502/28- La | it Printer Determine (      | Colors                   | - J                                                  |                                                                                                    |       |                                    |
| 打印机特性,               | lorking RGB - sRGB 18       | 061966-2.1               | × 1                                                  |                                                                                                    |       |                                    |
| 普达意图: *8             | 时邑度                         |                          |                                                      | 5环菌                                                                                                  |       |                                    |
| 税置积件设置; >>           | lorking OMM                 |                          | ×                                                    |                                                                                                    |       |                                    |
|                      | 1981-18. FTT210 145 (89-05) | v nice @                 | 175.52                                               |                                                                                                    |       |                                    |

打开打印机驱动程序窗口(Windows)或打印对话框(Mac OS X)。

对于 Windows 用户,请参见第 16 页的 "从 Windows 应用程 序"。

对于 Mac OS X 用户,参见第 41 页的"访问打印机驱动程序"。

对于 Windows,在主窗口菜单的模式中选择自定义,然后选择 ICM,再单击高级。
 对于 Mac OS X,选择打印机色彩管理。

| 💩 EPSON Stylu | is Pro 4450 打印首选項                   |
|---------------|-------------------------------------|
| ○ 主窗□ ①       | 页面版式 🥒 应用工具                         |
| 选择设置:         | 当前设置 🗸 保存 / 删除                      |
|               |                                     |
| 介质类型:         | Photo Quality Ink Jet Paper 🖌 自定义设置 |
| 色彩:           | 彩色 / 黑白照片 🗸 打印紙配置                   |
| 打印质量:         | 速度                                  |
| 模式:           |                                     |
|               | 【IEM                                |
| 打印纸设置         |                                     |
| 来源:           | 送纸器 🖌 卷纸选件                          |
| 尺寸:           | A4 210 x 297 毫米                     |
|               | □ 无边距                               |
|               |                                     |
| □ 打印预览        |                                     |
|               | MB C M Y                            |
| 恢复默认          | 值 手动 Version 6.50                   |
|               | 确定 取消 应用 极助                         |

5. 在打印机色彩管理对话框中,选择 Host ICM (对于 Windows) 或 ColorSync (对于 Mac OS)。

| 2 图像   |       |   |                         |
|--------|-------|---|-------------------------|
| 输入特性:  |       | × | 打印机特性細述<br>Pro4450 PDUP |
| 着色意图:  | 质感的   | * | i loviosi qic.          |
| 打印机特性: | 爱普生标准 | ~ |                         |
| 图形     |       |   |                         |
| 输入特性:  |       | M | 利却相特性描述                 |
| 着色意图:  |       | × |                         |
| 打印机特性: |       | × |                         |
| 文字     |       |   | 打印机特性描述                 |
| 输入特性:  |       | × | COPPENDENCE INCOMPANY   |
| 着色意图:  |       | × |                         |
|        |       |   |                         |

6. 检查其他设置, 然后开始打印。

### 应用程序色彩管理

对于在 Windows XP 中运行的 Adobe Photoshop CS2, 按下面执行。 有关详细设置,参见应用程序的手户手册。

1. 在文件菜单中选择打印预览。

| 💐 Adobe Photoshop      |                  |   |
|------------------------|------------------|---|
| 文件 编辑 图像 图层 选择         | ≩ 滤镜 查看          | ī |
| 新建                     | Ctrl+N           |   |
| 打开                     | Ctrl+0           |   |
| 浏览                     | Alt+Ctrl+O       |   |
| 打开为                    | Alt+Shift+Ctrl+O |   |
| 最近打开文件                 | •                | _ |
| 在 ImageReady 编辑        | Shift+Ctrl+M     | _ |
| 关闭                     | Ctrl+W           |   |
| 关闭所有                   | Alt+Ctrl+W       |   |
| Close and Go To Bridge | Shift+Ctrl+W     |   |
| 保存                     | Ctrl+S           |   |
| 另存为                    | Shift+Ctrl+S     |   |
| 保存版本                   |                  |   |
| 保存为 Web 所用格式           | Alt+Shift+Ctrl+S |   |
| 恢复                     | F12              |   |
| 置入                     |                  | _ |
| 输入                     | ۰.               |   |
| 输出                     | •                |   |
| 自动                     | •                |   |
| Scripts                | +                |   |
| 文件信息                   | Alt+Shift+Ctrl+I |   |
| 西面沿器                   | Shift+Chl+P      | l |
| 打印预览                   | Alt+Ctrl+P       | J |
| 3JEP                   | Ctrl+P           | 1 |
| Print One Copy         | Alt+Shift+Ctrl+P |   |
| Print Online           |                  |   |
| 別時到                    | Þ                |   |
| 退出                     | Ctrl+Q           |   |

 选择色彩管理,然后选择要打印的文档。对色彩处理选择 Let Photoshop Detemine Colors。选择打印机特性和表现意 图。然后单击完成。

|                                                                                                    |                                                                                                    | 19.                   | 6.96       | <b>I</b> #*     | 4          |     | 10    |
|----------------------------------------------------------------------------------------------------|----------------------------------------------------------------------------------------------------|-----------------------|------------|-----------------|------------|-----|-------|
|                                                                                                    | 12 Î                                                                                                    | 2                     | - <u></u>  | ■*              | ~          | (   | 売     |
| Page 1                                                                                                    | 1999 - 1999 - 1999 - 1999 - 1999 - 1999 - 1999 - 1999 - 1999 - 1999 - 1999 - 1999 - 1999 - 1999 - 1999 - 1999 -                   | - 48315               |            |                 |            |     | 5.001 |
| -                                                                                                    | and the second second                                                                                                    | 爆放                    | 100%       |                 | 「「「「「「「」」」 | - L | 喜衆的   |
|                                                                                                    |                                                                                                    | 高度                    | 15.109     | 屋木              |            | - 8 |       |
|                                                                                                    |                                                                                                    | 支度                    | 18.965     | <b>#</b> *      | ~          | 1   |       |
|                                                                                                    |                                                                                                    |                       |            | 7.宝界框           |            |     |       |
|                                                                                                    |                                                                                                    |                       |            | manana W        |            |     |       |
|                                                                                                    |                                                                                                    |                       |            |                 |            |     |       |
| 达彩微耀                                                                                                    | <b>N</b>                                                                                                    |                       |            |                 |            |     |       |
| 2.2.2.1.1.1.1.1.1.1.1.1.1.1.1.1.1.1.1.1                                                                                                    |                                                                                                    |                       |            |                 |            |     |       |
| 出彩管理<br>打印<br>②文档 《特性。未称                                                                                                    | ittér RGB)                                                                                                    |                       |            |                 |            |     |       |
| ▲彩館種<br>約00 ○文档 《特性』未称<br>○枝様 《特性』3///                                                                                                    | iden RGB)                                                                                                    |                       |            |                 |            |     |       |
| 2003世紀<br>11日<br>20支払 (特性:未来<br>20後年 (特性: 37/4<br>2015<br>(特性: 37/4                                                                                                    | Let Pinter Determine                                                                                                    | Colors                | ×          |                 |            |     |       |
| 2.2.2.2.2.2.2.2.2.2.2.2.2.2.2.2.2.2.2.                                                                                                    | iddi RGB)                                                                                                    | Colors                | <b>N O</b> |                 |            | ]   |       |
| 位彩披展<br>打印<br>2 支払 (特性: 未称<br>2 枝様 (特性: 37/2<br>第10<br>単加<br>単加<br>単加<br>単加<br>単加<br>単加<br>単加<br>単加<br>単加<br>単加                                                                                                    | Let Pinter Determine<br>Working RGB - \$4GB IS                                                                                    | Calors<br>EC01960-2-1 |            | ( <b>5</b> 1)(# |            |     |       |
| 取得)<br>加<br>の<br>の<br>の<br>の<br>の<br>の<br>の<br>の<br>の<br>の<br>の<br>の<br>の                                                                                                    | Let Pir/ter Determine<br>Working RGB - sRGE Is<br>Harrida.rt                                                                      | Colors<br>EC61966-2.1 |            | (61) (F         |            | )   |       |
| <ul> <li>20.9世報</li> <li>7780</li> <li>7780</li> <li>7884</li> <li>7884</li> <li>7884</li> <li>7885</li> <li>7895</li> <li>7895</li></ul>                                                                  | Let Printer Determine<br>Working RGB - sRGB IB<br>RR/Houth                                                                        | Colors<br>EC01900-2-1 |            | (51) (5         |            | )   |       |
| <ul> <li>2010年6月</li> <li>2010年7月</li> <li>2010年7月</li> <li>2011年7月</li></ul> | Lat Pinter Determine<br>Working RGB - \$4(B) II<br>Ratilauit<br>Working CMrk.<br>I Res 57(D) II State                             | Colors<br>EC61966-2.1 |            | .610            |            | )   |       |
| <ul> <li>(1)100</li> <li>(1)100</li></ul>                  | Let Perfer Determine<br>Working AGB - SAGE II<br>Reritant<br>Working AGB - SAGE II<br>Reritant<br>Working Offic<br>Res TO Editors | Colors<br>EC61966-2.1 |            | .£11@           |            | )   |       |

打开打印机驱动程序窗口(Windows)或打印对话框(Mac OS X)。

对于 Windows 用户,请参见第 16 页的 "从 Windows 应用程 序"。

对于 Mac OS X 用户,参见第 41 页的"访问打印机驱动程序"。

4. 对于 Windows,在主窗口菜单的模式中,选择**自定义**,然后 选择**无色彩调整**。

对于 Mac OS X,在打印机色彩管理对话框中选择关(无色彩 调整)。

| 👌 EPSON Stylu | ıs Pro 4450 打印首选項 ? 🔀               |
|---------------|-------------------------------------|
| ● 主窗口 ①       | 页面版式 / / 应用工具                       |
| 选择设置:         | 当前设置 🗸 保存 / 删除                      |
| 介质设置          |                                     |
| 介质类型:         | Photo Quality Ink Jet Paper 🔽 自定义设置 |
| 色彩:           | 彩色 / 黑白照片 💙 打印纸配置                   |
| 打印质量:         | 速度                                  |
| 模式:           | ○ 自动  ● 自定义                         |
|               | □ 高级                                |
| 打印纸设置         |                                     |
| 来源:           | 送纸器 👻 卷纸选件                          |
| 尺寸:           | A4 210 x 297 毫米                     |
|               | □ 无边距                               |
| 🗌 打印预览        |                                     |
|               |                                     |
|               | MB C M Y                            |
| 恢复默认          | 值 手动 Version 6.50                   |
|               | <b>确定 取消</b> 应用 帮助                  |

5. 检查其他设置, 然后开始打印。

### 打印机驱动程序色彩调整

您仅可对打印机驱动程序执行色彩管理。同样,您可使用图像增强技术功能来自动地调整图像数据的色彩。

#### 色彩控制的色彩调整

您可对打印机驱动程序执行色彩管理。如果应用程序不支持色彩 管理或如果您想手动执行色彩管理,使用此功能。

### 注意:

如果想从应用程序(如 Adobe Photoshop CS2)使用打印机驱动 程序的色彩管理,关闭应用程序的色彩管理功能。

|                                                                                                    |                                                                                                    | J#1                        |            | 重大              | *    |     | E       |
|----------------------------------------------------------------------------------------------------|----------------------------------------------------------------------------------------------------|----------------------------|------------|-----------------|------|-----|---------|
| <b>BURNESS</b>                                                                                                    |                                                                                                    | 在,                         |            | 重大              | *    |     |         |
|                                                                                                    |                                                                                                    |                            |            | 后中至1後           |      |     | 0.000   |
| 3 Au. 1                                                                                                    |                                                                                                    | 822.5                      | 的打印尺寸      | +               |      |     |         |
| -                                                                                                    | State State                                                                                               | HERE.                      | 100%       | in definite cal | 捕命分析 | ٦.  | 80,0090 |
|                                                                                                    |                                                                                                    | 高度:                        | 15.169     | 原木              | v    | - 8 |         |
| C. Barris                                                                                                    |                                                                                                    | 80.                        | 18.965     | #*              |      | 1   |         |
|                                                                                                    |                                                                                                    |                            |            | 元定界症            |      |     |         |
|                                                                                                    |                                                                                                    |                            |            | PETCH           |      |     |         |
| (1))))))))))))))))))))))))))))))))))))                                                                                                    | KAN RGB)                                                                                                  |                            |            |                 |      |     |         |
| 記憶理<br>印<br>文档 (神性: 未标<br>枚様 (神性: 3/A                                                                                                    | Nega RGB)                                                                                                 |                            |            |                 |      |     |         |
| (注) (<br>(<br>)<br>)<br>(<br>)<br>(<br>)<br>(<br>)<br>)<br>(<br>)<br>)<br>)<br>(<br>)<br>)<br>)<br>)<br>)<br>)<br>)<br>)<br>)<br>)<br>)<br>)<br>)                                                                                                    | No Color Management                                                                                       | 1                          | <u>s</u> 4 | )               |      |     |         |
| (2) 逆程<br>(第)<br>文档 《神性: 未标<br>数件 《神性: 37/3<br>数律<br>(神性: 37/3<br>(第)<br>(第)<br>(第)<br>(第)<br>(第)<br>(第)<br>(第)<br>(第)<br>(第)<br>(第)                                                                                                    | No Color Management                                                                                       | :<br>EC01906-2 1           | -<br>-     | )               |      |     |         |
| 決)管理<br>即<br>文価 (神性:未析<br>数様 (特性:374<br>数様<br>(特性:374<br>数様<br>(特性:374<br>数様<br>(特性:374<br>数様<br>(特性:374<br>(特性:374<br>(特性:374<br>(特性:374)<br>(特性:374)<br>(特t)<br>(特t)<br>()<br>()<br>()<br>()<br>()<br>()<br>()<br>()<br>()<br>() | No Color Management<br>Working RGB - shife to<br>Harrieut                                                 | :                          |            | <b>)</b>        |      |     |         |
| (記) 2010<br>(加)<br>文物 (神性: 未新<br>数律<br>(利生: 377)<br>(通<br>(通<br>(通<br>()<br>()<br>()<br>()<br>()<br>()<br>()<br>()<br>()<br>()                                                                                                    | No Color Management<br>Working RCE - skille IE<br>Naring RCE - skille IE<br>Naring RCE - skille IE        | :<br>EC61966-2 1           | <b>9</b>   | <b>)</b>        |      |     |         |
| 決)管理<br>加<br>文也 (神性: 未标<br>数律<br>(神性: 377<br>57<br>57<br>57<br>57<br>57<br>57<br>57<br>57<br>57                                                                                                    | No Color Managament<br>Working AGB - SAGB B<br>1921 B.T.<br>Warking OMYK<br>HELPTBHERFE                   | 5<br>501966-2 1<br>© 16943 |            | <b>)</b>        |      |     |         |
| <ul> <li>記書理</li> <li>記書理</li> <li>記書</li> <li>記書</li>     &lt;</ul>                                                                                                    | No Color Managament<br>Working Roa - Jaco a<br>Partiella<br>Working CMNK<br>Marking CMNK                  | :<br>2001900-21            |            | )<br>)          |      |     |         |
| <ul> <li>(1) (1) (1) (1) (1) (1) (1) (1) (1) (1)</li></ul>                                                                                                    | No Color Managament<br>Working Acts - sheat to<br>Noticing Acts - sheat to<br>Noticing CMNK<br>Managament | :<br>ECG 1966-2 1          |            | )<br>Lātīdz     |      |     |         |
打开打印机驱动程序窗口 (Windows) 或打印对话框 (Mac OS X)。

对于 Windows 用户,请参见第 16 页的"访问打印机驱动程序"。

对于 Mac OS X 用户,参见第 41 页的"访问打印机驱动程序"。

对于 Windows,在主窗口菜单的模式中选择自定义,然后选择色彩控制,再单击高级。
 对于 Mac OS X,选择打印机色彩管理,单击色彩控制,再单击高级设置。

Windows

| EPSON Styli | s Pro 4450 打印首选項            |                | ?×           |
|-------------|-----------------------------|----------------|--------------|
| 8 ±80 ()    | 页面版式 💙 应用工具                 |                |              |
| 选择设置:       | 当前设置                        | *              | 保存 / 删除      |
| 介质设置        |                             |                |              |
| 介质类型:       | Photo Quality Ink Jet Paper | *              | 自定义设置        |
| 色彩:         | 彩色 / 黑白照片                   | *              | 打印纸配置        |
| 打印质量:       | 速度                          | ~              |              |
| 模式:         | ○ 自动 🛛 💿 自定义                |                |              |
|             | 色彩控制                        |                | 高級           |
| 打印纸设置       |                             |                |              |
| 来源:         | 送纸器                         | ~              | 卷纸选件         |
| 尺寸:         | A4 210 x 297 毫米             | ~              | 用户定义         |
|             | 🔲 无边距                       |                |              |
|             |                             | C <sup>#</sup> | ±            |
| 打印预览        |                             |                | MB C M Y     |
|             | 15 N                        | T T T          | Varian 6 50  |
|             | IE                          | ±40            | version 6.50 |
|             | 确定                          | 取消             | 室用 帮助        |

#### Mac OS X

| 打印机: Stylus Pro 4450 ;                 |   |
|----------------------------------------|---|
| 預定设置: 标准 🛟                             |   |
| 打印机色彩管理                                | _ |
| <ul> <li>● 色彩控制</li> </ul>             |   |
| ◯ ColorSync                            |   |
| ○ 关(无色彩调整)                             |   |
| 模式: 爱普生鲜明 🛟                            |   |
| Gamma: 1.8                             |   |
| ▶ 高级设置:                                |   |
|                                        | _ |
| アDF・         預览         取消         打印机 |   |

3. 进行必要的设置。

有关详细信息,参见打印机驱动程序的用户帮助。

Windows

| 色彩控制                |           |                 |             |
|---------------------|-----------|-----------------|-------------|
| 打印机色彩调整             |           |                 |             |
| 模式: 照片              | 逼真 🖌 🖌    | 色彩调整方式—<br>の タロ | 077         |
| <u>G</u> amma : 1.8 | *         | UEM             |             |
| 校正之前                | 校正之后      | Y               |             |
| TICH                | G         | (a)             | 横向<br>B 0 合 |
| 1863                | 193       |                 | 机向          |
| $\rightarrow$       |           |                 | 0 📚         |
| C AN                | C C       |                 | м           |
|                     |           |                 |             |
|                     |           | В               |             |
| 完度<br>+ 0           | ^*        | 春色              |             |
| 对比度                 | · · · · · | · · ·           |             |
| +0                  |           | +0 .            | · · · +     |
| 饱和度                 | i         | <sup>黄色</sup>   |             |
| +0                  | Y · +     | +0              | Ý +         |
|                     | ĺ         | 确定】即            | 2消 帮助       |

Mac OS X

| 打印机:                         | Stylus Pro 4450 | •     |
|------------------------------|-----------------|-------|
| 预定设置:                        | 标准              | \$    |
| (                            | 打印机色彩管理         | •     |
| <ul> <li>●色彩控制</li> </ul>    |                 |       |
| ColorSync                    |                 |       |
| <ul> <li>关(无色彩调整)</li> </ul> |                 |       |
| 模式:                          | 爱普生鲜明           | \$    |
| Gamma:                       | : 1.8           | •     |
| ▼高级设置:                       |                 |       |
| 亮度                           | 0               |       |
| 对比度                          | 0               | 1     |
| 饱和度                          | 0               |       |
| 青色                           | 0 0             | 1     |
| 洋红                           | • 0             |       |
| 黄色                           | 0 0             | 1     |
|                              |                 |       |
|                              |                 |       |
| ? PDF • 预5                   | 览               | 取消 打印 |

#### 注意:

对于 Windows 用户,通过检验窗口左边的图像样张来执行色彩调整。您还可使用色环进行精细的色彩调整。

4. 检查其他设置,然后开始打印。

#### 图像增强技术的自动色彩调整 (Q Windows)

此模式提供多种图像校正设置,您可以在打印照片图像前应用这 些设置。图像增强技术并不会影响您的原始数据。

1. 打开打印机驱动程序窗口。

请参见第16页的"访问打印机驱动程序"。

在主窗口菜单的模式中选择自定义,然后选择图像增强技术,再单击高级。

| 📥 EPSON Stylu | s Pro 4450 打印首选项 ? 🗙                          |
|---------------|-----------------------------------------------|
| ● 主窗□ ①       | 页面版式 🖉 应用工具                                   |
| 选择设置:         | 当前设置 🖌 保存 / 删除                                |
|               |                                               |
| 介质类型:         | Photo Quality Ink Jet Paper 🛛 自定义设置           |
| 色彩:           | 彩色/黑白照片 7000000000000000000000000000000000000 |
| 打印质量:         | 速度                                            |
| 模式:           | ○ 自动                                          |
|               | □ □ □ □ □ □ □ □ □ □ □ □ □ □ □ □ □ □ □         |
| 打印纸设置         |                                               |
| 来源:           | 送纸盒 🔽 可打印面                                    |
| 尺寸:           | A4 210 x 297 毫米                               |
|               | □ 无边距                                         |
|               | ~墨量                                           |
| □ 打印预览        |                                               |
|               |                                               |
|               | MBC MY                                        |
|               |                                               |
|               | 值 于初 Version 6.50                             |
|               | <b>确定 取消</b> 应用 帮助                            |

3. 在图像增强技术对话框中,选择效果设置。

有关详细信息,参见打印机驱动程序的用户帮助。

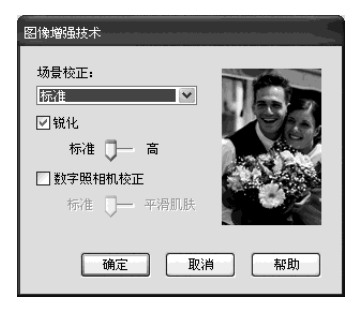

4. 检查其他设置,然后开始打印。

# 黑白照片打印

通过在色彩控制对话框中进行设置可以进行高级黑白照片打印, 而无需使用应用软件。打印的图像被调整但不影响原始数据。 您需要使用适合黑白照片打印的介质。

#### 注意:

仅 EPSON Stylus Pro 4880C 可用高级黑白照片打印。

打开打印机驱动程序窗口 (Windows) 或打印对话框 (Mac OS X)。

对于 Windows 用户,请参见第 16 页的"访问打印机驱动程序"。

对于 Mac OS X 用户,参见第 41 页的"访问打印机驱动程序"。

2. 选择高级黑白照片作为色彩。

#### Windows

| 💩 EPSON Stylus | s Pro 4880 打印首选项 ? 🗙                     |
|----------------|------------------------------------------|
| 🗢 主窗o 🗊        | 页面版式 🖉 应用工具                              |
| 选择设置:          | 当前设置 🖌 🖌 🖌 🖌 🖌                           |
| 介质设置           |                                          |
| 介质类型:          | Premium Luster Photo Paper (260) 🔹 自定义设置 |
| 色彩:            | 高級黑白照片                                   |
| 打印质量:          | 质量                                       |
| 模式:            | ○ 自动 ③ 自定义                               |
|                | 自然                                       |
| 打印纸设置          |                                          |
| 来源:            | 送紙器 💌 可打印面                               |
| 尺寸:            | 信紙 8 1/2×11 英寸 ■ 用户定义                    |
|                | □无边距                                     |
|                | 墨量                                       |
| 日初日            |                                          |
|                | PK C VM Y LK LC VLM LLK                  |
| 恢复默认值          | 王 手动 Version 6.50                        |
|                | <b>确定 取消</b> 应用 帮助                       |

Mac OS X

| 打印机: Stylus Pro 4880 \$                            |
|----------------------------------------------------|
| 预定设置。标准                                            |
| 打印设置                                               |
| 页面设置:卷纸                                            |
| 介质类型: Premium Luster Photo Paper (260) 🗘           |
| 色彩(高级黑白照片                                          |
| <b>模式:</b> 💮 自动                                    |
| 画級                                                 |
| 打印质量: 卓越 -1440dpi 🔷                                |
| ✓ 卓越 MicroWeave<br>✓ 高速<br>── 領健國像<br>── 細节増强      |
| 色调: 中性 🔷                                           |
|                                                    |
| (?)         PDF ▼         預览         取消         打印 |

对于 Windows,在主窗口菜单的模式中选择自定义,然后选择色彩控制,再单击高级。
 对于 Mac OS X,选择打印机色彩管理。

Windows

| 👌 EPSON Stylus | : Pro 4880 打印首选项 ? 🛛                     |
|----------------|------------------------------------------|
| 选择设置:          | 当前设置 🛛 🖌 保存 / 删除                         |
| 介质设置           |                                          |
| 介质类型:          | Premium Luster Photo Paper (260) 💙 自定义设置 |
| 色彩:            | 高级黑白照片 🖌 打印纸配置                           |
| 打印质量:          | 质量                                       |
| 模式:            | ○ 自动 (③ 自定义)                             |
|                | ●彩控制 🕑 高級                                |
| 打印纸设置一         |                                          |
| 来源:            | 送纸器 💙 可打印面                               |
| 尺寸:            | 信紙 8 1/2×11 英寸                 用户定义      |
|                | □ 无边距                                    |
|                | 墨量                                       |
| □ 打印预览         |                                          |
|                |                                          |
|                |                                          |

Mac OS X

| 打印机: Stylus Pro 4880       | :                                                                                                    |
|----------------------------|----------------------------------------------------------------------------------------------------|
| 預定设置: 标准                   | :                                                                                                    |
| 打印机色彩管理                    |                                                                                                    |
| Y<br>C<br>C<br>C<br>C<br>B | 彩色色词。中性     •       色词:     ·       旁度,     ·       0     ·       对比度.     ·       0     ·       ·     ·       ·     ·       ·     ·       ·     ·       ·     ·       ·     ·       ·     ·       ·     ·       ·     ·       ·     ·       ·     ·       ·     ·       ·     ·       ·     ·       ·     ·       ·     ·       ·     ·       ·     ·       ·     ·       ·     ·       ·     ·       ·     ·       ·     ·       ·     ·       ·     ·       ·     ·       ·     ·       ·     ·       ·     ·       ·     ·       ·     ·       ·     ·       ·     ·       ·     ·       ·     ·       ·     ·       ·     ·       ·     ·       ·     · <tr< th=""></tr<> |
| ? PDF▼ 預览                  | 取消 打印                                                                                                    |

 进行需要的设置,然后开始打印。有关详细信息,参见打印 机驱动程序的用户帮助。

Windows

| 色彩控制         |                |                |                               |
|--------------|----------------|----------------|-------------------------------|
| 打印机色彩调整      | 1              |                |                               |
| 彩色色调:        | 中性             | ~              |                               |
| 色调:          | 暗              | ~              |                               |
| 校正之前         | 校正之后           | Y              |                               |
| F            | +              |                | 積向<br>R<br>単版向<br>0<br>文<br>M |
|              |                | В              |                               |
| 売度<br>+0     | ]. <del></del> | - 売色调<br>  + 0 |                               |
| x寸比/度<br>+ 0 | ].;,_          | 最大光学密度<br>• 0  |                               |
| 暗色调<br>+ 0   |                | 壳点变换           | × ×                           |
|              |                | 強定の取           | 消 帮助                          |

Mac OS X

| 打印机: Stylus Pro 4880 | \$                                                                                          |
|----------------------|---------------------------------------------------------------------------------------------|
| 預定设置: 标准             | •                                                                                           |
| 打印机色彩管理              | •                                                                                           |
|                      | 彩色色调。     中性     等       色调。     暗     等       亮度。     ···································· |
| ? PDF ▼ 預览           | 取消(打印)                                                                                      |

# 无边距打印

可以在打印纸上打印无边距的数据。有二种类型的无边距打印。

注意:

如果您正使用卷纸,四个边都可无边距,如果使用单页纸,仅左 侧和右侧可无边距。

□ 自动扩展

自动地放大打印数据的尺寸,无边距打印。放大超出打印纸 尺寸的区域将不会打印在打印纸上。

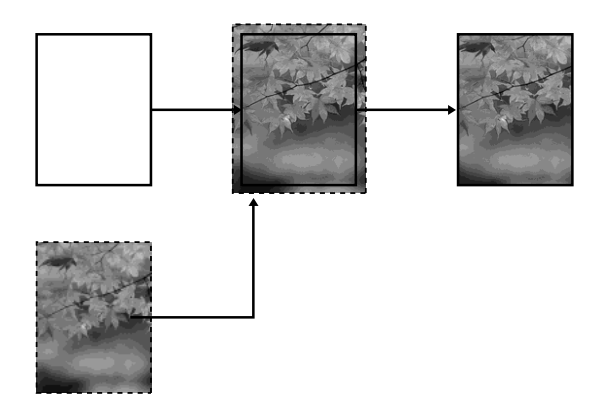

□ 保留原大小

使用应用程序,将图像数据放大以超出打印纸宽和长,可避 免在四个边上出现白边(边距)。打印机驱动程序不能放大 图像数据。推荐使用可创建数据的应用程序,将图像的左侧 和右侧都加宽3毫米(共6毫米)。

如果您不想让打印驱动程序更改打印图像的长宽比选择此设置。

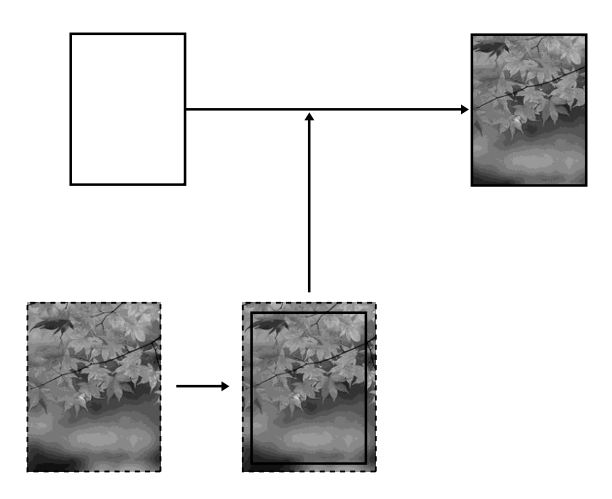

支持的介质类型

下面是无边距打印支持的介质尺寸。

| 打印纸宽度                |
|----------------------|
| 8 英寸, 203.2 毫米       |
| 210 毫米 (A4)          |
| 216 毫米 (Letter)      |
| 10 英寸, 254 毫米        |
| 257 毫米 (B4)          |
| 297 毫米 (A3)          |
| 300 毫米               |
| 12 英寸, 304.8 毫米      |
| 329 毫米 (超 A3/B)      |
| 13 英寸, 330.2 毫米      |
| 14 英寸, 355.6 毫米      |
| 400 毫米               |
| 16 英寸, 406.4 毫米      |
| 420 毫米 (A2)          |
| 17 英寸/US C, 431.8 毫米 |

#### 注意:

- □ 不能在宽度为 420 毫米 (A2) 的单页纸上执行无边距打印。
- □ 当在宽度是8英寸或420毫米(A2)的卷纸上打印时,把此隔板 装到卷纸轴上。请参见第194页的"将隔板装到卷纸轴 上"。
- □ 当在单页纸介质上打印时,只能把左边和右边边距设置为 零。

- □ 墨水可能污染打印机的滚筒。在这种情况下,用布擦除墨水。
- □ 使用此功能进行打印将比普通打印要花更长时间。
- □ 当使用卷纸高质量光泽照片纸 (250) 或卷纸高质量亚光照 片纸 (250) 打印时,顶部边距总设置为 20 毫米。
- □ 根据介质的不同,可能导致顶部和底部区域出现模糊。

根据介质类型的不同,某些介质类型的打印质量可能下降或不支持无边距打印。有关详细信息,请参见第 282 页的"打印纸信息"。

# 应用程序设置

使用应用软件的页面设置对话框设置图像数据的尺寸。

### 对于自动扩展

- □ 对打印设置相同的打印纸尺寸来使用。
- □ 如果应用程序有边距设置,设置边距为0毫米。
- □ 设置图像数据尺寸与打印纸尺寸相同。

### 对于保留原大小

- □ 使用创建数据的应用程序,将图像数据的左边和右边各放大3 毫米 (共6毫米)。
- □ 如果应用程序有边距设置,设置边距为0毫米。
- □ 设置图像数据尺寸与打印纸尺寸相同。

### 打印机驱动程序设置

要使用此功能打印数据,参照下列步骤。

#### 对于 Windows 用户

1. 打开打印机驱动程序窗口。

请参见第16页的"访问打印机驱动程序"。

 在主窗口菜单中,选择介质类型、打印纸来源、页面尺寸或 打印纸尺寸

| EPSON Stylus Pro 4450 打印首选项 |                             |    |              |
|-----------------------------|-----------------------------|----|--------------|
| □ 主窗□ ①                     | 页面版式 📝 应用工具                 |    |              |
| 选择设置:                       | 当前设置                        | ~  | 保存/删除        |
|                             |                             |    |              |
| 介质类型:                       | Photo Quality Ink Jet Paper | ~  | 自定义设置        |
| 色彩:                         | 彩色 / 黑白照片                   | ~  | 打印纸配置        |
| 打印质量:                       | 速度                          | ~  |              |
| 模式:                         | ◎ 自动 ○ 自定义                  |    |              |
|                             | 照片逼真                        | ~  |              |
| 打印纸设置                       |                             |    |              |
| 来源:                         | 卷纸                          | ~  | 卷纸选件         |
| 尺寸:                         | A4 210 x 297 毫米             | ~  | 用户定义         |
|                             | 🗌 无边距                       |    |              |
|                             |                             | -  | 墨量           |
| □ 打印预览                      |                             |    |              |
|                             |                             |    | MBCMY        |
| 恢复默认                        | 值                           | 手动 | Version 6.50 |
|                             | 确定                          | 取消 | 应用 极助        |

当您在卷纸上打印时,单击卷纸选项,选择自动切纸设置。
 请参见第 93 页的"无边距打印剪切卷纸"。

4. 选择**无边距**,然后单击**扩展**。

| 👌 EPSON Stylu | s Pro 4450 打印首选項            |            | ?×       |
|---------------|-----------------------------|------------|----------|
| ○主窗□ ①        | 页面版式 🧪 应用工具                 |            |          |
| 选择设置:         | 当前设置                        | 🖌 保存 / 删除  | È        |
|               |                             |            |          |
| 介质类型:         | Photo Quality Ink Jet Paper | ▶ 自定义设置    | i        |
| 色彩:           | 彩色 / 黑白照片                   | ▶ 打印纸配置    | i)       |
| 打印质量:         | 速度                          | *          |          |
| 模式:           | 自动     〇 自定义                |            |          |
|               | 照片逼真                        | ~          |          |
| 打印纸设置         |                             |            |          |
| 来源:           | 卷纸                          | ▼ 卷纸选件     |          |
| 尺寸:           | A4 210 x 297 毫米             | ▼ 用户定义     |          |
|               |                             | 扩展         |          |
|               |                             | ~墨量        | $\equiv$ |
|               |                             | MB C M     | T T      |
| 御复默认:         | 值                           | 手动 Version | 6.50     |
|               | 确定                          | 取消 应用      | 帮助       |

5. 选择**自动扩展**或**保留原大小**。如果选择**自动扩展**,设置放大量。

| 最大 | 左侧3毫米和右侧5毫米(图像往右移动1毫米) |
|----|------------------------|
| 标准 | 左边和右边各3毫米              |
| 最小 | 左边和右边各1毫米              |

| 扩展                                                |
|---------------------------------------------------|
| 放大数值方式                                            |
|                                                   |
| ○ 保持原大小                                           |
| 放大数值                                              |
| 最小 标准 最大                                          |
|                                                   |
| 如果得动条设置到最小位置,将降低图像的放大数值。<br>不过,在打印输出的图像周围可能看到有白边。 |
| 确定 取消 帮助                                          |

#### 注意:

移动滑块到最小,减少图像放大量。但是,减少放大量,在 打印纸的一边或多边可能出现边距。

6. 检查其他设置, 然后开始打印。

### 对于Mac OS X 用户

1. 打开页面设置对话框。

请参见第41页的"访问打印机驱动程序"。

2. 选择打印纸尺寸和无边距打印如**自动扩展**或**保留原大小**,然 后单击**确定**。

| 设    | 置: 〔页面属性 🛟                       |
|------|----------------------------------|
| 格    | 式: Stylus Pro 4450 🗘             |
|      | EPSON SPro 4450 (6)              |
| 打印纸尺 | 寸: 🛛 A3 (Roll Paper – Borderle 🗘 |
|      | 29.70 厘米×41.99厘米                 |
| 打印方  |                                  |
| 缩    | 故: 100 %                         |
|      |                                  |
| ?    | 取消 确定                            |

3. 打开打印对话框。

请参见第41页的"访问打印机驱动程序"。

4. 如果选择自动扩展,设置放大量。

| 最大 | 左侧3毫米和右侧5毫米(图像往右移动1毫米) |
|----|------------------------|
| 标准 | 左边和右边各3毫米              |
| 最小 | 左边和右边各1毫米              |

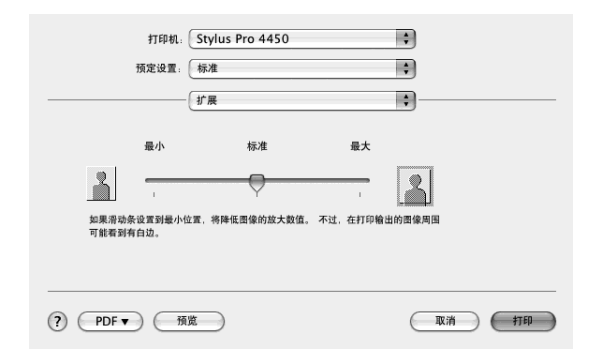

#### 注意:

移动滑块到最小,减少图像放大量。但是,减少放大量,在 打印纸的一边或多边可能出现边距。 5. 在打印设置对话框中,选择介质类型。

| 打印机: Stylus Pro 445  | 60 🗘            |
|----------------------|-----------------|
| 預定设置: 标准             | \$              |
| 打印设置                 | •               |
| 页面设置: 卷纸 – 无边距(自     | 动扩展) 11         |
| 介质类型 Photo Quality I | nk Jet Paper 🔹  |
| 色彩: 彩色 / 黑白照片        |                 |
| 模式: 💽 自动             | 质量 🦳 速度         |
| () 高级                | 爱普生鲜明           |
| 打印质量:                | 卓越 -1440dpi 🔺   |
|                      | ☑ 卓越 MicroWeave |
|                      | 高速              |
|                      |                 |
|                      | 细节增强            |
|                      |                 |
|                      |                 |
|                      |                 |
|                      |                 |
| ? PDF▼ 預览            | 取消 打印           |

 如果要在卷纸上打印,在卷纸选项对话框中,选择自动切 纸。

请参见第93页的"无边距打印剪切卷纸"。

7. 检查其他设置, 然后开始打印。

## 无边距打印剪切卷纸

当您在卷纸上进行无边距打印时,根据打印机驱动程序的无边距 和自动切纸设置切纸操作不同。

|       | 左边和右边无边距   | 四边无边距(无缝隙<br>剪切)                                                                                                    | 四边无边距(有缝隙<br>剪切)                                                                                                    |
|-------|------------|----------------------------------------------------------------------------------------------------|----------------------------------------------------------------------------------------------------|
| 打印机驱动 | 无边距: 启用    | 无边距: 启用                                                                                                    | 无边距: 启用                                                                                                    |
| 程序设置  | 自动切纸:标准剪切  | 自动切纸:无缝隙剪<br>切                                                                                                    | 自动切纸:有缝隙剪<br>切                                                                                                    |
| 打印机操作 | × A × B    | × A × B ×                                                                                                    | A<br>A<br>B<br>X<br>X<br>B                                                                                                    |
| 描述    | 标准剪切为默认设置。 | 当为和助家。<br>当为在明,区域<br>有一个的。<br>当时的。<br>当时的。<br>当时的。<br>当时的。<br>一个,一个,一个,一个,<br>一个,一个,一个,<br>一个,一个,一个,<br>一个,一个,一个,<br>一个,一个,一个,一个,<br>一个,一个,一个,一个,<br>一个,一个,一个,一个,<br>一个,一个,一个,一个,一个,<br>一个,一个,一个,一个,一个,<br>一个,一个,一个,一个,一个,<br>一个,一个,一个,一个,一个,<br>一个,一个,一个,一个,一个,<br>一个,一个,一个,一个,一个,一个,<br>一个,一个,一个,一个,一个,一个,<br>一个,一个,一个,一个,一个,一个,<br>一个,一个,一个,一个,一个,一个,<br>一个,一个,一个,一个,一个,一个,<br>一个,一个,一个,一个,一个,一个,一个,一个,<br>一个,一个,一个,一个,一个,一个,<br>一个,一个,一个,一个,一个,一个,一个,一个,<br>一个,一个,一个,一个,一个,一个,一个,一个,一个,<br>一个,一个,一个,一个,一个,一个,一个,一个,一个,一个,一个,一个,<br>一个,一个,一个,一个,一个,一个,一个,一个,一个,<br>一个,一个,一个,一个,一个,一个,一个,一个,<br>一个,一个,一个,一个,一个,一个,一个,一个,一个,一个,一个,一个,一个,一 | 当打印在东京市、<br>当打印法。<br>为在一个小学校会会。<br>当时,<br>一个学校的一个小学校。<br>为了让国家的内部区<br>动力。<br>一个小学校会。<br>一个小学校会。<br>一个小学学会。<br>一个小学校会。<br>一个小学学会。<br>一个小学学会。<br>一个小学学校会。<br>一个小学学会。<br>一个小学学会。<br>一个小学学会。<br>一个小学学会。<br>一个小学学会。<br>一个小学学会。<br>一个小学学会。<br>一个小学学会。<br>一个小学学会。<br>一个小学学会。<br>一个小学学会。<br>一个小学学会。<br>一个小学学会。<br>一个小学学会。<br>一个小学学会。<br>一个小学学会。<br>一个小学学会。<br>一个小学会<br>一个小学学会。<br>一个小学 |

注意:

当您不想手动切纸时,选择关。

# 放大或缩小打印尺寸

您可让数据尺寸适合要在其上打印的打印纸尺寸。有三种方法来 放大或缩小数据的尺寸。

□ 充满 (仅 Windows)

按比例缩放数据的尺寸,使之与您在输出打印纸尺寸列表中 选择的打印纸尺寸相匹配。

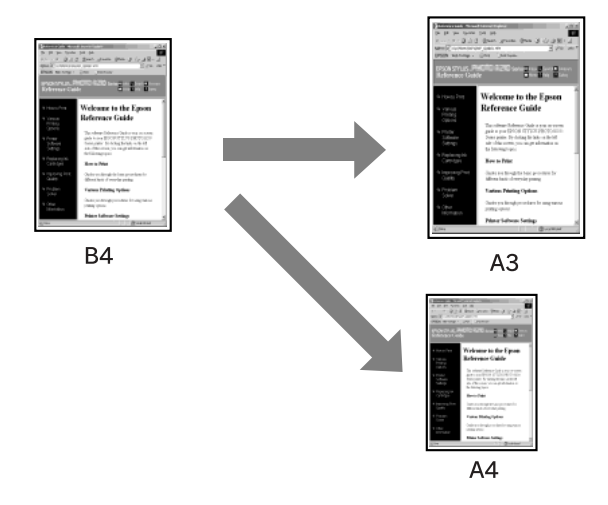

□ 充满卷纸宽度 (仅 Windows)

按比例缩放数据的尺寸,使之与您在输出打印纸尺寸列表中 选择的卷纸宽度相匹配。

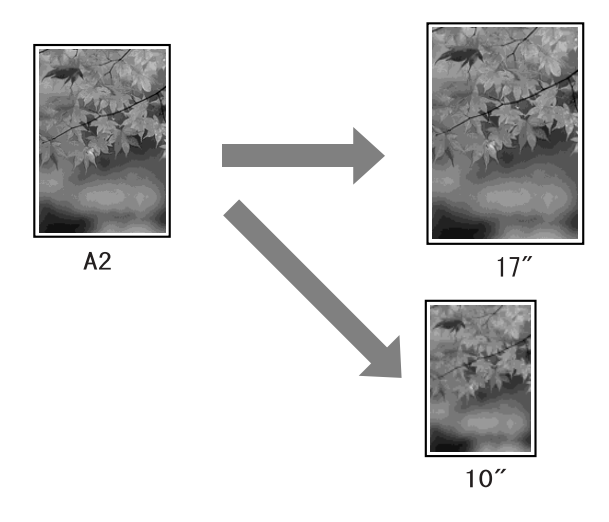

□ 自定义

使您可定义希望的数据缩放百分比。

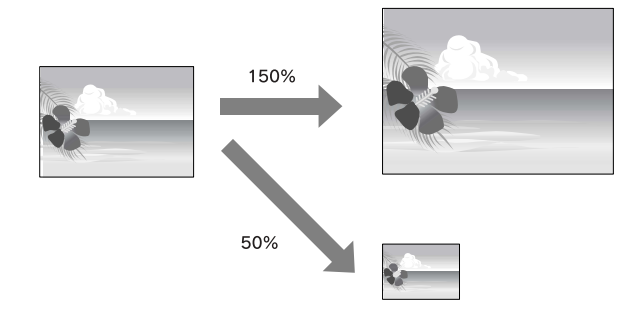

# 充满(仅 Windows)

您可让数据尺寸适合要打印的打印纸尺寸。

1. 打开打印机驱动程序窗口。

请参见第16页的"访问打印机驱动程序"。

2. 单击**页面版式**标签,然后选择相同的打印纸尺寸作为数据的 打印纸尺寸。

| Sepson Stylus Pro 4450 打印首选项 ? 🗙 |                                                                                                    |  |
|----------------------------------|----------------------------------------------------------------------------------------------------|--|
| 🗢 主窗口 🗊 页面版式 📝 应用工具              |                                                                                                    |  |
| 选择设置: 当前设置                       | ✔ 保存 / 删除                                                                                                    |  |
| 方向                               | 份数                                                                                                    |  |
|                                  |                                                                                                    |  |
| □ 旋转 180 度 □ 镜缘图像                | 🗌 逐份打印 🔤 逆序打印                                                                                                    |  |
| 版面                               |                                                                                                    |  |
|                                  |                                                                                                    |  |
| 输出打印纸: 与打印纸尺寸一样                  |                                                                                                    |  |
| □ 缩放                             | □ 多页 International International Internati |  |
| ○ 充满                             | ○N-顺序                                                                                                    |  |
| ○ 充满卷纸宽度                         | ○ 海銀打印                                                                                                    |  |
| ○ 自定义 缩放至                        | 设置                                                                                                    |  |
| 🗌 双面打印 (2)                       | 🗹 优化放大数值                                                                                                    |  |
| 边距 (医)                           |                                                                                                    |  |
| □ 折叠小册子                          | □打印 Bckg 色彩 色彩设置                                                                                                    |  |
|                                  | □作业设置 详细                                                                                                    |  |
| 恢复默认值                            | 手动 Version 6.50                                                                                                    |  |
| 确定                               | 取消 应用 帮助                                                                                                    |  |

 从输出打印纸尺寸列表中选择要装入到打印机中的打印纸尺 寸。

按比例缩放数据的尺寸,使之与您在输出打印纸尺寸列表中 选择的打印纸尺寸相匹配。

| EPSON Stylus Pro 4450 打印首选项 | EPSON Stylus Pro 4450 打印首选项 ? >>>>>>>>>>>>>>>>>>>>>>>>>>>>>>>>>>> |              |  |
|-----------------------------|-------------------------------------------------------------------|--------------|--|
| 🔿 主窗口 🗊 页面版式 🥕 应用工具         |                                                                   |              |  |
| 选择设置: 当前设置                  | *                                                                 | 保存/删除        |  |
| 「方向」                        | ┌份数                                                               |              |  |
|                             | <b>11 1</b> 2 <b>1</b> 3                                          | 份数 1 🗘       |  |
| □ 旋转 180 度 🛛 镜像             | 🗌 逐份打印                                                            | 🔲 逆序打印       |  |
| 版面<br>打印纸尺寸: B4257×364毫米    | ~                                                                 |              |  |
|                             | ×                                                                 |              |  |
| ▶ 500                       | □多页                                                               | and had      |  |
| ③ 充满                        | ○N-顺序                                                             |              |  |
| ○ 充满卷纸宽度                    | () 海服打印                                                           |              |  |
| ○自定义 缩放至 🚖 %                | 设置                                                                |              |  |
| 🗌 双边打印 (2)                  | 🗹 优化放大数值                                                          |              |  |
| 边距(X)                       |                                                                   |              |  |
| □ 折叠小册子                     | □打印 Bckg 色彩                                                       | 色彩设置         |  |
|                             | 作业设置                                                              | 详细           |  |
| 恢复默认值                       | 手动                                                                | Version 6.50 |  |
| 确定                          | 取消                                                                | 应用 <b>帮助</b> |  |

4. 检查其他设置,然后开始打印。

## 充满卷纸宽度 (仅 Windows)

1. 打开打印机驱动程序窗口。

请参见第16页的"访问打印机驱动程序"。

2. 单击**页面版式**标签,然后选择相同的打印纸尺寸作为数据的 打印纸尺寸。

| EPSON Stylus Pro 4450 打印首选项                                                                                                    | ?×                                                                                     |
|----------------------------------------------------------------------------------------------------|----------------------------------------------------------------------------------------|
| ● 主窗 □ □ 页面版式   应用工具                                                                                                    |                                                                                        |
| 选择设置: 当前设置                                                                                                    | ✔ 保存 / 删除                                                                              |
| 方向<br>【A】 ③纵向 〇横向                                                                                                    |                                                                                        |
| □旋转 180 度 🗌 镜像                                                                                                    | ☑ 逐份打印 □ 逆序打印                                                                          |
| <ul> <li>魚血<br/>页面尺寸:</li> <li>●x10英寸</li> <li>輸出打印紙:</li> <li>与页面尺寸一样</li> <li>一節放</li> <li>売満</li> <li>売満巻紙22度</li> <li>目定义 塩放至 ♀ </li> </ul> | ▼<br>■<br>多页<br>○ N - W原序<br>○ 海极打印<br>12置                                             |
| □ 双边打印 (2)<br>□ 边距 (3)<br>□ 折叠小册子                                                                                                    | <ul> <li>♡ 优化放大数值</li> <li>□ 打印 Bckg 色彩</li> <li>□ 行业 \设置</li> <li>□ 行业 \设置</li> </ul> |
| 恢复默认值                                                                                                    | 手动 Version 6.50                                                                        |
| 确定                                                                                                    |                                                                                        |

3. 选择缩放,然后单击充满卷纸宽度。

按比例缩放数据的尺寸,使之与您在卷纸宽度中选择的打印 纸尺寸相匹配。

| EPSON Stylus Pro 4450 打印首选项                                                                    | ?×                                                                                           |
|------------------------------------------------------------------------------------------------|----------------------------------------------------------------------------------------------|
| 🔿 主窗口 🗋 页面版式 🥒 应用工具                                                                            |                                                                                              |
| 选择设置: 当前设置                                                                                     | ❤ 保存 / 删除                                                                                    |
| 方向<br>【 ② 纵向   〇 横向                                                                            | · 份数<br>▲123 ▲123 份数 1 ↓                                                                     |
| □ 旋转 180 度 🛛 镜像图像                                                                              | ☑ 逐份打印 □ 逆序打印                                                                                |
| <ul> <li> 施面<br/>页面尺寸: 图×10英寸 参纸宽度: 17英寸 ⑦ 输放 ⑦ 充満 ⑦ 充満 ⑦ 充満 ⑦ 方満 ⑦ 目定义 縮滑至210 ☆ 2 </li> </ul> | ▼<br>●<br>●<br>●<br>●<br>●<br>●<br>●<br>●<br>●<br>●                                          |
| □双面打印(2)<br>□边距(3)<br>□ 抗叠小册子                                                                  | <ul> <li>♥ 优化放大数值     <li>□ 打印 Bckg 色彩     <li>● 信业设置     <li>详细 …</li> </li></li></li></ul> |
| 恢复默认值                                                                                          | 手动 Version 6.50                                                                              |
| 确定                                                                                             |                                                                                              |

4. 从卷纸宽度列表中选择要装入到打印机中的卷纸宽度。

按比例缩放数据的尺寸,使之与您在卷纸宽度中选择的打印 纸尺寸相匹配。

| 🚴 EPSON Stylus Pro 4450 打印首选项                                                                                                    | ?×                                                                                               |
|----------------------------------------------------------------------------------------------------|--------------------------------------------------------------------------------------------------|
| 🔿 主窗口 🗊 页面版式 🥒 应用工具                                                                                                    |                                                                                                  |
| 选择设置: 当前设置                                                                                                    | ✔ 保存 / 删除                                                                                        |
| 方向                                                                                                    |                                                                                                  |
| □旋转 180 度 □ 镜像图像                                                                                                    | ☑ 逐份打印 □ 逆序打印                                                                                    |
| <ul> <li>筋面</li> <li>打印纸尺寸: 8×10英寸</li> <li>输出打印纸: 14英寸</li> <li>「 缩放</li> <li>○充満</li> <li>○充満巻紙寛度</li> <li>○ 自定义 場別至 172 ② %</li> </ul> | ▼<br>● 多页<br>● N-顺序<br>● 海叔打印<br>■ 设置                                                            |
| □ 双面打印(2)<br>□ 边距(3)<br>□ 折叠小册子                                                                                                    | <ul> <li>○ 优化放大数值</li> <li>□ 打印 Bckg 色彩</li> <li>● 行业设置</li> <li>□ 作业设置</li> <li>□ 详细</li> </ul> |
| 恢复默认值                                                                                                    | 手动 Version 6.50                                                                                  |
| 确定                                                                                                    | 取消 应用 帮助                                                                                         |

5. 检查其他设置, 然后开始打印。

## 自定义

可让您可定义想缩放数据的百分比。

#### 对于 Windows 用户

1. 打开打印机驱动程序窗口。

请参见第16页的"访问打印机驱动程序"。

- 2. 单击**页面版式**标签,然后选择相同的打印纸尺寸作为数据的 打印纸尺寸。
- 从输出打印纸尺寸或卷纸宽度中选择要装入到打印机中的打 印纸尺寸。
- 4. 选择缩放,然后单击自定义。

单击比例框旁边的箭头可选择 10 ~ 650% 的缩放比例。

| EPSON Stylus Pro 4450打印首选项 | ?×                |
|----------------------------|-------------------|
| ● 主窗口 ① 页面版式   /应用工具       |                   |
| 选择设置: 当前设置                 | 🖌 保存 / 删除         |
| 向右                         | 份数                |
|                            | 6123 6123 (AX 1 1 |
| □旋转 180 度 □ 镜佛图像           | ☑ 逐份打印 □ 逆序打印     |
| 版面                         |                   |
| 打印犹尺寸: B425/x364毫末         |                   |
| 输出打印纸: A2 420 x 594 毫米     |                   |
|                            | □多页 2000          |
| 〇充満                        | ○N-顺序             |
| 〇充满卷纸宽度                    | ○海报打印             |
| ① 自定义 缩放至 100 🗘 3     ②    | 设置                |
| 双面打印(2)                    | 121 优化放大数值        |
| 边距(X)                      |                   |
| □折叠小册子                     | □打印 Bckg 色彩 色彩设置  |
|                            | □作业设置 详细…         |
| 恢复默认值                      | 手动 Version 6.50   |

5. 检查其他设置, 然后开始打印。

### 对于Mac OS X 用户

1. 打开页面设置对话框。

请参见第41页的"访问打印机驱动程序"。

2. 选择打印机和打印纸尺寸。

选择已装入打印机的打印纸尺寸。

|   | 设置:          | 页面属性                |
|---|--------------|---------------------|
|   | 格式:          | Stylus Pro 4450     |
|   | 打印纸尺寸:       | A3 +                |
|   | 打印方向:<br>缩放: | 29.70 cm x 41.99 cm |
| ? |              | 取消 确定               |

3. 在 25 至 400% 之间设置比例值。

| 设置:    | 页面属性              |
|--------|-------------------|
| 格式:    | Stylus Pro 4450 🛟 |
| 打印紙尺寸: | A3                |
| 打印方向。  | 150%              |
| ?      | 取消 确定             |

4. 检查其他设置,然后开始打印。

# 一张多页打印

您可以在一张打印纸上打印文档的二页或四页。 如果您准备在 A4 尺寸的打印纸上打印连续的版面数据,将按下 图所示打印。

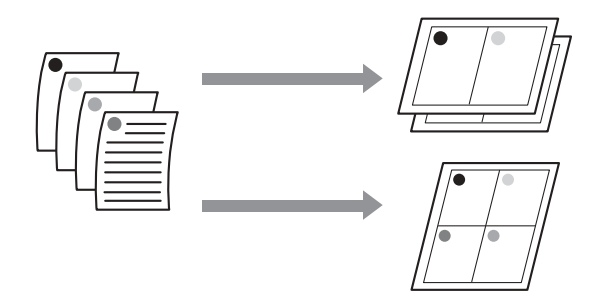

#### 注意:

- □ 对于 Windows 用户,使用打印机驱动程序的版面功能。对于 Mac OS X 用户,使用操作系统的版面的标准功能。
- □ 如果您正在进行无边距打印,将不能使用 Windows 打印机驱动 程序的多页功能。
- □ 对于 Windows 用户, 使用充满功能, 您可在不同尺寸的打印纸 上打印数据。

请参见第94页的"放大或缩小打印尺寸"。

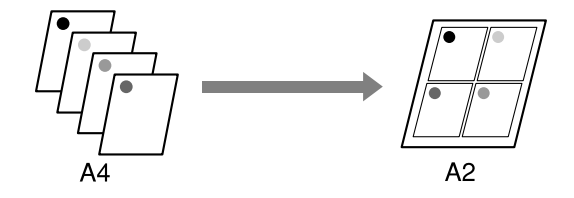

## 对于 Windows 用户

1. 打开打印机驱动程序窗口。

请参见第16页的"访问打印机驱动程序"。

2. 单击**页面版式**标签,选择**多页**复选框,选择 N 顺序,然后单击设置。

| EPSON Stylus Pro 4450 打印首选项 | ?×                 |
|-----------------------------|--------------------|
| 🔿 主窗 🖸 页面版式 📝 应用工具          |                    |
| 选择设置: 当前设置                  | ▼ 保存 / 删除          |
| 方向                          | 份数                 |
| ▲ ③ 纵向 ● 横向                 | 611 622 633 份数 1 🗘 |
| □旋转 180度 🗌 镜像图像             | 🗌 逐份打印 📄 逆序打印      |
| 版面                          |                    |
| 打印纸尺寸: A4 210 x 297 毫米      | ~                  |
| 输出打印纸; 与打印纸尺寸一样             | ×                  |
| 🗌 缩放                        | ☑ 8页 2             |
| ○充满                         | ③ N-顺序             |
| ○ 充满卷纸宽度                    | ○海服打印              |
| ○ 自定义 缩放至 <sup>▲</sup> %    | 设置                 |
| 🗌 双面打印 (2)                  | ☑ 优化放大数值           |
| 边距(区)                       |                    |
| □ 折叠小册子                     | □打印 Bokg 色彩        |
|                             | □作业设置 详细…          |
| 恢复默认值                       | 手动 Version 6.50    |
| 确定                          | 取消 应用 帮助           |

3. 在打印版面对话框中,您可指定各页的打印顺序。

要在每张纸上打印一个围绕页面的边框,单击**打印页边框**复选框。

4. 检查其他设置, 然后开始打印。

### 对于Mac OS X 用户

1. 打开打印对话框。

请参见第41页的"访问打印机驱动程序"。

2. 选择一台目标打印机,然后从列表中选择**版面**可指定将要打 印页面的页顺序。

| 打印机 <b>St</b><br>预定设置: 标<br>版 | ylus Pro 4450 🗘<br>准 🗘                                                                            |
|-------------------------------|---------------------------------------------------------------------------------------------------|
| 1 2<br>3 4                    | 每张的页数: 4<br>原面方向: 2 字 字 下<br>边框: 元<br>可边装订: • 关<br>○ 长边装订<br>──────────────────────────────────── |
| ? PDF▼ 預览                     | 取消 打印                                                                                             |

#### *注意:*

如果选择除无以外的选项作为边框,在每一张页面上打印边 框来围绕页面。

3. 检查其他设置, 然后开始打印。

# 海报打印

海报打印功能可让您将一页放大以盖住多张打印纸来打印海报大 小的图像。此功能仅支持Windows。您可通过将几张打印好的页 面拼接在一起,来制作成一张海报或日历。海报打印支持下面二 种类型。

□ 无边距海报打印。

您可通过自动地放大一页以盖住多张打印纸来打印一张无边 距海报大小的图像。您可通过将几张打印好的页面拼接在一 起,来制作成一张海报。因为图像数据放大超过打印纸尺 寸,超过页的区域不能被打印。此设置仅可用于卷纸。

注意:

无边距海报打印可能不能将多页的页面组合成无缝的海报图像。如果想要一张无缝的图像,尝试使用带有边距的海报打印。

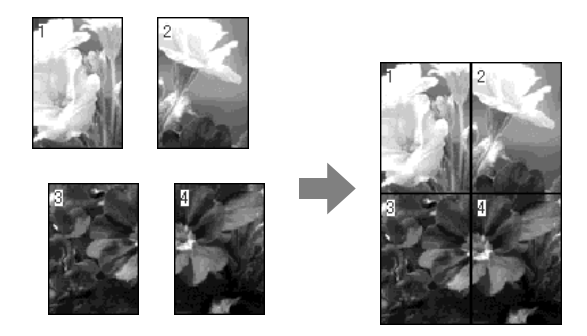

□ 打印带有边距的海报

您可通过自动地放大一页以盖住多张打印纸来打印一张海报 大小的图象。您需要剪切边距,然后将几页打印纸拼贴在一 起做成海报。

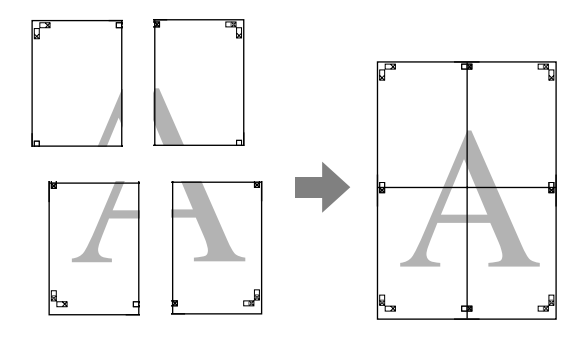

1. 打开打印机驱动程序窗口。

请参见第16页的"访问打印机驱动程序"。

2. 单击**页面版式**标签,选择**多页**复选框,选择**海报打印**,然后 单击**设置**。

| EPSON Stylus Pro 4450 打印首选项  | ?×                         |
|------------------------------|----------------------------|
| 🔿 主窗 🗋 🗇 页面版式 🖌 应用工具         | L                          |
| 选择设置: 当前设置                   | ✔ 保存 / 删除                  |
| 方向                           | 份数                         |
| ● 纵向 ○ 横向                    | É」 É22 É39 份数 1 ◆          |
| □旋转 180 度 🗌 镜像图像             | 🗌 逐份打印 🔄 逆序打印              |
| 版面<br>打印纸尺寸: A4 210 x 297 毫米 |                            |
| 输出打印纸: 与打印纸尺寸一件              |                            |
| □ 缩放                         | ☑ \$50                     |
| ○ 充满                         | ○N-顺序                      |
| ○ 充满卷纸宽度                     | <ul> <li>● 海股打印</li> </ul> |
|                              |                            |
| 双面打印(2)                      | 🗹 优化放大数值                   |
|                              | 1 +TTD D. (1               |
| 「新登小冊子                       |                            |
|                              |                            |
| 恢复默认值                        | 手动 Version 6.50            |
| 确定                           | 1 取消 应用 極助                 |

 在海报设置对话框中,选择您想要打印的海报要盖住的打印 纸页数。

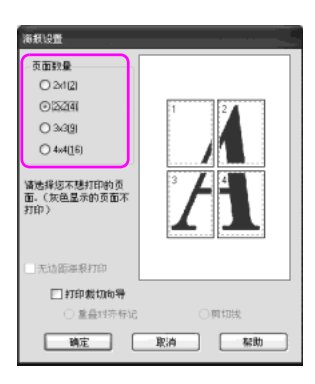

*注意:* 如果选择了一个较大的分割数,将做成一张大海报。
4. 当您想打印无边距海报时,选择**无边距海报打印**复选框,然 后选择您不想打印的镶嵌,然后单击**确定**。转到第6步。

| 海根设置                                                                                                    |       |
|----------------------------------------------------------------------------------------------------|-------|
| 交面設置 <ul> <li>2x1(2)</li> <li>2x2(3)</li> <li>2x2(3)</li> <li>2x2(3)</li> <li>3x2(3)</li> <li>4x4(16)</li> <li>4x4(16)</li> <li>3x6, (大臣皇示的美麗不<br/>打印)</li> </ul> |       |
| ◎无法服練服打印                                                                                                    |       |
| 确定                                                                                                    | 取消 帮助 |

5. 如果您想让海报带有边距,确保清除**无边距海报打印**复选 框,并进行其他必要的设置。

| 海根设置                                                                        |       |
|-----------------------------------------------------------------------------|-------|
| 页面数量   〇 24(2)   〇 24(2)   〇 24(3)   〇 44(16)   留意線近不幾打印的页   面.(放色显示的页面不打印) |       |
| 二无边距海报打印                                                                    |       |
| 口打印载切向导                                                                     |       |
| ○重叠对齐带记                                                                     |       |
| 确定                                                                          | 取消 帮助 |

#### 注意:

关于拼贴后的尺寸: 打印完的尺寸是否选择有剪切线,如果没有,拼贴后的尺寸 与各部分连接的尺寸相同。但是,如果选择**打印裁切向导**, 由于有一定量的重叠区域,拼贴完后的尺寸变小。

6. 检查其他设置, 然后开始打印。

## 沿着剪切线将页面并贴在一起

根据打印完的页有边距和无边距,拼贴页面的方法不同。

#### 对于无边距海报打印

此部分描述如何将打印完的四个页面拼贴在一起。适当地将打印 好的页拼在一起,使用透明胶条从后面将它们粘贴在一起。 按下面图示的顺序进行拼接。

#### 注意:

海报打印可能不能将多页的页面组合成无缝的海报图像。如果想 要一张无缝的图像,尝试使用带有边距的海报打印。

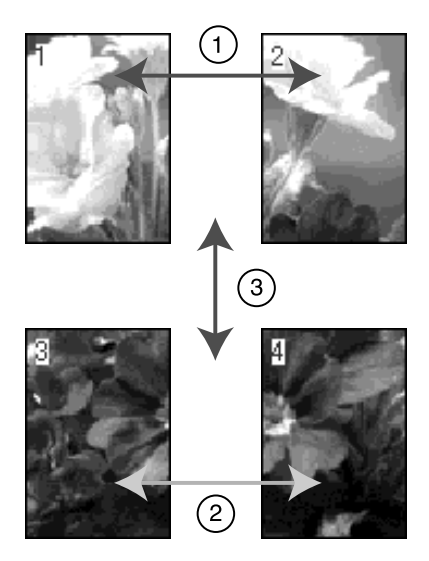

### 对于带有边距的海报打印

当您选择**重叠对齐标记**时,在打印纸上打印下面标记。参见下面的步骤使用对齐标记将打印完的四张页面拼接在一起。

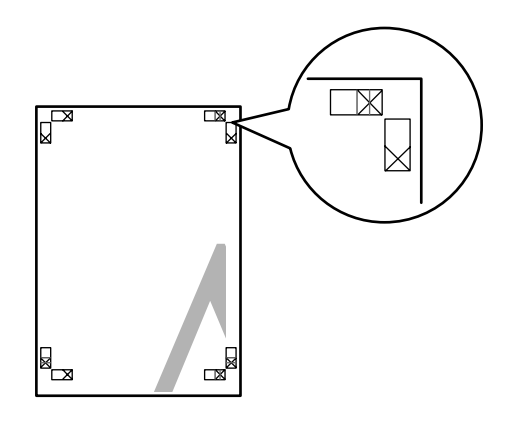

按下面顺序将四张页面拼接在一起。

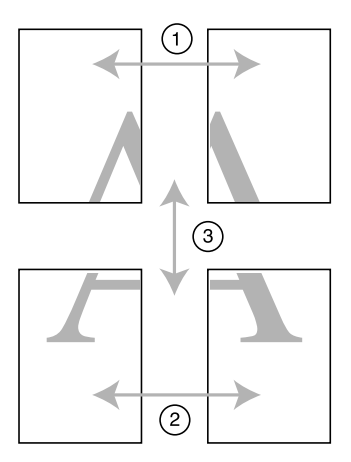

1. 沿着对齐标记 (垂直蓝线)剪切左上页。

对于黑白打印,引导线为黑色。

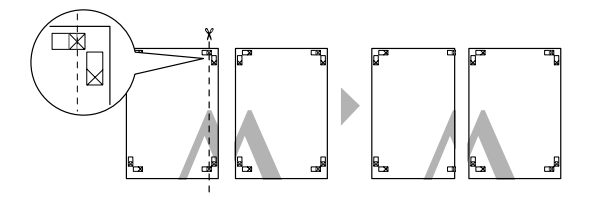

2. 将左上页放在右上页的上面。按下面插图 X 标记应该对齐, 然后临时地用胶条将左上页和右上页粘贴在一起。

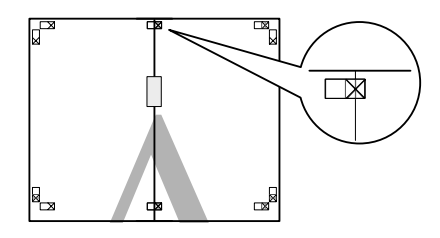

3. 沿着对齐标记 (垂直红线)剪切上面的页。

对于黑白打印,引导线为黑色。

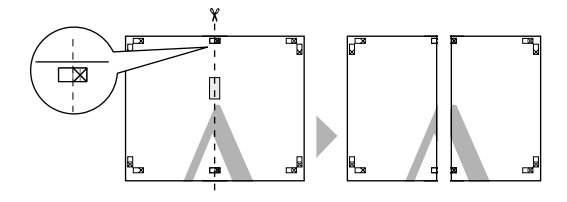

4. 在页面的背部使用透明胶条将左上页和右页粘贴在一起。

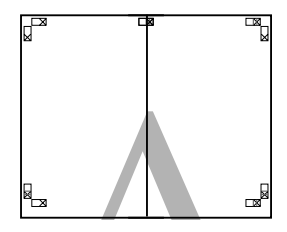

- 5. 尝试步骤1至4拼接下面的页。
- 6. 沿着对齐标记 (水平蓝线)剪切上部页面。

对于黑白打印,引导线为黑色。

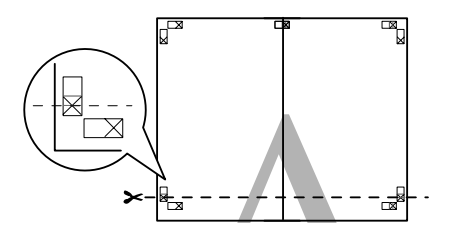

 将上部分的页面放在下部分的页面上。按下面插图 X 标记应 该对齐,然后临时地用透明胶条将上部页面和下部页面粘贴 在一起。

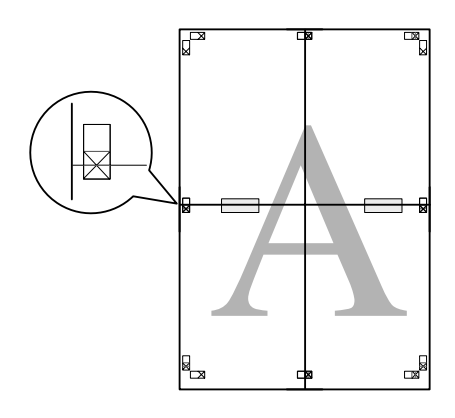

8. 沿着对齐标记 (水平红线)剪切页面。

对于黑白打印,引导线为黑色。

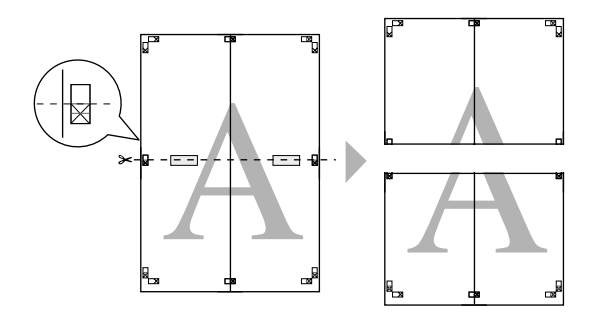

9. 在页面的背部使用透明胶条将上部页面和下部页面粘贴在一起。

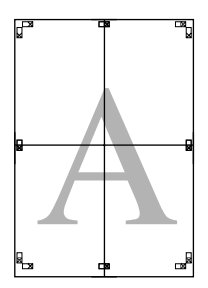

10. 在将所有页面拼接在一起后,沿着外引导线剪切白边。

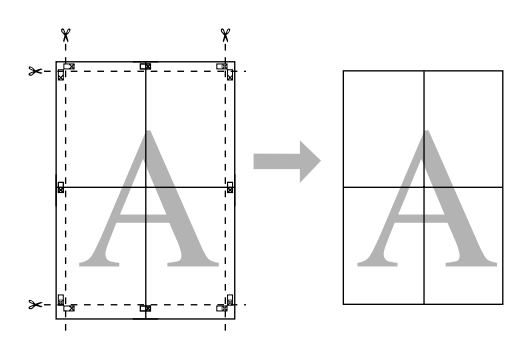

# 在自定义打印纸上打印

使用下面步骤,可以在自定义打印纸上打印。

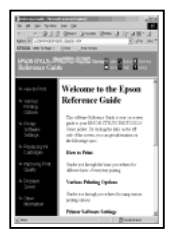

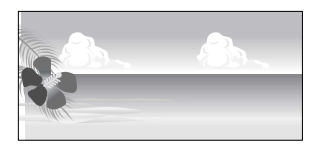

您可注册下面尺寸。

| 打印纸宽度 | 89 ~ 432 毫米                                        |
|-------|----------------------------------------------------|
| 打印纸长度 | Windows:127 ~ 15000 毫米<br>Mac OS X: 127 ~ 15240 毫米 |

\* 如果使用支持横幅打印的应用软件,卷纸的最大长度将长于打印纸的长度。然而, 实际打印尺寸取决于应用程序、打印机中设置的打印纸尺寸或计算机的环境。

#### 注意:

- □ 对于 Mac OS X,您可在自动义打印纸尺寸中设置一个比在打印 机中设置的尺寸还大的尺寸,但是它不能正确打印。
- □ 根据应用软件的不同,可用的输出尺寸可能受限制。

## 对于 Windows 用户

1. 打开打印机驱动程序窗口。

请参见第16页的"访问打印机驱动程序"。

2. 在主窗口菜单中,单击用户自定义。

| EPSON Stylu | rs Pro 4450 打印首选項           | ?×              |
|-------------|-----------------------------|-----------------|
| □ 主窗□ ①     | 页面版式 🥒 应用工具                 |                 |
| 选择设置:       | 当前设置                        | ✔ 保存 / 删除       |
| 介质设置        |                             |                 |
| 介质类型:       | Photo Quality Ink Jet Paper | ✔ 自定义设置         |
| 色彩:         | 彩色 / 黑白照片                   | ✔ 打印纸配置         |
| 打印质量:       | 速度                          | ~               |
| 模式:         | ● 自动 ○ 自定义                  |                 |
|             | 照片逼真                        | ~               |
| 打印纸设置       |                             |                 |
| 来源:         | 送紙器                         | ✔ 卷纸选件          |
| 尺寸:         | A4 210 x 297 毫米             | ▶ 用户定义          |
|             | 🗌 无边距                       |                 |
|             |                             | 墨量              |
| FJEU-F纳拉    |                             |                 |
|             |                             |                 |
| 恢复默认        | 值                           | 手动 Version 6.50 |
|             | 确定 取消                       | 应用 帮助           |

*注意:* 如果选择**无边距**作为打印纸设置。您不能选择**用户自定义**。

- 3. 设置您想使用的自定义打印纸尺寸,然后单击保存。
  - □ 您可键入最多 24 个字符用于打印纸尺寸名称。
  - □ 通过选择打印纸尺寸来关闭您在基本打印纸尺寸中设置的 尺寸可容易地更改尺寸。
  - 如果长宽比与定义的打印纸尺寸相同,从固定长宽比中选择比率和选择横向或纵向作为基本设置。在此情况下,您 仅可调整打印纸宽度或打印纸长度。

| 用户定义打印纸尺寸        |                           |
|------------------|---------------------------|
| 基本打印纸尺寸:<br>用户定义 | 打印纸名称<br>用户定义             |
| 打印纸尺寸:<br>用户定义   | 固定长宽比       无指定           |
|                  | 基本: ⑧ 横向                  |
|                  | 打印纸宽度: 210.0 🗘            |
|                  | ( 89.0 - 432.0)           |
|                  | 打印纸高度: 297.0 🗘            |
|                  | (127.0 - 15000.0)         |
|                  | <sup>単12</sup><br>◎毫米 ○英寸 |
| 保存 删除            | 确定 取消 帮助                  |

#### 注意:

- □ *要更改您已经注册的打印纸尺寸,在列表中选择打印纸尺 寸名称,然后更改尺寸。*
- □ 要删除您已经注册的用户自定义打印纸尺寸,在列表中选 择打印纸尺寸名称,然后单击**删除**。
- □ 您可最多注册 100 种打印纸尺寸。
- 4. 单击确定保存自定义打印纸尺寸。

自定义打印纸尺寸注册在打印纸尺寸中。 现在,您可按照通常相同的步骤打印了。

## 对于Mac OS X 用户

1. 打开页面设置对话框。

请参见第41页的"访问打印机驱动程序"。

2. 在打印纸尺寸中选择自定义打印纸尺寸。

| 设置: 页面属性                    | A V            |
|-----------------------------|----------------|
| 格式: Stylus Pro              | \$             |
| 打印纸尺寸: Manage 0<br>20.00 cm | Custom Sizes 🛟 |
| 打印方向:                       | <b>)</b>       |
| 缩放: 100 %                   |                |
| ?                           | 取消 确定          |

3. 单击+, 然后输入打印纸尺寸名称。

| <b>●</b> ○ ○ | 定义打印纸尺寸         |                         |               |
|--------------|-----------------|-------------------------|---------------|
| Size 1       | 页面尺寸:           | 21.59 cm<br>宽           | 27.94 cm<br>高 |
|              | 打印页边空白:<br>用户定义 |                         | ;             |
|              | 0.63 cm<br>左    | 0.63 cm<br>上<br>1.41 cm | 0.63 cm<br>右  |
| +- 复制        |                 |                         |               |
| 0            |                 | 取消                      | 确定            |

4. 输入打印纸宽度、打印纸长度和边距,然后单击确定。

您可按下面设置打印纸尺寸和打印机边距。

| 打印机           | 描述                                                     |
|---------------|--------------------------------------------------------|
| 标准            | 在单页纸上打印时,底部边距14毫米,顶部、左侧和右侧边距3毫米。                       |
| 最大            | 在单页纸上打印时,四周边距都是3毫米。                                    |
| 无边距(自动扩展)     | 在单页纸上打印放大数据,使顶部边距 3<br>毫米,底部边距 14 毫米,左侧和右侧边<br>距 0 毫米。 |
| 无边距(自动扩展,最大)  | 在单页纸上打印放大数据,使顶部和底<br>部边距3毫米,左侧和右侧边距0毫米。                |
| 卷纸            | 在卷纸上打印,且四周边距都是3毫米。                                     |
| 卷纸无边距 (自动扩展)  | 在卷纸上打印数据,且放大到无边距。                                      |
| 卷纸横幅          | 打印连续多页数据到卷纸上,且左侧和<br>右侧边距3毫米,顶部和底部边距0毫<br>米。           |
| 无边距(保留原大小)    | 在单页纸上打印的数据保持原始尺寸比例,且顶部边距3毫米,底部边距14毫米,左侧和右侧边距0毫米。       |
| 无边距(保留原大小,最大) | 在单页纸上打印数据保持原始尺寸比例,<br>且顶部和底部边距3毫米,左侧和右侧<br>边距0毫米。      |
| 卷纸无边距(保留原大小)  | 在卷纸上进行无边距数据打印,并保持<br>原始尺寸比例。                           |
| 卷纸无边距横幅       | 在卷纸上打印无边距连续多页数据。                                       |

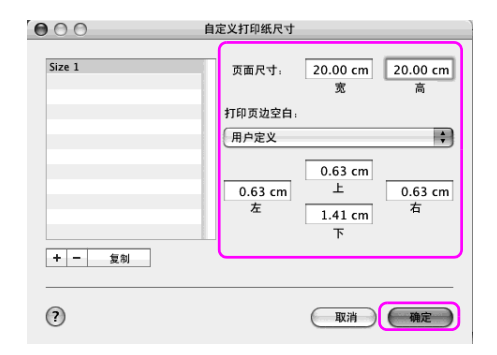

#### 注意:

□ 要更改您已注册的设置,从列表中单击打印纸尺寸名称。

- □ 要复制您已经注册的打印纸尺寸,在列表中选择打印纸尺 寸名称,然后单击**复制**。
- □ *要删除您已经注册的打印纸尺寸,在列表中单击打印纸尺 寸名称,然后单击"-"。*
- 根据操作系统版本不同,自定义打印纸尺寸设置不同。有 关详细信息,请参见您的操作系统文档资料。
- 5. 单击确定。

自定义打印纸尺寸注册在弹出的打印纸尺寸菜单中。现在,您可按照通常相同的步骤打印了。

# 在卷纸上横幅打印

这部分描述如何打印一张横幅和全景照片。

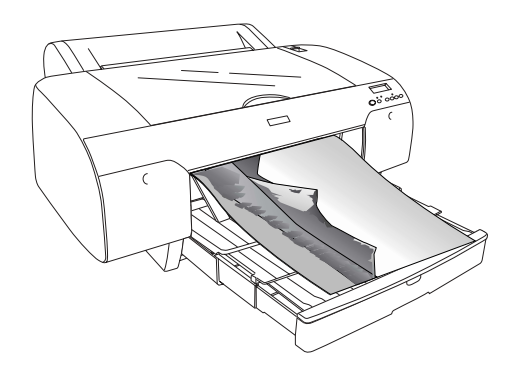

有二种方法打印横幅。

| 打印纸来源   | 应用程序           |
|---------|----------------|
| 卷纸      | 文档准备工具、图像和编辑软件 |
| 卷纸 (横幅) | 支持横幅打印的软件      |

下面是可用的打印尺寸。

| 打印纸宽度 | 89 ~ 432 毫米                                   |
|-------|-----------------------------------------------|
| 打印纸长度 | Windows: 最大 15000 毫米<br>Mac OS X: 最大 15240 毫米 |

\* 如果使用支持横幅打印的软件,最大卷纸长度可能长于打印纸长度,根据应用程序 和用于打印的计算机不同,实际可打印长度可能不同。

## 应用程序设置

您需要使用应用程序来制作要打印的横幅数据。 如果您想打印的打印纸尺寸等于或小于应用程序中设置的最大设 置尺寸,选择您更想要的打印纸尺寸。

## 打印机驱动程序设置

#### 对于 Windows 用户

1. 打开打印机驱动程序窗口。

请参见第16页的"访问打印机驱动程序"。

2. 在主窗口菜单中,选择介质类型。

| 💩 EPSON Stylı | s Pro 4450 打印首选项            | ?×              |
|---------------|-----------------------------|-----------------|
| ●主窗□ ①        | 页面版式 🧪 应用工具                 |                 |
| 选择设置:         | 当前设置                        | ✔ 保存/删除         |
| 介质设置          | 6                           |                 |
| 介质类型:         | Photo Quality Ink Jet Paper | ▶ 目定义设置         |
| 色彩:           | 彩色 / 黑白照片                   | ▼ 打印纸配置         |
| 打印质量:         | 速度                          | ~               |
| 模式:           | 自动     〇 自定义                |                 |
|               | 照片逼真                        | *               |
| 打印纸设置         |                             |                 |
| 来源:           | 送纸器                         | ▼ 可打印面          |
| 尺寸:           | A4 210 x 297毫米              | ▼ 用户定义          |
|               | □ 无边距                       |                 |
|               |                             | -墨量             |
| 111111110     |                             |                 |
|               |                             | MBCMY           |
| 恢复默认          | ā 🗌                         | 手动 Version 6.50 |
|               | 确定 取消                       | 应用 帮助           |

3. 从来源列表中选择卷纸或卷纸 (横幅)。

| EPSON Stylu | ıs Pro 4450 打印首选项 ?                   | × |
|-------------|---------------------------------------|---|
| ○ 主窗□ ①     | 页面版式 // 应用工具                          | _ |
| 选择设置:       | 当前设置 🖌 保存 / 删除                        |   |
| 介质设置        |                                       |   |
| 介质类型:       | Photo Quality Ink Jet Paper V 自定义设置   |   |
| 色彩:         | 彩色 / 黑白照片 💙 打印纸配置                     |   |
| 打印质量:       | 速度                                    |   |
| 模式:         | <ul> <li>自动</li> <li>〇 自定义</li> </ul> |   |
|             | 照片通真 🗸                                |   |
| 打印纸设置       |                                       |   |
| 来源:         | ● 老纸选件 ●                              |   |
| 尺寸:         | A4 210 x 297 毫米                       |   |
|             | □ 无边距                                 |   |
|             | 墨量                                    | ĥ |
| □打印预览       |                                       |   |
|             |                                       | - |
| 恢复默认        | 值 手动 Version 6.50                     |   |
|             | <b>确定 取消</b> 应用 帮助                    |   |

*注意:* 卷纸 (横幅) 可以用于支持横幅打印的应用程序。

4. 单击卷纸选件,然后从自动切纸列表中选择普通剪切或关。

| 卷纸选件          |       |
|---------------|-------|
| 自动剪切: 普通      | 剪切 💌  |
| □ 自动旋转 □ 打印页线 | 卷纸宽度  |
| 确定            | 取消 帮助 |

5. 单击**页面版式**标签,然后选择**缩放**,选择**充满**或**充满卷纸宽** 度。

| 🕹 EPSON Stylus Pro 4450 打印首选项                                                                                                    | ?×                                                                                                    |
|----------------------------------------------------------------------------------------------------|----------------------------------------------------------------------------------------------------|
| 🔿 主窗口 🗊 页面版式 🖌 应用工具                                                                                                    |                                                                                                    |
| 选择设置: 当前设置                                                                                                    | ✔ 保存 / 删除                                                                                                |
| 方向                                                                                                    | · 份数<br>[1]2] [1]2] 份数 1 🗊                                                                               |
| □ 旋转 180 度 🛛 镜像图像                                                                                                    | ☑ 逐份打印 □ 逆序打印                                                                                            |
| <ul> <li>飯面</li> <li>打印紙尺寸: A4 210×297 毫未</li> <li>输出打印紙: 17 英寸</li> <li>ビ 缩数</li> <li>⑦ 充満</li> <li>③ 茂溝卷紙窓周</li> <li>〇 目定义</li> <li>縮於至<sup>203</sup> ☆ %</li> </ul> | ▼<br>■ ま页<br>○ N- 順序<br>○ 海殺打印<br>过登                                                                     |
| □ 双面打印(2)<br>□ 边距(3)<br>□ 抗叠小册子                                                                                                    | <ul> <li>♡ 优化放大数值</li> <li>□ 打印 Bokg 色彩</li> <li>○ 打印 Bokg 色彩</li> <li>○ 作业设置</li> <li>□ 作业设置</li> </ul> |
| 恢复默认值 确定                                                                                                    | 手动 Version 6.50<br>取消 应用 帮助                                                                              |

注意:

如果您正使用支持横幅打印的应用程序,如果来源设置选择 为**卷纸(横幅)**,您不需要进行缩放设置。 6. 使用应用程序的页面尺寸列表创建文档尺寸,选择在打印机 卷纸宽度设置中的卷纸宽度。

| 🚴 EPSON Stylus Pro 4450 打印首选项                                                                                                    | ?×                                           |
|----------------------------------------------------------------------------------------------------|----------------------------------------------|
| 🔿 主窗口 🗊 页面版式 🥒 应用工具                                                                                                    |                                              |
| 选择设置: 当前设置                                                                                                    | ✔ 保存 / 删除                                    |
| 方向<br>【 ③ 纵向   〇 橫向                                                                                                    | · 份数<br>▲123 ▲123 份数 1 ↓                     |
| □ 旋转 180 度 📃 镜像图像                                                                                                    | ☑ 逐份打印 □ 逆序打印                                |
| <ul> <li>         施面<br/>打印纸尺寸:         ▲4 210 × 297 毫未<br/>输出打印纸:         17 英寸         ビ 缩放         ○ 充満         ○ 充満         ○ 支満委紙意席         ○ 目定义         協助空203 ☆ %         </li> </ul> | ▼<br>● <b>多页</b><br>● N-顺序<br>● 海税打印<br>□ 设置 |
| 双面打印(2)                                                                                                    | ☑ 优化放大数值                                     |
| 边距(X)<br>」 新叠小册子                                                                                                    | □ 打印 Bckg 色彩                                 |
| 恢复默认值                                                                                                    | 手动 Version 6.50                              |
| <br>确定                                                                                                    | - 取消 雇用 帮助                                   |

通过选择用户自定义来自定义打印纸尺寸。

| 打印纸宽度 | 89 ~ 432 毫米    |
|-------|----------------|
| 打印纸长度 | 127 ~ 15000 毫米 |

#### 注意:

如果您使用的应用程序支持横幅打印,如果来源设置为**卷纸** (**横幅**),您不需要设置用户自定义尺寸。 7. 从输出打印纸尺寸列表中选择打印纸尺寸,确保选择**优化放** 大数值复选框。

| EPSON Stylus Pro 4450 打印首选项                                                                                                    | ?×                                                                                  |
|----------------------------------------------------------------------------------------------------|-------------------------------------------------------------------------------------|
| 🔿 主窗口 🗊 页面版式 🥒 应用工具                                                                                                    |                                                                                     |
| 选择设置: 当前设置                                                                                                    | ✔ 保存 / 删除                                                                           |
| 方向<br>[] ③ 纵向   〇 横向                                                                                                    |                                                                                     |
| □ 旋转 180 度 🗌 镜像图像                                                                                                    | ☑ 逐份打印 🔄 递序打印                                                                       |
| <ul> <li> 筋面 打印纸尺寸: A4 210×297 毫未 输出打印纸: 17 英寸 </li> <li> 逆 缩数 </li> <li> 交流調 </li> <li> の友調等紙電灯 </li> <li> 自定义 </li> <li> 物放至 <sup>203</sup> ○</li> <li> </li></ul> | ▼<br>● 参页<br>○ N-W6序<br>○ 海殺打印<br>「注意…                                              |
| □ 双面打印(2)                                                                                                    | <ul> <li>⑦ 优化放大数值</li> <li>□ 打印 Bckg 色彩</li> <li>○ 作业设置</li> <li>□ 作业 设置</li> </ul> |
| 恢复默认值                                                                                                    | 手动 Version 6.50                                                                     |
| 确定                                                                                                    | 取得   三用   帮助                                                                        |

8. 检查其他设置,然后开始打印。

#### 对于Mac OS X 用户

1. 打开页面设置对话框。

请参见第41页的"访问打印机驱动程序"。

2. 确保选择打印机,选择使用应用程序创建的文档尺寸。

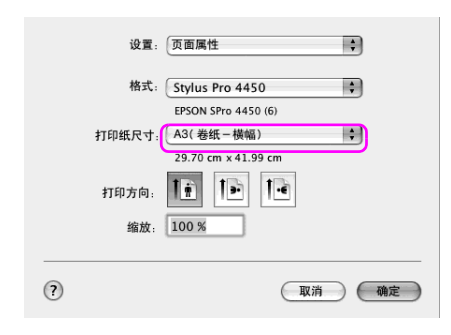

您还可通过选择自定义打印纸尺寸来自定义打印纸尺寸。

| 打印纸宽度 | 89 ~ 432 毫米    |
|-------|----------------|
| 打印纸长度 | 127 ~ 15240 毫米 |

3. 输入比例来缩放数据的尺寸。

|    | 设置: 页面属    | ±             | :    |
|----|------------|---------------|------|
|    | 格式: Stylus | Pro 4450      | ÷    |
|    | EPSON      | SPro 4450 (6) |      |
| 打印 | 纸尺寸: A3(卷  | 紙-橫幅)         | ¢    |
|    | 29.70      | m x 41.99 cm  |      |
| 打  | 印方向:       |               |      |
|    | 缩放: 400 %  |               |      |
| ?  |            | ( W           | 消 确定 |

4. 检查其他设置, 然后开始打印。

## 在非爱普生专用介质上打印

当使用非爱普生专用介质时,在打印前,根据打印纸的特性进行打印纸设置。有二种方法进行设置和打印。

- 使用打印机控制面板在菜单模式下注册自定义打印纸,并使 用注册设置打印。请参见第 180 页的"进行打印纸设置"。
- □ 在打印机驱动程序中使用打印纸特性对话框进行设置。

#### 注意:

- 在设置自定义打印纸之前,确保检查打印纸的特性,如打印 纸张力,墨水固定力或打印纸厚度。对打印纸的特性信息, 参见随打印纸附带的说明。
- □ 您在打印纸特性对话框中进行的设置具有优先权, 会覆盖在 打印机控制面板上进行的设置。
- 您可在计算机上使用EPSON LFP Remote Panel 来注册自定义打 印纸或打印机设置。详细信息,参见EPSON LFP Remote Panel 用户帮助。

如果在您已注册的自定义打印纸上不能均匀地打印,使用单向打 印。在打印机驱动程序中清除**高速**复选框。

## 打印机驱动程序的自定义项目

您可保存设置或按您的喜好更改显示项目。您同样也可输出设置 为文件,并对多个计算机进行相同的打印机驱动程序设置。

## 保存打印机驱动程序设置

您最多可以保存100个设置。

### 按喜好保存

您可保存打印机驱动程序的所有设置项目。

- 1. 在主窗口和页面版式菜单中更改设置。
- 2. 在主窗口或页面版式菜单中,单击保存/删除。

| 👌 EPSON Stylı | s Pro 4450 打印首选项            |          | ?×           |
|---------------|-----------------------------|----------|--------------|
| 8 ±80 ()      | 页面版式 🧪 应用工具                 |          |              |
| 选择设置:         | 当前设置                        | ~        | 保存/删除        |
| 介质设置          |                             |          |              |
| 介质类型:         | Photo Quality Ink Jet Paper | ~        | 自定义设置        |
| 色彩:           | 彩色 / 黑白照片                   | *        | 打印纸配置        |
| 打印质量:         | 速度                          | *        |              |
| 模式:           | 自动     〇 自定义                |          |              |
|               | 照片逼真                        | ¥        |              |
| 打印纸设置         |                             |          |              |
| 来源:           | 送纸器                         | *        | 卷纸选件         |
| 尺寸:           | A4 210 x 297 毫米             | ~        | 用户定义         |
|               | 🗌 无边距                       |          |              |
|               |                             | 6        | <u>E</u>     |
| □ 打印预览        |                             |          |              |
|               |                             |          |              |
|               | 18                          | <br>==== | Version 6.50 |
|               | 确定                          | 取消       | 应用 帮助        |

3. 在名称框中输入名称,然后单击保存。

| S 无显示         | 项目           | 当前设置                 | 已注册设置 |      |
|---------------|--------------|----------------------|-------|------|
|               | 介质类型         | 照片质量喷墨               | -     | - T  |
|               | 色彩密度         | U                    |       |      |
|               | 每一次打印        | 0                    |       |      |
|               | 送纸调整         | 0                    |       |      |
|               | 吸取打印纸        | 0                    |       |      |
|               | 纸张厚度         | 1                    |       |      |
|               | 切纸方式         | 标准                   |       |      |
|               | 打印头间距        | 自动                   |       |      |
| ]             | 姜细送细墨拳型      | 自动                   |       | 1    |
|               | 色彩           | 彩色 / 黑白服片            |       |      |
| 当称: Setting_1 | 打印度曼级别       | LEVEL 1 (Speed)      |       |      |
|               | 打印度量         | 普通 - 360x72          |       |      |
| 注释            | 高速           | ¥                    |       |      |
|               | 細节増強         | Ŷ                    |       |      |
|               | 边缘平滑         | ÷                    |       |      |
|               | 备采引服率        | へ<br>毎%?控制           |       |      |
|               | Gamma        | 18                   |       | - J. |
|               | 模式           | 服片语言                 |       |      |
|               | 10.50        | 90011024#            |       |      |
|               | 立道           | 计学校中国                |       |      |
|               |              | )<br>또               |       |      |
|               | 自动前加         | Ŷ                    |       |      |
| *             | 日初59 10      | ∧<br>∆4 210 x 297 mm |       |      |
|               | 白动族族         | A4 210 x 251 mm<br>兰 |       |      |
|               | おので発         | 大                    |       |      |
| 8T(8):        | 31 FP 50 5 K | ~                    |       |      |

从选择设置列表框中,可以选择您已注册的设置。

### 保存为自定义介质

您可在主窗口菜单中保存介质设置的项目。

1. 在主窗口菜单中更改介质设置。

| EPSON Styli | is Pro 4450 打印首选项           |    | ?×           |
|-------------|-----------------------------|----|--------------|
| 🗟 主窗口 🗊     | 页面版式 🧪 应用工具                 |    |              |
| 选择设置:       | 当前设置                        | *  | 保存/删除        |
| 介质设置—       |                             |    |              |
| 介质类型:       | Photo Quality Ink Jet Paper | *  | 自定义设置        |
| 色彩:         | 彩色 / 黑白照片                   | ~  | 打印纸配置        |
| 打印质量:       | 速度                          | *  | II           |
| 模式:         | ● 自动 ○ 自定义                  |    |              |
|             | 照片逼真                        | *  |              |
| 打印纸设置       |                             |    |              |
| 来源:         | 送紙器                         | *  | 卷纸选件         |
| 尺寸:         | A4 210 x 297 毫米             | *  | 用户定义         |
|             | □ 无边距                       |    |              |
|             |                             |    | 墨量           |
| 1.111/92    |                             |    |              |
|             |                             |    | MBCMY        |
| 恢复默认        | 值                           | 手动 | Version 6.50 |
|             | 确定 取決                       |    | 应用 帮助        |

2. 单击自定义设置。

| 💩 EPSON Stylu | s Pro 4450 打印首选项            | ?×              |
|---------------|-----------------------------|-----------------|
| ○ 主窗□ ①       | 页面版式 📝 应用工具                 |                 |
| 选择设置:         | 当前设置                        | ✔ 保存/删除         |
|               |                             |                 |
| 介质类型:         | Photo Quality Ink Jet Paper | ▶ 自定义设置         |
| 色彩:           | 彩色 / 黑白照片                   | ✔ 打印纸配置…        |
| 打印质量:         | 速度                          | ~               |
| 模式:           | 自动     自定义                  |                 |
|               | 照片逼真                        | ¥               |
| 打印纸设置         |                             |                 |
| 来源:           | 送纸器                         | ✔ 卷纸选件          |
| 尺寸:           | A4 210 x 297 毫米             | ✔ 用户定义          |
|               | 🗌 无边距                       |                 |
|               |                             | 墨量              |
| □ 打印预览        |                             |                 |
|               |                             |                 |
| 恢复默认          | ă 🗌                         | 手动 Version 6.50 |
|               | 确定 取消                       | 应用 <b>帮助</b>    |

3. 在名称框中输入名称,然后单击保存。

|                           | 项目                                                                                                    | 当前设置                                                                                                    | 已注册设置 |
|---------------------------|----------------------------------------------------------------------------------------------------|----------------------------------------------------------------------------------------------------|-------|
| 音称: (Modia_1<br>注释<br>时间: | 个质素型<br>包括%要常常。<br>每一次打印。<br>送纸用整。<br>吸服打印纸<br>组纸》用度<br>机纸,用度<br>机纸,用整<br>和印度量级例<br>打印质量级例<br>打印度量级例<br>高速 地域<br>地球操作器<br>过程。<br>使用<br>和印度量级<br>例<br>式。<br>建成<br>用整<br>电域<br>和<br>一型<br>一型<br>一型<br>一型<br>一型<br>一型<br>一型<br>一型<br>一型<br>一型<br>一型<br>一型<br>一型 | 照片质量喷<br>0<br>0<br>0<br>1<br>有<br>指<br>目<br>动<br>日<br>动<br>日<br>动<br>日<br>动<br>日<br>动<br>日<br>志<br>二<br>(1<br>5)<br>座<br>(1<br>二<br>(5)<br>座<br>号<br>二<br>(1<br>5)<br>座<br>(1<br>二<br>(5)<br>座<br>号<br>二<br>(5)<br>(5)<br>(5)<br>(5)<br>(5)<br>(5)<br>(5)<br>(5)<br>(5)<br>(5) |       |

从介质类型列表框中,可以选择您已注册的设置。

## 菜单排列

您可排列选择设置,介质类型和打印纸尺寸列表项目。

1. 单击**应用工具**标签,然后单击**菜单排列**。

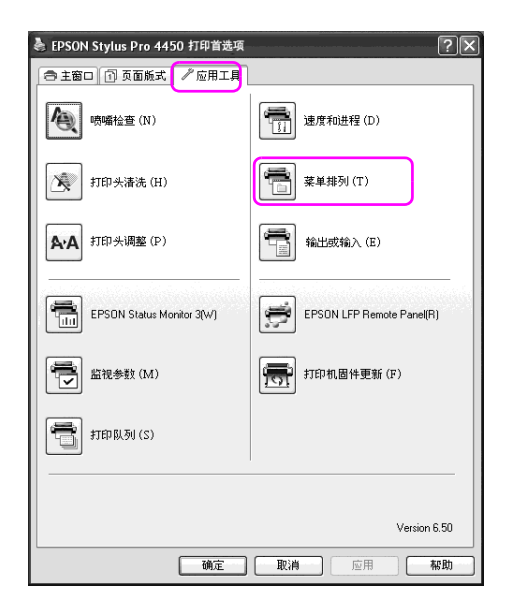

2. 选择编辑项目。

| 業単排列   |        |         |
|--------|--------|---------|
| 编辑项目   |        |         |
| ◎ 选择设置 | ○ 介质类型 | ○ 打印纸尺寸 |
|        |        |         |
| 列表:    |        |         |
| 〇 无显示  |        |         |
|        |        |         |
|        |        |         |
|        |        |         |
|        |        |         |
|        |        |         |
|        |        |         |
|        |        |         |
|        |        |         |
|        |        |         |
|        |        |         |
|        |        |         |
|        |        |         |
|        |        |         |
|        |        |         |
| 添加组    | 删除组    | 重设      |
|        | TRY    |         |
| 【 保存   | 取消     | 一帮助     |
|        |        |         |

- 3. 在列表框中,按您的喜好排列项目,或按项目分类成组。
  - □ 通过拖拽操作来排列列出的项目。
  - □ 要添加一个新的组,单击**添加组**。
  - □ 要删除组,单击**删除组**。

□ 将不使用的项目移动至无显示组。

| 菜单排列      |         |            |
|-----------|---------|------------|
| 编辑项目      |         |            |
| ○ 选择设置    | ◎ 介质类型  | ○ 打印纸尺寸    |
|           |         |            |
| 列表:       |         |            |
| 🖻 粗面紙     |         |            |
| 13 照片质喷   | 墨纸      |            |
| ● \$208租止 | 紙       |            |
| 11 粗面档案   | 紙       |            |
| □ 照片纸     |         |            |
| 日百趣紙      |         |            |
| ◎ 无显示     |         |            |
|           |         |            |
|           |         |            |
|           |         |            |
|           |         |            |
|           |         |            |
|           |         |            |
|           |         |            |
| U         |         | J          |
| 2.E.tankB | E006040 |            |
| BRADE     | ■原組     | <u>#12</u> |
| 保存        |         | 志助         |
| 1417      | 47.04   |            |

#### **注意:** 您不能删除默认项目。

4. 单击**保存**。

输出或输入

您可输出或输入已注册的设置作为文件。

### 输出设置

- 打开保存或删除选择设置对话框或保存或删除自定义介质对 话框。
- 2. 在列表框中选择设置,并单击输出。

| 2046.                   |                                                                                   |                                                           |                                                             |                                                                                                    |
|-------------------------|-----------------------------------------------------------------------------------|-----------------------------------------------------------|-------------------------------------------------------------|----------------------------------------------------------------------------------------------------|
| ◎ 无显示                   | 项目                                                                                | 当前设置                                                      | 已注册设置                                                       | ~                                                                                                    |
| Seting_1                | 介质类型<br>色彩密度<br>每一次打印<br>送纸调整<br>咳眠打印印纸<br>纸张厚度<br>切纸方式<br>打印头间距<br>卷纸送纸器类型<br>色彩 | 照片质量喷墨<br>0<br>0<br>1<br>1<br>标准<br>自动<br>彩色 / 黑白照片       | 照片质量喷墨<br>0<br>0<br>0<br>1<br>标准<br>自动<br>彩色 / 黑白照片         | and the second second se |
| 名称: Setting_1           | 打印质量级别                                                                            | LEVEL 1 (Speed)                                           | LEVEL 1 (Speed)                                             |                                                                                                    |
| 注释<br>                  | 打印质量<br>高速<br>细节增平滑<br>鱼彩调整<br>Gamma<br>模设置<br>来源<br>来源<br>王                      | 普通-360x72<br>关<br>关<br>色彩控制<br>1.8<br>照片逼直<br>默认设置<br>送纸器 | 普通 - 360×72<br>关<br>关<br>色彩控制<br>1.8<br>照片逼直<br>默认设置<br>送纸器 | and the second second se |
|                         | 九辺距<br>  自动剪切                                                                     | ×<br>×                                                    | 大关                                                          |                                                                                                    |
| <u></u>                 | 尺寸<br>自动旋转                                                                        | A4 210 x 297 mm<br>关                                      | A4 210 x 297 mm<br>关                                        |                                                                                                    |
| 时间: 10/04/2007 14:27:08 | 打印页线                                                                              | 天                                                         | 天                                                           | ~                                                                                                    |

3. 选择位置,并输入文件名称,然后单击保存。

### 输入设置

- 1. 打开保存或删除选择设置对话框或保存或删除自定义介质对话框。
- 2. 单击**输入**。

| S 无显示       | 项目                                                                                                    | 当前设置                          | 已注册设置 |     |
|-------------|----------------------------------------------------------------------------------------------------|-------------------------------|-------|-----|
| 🔂 Setting_1 | 介质类型<br>色彩密度<br>每一次打印                                                                                                    | 照片质量喷墨<br>0<br>0              | :     |     |
|             | 吸取打印纸<br>纸张厚度                                                                                                    | 0                             |       |     |
|             | 切纸方式                                                                                                    | 标准                            |       |     |
|             | 打印头间距                                                                                                    | 自动                            |       |     |
|             | - 老猟法跳器类型                                                                                                    | 目动                            |       |     |
| 名称:         | 一世彩                                                                                                    | 彩色/黒日照月                       |       |     |
|             | 「「「「「「「「」」」「「「」」」「「」」「「」」」「「」」「「」」」「「」」「」」「」」「」」「」」「」」「」」「」」」「」」「」」」「」」」「」」」「」」」「」」」「」」」「」」」「」」」「」」」「」」」「」」」「」」」「」」」「」」」」 | LEVEL I (Speed)<br>雑読品 コロロップコ |       |     |
| 注释          | 言連                                                                                                    | 自通 ・300x72<br>关               |       |     |
|             | 御花僧品                                                                                                    | Ŷ                             | -     |     |
|             | △                                                                                                    | <u>Ŷ</u>                      |       |     |
|             | 色彩泪雕整                                                                                                    | 八日空物制                         |       |     |
|             | Gamma                                                                                                    | 18                            |       | - J |
|             | 横式                                                                                                    | 昭片福吉                          |       |     |
|             | 设置                                                                                                    | 野认设置                          |       |     |
|             | 来源                                                                                                    | 详细器                           |       |     |
|             | 无边距                                                                                                    | ¥                             |       |     |
|             | 自动剪切                                                                                                    | ¥                             |       |     |
|             | 三 尺寸                                                                                                    | A4 210 x 297 mm               |       |     |
|             | 自动旋转                                                                                                    | ¥                             |       |     |
| etia.       | 打印页线                                                                                                    | 关                             |       |     |
| 03191:      |                                                                                                    | A4                            |       |     |

3. 选择您想入的文件,然后单击打开。

### 输出或输入所有设置

您可输出或输入打印机驱动程序的所有设置为文件。

1. 单击应用工具标签,然后单击输出或输入。

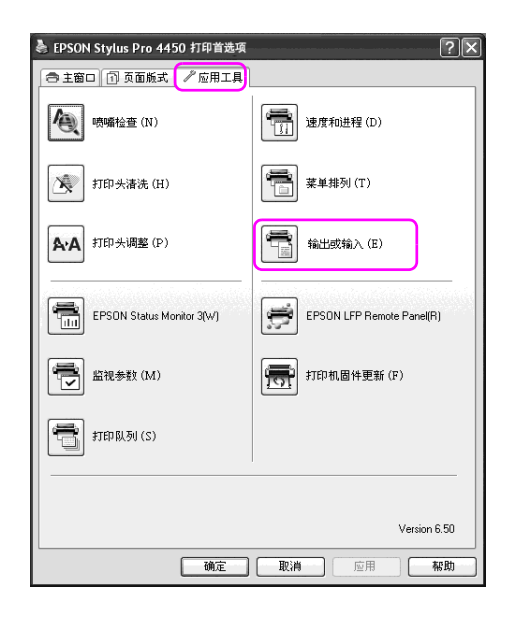

2. 单击输出或输入。

| 输出或输入       |          |    |
|-------------|----------|----|
| 输出或输入所有用户设置 | <b>B</b> |    |
| 輸出          | 输入       | 取消 |

3. 要输出设置,输入文件名称,然后单击**保存**。要输入设置, 选择您想导入的文件,然后单击**打开**。

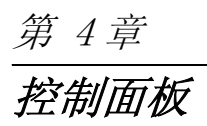

# 按键、指示灯和信息

打印机的控制面板包括 6 个按键、3 个指示灯和 32 字符的液晶显示屏 (LCD)。

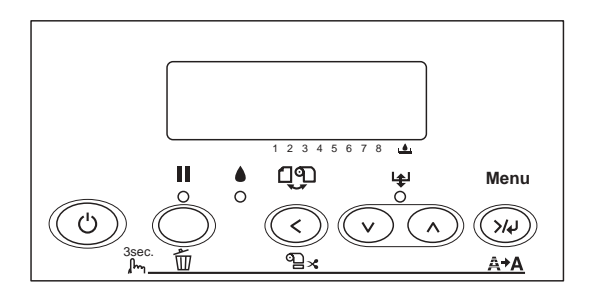

## 按键

本节介绍控制面板按键的功能。

| 按键 | ŧ     | 描述                             |
|----|-------|--------------------------------|
| 1  | 电源按键し | 打开和关闭打印机电源。                    |
| 2  | 暂停按键▌ | 临时停止打印。                        |
|    |       | 当打印机处于暂停模式时,如果按此按键重新启动<br>打印。  |
|    |       | 按住此按键 3 秒后,将清除打印机内存中的打印数<br>据。 |
|    |       | 当在菜单模式中按下此按键,打印机返回到就绪状<br>态。   |

| 3 | 打印纸来源按键< | 选择打印纸来源(卷纸自动切纸开���/ 卷纸自动<br>切纸关��/ 单页纸ɑ)     |
|---|----------|----------------------------------------------|
|   |          | 当选择卷纸自动切纸开 �� k 时,如果按住此键 3<br>秒,在打印后自动裁切卷纸。  |
|   |          | 在菜单模式下按此按键时,回到上一级菜单。                         |
| 4 | 进纸按键∨    | 正向进纸。                                        |
|   |          | 当选择单页纸口作为打印纸来源时,退出单页纸。                       |
|   |          | 当选择卷纸自动切纸开 OL 设置作为打印纸来源时,在切纸前进入卷纸。           |
|   |          | 如果选择单页纸口作为打印纸来源时,从进纸器自<br>动装入单页纸到打印位置。       |
|   |          | 在菜单模式下按此按键时,从选择项目中选择想要<br>的参数。               |
|   |          | 当在方式选择模式中选择想要的参数时,按正向顺<br>序更改参数。             |
| 5 | 进纸按键▲    | 如同使用进纸按键 🗸 一样可以退纸。                           |
|   |          | 注意:<br>如果手动向前进纸,不能使用此键退纸。                    |
|   |          | 如果选择单页纸口作为打印纸来源时,从进纸器自<br>动装入单页纸到打印位置。       |
|   |          | 在菜单模式下按此按键时,从选择项目中选择想要<br>的参数。               |
|   |          | 当在菜单模式中选择想要的参数时,按反向顺序更<br>改参数。               |
| 6 | 菜单按键>↓↓  | 进入菜单模式。                                      |
|   |          | 如果在打印时按下此键,进入 PRINT STATUS MENU<br>(打印状态菜单)。 |
|   |          | 如果在菜单模式中按此键,按正向顺序选择想要的<br>菜单。                |
|   |          | 在菜单模式选择的项目中设置选择参数。                           |
|   |          | 如果选择的项目仅为了执行,则执行该项目。                         |
|   |          | 如果按住此键3秒,清洗打印头。                              |

指示灯

本节介绍控制面板指示灯的功能。

指示灯可让您知道打印机的状态和发生的错误类型。

| 指示灯 描述 |                            | 描述                                                                                                    |
|--------|----------------------------|----------------------------------------------------------------------------------------------------|
| 7      | 暂停指示灯 (绿<br>色)             | 亮:<br>打印机处于暂停模式。                                                                                                    |
|        | 0                          | 闪烁:<br>打印机正打印。<br>打印机正清洗打印头。<br>打印机正在干墨。                                                                                                    |
|        |                            | 灭:<br>打印机准备打印数据。                                                                                                    |
| 8      | 墨量检查指示灯<br>(红色)<br>。       | 亮:<br>安装的墨盒已到使用寿命。<br>安装的墨盒不能用于此打印机。<br>维护箱已满。                                                                                                    |
|        |                            | 闪烁:<br>安装的墨盒快到使用寿命。<br>维护箱近满。                                                                                                    |
| 9      | 打印纸检查指示灯<br>(红色)<br>♥<br>○ | <ul> <li>亮:</li> <li>当选择单页纸□作为打印纸来源时,进纸器中没有装入打印纸。</li> <li>当选择卷纸自动切纸开 ℃ x 或卷纸自动切纸关</li> <li>℃作为打印纸来源时,卷纸用尽。</li> <li>选择的打印纸来源(卷纸自动切纸开 ℃ x / 卷纸自动切纸关 ℃ / 单页纸□)不匹配打印机驱动程序中的打印纸来源。</li> <li>过纸控制杆处于解锁位置。</li> <li>对于打印头清洗打印纸过厚。</li> </ul> |
|        |                            | 闪烁:<br>夹纸。<br>打印纸快用尽。当选择卷纸自动切纸开 ℃ k 作为打<br>印纸来源时,在打印任务之后不能正确切纸。<br>打印纸没有笔直装入。<br>打印机检测不到打印纸。<br>单页纸不能正确退出。                                                                                                    |

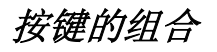

本节描述当同时按下几个按键时可用的功能。

| 按键               | 功能                   |
|------------------|----------------------|
| 1. 电源按键 <b>〇</b> | 如果当打印机打开时按住暂停按键,打印机进 |
| 2. 暂停按键 ▮        | 入维护模式。               |

信息

本节介绍液晶显示屏显示信息的涵义。

此信息为状态或错误信息。关于错误信息,参见第 250 页的"发 生错误"。

| 信息                 | 描述              |
|--------------------|-----------------|
| READY              | 打印机准备打印数据。      |
| PRINTING           | 打印机正在处理数据。      |
| PLEASE WAIT        | 等待直到出现 READY。   |
| PAUSE              | 打印机暂停。          |
| PRESS PAUSE BUTTON | 按下暂停按键。         |
| CUTTING            | 打印机剪切打印输出。      |
| CHARGING INK       | 打印机正在给墨水传输系统充墨。 |
| RESET              | 打印机正被重置。        |
| F/W UPDATING       | 打印机正在更新固件。      |
| UPDATE COMPLETE    | 打印机完成固件更新。      |
| POWER OFF          | 打印机电源关闭。        |
| CLEANING           | 打印机正在清洗喷嘴。      |
# 菜单设置

# 当使用菜单模式时

菜单模式让您进行打印机设置,就像通常在驱动程序或软件中进 行的设置一样,可直接通过控制面板进行一些其它设置。

### 注意:

- □ 一些应用程序发送到打印机的命令可能会覆盖菜单设置。如 果没有得到您期望的结果,检查应用程序设置。
- □ 要查看当前的菜单设置,打印状态页。

菜单列表

| 菜单                                  | 项目                                                          | 参数                                          |
|-------------------------------------|-------------------------------------------------------------|---------------------------------------------|
| 第153页的"PRINTER<br>SETUP(打印机设<br>置)" | 第153页的"ROLL COUNTER or<br>SHEET COUNTER (卷纸记数器<br>或单页纸记数器)" | _                                           |
|                                     | 第153页的"PLATEN GAP(打<br>印头距离)"                               | NARROW, STANDARD, WIDE,<br>WIDER, WIDEST    |
|                                     | 第153页的"PAGE LINE(页<br>线)"                                   | ON, OFF                                     |
|                                     | 第154页的"INTERFACE(接<br>口)"                                   | AUTO, USB, NETWORK                          |
|                                     | 第 154 页的"CODE PAGE(代<br>码页)"                                | PC437, PC850                                |
|                                     | 第154页的"PAPER MARGIN<br>(页边距)"                               | DEFAULT, T/B15 mm,<br>T/B25 mm, 15 mm, 3 mm |
|                                     | 第157页的"PPR SIZE CHK<br>(打印纸尺寸检查)"                           | ON, OFF                                     |
|                                     | 第157页的"PPR ALIGN CHK<br>(打印纸对齐检查)"                          | ON, OFF                                     |
|                                     | 第157页的"TIME OUT(超<br>时)"                                    | 0FF, 30SEC, 60SEC,<br>180SEC, 300SEC        |
|                                     | 第158页的"CUTTER ADJ(调<br>整切纸位置)"                              | EXEC                                        |
|                                     | 第158页的"REFRESH MARGIN<br>(更新边距)"                            | ON, OFF                                     |
|                                     | 第158页的"SHEET SIZE CK<br>(单页纸尺寸检查)"                          | ON, OFF                                     |
|                                     | 第158页的"AUTO NZL CK<br>(自动喷嘴检查)"                             | ON, OFF                                     |
|                                     | 第158页的"AUTO CLEANING<br>(自动清洗)"                             | OFF, ON                                     |
|                                     | 第159页的"QUIET CUT (静<br>音切纸)"                                | ON, OFF                                     |
|                                     | 第159页的"INIT SETTINGS<br>(初始设置)"                             | EXEC                                        |

| 第 159 页的"TEST<br>PRINT (测试打 | 第 159 页的 "NOZZLE<br>CHECK (喷嘴检查)"                              | PRINT               |
|-----------------------------|----------------------------------------------------------------|---------------------|
|                             | 第 159 页的 "STATUS<br>CHECK (检查状态)"                              | PRINT               |
|                             | 第 159 页的 "JOB INFO(<br>任务信息)"                                  | PRINT               |
|                             | 第 159 页的 "CUSTOM<br>PAPER (自定义打印纸)"                            | PRINT               |
| 第 160 页的<br>"PRINTER STATUS | 第 160 页的 "VERSION<br>(版本)"                                     | Bxxxxx. yyyy. IBC   |
| (打印机状态)"                    | 第 160 页的 "PRINTABLE<br>PG (可打印页数)"<br>(EPSON Stylus Pro 4880C) | MK (or PK) xxxxxxPG |
|                             |                                                                | C xxxxxxPG          |
|                             |                                                                | VM xxxxxxPG         |
|                             |                                                                | Y xxxxxxPG          |
|                             |                                                                | LK xxxxxxPG         |
|                             |                                                                | LC xxxxxxPG         |
|                             |                                                                | VLM xxxxxxPG        |
|                             |                                                                | LLK xxxxxxPG        |
|                             | 第160页的"PRINTABLE                                               | MK xxxxxxPG         |
|                             | PG (可打印贝奴)<br>(EPSON Stylus Pro 4450)                          | C xxxxxxPG          |
|                             |                                                                | M xxxxxxPG          |
|                             |                                                                | Y xxxxxxPG          |

|  | 第 160 页的 "INK LEFT<br>(墨量)"<br>(EPSON Stylus Pro 4880C) | MK (or PK) E****F,<br>E****F, E***F, E**F,<br>E*F, nn% |
|--|---------------------------------------------------------|--------------------------------------------------------|
|  |                                                         | C E****F, E***F,<br>E***F, E**F, E*F, nn%              |
|  |                                                         | VM E****F, E***F,<br>E***F, E**F, E*F, nn%             |
|  |                                                         | Y E****F, E***F,<br>E***F, E**F, E*F, nn%              |
|  |                                                         | LK E****F, E***F,<br>E***F, E**F, E*F, nn%             |
|  |                                                         | LC E****F, E***F,<br>E***F, E**F, E*F, nn%             |
|  |                                                         | VLM E****F, E***F,<br>E***F, E**F, E*F, nn%            |
|  |                                                         | LLK E****F, E***F,<br>E***F, E**F, E*F, nn%            |
|  | 第160页的"INK LEFT<br>(墨量)"                                | MK E****F, E***F,<br>E***F, E**F, E*F, nn%             |
|  | (EPSON Stylus Pro 4450)                                 | C E****F, E***F,<br>E***F, E**F, E*F, nn%              |
|  |                                                         | M E****F, E***F,<br>E***F, E**F, E*F, nn%              |
|  |                                                         | Y E****F, E***F,<br>E***F, E**F, E*F, nn%              |
|  | 第160页的"MAINT TANK<br>(维护箱)"                             | E*****F, E****F, E***F,<br>E**F, E*F, nn%, 0%          |
|  | 第161页的"USAGE COUNT                                      | INK xxxxx. xml                                         |
|  | (用量计数器)"                                                | PPR xxxxx. xcm                                         |
|  | 第 161 页的 "USE COUNT<br>CLR (清除用量记数器)"                   | INK EXEC                                               |
|  |                                                         | PAPER EXEC                                             |
|  | 第 161 页的 "JOB HISTORY<br>(任务历史)"                        | No. 0-No. 9                                            |
|  | 第 161 页的 "JOB HSTRY<br>CLR (任务历史清除)"                    | EXEC                                                   |

| 第 161 页的 "TOTAL<br>PRINTS (总打印数)" | nnnnn                                                    |
|-----------------------------------|----------------------------------------------------------|
| 第 162 页的 "SERVICE<br>LIFE (使用寿命)" | CUTTER<br>E****F, E****F, E***F,<br>E**F, E*F, EF        |
|                                   | CR MOTOR<br>E****F, E****F, E***F,<br>E**F, E*F, EF      |
|                                   | PF MOTOR<br>E****F, E****F, E***F,<br>E**F, E*F, EF      |
|                                   | HEAD UNIT<br>E****F, E****F, E***F,<br>E**F, E*F, EF     |
|                                   | CLEANING UNIT<br>E****F, E****F, E***F,<br>E**F, E*F, EF |
| 第 162 页的 "EDM AGENT<br>(EDM 代理)"  | NOT STARTED, ENABLED,<br>DISABLED                        |
|                                   | LAST UPLOADED<br>MM/DD/YY HH:MM GMT, (NOT<br>UPLOADED)   |

| 第163页的<br>"CUSTOM PAPER(自    | 第 163 页的 "PAPER<br>NUMBER (页号)"       | STANDARD, 1-10                                    |
|------------------------------|---------------------------------------|---------------------------------------------------|
| 定义打印纸)"                      | 第 163 页的 "PLATEN GAP<br>(打印头距离)"      | NARROW, STANDARD, WIDE,<br>WIDER                  |
|                              | 第 163 页的 "THICKNESS<br>PAT (厚度样张)"    | PRINT                                             |
|                              | 第 164 页的 "THICKNESS<br>NUMBER (厚度编号)" | 1 - 16                                            |
|                              | 第 164 页的 "CUT METHOD<br>(裁切方式)"       | STANDARD, THIN PAPER,<br>THICK, FAST, THICK, SLOW |
|                              | 第 164 页的 "PPR FEED<br>ADJ (进纸调整)"     | -0.70% - 0.70%                                    |
|                              | 第 164 页的 "EJECT<br>ROLLER(退出卷纸)"      | AUTO, SHEET, ROLL<br>CURLED, ROLL NORMAL          |
|                              | 第 164 页的 "DRYING TIME<br>(干燥时间)"      | 0.0 SEC- 10.0 SEC                                 |
|                              | 第 164 页的 "SUCTION<br>(吸取打印纸)"         | STANDARD, -1, -2, -3, -4                          |
|                              | 第 165 页的 "M/W<br>ADJUSTMENT (M/W 调整)" | STANDARD, 1, 2                                    |
| 第 165 页的<br>"MAINTENANCE (维  | 第 165 页的 "CUTTER<br>REPL(更换切纸器)"      | EXEC                                              |
| 护)"                          | 第 165 页的 "BK INK<br>CHANGE (黑色墨水转换)"  | EXEC                                              |
|                              | 第 165 页的 "PWR<br>CLEANING(深度清洗)"      | Y, N                                              |
|                              | 第 165 页的 "CLOCK<br>SETTING (时钟设置)"    | YY/MM/DD HH:MM<br>MM/DD/YY HH:MM                  |
| 第165页的"HEAD<br>ALIGNMENT(打印头 | 第165页的"PAPER<br>THKNS(打印纸厚度)"         | STD, 0.1 mm - 1.6 mm                              |
| 仪准)"                         | 第 166 页的 "ALIGNMENT<br>(校准)"          | AUTO, MANUAL                                      |

| 第 166 页的<br>"NETWORK SETUP                      | 第166页的"NETWORK<br>SETUP(网络设置)"                   | DISABLE, ENABLE                                                          |
|-------------------------------------------------|--------------------------------------------------|--------------------------------------------------------------------------|
| (网络设置)"                                         | 第 166 页的 "IP ADDRESS<br>SETTING (IP 地址设置)"       | AUTO, PANEL                                                              |
|                                                 | 第166页的"IP, SM, DG<br>SETTING (IP, SM, DG设<br>置)" | IP ADDRESS<br>000.000.000.000 –<br>192.168.192.168 –<br>255.255.255.255  |
|                                                 |                                                  | SUBNET MASK<br>000.000.000.000 –<br>255.255.255.000 –<br>255.255.255.255 |
|                                                 |                                                  | DEFAULT GATEWAY<br>000.000.000.000 –<br>255.255.255.255                  |
|                                                 | 第166页的 "BONJOUR"                                 | ON, OFF                                                                  |
|                                                 | 第 166 页的"INIT<br>NETWORK SETTING(INIT<br>网络设置)"  | EXECUTE                                                                  |
| 第 167 页的<br>"CUTTER<br>REPLACEMENT (更换<br>切纸器)" | EXEC                                             | -                                                                        |

## 基本菜单设置步骤

本节描述如何进入菜单模式和如何使用控制面板上的按键进行设置。

### 注意:

- □ 当任何时候您想退出菜单模式并返回READY状态时, 按**暂停** Ⅲ 按键。
- □ 按下打印纸来源<按键可返回至上一步。
- 进入菜单模式

当液晶显示屏上出现 READY 时,按下**菜单>>>**按键。在液晶显示屏显示第一个菜单。

 选择一项菜单 按下进纸\v或进纸\按键选择想要得菜单。

#### 3. **设置菜单**

按下**菜单 >//**按键对选择的进行设置菜单。在液晶显示屏显示 第一个项目。

 选择一个项目 按下进纸v 或进纸
 按读述条目的项目。

### 5. 设置项目

按下**菜单 >/**/ 按键键入选择的项目。在液晶显示屏显示第一个参数。

### 6. 选择一个参数。

按下进纸v或进纸<按键选择项目参数。

### 7. 设置参数。

按下**菜单>>>**按键选择存储的参数。如果参数仅为了执行,按 **菜单 >>>**按键执行项目的功能。

在执行之后,打印机退出方式选择模式并返回到 READY 状态。

8. 退出菜单模式。

按下暂停Ⅲ按键。打印机返回到 READY (就绪)状态。

## 菜单模式的详细信息

### PRINTER SETUP(打印机设置)

此菜单包含下列项目。

ROLL COUNTER or SHEET COUNTER (卷纸记数器或单页纸记数器)

通过设置卷纸报警或单页纸报警,当没有足够的剩余打印纸时,得到一条报警信息。

当使用卷纸时,键入在打印机中装入的卷纸长度和报警值。

当使用单页纸时,键入在打印机中放入的单页纸页数和警告值。

### 注意:

仅当在维护模式中选择 Roll Paper(卷纸)或 Cut Sheet(单页纸)作为 PAPER COUNTER(打印纸记数)时,此设置可用。

PLATEN GAP (打印头距离)

您能调整打印头和打印纸之间的距离。通常,将它设置为 STANDARD(标准)。如果发现打印的图像有污损,选择WIDE(宽) 或WIDER(较宽)。在薄纸上打印,选择NARROW(窄),或在厚纸 上打印选择WIDEST(最宽)。

#### 注意:

在打印机开机和关机后,此设置返回到 STANDARD(标准)。

PAGE LINE (页线)

可以选择是否在卷纸上打印页线 (用于剪切的线)。如果您想打印页线选择 ON, 否则选择 OFF。

此操作根据自动切纸设置改变。

| 打印纸来源      | 打印页线 | 打印机操作                                   |
|------------|------|-----------------------------------------|
| 卷纸自动切纸开 ◐ҝ | 开    | 只在页面右边打印页线,并且在<br>打印任务后自动切纸。            |
| 卷纸自动切纸开 ◐ҝ | 关    | 不打印页线,在打印任务后自动<br>切纸。                   |
| 卷纸自动切纸关℃   | 开    | 在页面右边和打印数据下面打印<br>页线,但是在打印任务后不自动<br>切纸。 |
| 卷纸自动切纸关印   | 关    | 不打印页线也不切纸。                              |

### 注意:

当选择单页纸口作为打印纸来源时,此设置不可用。

INTERFACE (接口)

你可以选择接收打印数据的接口。当选择 AUTO(自动)时,打印 机根据首先接收到的数据在接口之间自动切换。当选择 USB 或 NETWORK 时,仅选择的接口接收打印数据。如果没有接受到更多 打印数据,打印机在 10 秒或更久之后回到空闲状态。

CODE PAGE (代码页)

您可以选择代码页: PC437 (放大图形)或 PC850 (多语种)。

PAPER MARGIN (页边距)

可以为卷纸选择边距: DEFAULT(缺省), T/B 15 毫米, T/B 25 毫米, 15 毫米, 或 3 毫米。

| 边距设置         | 顶部    | 底部    | 左侧 / 右侧 |
|--------------|-------|-------|---------|
| DEFAULT (缺省) | 见下面列表 |       | 3 毫米    |
| T/B 15 mm    | 15 毫米 | 15 毫米 | 3 毫米    |
| T/B 25 mm    | 25 毫米 | 25 毫米 | 3 毫米    |
| 15 mm        | 15 毫米 | 15 毫米 | 15 毫米   |

| 3 mm | 3 毫米 | 3 毫米 | 3 毫米 |
|------|------|------|------|
|------|------|------|------|

下表显示打印纸默认边距。

| 卷纸                                                                                                    | 顶部 / 底部 | 左侧 / 右侧 |
|----------------------------------------------------------------------------------------------------|---------|---------|
| Plain Paper(普通纸)<br>Singleweight Matte Paper(重磅粗面纸)<br>Enhanced Matte Paper(增强粗面纸)<br>Premium Luster Photo Paper(高质量绒面照<br>片纸) (260)<br>Photo Paper Gloss(照片质量光泽纸) 250<br>Premium Glossy Photo Paper(高质量光泽照<br>片纸) (170)<br>Premium Semigloss Photo Paper (高质量亚<br>光照片纸) (170)<br>Epson Proofing Paper White Semimatte(爱<br>普生白色半亚光数码打样纸)<br>Epson Proofing Paper Publication(爱普生<br>出版用校样打印纸)<br>Textured Fine Art Paper (纽纹美术纸)<br>UltraSmooth Fine Art Paper (超光滑美术<br>纸) | 15 毫米   | 3 毫米    |
| Premium Glossy Photo Paper(高质量光泽照<br>片纸) (250)<br>Premium Semigloss Photo Paper(高质量亚光<br>照片纸)(250)                                                                                                    | 20 毫米   | 3 毫米    |

### 注意:

- □ 一旦您设置边距,边距将应用于所有介质。要更改打印质边 距,再次选择目标边距设置。
- □ 如果顶部或底部的图像涂污,尝试T/B 25 mm。

当您选择除 DEFAULT(缺省)之外的打印纸边距设置,下面编号 出现在控制面板上的打印纸标记的右边。

| 边距设置      | 编号 |
|-----------|----|
| T/B 15 mm | 1  |
| T/B 25 mm | 2  |
| 15 mm     | 1  |
| 3 mm      | 0  |

当使用 3 毫米边距和 15 毫米边距打印相同数据时,进行比较,您可能发现用 15 毫米边距打印时图像的右侧部分不打印。

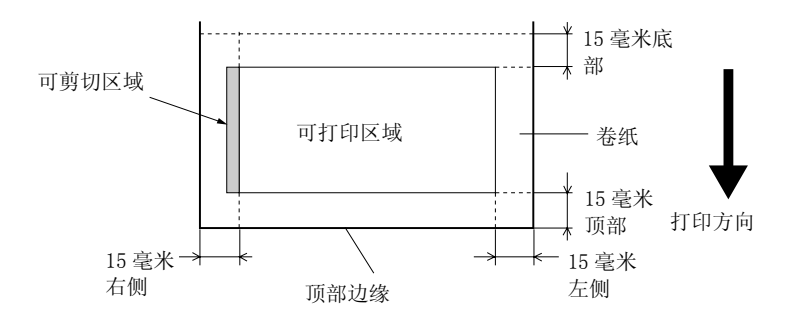

PPR SIZE CHK (打印纸尺寸检查)

当选择 0N (开)时,如果装入打印机的打印纸宽度与数据宽度 不匹配,打印机停止打印。当选择 0FF (关)时,即使打印纸宽 度与数据不匹配,打印机继续打印并且可能打印超出打印纸范 围。

#### 注意:

当使用手动进纸槽装入打印纸时,选择 ON (开)。

PPR ALIGN CHK (打印纸对齐检查)

当你选择 ON 时,如果打印纸不直,液晶显示屏显示 PAPER NOT STRAIGHT(打印纸不齐)并且打印机停止打印。当选择 OFF 时,即使打印的数据超出打印纸范围,也不发出打印纸对齐错误,并且打印机继续打印。

TIME OUT (超时)

设置范围是 30 至 300 秒。如果拔下打印机电缆或打印机挂起超 过设置时间范围,则取消打印任务且打印机开始进纸。 CUTTER ADJ (调整切纸位置)

当打印使用顶部和底部边距为零的设置时,可以调节打印纸切纸 位置。此功能打印切纸器调整图案,您可以通过图案来选择合适 的切纸位置。

REFRESH MARGIN (更新边距)

当选择 0N 时,在使用无边距打印之后,打印机自动剪切超出的 区域。

SHEET SIZE CK (单页纸尺寸检查)

当选择 0N 时,如果装入打印机的单页纸尺寸与数据尺寸不匹配, 打印机停止打印并且打印机控制面板上出现 WRONG PAPER SIZE( 打印纸尺寸错误)。当选择 0FF (关)时,即使单页纸尺寸与数 据不匹配,打印机继续打印并且可能打印超出打印纸范围。

AUTO NZL CK (自动喷嘴检查)

当选择 ON 时,在每次打印作业之前,打印机执行喷嘴检查。

### 注意:

□ 如果正在使用非爱普生专用介质或者如果正在使用的打印纸 宽度小于 210 毫米,不要选择 0N。

□ 仅当选择 ON (开) 作为 AUTO CLEANING 时,此设置可用。

AUTO CLEANING (自动清洗)

当选择 0N (开)并从打印机驱动程序或控制面板上执行喷嘴检 查时,打印机不仅仅检查喷嘴堵塞,还自动执行打印头清洗。

### 注意:

如果正在使用非爱普生专用介质或者如果正在使用的打印纸宽度 小于 210 毫米,不要选择 0N。 QUIET CUT (静音切纸)

当选择 0N 时,打印机慢慢剪切打印输出以降低切纸噪音和减少产生碎纸沫。

INIT SETTINGS (初始设置)

您可以将在 PRINTER SETUP(打印设置)中设置的所有值都恢复到 出厂设置值。

### TEST PRINT (测试打印)

此菜单包含下列项目。

NOZZLE CHECK(喷嘴检查)

您可以打印每个墨盒对应的打印头喷嘴检查图案。从打印结果 中,您可以检查喷嘴是否供墨正常。有关详细信息,请参见第 168页的"检查打印头喷嘴"。

#### 注意:

可以使用打印机软件中的应用工具菜单打印喷嘴检查图案。对于 Windows 用户,请参见第 29 页的"使用打印机应用工具"。对于 Mac OS X 用户,参见第 50 页的"使用打印机应用工具"。

STATUS CHECK (检查状态)

您可以打印当前的菜单状态。有关详细信息,请参见第 182 页的 "打印状态页"。

JOB INFO(任务信息)

您可以打印存储在打印机中的任务信息(最多10个任务)。

CUSTOM PAPER (自定义打印纸)

您可以打印注册的信息。

PRINTER STATUS (打印机状态)

此菜单包含下列项目。

VERSION (版本)

您可以查看固件版本。

PRINTABLE PG (可打印页数)

可以查看每个墨盒的可打印页数。

INK LEFT (墨量)

可以查看每个墨盒的墨量。

| E ****        | F | (100-81%)      |
|---------------|---|----------------|
| E <b>****</b> | F | (80-61%)       |
| E <b>***</b>  | F | (60-41%)       |
| E <b>**</b>   | F | (40-21%)       |
| Е *           | F | (20-11%)       |
| nn%           |   | (少于10%)        |
| 0%            |   | (墨盒已到使用寿<br>命) |

MAINT TANK (维护箱)

可以查看维护箱的可用容量。

| E ****        | F | (100-81%) |
|---------------|---|-----------|
| E <b>****</b> | F | (80-61%)  |
| E ***         | F | (60-41%)  |

| E ** | F | (40-21%) |
|------|---|----------|
| Е *  | F | (20-11%) |
| nn%  |   | (少于10%)  |
| 0%   |   | (维护箱满)   |

USAGE COUNT (用量计数器)

可以以毫升为单位查看墨水消耗量、以厘米为单位查看打印纸消耗量。

### 注意:

在USAGE COUNT (用量计数器)中显示的值,只是大概数。

USE COUNT CLR (清除用量记数器)

可以清除在 USAGE COUNT (用量计数器)中的设置值。

JOB HISTORY (任务历史)

可以查看存储在打印机中的每个打印任务消耗参数。如:以毫升 为单位的墨水消耗量(INK),以平方米为单位的打印纸消耗量 (PAPER)、和以秒为单位的打印任务所需时间(PRINT TIME)。最 新的打印任务保存为编号 No. 0。

JOB HSTRY CLR (任务历史清除)

可以清除打印机中任务历史。

### TOTAL PRINTS (总打印数)

可以查看已打印的总页数。

SERVICE LIFE (使用寿命)

可以查看每种耗材的使用寿命。

| 切纸器   | 可以查看切纸器寿命。             |
|-------|------------------------|
|       | 注意:<br>液晶显示屏显示的值只是大概数。 |
| 字车电机  | 仅专业维修人员才能操作。           |
| 走纸电机  | 仅专业维修人员才能操作。           |
| 打印头部件 | 仅专业维修人员才能操作。           |
| 清洗部件  | 仅专业维修人员才能操作。           |

EDM AGENT (EDM 代理)

您可查看 EDM 是启用还是禁用。如果 EDM 启用, EDM 状态的时间 显示为最后上传时间。

### CUSTOM PAPER(自定义打印纸)

此菜单包含下列项目。要进行打印纸设置,参见第180页的"进行打印纸设置"。

PAPER NUMBER (页号)

当选择 STANDARD(标准)时,打印机自动检测打印纸厚度。也可以选择 No. X (X 可以是 1 到 10 中的任何数字)注册下列设置或取消所进行的下列设置。

- □ 打印头距离
- □ 厚度样张
- □ 厚度编号
- □ 切纸方式
- □ 送纸调整
- □ 卷纸进纸器类型
- □ 干燥时间
- □ 吸取打印纸
- □ MicroWeave 调整

### 注意:

如果选择 STANDARD(标准),打印机根据驱动程序设置打印数 据。如果选择 No. X,控制面板设置覆盖驱动程序设置,除非在 THICKNESS NUM(厚度编号)中选择 AUTO(自动)。

PLATEN GAP (打印头距离)

您能调整打印头和打印纸之间的距离。通常,保留此设置为 STANDARD(标准)。如果发现打印的图像有污损,选择WIDE(宽)。在薄纸上打印,选择NARROW(窄),或在厚纸上打印选择 WIDER(较宽)。

#### 注意:

在打印机开机和关机后,此设置返回到 STANDARD(标准)。

THICKNESS PAT (厚度样张)

可以打印打印纸厚度检测样张。如果在 PAPER NUMBER(打印纸值)中选择 STANDARD(标准),不打印样张。

THICKNESS NUMBER (厚度编号)

如果使用爱普生专用介质,通常选择 AUTO (自动)。如果使用非 Epson 专用介质,确定打印纸厚度检测图案,并用最小间距为打 印图案输入数字。

CUT METHOD (裁切方式)

您可以指定切纸方式: STANDARD(标准), THIN PAPER(薄纸), THICK(厚纸), FAST(快速), 或THICK(厚度), SLOW(慢速)。

PPR FEED ADJ (进纸调整)

可以设置进纸量。范围是-0.70至0.70%。

EJECT ROLLER(退出卷纸)

可以选择 AUTO(自动), SHEET(单页), ROLL CURLED(卷曲卷纸)或 ROLL NORMAL(普通卷纸)。

| AUTO        | 打印机自动选择最适合的设置。当使用爱普生专用介质,通<br>常选择此设置。                                                        |
|-------------|----------------------------------------------------------------------------------------------|
| SHEET       | 如果在非爱普生专用介质单页纸上打印,选择此设置。                                                                     |
| ROLL CURLED | 如果在硬质地的非爱普生专用介质的卷纸上打印时,选择此<br>设置。<br>注意:<br>在滚筒接触介质之前确保打印纸上的墨水完全干。否则,墨<br>水会使滚筒表面弄脏,将印在印刷品上。 |
| ROLL NORMAL | 如果在非爱普生专用介质卷纸上打印,选择此设置。当为打<br>印机选择卷纸时,选择此参数并使用无卷纸进纸器。当使用<br>单页纸时选择此参数,需要一张一张退出单页纸。           |

DRYING TIME (干燥时间)

您可以设定每一次打印头前进的干燥时间。范围是0至10秒。

SUCTION (吸取打印纸)

可以设定用于打印打印纸进纸时的吸力。可以选择 STANDARD (标准), -1, -2, -3, 或-4。

M/W ADJUSTMENT (M/W 调整)

可以调整 MicroWeave 模式。此设置范围是 STANDARD(标准),1 和 2。增加打印速度优先权的优先值,或减少打印质量优先权的优先值。

### MAINTENANCE (维护)

此菜单包含下列项目。

CUTTER REPL(更换切纸器)

对于更换打印纸切纸器参见下列步骤。按照液晶显示屏提示进行操作。

BK INK CHANGE (黑色墨水转换)

可以根据目的更改黑色墨水设置。可以选择粗面黑或照片黑。有 关详细信息,请参见第227页的"黑色转换墨盒"。

PWR CLEANING(深度清洗)

可以使用此功能清洗打印头,比普通打印头清洗更有效。

### CLOCK SETTING (时钟设置)

可以设置年,月,日,小时和分钟。

### HEAD ALIGNMENT (打印头校准)

此菜单包含下列项目。

PAPER THKNS(打印纸厚度)

可以调整打印纸厚度。如果使用爱普生专用介质并且打印纸厚度为 0.2 毫米或 1.2 毫米,选择 STD。如果使用非爱普生专用介质,在 0.1 至 1.6 毫米的范围内键入打印纸厚度。

ALIGNMENT (校准)

可以校正失准的打印头以获得较佳的打印输出。有关详细信息, 请参见第 170 页的 "校准打印头"。

### NETWORK SETUP (网络设置)

此菜单包含下列项目。有关网络设备的详细信息,参见管理员手 册。

NETWORK SETUP (网络设置)

您可配置打印机网络设置。仅当选择 ENABLE(启用)时,下面项目出现。

IP ADDRESS SETTING (IP 地址设置)

您可选择设置打印机 IP 地址的方式。当选择 AUTO(自动)时, 不显示 IP, SM, DG SETTING(IP, SM, DG 设置)。选择 PANEL(面板)可使用打印机的控制面板设置这些地址。 当使用打印机控制面板设置 IP 地址、子网掩码和默认网关时, 选择 PANEL(面板)。 当从 DHCP 服务器获取 IP 地址时,选择 AUTO(自动)。在任何时 候打印机复位或打开时,自动地从 DHCP 服务器上获取 IP 地址。

IP, SM, DG SETTING (IP, SM, DG 设置)

您可对打印机设置 IP 地址、子网掩码和默认网关。

BONJOUR

您可设置打印机的 Bon jour 设置。

INIT NETWORK SETTING (INIT 网络设置)

您可将打印机的网络设置返回到出厂的默认设置值。

### CUTTER REPLACEMENT (更换切纸器)

对于更换打印纸切纸器参见下列步骤。按照液晶显示屏提示进行 操作。

# 检查打印头喷嘴

要发现喷嘴供墨正常,可打印喷嘴检查图案。如果喷嘴供墨不正 常,打印图案中会有一些明显的墨点丢失。要打印喷嘴检查图 案,依据下列步骤。

### 注意:

- □ 如果在打印每个打印作业之前,想执行自动喷嘴检查,选择 ON 作为 AUTO CLEANING(自动清洗),然后选择 ON 作为 AUTO NZL CK(自动喷嘴检查)。
- 在开始打印数据之前,确保打印的喷嘴检查图案没有间隙。
  否则打印质量可能下降。
- 1. 确保打印机中装有打印纸。
- 2. 按下菜单 >// 按键进入方式选择模式。
- 3. 按**进纸∨**或**进纸∧** 按键显示 TEST PRINT (测试打印),并按 下**菜单 >**₩ 按键。
- 4. 按下进纸v或进纸 按键显示 NOZZLE CHECK (喷嘴检查)。
- 5. 按菜单 >~ 按键显示 PRINT (打印)。
- 6. 再次按**菜单 >~** 按键打印喷嘴检查图案。

在打印喷嘴检查图案之后,打印机退出菜单模式并返回 READY 状态。 喷嘴检查图案样例:

好的样例

|  |      | <br> |  |
|--|------|------|--|
|  |      | <br> |  |
|  |      |      |  |
|  |      |      |  |
|  |      |      |  |
|  | <br> | <br> |  |
|  | <br> | <br> |  |
|  | <br> | <br> |  |
|  |      | <br> |  |
|  |      | <br> |  |
|  |      | <br> |  |
|  |      | <br> |  |
|  |      |      |  |
|  |      |      |  |

打印头需要清洗

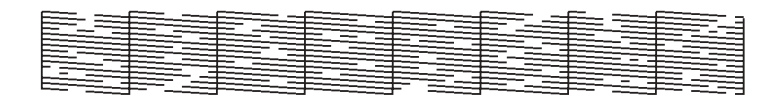

如果在图案中测试线中有丢失的墨点,需要清洗打印头。按住**菜** 单 >/4 按键超过 3 秒,或访问打印头清洗应用工具软件。对于 Windows 用户,请参见第 29 页的"使用打印机应用工具"。对于 Mac OS X 用户,参见第 50 页的"使用打印机应用工具"。

# 校准打印头

要防止应为打印头失准引起的打印质量下降,在开始打印数据之 前校准打印头。可以手动或自动校准打印头。首先尝试自动打印 头校准。如果打印头仍失准,尝试执行手动打印头校准。

### 自动校准打印头

1. 确保打印机中装有打印纸。

### 注意:

为了打印效果较佳的打印头校准图案,使用您通常使用打印 数据的相同介质。

- 按下菜单 >₩ 按键进入方式选择模式。
- 3. 按进纸∨ 或进纸∧按键显示 HEAD ALIGNMENT (打印头校 准),并按下菜单 ¼ 按键。
- 4. 如果显示 PAPER THKNS(打印纸厚度), 按下**菜单 >//**按键。
- 按下进纸∨ 或进纸∧按键,选择 STD,或在 0.1 毫米和
  1.6 毫米之间选择打印纸厚度值。当打印纸厚度是 0.2 毫米
  或 1.2 毫米时,选择 STD。否则,选择实际打印纸厚度值。
- 6. 按下**菜单 >//**按键注册您的值。
- 7. 按下**打印纸来源**按键<,然后按下**进纸∨**按键。
- 8. 当液晶显示屏的下面行上显示 ALIGNMENT(校准),按下**菜单** >₩ 按键。
- 9. 按下**菜单 >ル**按键选择 AUTO (自动),并按**进纸∨** 或**进纸** ∧按键选择 BI-D 2-COLOR。
- 10. 按**菜单 >₩** 按键,打印机开始打印。在打印完成之后,自动开 始打印头校准。

如果对 BI-D 2-COLOR 校准的结果不满意,按下**打印纸来源** <按键回到上一级,并选择 BI-D ALL。

如果对 BI-D ALL 校准的结果不满意,尝试 UNI-D。

选择 #1, #2, 或 #3, 可以单独地校准打印头。根据您使用的 介质和想使用的打印模式,从 #1 至 #3 中选择墨点尺寸。下 表显示对于介质类型和打印质量可用的参数。对于打印质 量,参考打印机驱动程序。

11. 按下暂停 Ⅲ 按键返回到 READY 状态。

### 墨点大小

EPSON Stylus Pro 4880C (Windows):

| 介质类型                                                                                                    | 打印 | 质量 |    |    |     |        |    |    |
|----------------------------------------------------------------------------------------------------|----|----|----|----|-----|--------|----|----|
|                                                                                                    | A  | В  | С  | 质量 | 选项( | LEVEL) |    |    |
|                                                                                                    |    |    |    | 1  | 2   | 3      | 4  | 5  |
| Premium Luster Photo Paper(高质<br>量线面照片纸) (260)<br>Premium Glossy Photo Paper (高质<br>量光泽照片纸)(250)<br>Premium Semigloss Photo Paper(高<br>质量亚光照片纸)(250)<br>Premium Glossy Photo Paper (170)<br>Premium Semigloss Photo Paper (170)<br>Premium Semigloss Photo Paper (高<br>质量亚光照片纸)(170)<br>Photo Paper Gloss (高级光泽照片<br>纸)250<br>Epson Proofing Paper White<br>Semimatte(爱普生白色半亚光数码<br>打样纸)<br>Epson Proofing Paper Publication(<br>爱普生出版用校样打印纸)<br>Epson Proofing Paper Commercial(<br>爱普生商用校样打印纸) | #2 | #3 | #3 |    |     | #2     | #3 | #3 |
| Premium Glossy Photo Paper(高质<br>量光泽照片纸)<br>Premium Semigloss Photo Paper(高<br>质量亚光照片纸)<br>Premium Luster Photo Paper(高质<br>量绒面照片纸)<br>Velvet Fine Art Paper (天鹅绒美<br>术纸)<br>Textured Fine Art Paper (织纹美<br>术纸)<br>UltraSmooth Fine Art Paper (超光<br>滑美术纸)                                                                                                    | _  | #3 | #3 | _  | I   |        | #3 | #3 |
| Singleweight Matte Paper(重磅粗<br>面纸)<br>Photo Quality Ink Jet Paper(照片<br>质量喷墨纸)<br>Singleweight Matte Paper (line<br>drawing)(重磅粗面纸(线条图))                                                                                                    | #1 | #2 | #3 | _  | #1  | #2     | #3 | _  |

| Enhanced Matte Paper(增强粗面纸<br>)<br>Archival Matte Paper(粗面档案纸<br>) | #2 | #3 | #3 | -  | #1 | #2 | #3 | #3 |
|--------------------------------------------------------------------|----|----|----|----|----|----|----|----|
| Watercolor Paper - Radiant White<br>(亮白水彩纸)                        | #2 | #3 | -  | -  | -  | #2 | #3 | _  |
| Plain Paper(普通纸)                                                   | #1 | #2 | -  | #1 | #1 | #2 | #2 | -  |
| Plain Paper (line drawing)(普通<br>纸 (线条图))                          | #1 | #2 | _  | _  | #1 | #2 | #2 |    |
| Tracing Paper(描图纸)                                                 | #1 | #2 | _  | _  | #1 | -  | #2 | -  |

\* 打印纸量A: 速度, B: 质量, C: 最佳质量

EPSON Stylus Pro 4880C (Mac OS X) :

| 介质类型                                                                                                    | 自动 |    |    | 高级 | 高级设置(打印质量) |    |    |    |
|----------------------------------------------------------------------------------------------------|----|----|----|----|------------|----|----|----|
|                                                                                                    | A  | В  | C  | D  | Е          | F  | G  | H  |
| Premium Luster Photo Paper(高<br>质量绒面照片纸)(260)<br>Premium Glossy Photo Paper(高<br>质量光泽照片纸)(250)<br>Premium Semigloss Photo Paper(<br>高质量亚光照片纸)(250)<br>Premium Glossy Photo Paper(高<br>质量光泽照片纸)(170)<br>Premium Semigloss Photo Paper(<br>高质量亚光照片纸)(170)<br>Photo Paper Gloss(照片质量光<br>泽纸)250<br>Epson Proofing Paper White<br>Semimatte(爱普生白色半亚光数<br>码打样纸j<br>Epson Proofing Paper<br>Publication(爱普生出版用校样<br>打印纸j<br>Epson Proofing Paper Commercial<br>爱普生商用校样打印纸 | #2 | #3 | #3 |    |            | #2 | #3 | #3 |
| Premium Glossy Photo Paper(高<br>质量光泽照片纸)<br>Premium Semigloss Photo Paper(<br>高质量亚光照片纸)<br>Premium Luster Photo Paper(高<br>质量绒面照片纸)<br>Velvet Fine Art Paper (天鹅绒<br>美术纸)<br>Textured Fine Art Paper (织纹<br>美术纸)<br>UltraSmooth Fine Art Paper(超<br>光滑美术纸)                                                                                                    | #3 |    | #3 | 1  | -          | l  | #3 | #3 |
| Singleweight Matte Paper (重磅<br>粗面纸)<br>Photo Quality Ink Jet Paper(照<br>片质量喷墨纸)<br>Singleweight Matte Paper (line<br>drawing) 重磅粗面纸 (线条图)                                                                                                    | #1 | #2 | #3 | _  | #1         | #2 | #3 | _  |

| Enhanced Matte Paper(增强粗面<br>纸)<br>Archival Matte Paper(粗面档案<br>纸) | #2 | #3 | #3 | -  | #1              | #2 | #3 | #3 |
|--------------------------------------------------------------------|----|----|----|----|-----------------|----|----|----|
| Watercolor Paper - Radiant White<br>(亮白水彩纸)                        | #2 | I  | #3 | -  |                 | #2 | #3 | -  |
| Plain Paper(普通纸)                                                   | #1 | -  | #2 | #1 | #1/<br>#2*<br>* | #2 | Ι  | Ι  |
| Plain Paper (line drawing)(普<br>通纸 (线条图))                          | #1 | -  | #2 | _  | #1/<br>#2*<br>* | #2 | _  | _  |
| Tracing Paper(描图纸)                                                 | #1 | -  | #2 | -  | #1              | #2 | -  | -  |

\*打印质量 A: 速度, B: (中等), C: 质量, D: 草图, E: 普通, F: 精细, G: 超精细, H: 优质照片

\*\* 当在打印机驱动程序的高级对话框中选择卓越 MicroWeave 时,选择 #2。当不选择 卓越 MicroWeave 时,选择 #1。 EPSON Stylus Pro 4450 (Windows) :

| 介质类型                                                                                                    | 打印 | 质量 |    |             |    |    |    |    |
|----------------------------------------------------------------------------------------------------|----|----|----|-------------|----|----|----|----|
|                                                                                                    | A  | В  | С  | 质量选项(LEVEL) |    |    |    |    |
|                                                                                                    |    |    |    | 1           | 2  | 3  | 4  | 5  |
| Photo Quality Ink Jet<br>Paper(照片质量喷墨纸)<br>Singleweight Matte Paper(<br>重磅粗面纸)<br>Enhanced Matte Paper(増强<br>粗面纸)<br>Archival Matte Paper(粗面<br>档案纸) | #1 | #2 | #2 | #1          | #2 | #2 | #3 | #3 |
| Premium Glossy Photo<br>Paper(高质量光泽照片纸)<br>(170)<br>Premium Semigloss Photo<br>Paper(高质量亚光照片纸)<br>(170)                                              | #2 | #2 | #3 | _           | #2 | #2 | #3 | #3 |
| Plain Paper(普通纸)                                                                                                    | #1 | -  | #2 | #1          | #1 | #2 | #2 | #2 |
| Plain Paper (line<br>drawing)(普通纸 (线条<br>图))                                                                                                    | #1 | _  | #2 | _           | #1 | #2 | #2 | _  |
| Singleweight Matte Paper<br>(line drawing)(重磅粗面纸<br>(线条图))                                                                                           | #1 | _  | #2 | #1          | #2 | -  | #3 | _  |
| Tracing Paper(描图纸)                                                                                                    | #1 | -  | #2 | -           | #1 | -  | #2 | -  |

\* 打印质量 A: 速度, B: 产品, C: 质量

### EPSON Stylus Pro 4450(Mac OS X) :

| 介质类型                                                                                                    | 自动 |    |    | 高级设置(打印质量) |             |    |    |   |
|----------------------------------------------------------------------------------------------------|----|----|----|------------|-------------|----|----|---|
|                                                                                                    | A  | В  | C  | D          | E           | F  | G  | H |
| Photo Quality Ink Jet<br>Paper(照片质量喷墨纸)<br>Singleweight Matte Paper(<br>重磅粗面纸)<br>Enhanced Matte Paper(增强<br>粗面纸)<br>Archival Matte Paper(粗面<br>档案纸) | #1 | #2 | #2 | _          | #1          | #2 | #3 |   |
| Premium Glossy Photo<br>Paper(高质量光泽照片纸)<br>(170)<br>Premium Semigloss Photo<br>Paper(高质量亚光照片纸)<br>(170)                                              | #2 | #2 | #3 | _          | _           | #2 | #3 |   |
| Plain Paper(普通纸)                                                                                                    | #1 | -  | #2 | #1         | #1/#<br>2** | #2 | -  | - |
| Plain Paper (line<br>drawing)(普通纸 (线条图)<br>)                                                                                                    | #1 | _  | #2 | _          | #1/#<br>2** | #2 | _  | _ |
| Singleweight Matte Paper<br>(line drawing)(重磅粗面纸<br>(线条图))                                                                                           | #1 | _  | #2 | -          | #1          | #2 | #3 | _ |
| Tracing Paper(描图纸)                                                                                                    | #1 | _  | #2 | -          | #1          | #2 | -  | _ |

- \*打印质量A:速度,B:(中等),C:质量,D:草图,E:普通, F:精细,G:超精细,H:优质照片
- \*\* 当在打印机驱动程序的高级对话框中选择卓越 MicroWeave 时,选择 #2。当不选择 卓越 MicroWeave 时,选择 #1。

### 手动校准打印头

如果对自动打印头校准的结果不满意,可以执行手动打印头校准。要手动执行打印头校准,参照下列步骤。

1. 按下菜单 >>> 按键进入方式选择模式。

- 2. 按进纸∨ 或进纸∧显示 HEAD ALIGNMENT (打印头校准),并 按菜单 >ω 按键。
- 3. 如果显示 PAPER THKNS(打印纸厚度),按下菜单 >>/+ 按键。
- 按进纸∨ 或进纸∧按键,选择 STD,或在 0.1 毫米和 1.6 毫 米毫米之间选择打印纸厚度值。当打印纸厚度值是 0.2 毫米 或 1.2 毫米时,选择 STD。否则,选择实际打印纸厚度值。
- 5. 按菜单 >~ 按键注册您的值。
- 6. 按下**打印纸来源**按键<,然后按下进纸∨按键。
- 7. 当液晶显示屏的下面行上显示 ALIGNMENT (校准),按下**菜单** >₩ 按键。
- 8. 按下**菜单 >**₩ 按键选择 MANUAL (手动),并按**进纸∨** 或**进纸** ∧按键选择 BI-D 2-COLOR。
- 9. 按菜单 >~ 按键,打印机开始打印。

打印头校准图案样例:

EPSON Stylus Pro 4880C:

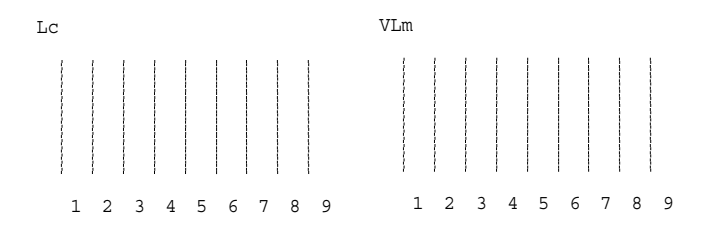

EPSON Stylus Pro 4450:

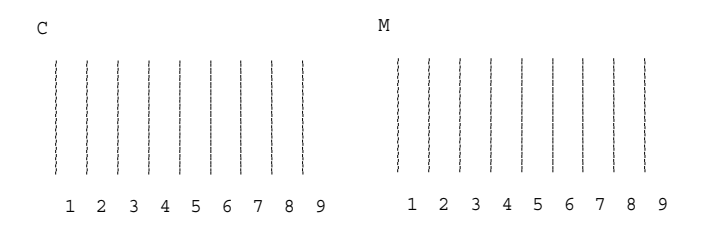

- 10. 在打印完成之后,显示图案数和当前设置数。选择最小间距 的设置,然后按**进纸∨**或进纸∧按键显示此设置数。
- 11. 按**菜单 >₩** 按键注册设置数。出现下一个样张编号。然后重复 第 10 步。

如果对校准的结果不满意,按**打印纸来源**<按键回到上一级,并选择 BI-D ALL。

如果对 BI-D ALL 校准的结果不满意,尝试 UNI-D。

12. 在您设置图案之后,按暂停 Ⅱ按键回到 READY (就绪)状态。

# 进行打印纸设置

您可以根据介质注册或取消自己的打印纸设置。

您可以进行的打印纸设置:

- □ 打印头距离
- □ 厚度样张
- □ 厚度编号
- □ 切纸方式
- □ 送纸调整
- □ 卷纸进纸器类型
- □ 干燥时间
- □ 吸取打印纸
- □ MicroWeave 调整

### 注册设置

要注册打印纸设置,参照下列步骤。

- 1. 装入您想检查的打印纸。
- 2. 按下菜单 >>> 按键进入方式选择模式。
- 3. 按下进纸∨ 或进纸∧按键显示 CUSTOM PAPER (自定义打印 纸)。
- 4. 按菜单 >/ 按键显示 PAPER NUMBER (打印编号)。
- 5. 按**菜单 >₩** 按键,并按**进纸∨** 或**进纸**∧ 按键,选择 STANDARD (标准)或您想注册为此设置的数(No. 1 至 No. 10)。

如果使用爱普生专用介质,选择 STANDARD (标准),并转至 第9步。因为 STANDARD (标准)自动决定打印纸厚度,所以 不需要进行打印纸厚度设置。

6. 按下菜单 >ル 按键可显示 PLATEN GAP(打印头距离),然后按下 进纸∨ 或地纸∧ 按键选择 NARROW(窄), STANDARD(标准), WIDE(宽),或 WIDER(较宽)。
- 7. 按下**菜单 >**W按键保存选择的压纸距离设置,在液晶显示屏上显示 THICKNESS PAT(厚度样张)。
- 8. 再次按菜单 >~ 按键,打印打印纸厚度测试打印样张。

打印纸厚度测试样张样例:

- 检查打印的图案,查找哪条线最佳校准(即显示最小间距),记下相应的数字。
- 10. 在打印图案之后,显示 THICKNESS NUM(厚度编号)。按下进 纸∨ 或进纸∧按键选择第9步中记下的数字。
- 11. 按下菜单 >~ 按键保存选择的值。
- 12. 出现 CUT METHOD(切纸方式)。按**进纸∨**或**进纸**∧按键选择 STANDARD(标准), THICK, SLOW(厚、慢速), THICK, FAST (厚、快速),或 THIN PAPER(薄打印纸),并按下**菜单>**↓ 按键。
- 13. 显示 PPR FEED ADJ(进纸调整)。按**进纸∨**或进纸∧按键设 置进纸量,并按下**菜单 >/**↓按键。
- 14. 出现 EJECT ROLLER(退出卷纸)。选择 AUTO(自动), SHEET( 单页), ROLL CURLED(卷曲卷纸),或 ROLL NORMAL(普通卷 纸),并按下菜单 >// 按键。
- 15. 出现 DRYING TIME(干燥时间)。按**进纸**∨ 或**进纸**∧按键,选 择时间、以秒为单位,并按下**菜单 >**₩ 按键。
- 16. 出现 SUCTION(取吸打印纸)。按**进纸** ∨ 或**进纸** ∧ 按键选择 STANDARD (标准), -1, -2, -3 或 -4。

- 17. 显示 M/W ADJ(M/W 调整)。按下**进纸** 或进纸 按键调整 MicroWeave。增加打印速度优先权的优先值,或降低打印质 量优先权的优先值。
- 18. 按下菜单 >~ 按键保存选择的值。

#### 选择注册设置

要选择注册的设置,参照下列步骤。

- 按下菜单 >~ 按键进入方式选择模式。
- 2. 按进纸∨ 或进纸∧ 按键,显示 CUSTOM PAPER (自定义打印 纸),并按**菜单 >/**↓ 按键。
- . 按进纸∨ 或进纸∧ 按键,显示 PAPER NUMBER (打印纸数 量),并按菜单 >/↓ 按键。
- 按进纸∨ 或进纸∧按键,选择你想使用的注册数。如果选择 STANDARD(标准),打印机根据驱动程序设置打印数据。如果 选择 No. X,控制面板设置覆盖驱动程序设置。
- 5. 按下**菜单>/**/ 按键。如果选择 No. X,在液晶显示屏上出现选择的编号。
- 6. 按下暂停 Ⅲ按键退出菜单模式。

## 打印状态页

在菜单模式中,您可以打印状态页来查看当前的默认值。要打印 状态页,依据下列步骤。

- 1. 确保打印机中装有打印纸。
- 2. 按下菜单 >~ 按键进入方式选择模式。
- 3. 按下**进纸∨** 或**进纸**∧按键,显示 TEST PRINT (测试打印), 并按下**菜单>**₩ 按键。

- 按进纸∨ 或进纸∧ 按键,显示 STATUS CHECK (状态检查), 并按下菜单 >// 按键。
- 5. 再次按下菜单 >>> 按键打印状态页。

在打印完后,打印机退出菜单模式并返回到 READY 状态。

# 设置打印纸的警告值

使用下面步骤设置报警值,当没有足够的剩余打印纸时出现一条 信息。

#### 注意:

仅当在维护模式中选择 Roll Paper(卷纸)或 Cut Sheet(单页纸)作为 PAPER COUNTER(打印纸计数器)时,此设置可用。

- 1. 按下**菜单 >//** 按键进入方式选择模式。
- 2. 按下进纸∨ 或进纸∧ 按键,显示 PRINTER SETUP (打印机设置),并按**菜单 >/**↓按键。
- 3. 按**进纸∨** 或**进纸∧** 显示 ROLL COUNTER (卷纸计数器) 或 SHEET COUNTER (单页纸计数器),并按下**菜单 >//**按键。
- 按下进纸∨ 或进纸∧按键,选择设置在打印机中的卷纸的长度(在5和99.5米或15和300英尺之间)或单页纸数量 (在10和250之间),并按下菜单 >µ/按键。
- 5. 屏幕更换使您可以选择报警值。按下进纸 v 或进纸 A 按键选 择报警值。关于卷纸,在1至5米或3至50英尺之间选择一 个值。对于单页纸,在5和50之间选择一个值。
- 6. 按下**菜单 >₩**按键设置报警值。
- 7. 在您设置报警值之后,按下暂停 ⊪按键返回到 READY 状态。

## 维护模式设置步骤

本节描述如何进入维护模式和如何使用控制面板上的按键进行设置。

要进行维护模式的设置,参照下列步骤。

#### 注意:

按**打印纸来源<**按键可返回上一步。

1. 进入维护模式

首先确认打印机已经关闭。按住**暂停** ⊪按键的时候,按下**电** 源<sup>(</sup>)按键打开打印机。

- 选择一个项目。 按下进纸<或进纸>按键选择想要的项目。
- 设置项目。 按下菜单 >~ 按键键入选择的项目。在液晶显示屏显示第一个 参数。
- 选择一个参数。
   按下进纸∨ 或进纸∧按键选择项目参数。
- 5. 设置参数。

按下**菜单>>>**按键选择存储的参数。 如果参数仅为了执行,按**菜单 >>>**按键执行项目的功能。

#### 注意:

如果液晶显示屏显示第二个参数,重复第4和5步选择并设置第二个参数。

 退出维护模式 按下电源 〇 按键关闭打印机,然后再次打开。

维护模式列表

| 项目                                      | 第一个参数                                                                                                    | 第二个参数                                                                                              |
|-----------------------------------------|----------------------------------------------------------------------------------------------------|----------------------------------------------------------------------------------------------------|
| 第 187 页的 "HEX<br>DUMP(十六进制转储<br>)"      | PRINT                                                                                                    | EXEC                                                                                               |
| 第 188 页的<br>"LANGUAGE (语言)"             | ENGLISH, FRENCH,<br>ITALIAN, GERMAN,<br>SPANISH, PORTUGUESE                                                     | _                                                                                                  |
| 第 188 页的 "PAPER<br>COUNTER(打印纸计数<br>器)" | OFF, ROLL PAPER, CUT<br>SHEET                                                                                   | _                                                                                                  |
| 第 189 页的 "UNIT<br>(单位)"                 | METER, FEET/INCHES                                                                                              | -                                                                                                  |
| 第 189 页的 "CUT<br>PRESSURE (切纸压<br>力)"   | 0% - 150%                                                                                                    | _                                                                                                  |
| 第 189 页的 "SSCL(<br>超声波打印头清洗)"           | EXEC                                                                                                    | -                                                                                                  |
| 第 189 页的"DEFAULT<br>PANEL(默认面板)"        | EXEC                                                                                                    | _                                                                                                  |
| 第 189 页的"INK<br>INFO MENU (墨水信息<br>菜单)" | EPSON Stylus Pro 4880C:<br>MK INFO<br>C INFO<br>VM INFO<br>Y INFO<br>LK INFO<br>LC INFO<br>VLM INFO<br>LLK INFO | MANUFACT, CARTRIDG,<br>INK TYPE, INK CAP, INK<br>LEFT, PROD DATE,<br>EXPIRE DATE, INK LIFE,<br>AGE |
|                                         | <b>EPSON Stylus Pro 4450:</b><br>MK INFO<br>C INFO<br>M INFO<br>Y INFO                                          |                                                                                                    |

## 详细的维护模式项目

HEX DUMP(十六进制转储)

从主机接收的数据可以按十六进制的数字打印。

要打印它,参照下列步骤。

- 1. 确保打印机中装有打印纸。
- 2. 在维护模式中,按下**进纸**<或**进纸**</br>

  按键显示 HEX DUMP(+

  六进制转储)。
- 3. 按**菜单 >** 按键显示 PRINT (打印)。重新按下**菜单 >** 按键 开始打印。

在左栏中以 16 位十六进制数据打印缓冲器中的打印数据,并 在右栏中打印相应的 ASCII 字符。

#### 注意:

如果最后的数据小于16位,直到按下暂停 Ⅲ按键它才打印。

LANGUAGE (语言)

可以选择液晶显示屏的显示语言。

要选择合适的语言,按下面步骤。

- 在维护模式中,按下进纸<或进纸<按键显示 LANGUAGE(语言),并按下菜单 >~ 按键。
- 2. 按下进纸^或进纸∨选择您喜欢的语言。
- 3. 按下**菜单>₩** 按键设置语言。确保 READY (或所选语言的相同 词意)出现在液晶显示屏上。

#### 注意:

直到显示 READY (或显示就绪) 需要花费一段时间。

PAPER COUNTER(打印纸计数器)

可以选择打印纸剩余计数器功能。当此功能打开时,在 PRINTER SETUP (打印机设置)菜单上显示 ROLL COUNTER(卷纸计数器) 或 SHEET COUNTER(单页纸计数器)。

- 1. 在维护模式中,按下**进纸**∧或**进纸∨**按键显示 PAPER COUTNER( 打印纸计数器),并按下**菜单 >//**按键。
- 2. 按下进纸 < 或进纸 > 按键选择合适的功能。
- 3. 按下菜单>/~ 按键。

UNIT (单位)

可以选择显示长度的单位。要选择单位,依据下列步骤。

注意:

只有当在LANGUAGE(语言)中选择ENGLISH(英语),此项目可用。

- 1. 在维护模式中,按下**进纸**∧或**进纸∨**按键显示 UNITS (单位),并按**菜单 >/**↓按键。
- 2. 按下进纸^或进纸>按键选择合适的单位。
- 3. 按下菜单>>> 按键设置单位。

CUT PRESSURE (切纸压力)

可以选择切纸压力。

SSCL(超声波打印头清洗)

可以执行超声波打印头清洗。

DEFAULT PANEL (默认面板)

您可以把在菜单模式中设置的所有值都返回到出厂时的设置值。

INK INFO MENU (墨水信息菜单)

只有维护维修人员才能动。

# 爱普生专用介质和其他介质的注意

虽然大多数涂层纸可以获得较好的打印效果,但打印质量还取决 于打印纸质量和制造商。请在大量购买打印纸前先测试打印质 量。

# ● 告诫

手指不要接触介质的可打印面,因为可能导致打印输出有 指纹。可能的话使用手套来处理介质。

# 使用爱普生专用介质

爱普提供了适合各种用途,且能够增强打印输出表现力的专用介质。当使用这普生专用介质时,确保在打印机驱动程序中进行了相应的设置。关于爱普生专用介质的信息,请参见第 282 页的"打印纸信息"。

#### 注意:

- □ *在正常室内环境(温度和湿度)使用爱普生专用介质可以获* 得较佳打印效果。
- □ 当使用爱普生专用介质时,首先阅读附带的说明页。

### 存储爱普生专用介质

为确保爱普生专用介质的质量:

- □ 请将不使用的介质存放在它原有的塑料袋和外包装中以免受 潮。
- □ 不要将介质存放在高温、潮湿或受阳光直射的地方。

# 使用非爱普生专用介质的打印纸

当使用非爱普生专用介质的打印纸时,或使用 RIP (光栅图像处 理器)打印时,参见打印纸和 RIP 系统的说明,或联系厂商获取 详细信息。

# 使用卷纸

将卷纸装到卷纸轴上

当将卷纸安装到卷纸轴上时,参见下面步骤。

1. 滑动取下卷纸轴末端黑色的可移动法兰。

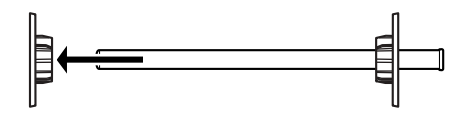

2. 当安装带有2英寸芯的卷纸时,取下灰色附件。

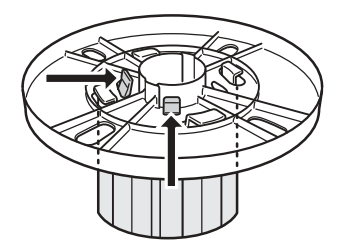

**注意**: 把灰色附件放置在安全的地方以便将来使用。

当安装3英寸芯的卷纸时,将灰色附件安装到黑色和白色法 兰上并使上面的4个箭头对齐。

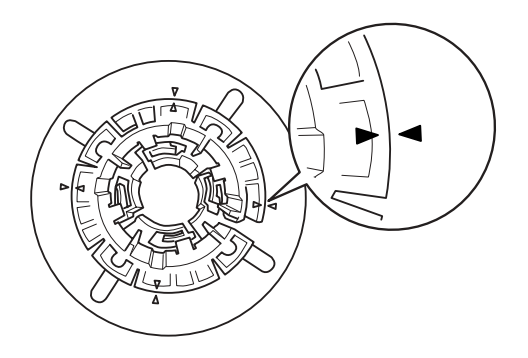

3. 把卷纸放在水平表面以便不会展开。将卷纸套住卷纸轴并套 住白色法兰,直到卷纸固定到位。

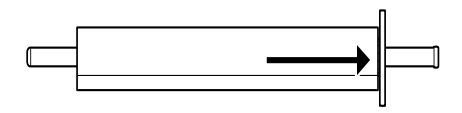

#### 注意:

当安装卷纸时,不要使卷纸轴竖立。否则将引起进纸歪斜。

 将黑色可移动法兰(在步骤1中已卸下)套住卷纸轴并套在 卷纸末端,直到该法兰固定到位。

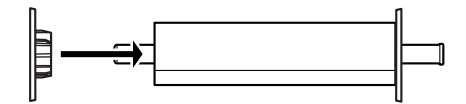

## 将隔板装到卷纸轴上

当在宽度为8英寸或420毫米(A2)的卷纸上进行无边距打印时,将此隔板装到卷纸轴上。

关于把隔板安装到卷纸轴上,参照下列步骤。

#### 注意:

当3英寸芯卷纸的灰色附件安装到白色法兰上时,您不能安装隔 板到卷纸轴上。

- 1. 滑动取下卷纸轴末端黑色的可移动法兰。
- 2. 滑动隔板到白色法兰上。

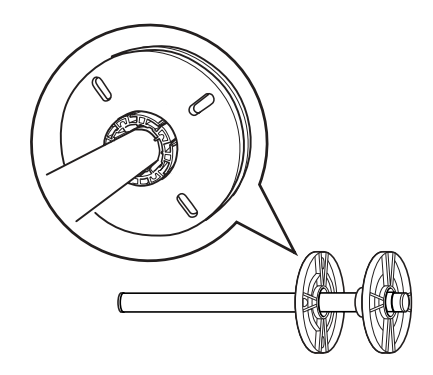

- 3. 滑动卷纸直到完全到位。
- 将黑色可移动法兰套住卷纸轴并套上卷纸末端,直到该法兰 固定到位。

# 将卷纸从卷纸轴上取下

要从卷纸轴上取下卷纸时,参见下面步骤。

- 1. 把装有卷纸的卷纸轴放在一个平面上。
- 将黑色可移动法兰从卷纸轴的一端滑下,方法是用手轻击卷 纸轴的这一端以使法兰松动。卸下法兰。

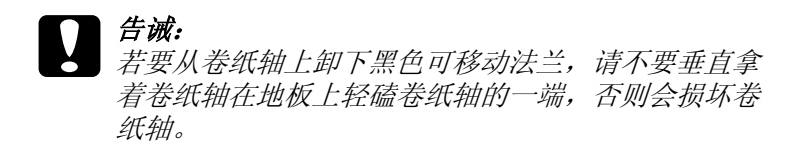

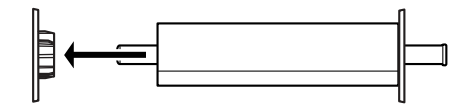

3. 将卷纸从卷纸轴上取下。

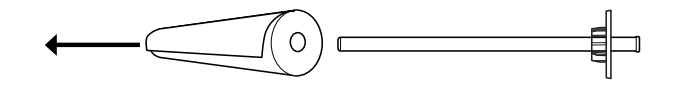

#### 注意:

把未使用的卷纸存放在原始的包装中。把卷纸存放在它原有的塑料袋和外包装中以免受潮。

# 装入卷纸

要装入卷纸,请按下述步骤。

1. 打开卷纸盖。

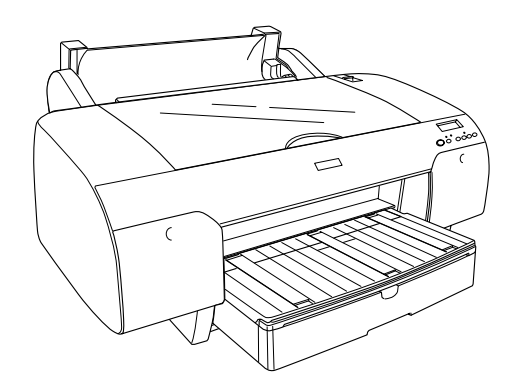

2. 确保黑色可移动的法兰正好套入卷纸末端。

3. 抬起卷纸轴, 使黑色可移动的法兰在左侧。

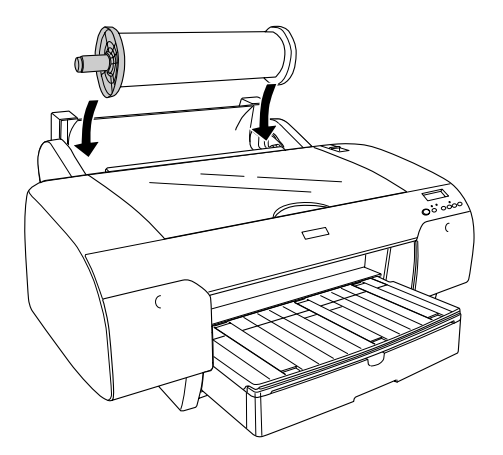

4. 确保将卷纸正确安装到打印机上。

5. 将过纸控制杆移到解锁位置。

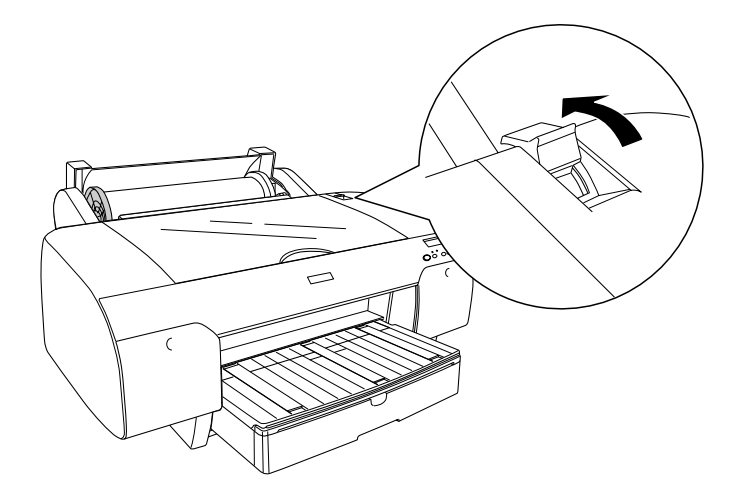

 拿着打印纸两边,将打印纸插入进纸槽。再向下拉打印纸直 到让打印纸出来超过出纸器。

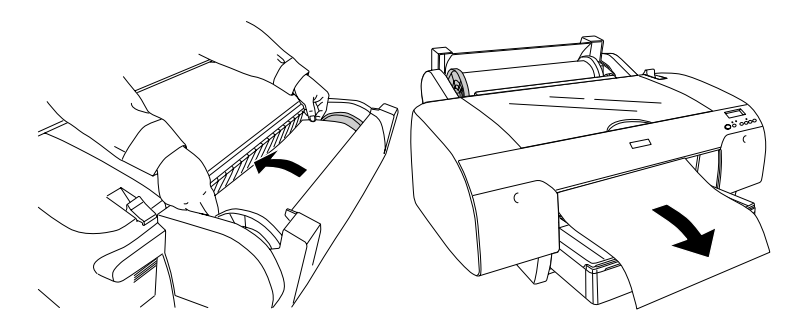

#### 注意:

如果装入薄打印纸,按下进纸\按键减少吸取打印纸张力值。 如果装入厚纸和卷曲的纸,按下进纸\按键增加吸取打印纸 的拉张值。  扶着固定和可移动的法兰,把打印纸回绕到带有箭头的标记 线上。

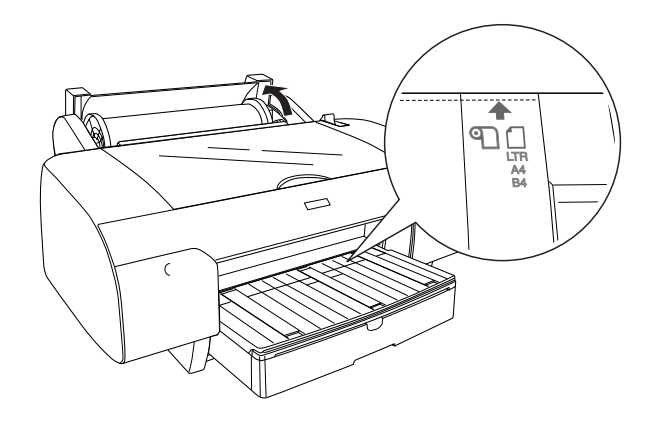

8. 把过纸控制杆移到锁定位置。打印机自动进纸到打印位置。

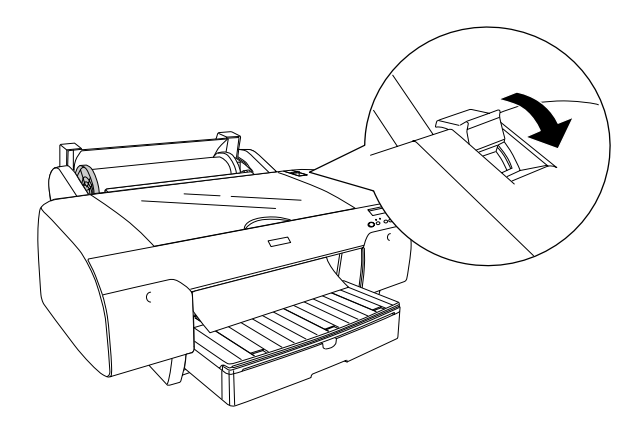

注意: 如果按下暂停 Ⅲ 按键,打印机立即开始进纸到打印位置。
9. 关闭卷纸盖。 10. 抬起卷纸支架。

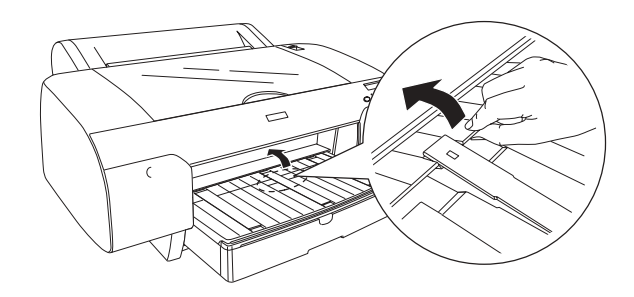

11. 根据打印纸尺寸, 拉出延伸进纸盒与进纸盒盖。

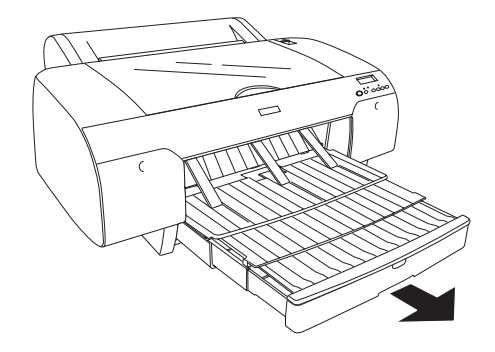

12. 按下**打印纸来源 <**按键选择卷纸自动切纸开 印 & 或卷纸自动 切纸关印。

现在打印机准备打印。当打印机打印时,不要打开顶盖。如果打 印时顶盖打开,打印机停止打印,并且当关闭顶盖时恢复打印。 停止再恢复打印可能降低打印纸质量。

# 一 告诫:

不要将打印纸长时间放在打印机中。否则会降低打印质 量。我们推荐在打印之后将打印纸从打印机中取出。

# 使用卷纸带

卷纸带是 2/3 英寸双重卷纸轴选件附带的。您也可以购买选件卷 纸带。

如果使用卷纸带,在卷纸上轻击的卷纸带的一端。卷纸带将环绕 在卷纸上。

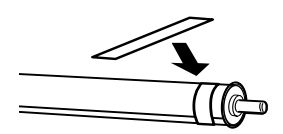

若要卸下卷纸带,只要从卷纸上将其解下即可。在不使用卷纸带 时,请将卷纸带环绕在卷纸轴末端上。

## 剪切卷纸或打印页线

打印作业完成后,根据您的设置,打印机将自动剪切卷纸,或在 打印的数据周围打印分页线。您可以使用控制面板或打印机软件 进行这些设置。

#### 注意:

- □ 通常打印机驱动程序会覆盖控制面板设置。所有尽量使用打 印机驱动程序设置。
- 在打印机剪切打印输出时,在完成打印之后可能需要花费一 点时间进行剪切。

### 自动剪切卷纸

在打印之后自动剪切卷纸,参照下列步骤。

- 1. 在打印之前,按下打印纸来源< 按键选择 Roll Auto Cut On (卷纸自动切纸开) ℃%。
- 2. 打印数据。

要使用打印机驱动程序来自动切纸,参见第 93 页的"无边距打 印剪切卷纸"。

### 使用切纸按钮裁切卷纸

在打印之后使用切纸按钮裁切卷纸,参照下列步骤。

- 1. 在开始打印之前,按下打印纸来源< 按键选择 Roll Auto Cut Off (卷纸自动切纸关) ①.。
- 2. 打印数据。
- 按下进纸 ∨按键或进纸 ∧按键,使打印头左侧的切纸位置与 打印纸上的切纸位置对应。

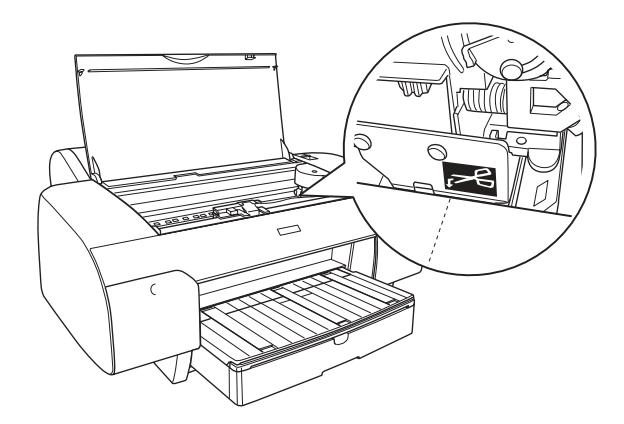

- 4. 按下打印纸来源<按键选择 Roll Auto Cut On(卷纸自动切纸 开) のよ。
- 5. 按住打印纸来源<按键三秒钟。打印机在切纸位置剪切打印 输出。

## 打印页线

如果您要在卷纸上连续的打印,然后在打印完成后自己剪切打印 纸,请使用打印页线设置。

若要使用控制面板进行打印页线设置,请参见第 153 页的 "PAGE LINE (页线)"。

要使用打印机软件进行页线设置,详细信息参见用户帮助。

# 使用单页介质

# 检查进纸路径

根据您使用的介质类型更改进纸路径。总是检查介质类型和其进纸路径。

### 进纸路径列表

| 进纸路径    | 介质名称                               |  |
|---------|------------------------------------|--|
| 进纸器     | 高质量亚光照片纸                           |  |
|         | 高质量绒面照片纸                           |  |
|         | 轻磅粗面纸                              |  |
|         | 照片质量喷墨纸                            |  |
|         | 爱普生白色半亚光数码打样纸                      |  |
|         | 增强粗面纸或粗面档案纸                        |  |
|         | 亮白水彩纸                              |  |
|         | 普通纸                                |  |
|         | (对于非爱普生专用介质的厚纸 0.08 ~ 0.79 毫<br>米) |  |
| 前部手动进纸槽 | (对于非爱普生专用介质的厚纸 0.8 ~ 1.5 毫<br>米)   |  |

| 后部手动进纸槽 | 高质量光泽照片纸                           |
|---------|------------------------------------|
|         | 高质量亚光照片纸                           |
|         | 高质量绒面照片纸                           |
|         | 轻磅粗面纸                              |
|         | 照片质量喷墨纸                            |
|         | 爱普生白色半亚光数码打样纸                      |
|         | 增强粗面纸或粗面档案纸                        |
|         | 亮白水彩纸                              |
|         | 超光滑美术纸                             |
|         | 天鹅绒美术纸                             |
|         | 普通纸                                |
|         | (对于非爱普生专用介质的厚纸 0.08 ~ 0.79 毫<br>米) |

# 装入单页纸介质

可以在进纸器,前部手动进纸槽,或后部手动进纸槽中装入单页纸介质。

进纸器中最多可容纳 250 页 17 磅或 64 克 / 平方米的普通纸。装入的打印纸不要超过右导轨内侧的箭头标记。

关于爱普生专用介质的可装入量信息,参见下表。

| 爱普生专用介质       | 尺寸     | 进纸器中的可装入量 |
|---------------|--------|-----------|
| 高质量亚光照片纸      | A4     | 100       |
|               | Letter | 100       |
|               | A3     | 50        |
|               | 超 A3/B | 50        |
| 高质量绒面照片纸      | Letter | 100       |
|               | 超 A3/B | 50        |
| 轻磅粗面纸         | 超 A3/B | 100       |
|               | A2     | 50        |
|               | US C   | 50        |
| 照片质量喷墨纸       | A4     | 200       |
|               | Letter | 200       |
|               | A3     | 100       |
|               | 超 A3/B | 100       |
| 爱普生白色半亚光数码打样纸 | 超 A3/B | 1*        |
| 增强粗面纸或粗面档案纸   | A4     | 100       |
|               | Letter | 100       |
|               | A3     | 50        |
|               | 超 A3/B | 50        |
|               | A2     | 50        |
|               | US C   | 50        |
| 亮白水彩纸         | 超 A3/B | 20        |

\*在此条件(温度15~23℃和湿度40~60%)下可设置50张单页纸。

## 在进纸器中装入 A3 或更大的打印纸

- 1. 确保打印机电源打开,并处于 READY (就绪)状态。
- 2. 按下打印纸来源 <按键选择 Sheet(单页纸) 🗋 。
- 3. 拉出延伸进纸器和进纸器盖。

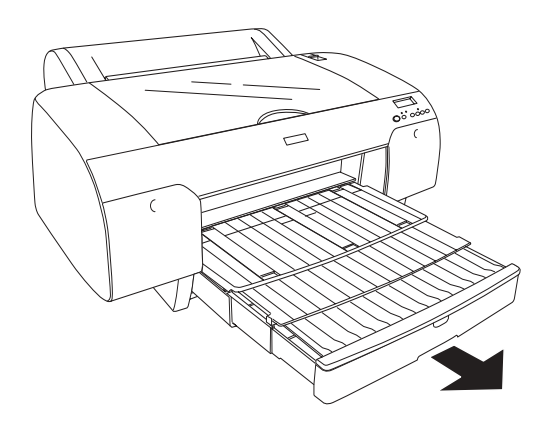

4. 取下进纸器盖。

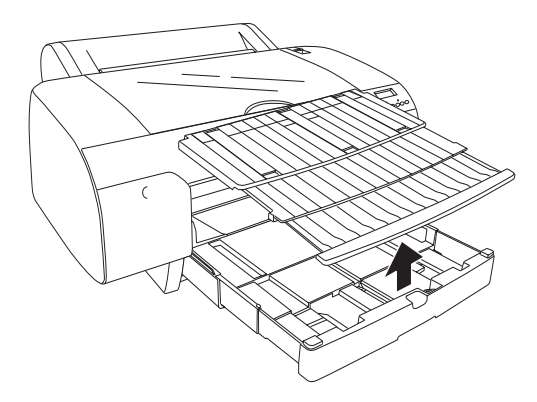

5. 打开导纸辊, 然轻轻滑动左导轨至左侧, 稍宽于打印纸的宽 度。

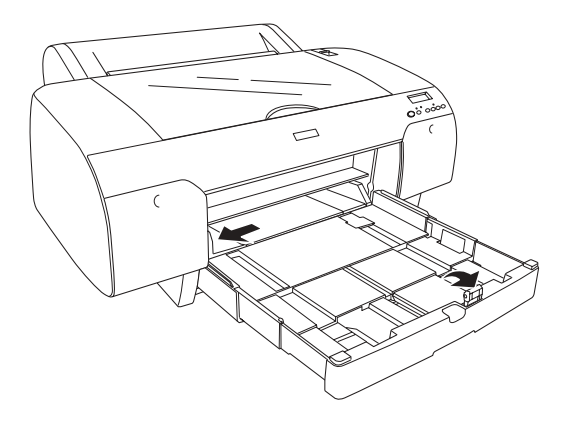

- 6. 清洁进纸器内部的灰尘。灰尘可能影响打印输出的质量。
- 7. 散开一叠打印纸,然后在平面上轻拍使得打印纸边缘平齐。

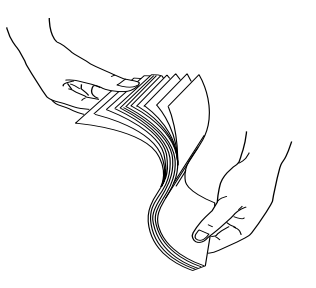

如果打印纸卷曲,请在装入前使其平整。如果打印纸过于卷 曲并经常发生夹纸,请停止使用。 8. 以可打印面朝下装入纸,同时将打印纸的右边缘沿着进纸器 右侧装入。确保纸叠平整且完全地放置在进纸器底部。

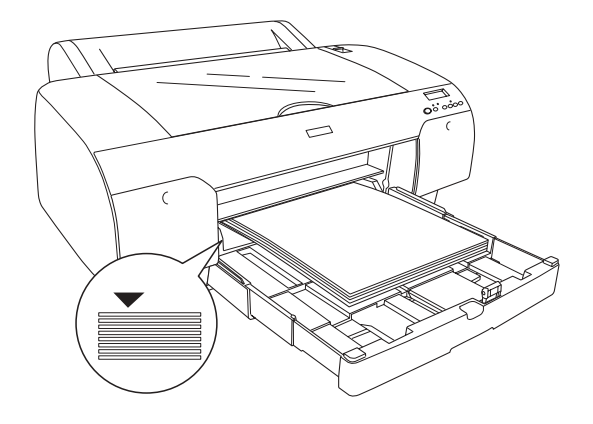

### 注意:

- □ 总将打印纸的短边朝前装入。
- □ 装入纸叠时,确保打印纸边缘沿着进纸器的右上角对齐; 否则,打印可能失准。
- □ 当在进纸器中装入更多打印纸时,使新加入的打印纸与已 装入的打印纸边缘对齐。
- 9. 根据打印纸尺寸调整进纸器长度导轨和边缘导轨的长度。

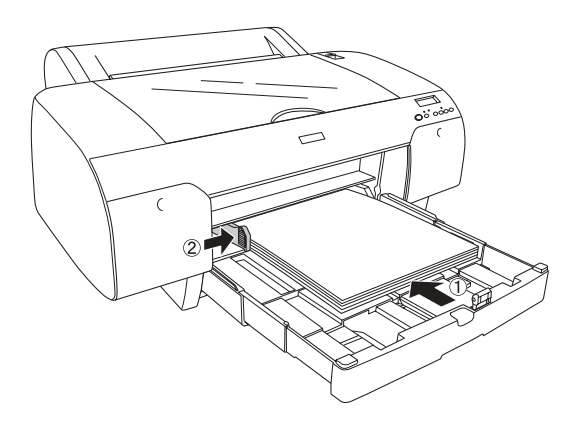

10. 放下纸导辊。确认纸导辊在打印纸边缘上。

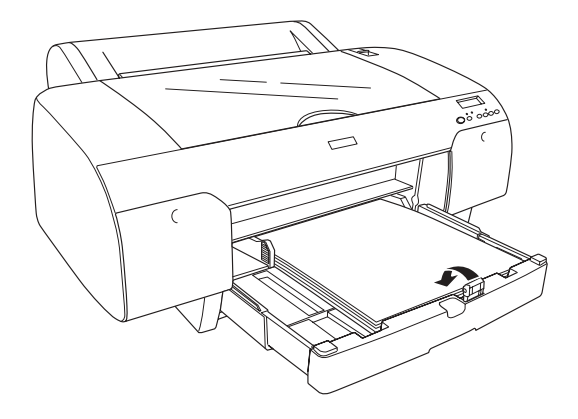

11. 调整进纸器盖的长度, 然后安装到进纸器上。

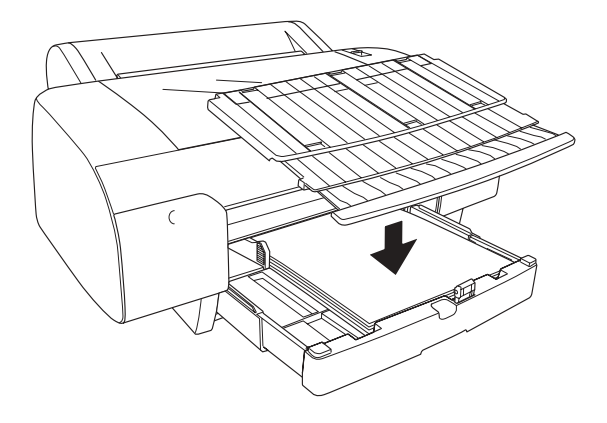

**注意:** 确保卷纸轴没有抬起。 12. 如果已经完全拉出进纸器和盖子,可拉出进纸器盖的扩展部 分以支持大尺寸的打印输出。

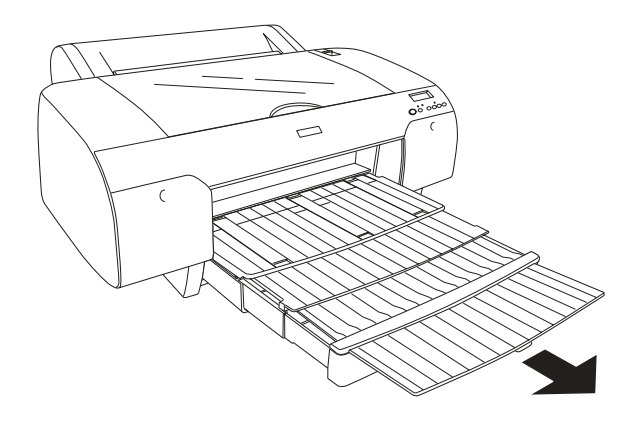

#### 注意:

*在单页纸介质上打印时,检查在进纸器中的打印纸是否卷曲。如 果卷曲,请将其平整。否则,会出现夹纸。* 

现在,打印机准备打印。当打印机打印时,不要打开顶部盖。当 打印时顶盖打开,打印机停止打印,并且当关闭顶盖时恢复打 印。停止再恢复打印可能降低打印纸质量。

## 在进纸器中装入小于A3的打印纸

- 1. 确保打印机电源打开,并处于 READY (就绪)状态。
- 2. 按下打印纸来源 <按键选择 Sheet (单页纸) []。

3. 卸下进纸器盖,然后打开导纸辊。

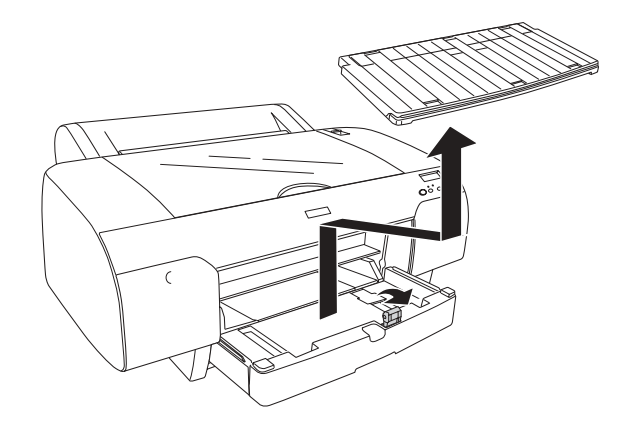

 抬起纸导轨,然轻轻滑动纸导轨到至左侧,稍宽于打印纸的 宽度。

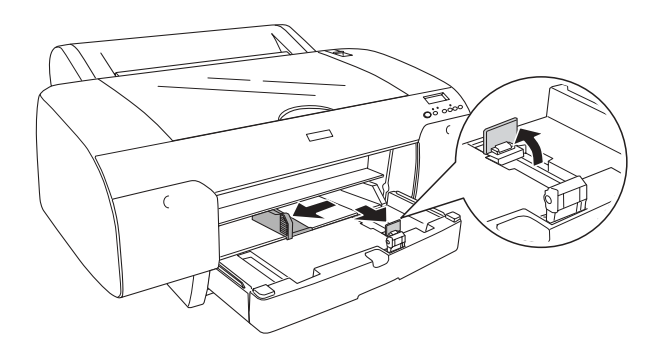

5. 清洁进纸器内部的灰尘。灰尘可能降低打印输出的质量。

6. 散开一叠打印纸,然后在平面上轻拍使得打印纸边缘平齐。

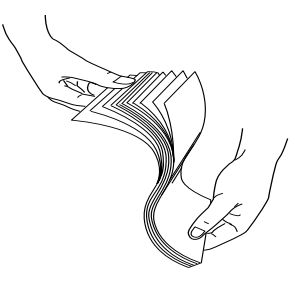

如果打印纸卷曲,请在装入前使其平整。如果打印纸过于卷 曲并经常发生夹纸,请停止使用。

 将可打印面朝下装入打印纸,并让打印纸的右边缘沿着进纸 器右侧。确保纸叠平整且完全放置在进纸器底部。

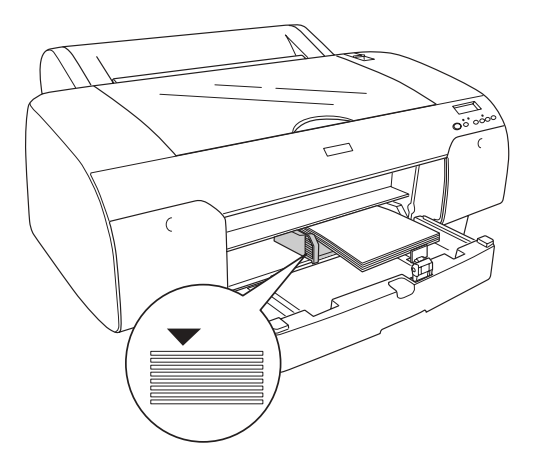

#### 注意:

□ 总将打印纸的短边朝前装入。

□ 装入纸叠时,确保打印纸边缘与进纸器的右上角对齐。否 则,打印可能失准。

- 当在进纸器中装入更多打印纸时,使新加入的打印纸与已 装入的打印纸边缘对齐。
- 8. 根据打印纸尺寸调整长度导轨和边缘导轨的长度。

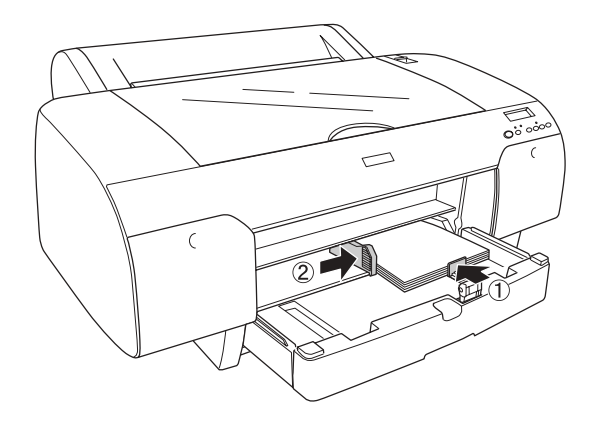

9. 放下纸导辊,并重新安装进纸器盖。

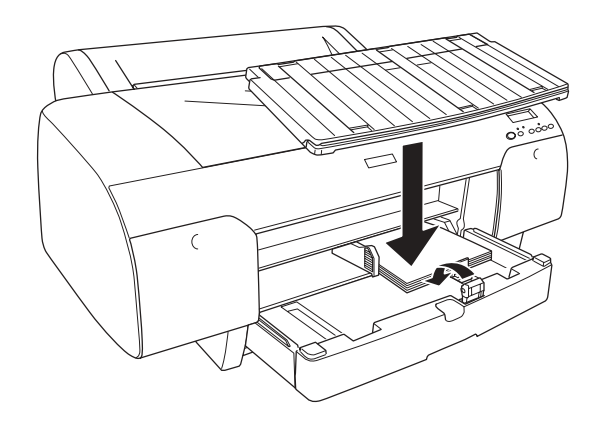

#### 注意:

- □ 确保卷纸轴没有抬起。
- 在单页纸介质上打印时,检查进纸器中的打印纸是否卷曲。 如果卷曲,请将其平整。否则,会出现夹纸。

现在,打印机准备打印。当打印机打印时,不要打开顶部盖。当 打印时顶盖打开,打印机停止打印,并且当关闭顶盖时重新开始 打印。停止和重新开始打印可能降低打印纸质量。

### 在前部手动进纸槽装入打印纸

因为打印机从前往后进纸,所以根据下表在打印机后部与墙壁之 间留出足够空间。

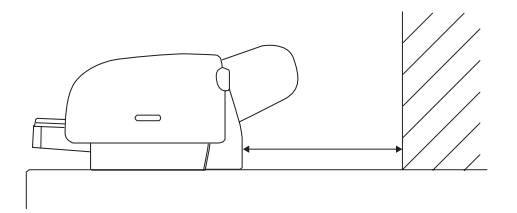

| 打印纸尺寸  | 空间       |
|--------|----------|
| A2     | 377.5 毫米 |
| 超 A3/B | 266.5 毫米 |
| A3     | 203.5 毫米 |
| A4     | 80.5 毫米  |

#### 注意:

- 当在打印机的控制面板上将 PAPER SIZE CHECK (打印纸尺寸 检查)设置为 OFF (关)时,不能从手动进纸槽中进纸。有 关详细信息,请参见第 157页的"PPR SIZE CHK (打印纸尺 寸检查)"。
- □ 当在厚度是 0.8 ~ 1.5 毫米或更厚的单页纸介质上打印时, 总 是从前部手动进纸槽中装入纸。
- □ 前部进纸槽中一次只可装入一张打印纸。
- □ 可打印面朝上装入打印纸。

- 确保打印机电源打开,并处于 READY (就绪)状态。
   按下打印纸来源 <按键选择 Sheet(单页纸) []。</li>
- 3. 将过纸控制杆移到解锁位置。

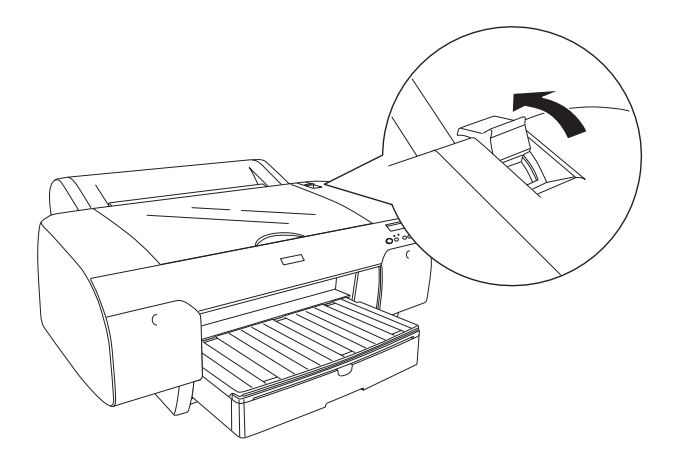

4. 打开顶部盖。

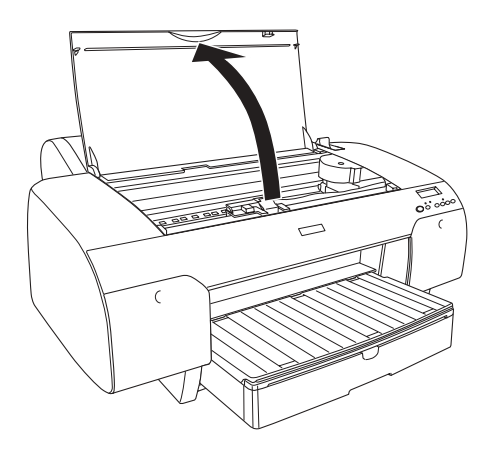

5. 在通常退纸的地方装入一页纸。

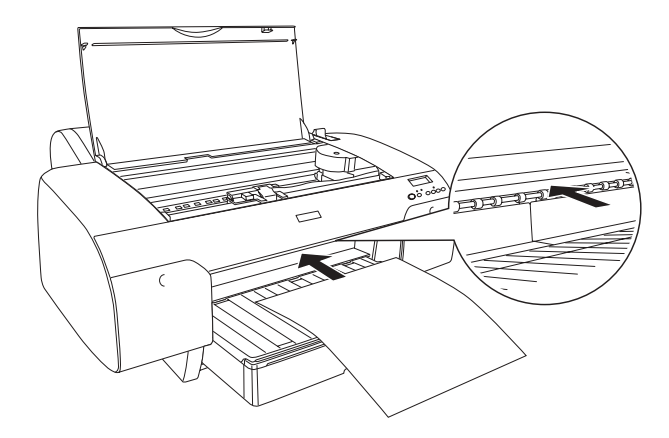

6. 使打印纸从进纸辊下面通过。

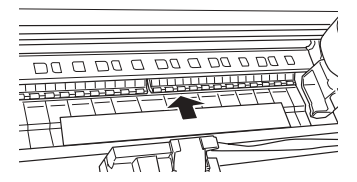

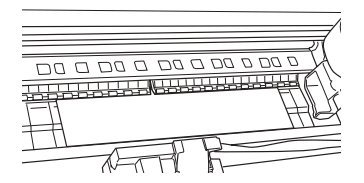
7. 使用进纸器上箭头标记线调整打印纸右侧,并使用标记线调 整打印纸底部边缘。如果打印纸尺寸是Letter,A4,或B4, 设置打印纸边缘到LTR/A4/B4。如果上面没有列出您的打印 纸尺寸,将打印纸边缘设置到OTHERS。

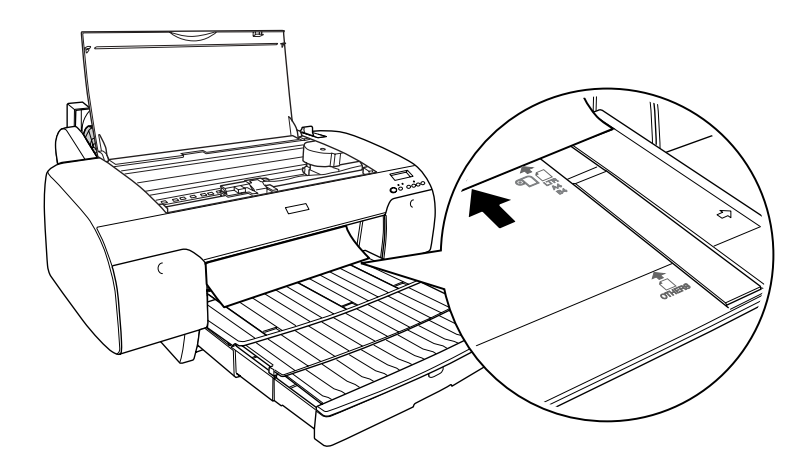

8. 关闭顶部盖。

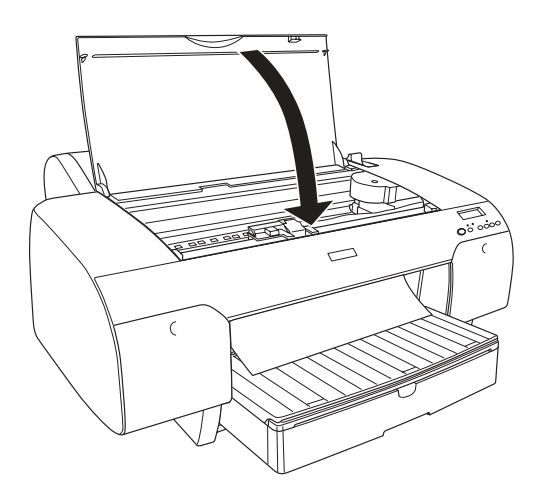

9. 将过纸控制杆移到锁定位置。打印机自动进纸到打印位置。

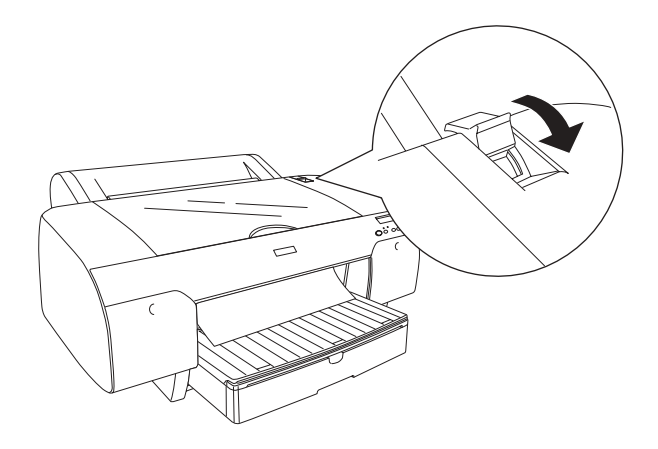

#### 注意:

- □ 如果PPR SIZE CHK(打印纸尺寸检查)设置为OFF 时REMOVE PAPER(取出打印纸)出现在液晶显示屏上。您需要从控 制面板上选择 PPR SIZE CHK(打印纸尺寸检查)为 ON。
- □ 如果按下暂停 II 按键,打印机立即开始进纸到打印位 置。
- 10. 根据打印纸尺寸,拉出进纸器与进纸器盖。如果不将它们拉出,打印输出可能滑落。

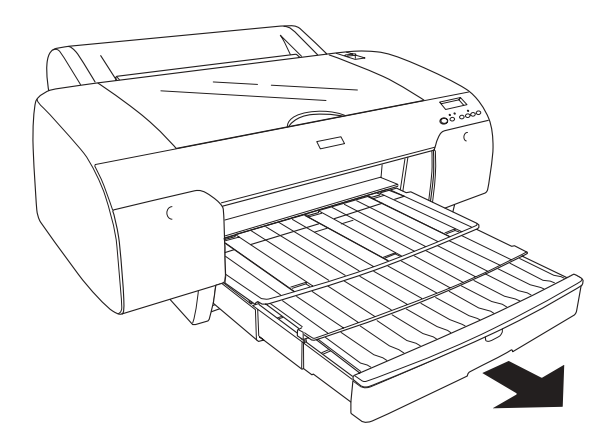

#### 注意:

确保卷纸支架没有抬起。

现在,打印机准备打印。当打印机打印时,不要打开顶部盖。当 打印时顶盖打开,打印机停止打印,并且当关闭顶盖时重新开始 打印。停止和重新开始打印可能降低打印纸质量。

#### 

#### 注意:

□ 后部进纸槽中一次只可装入一张打印纸。

- □ 可打印面朝上装入打印纸。
- □ 可以在横向装入厚度在 0.08 至.79 毫米之间的打印纸。但是, 总是以纵向装入再生纸或普通纸和 A4, Letter size, 或 8 × 10 10 英寸打印纸,忽略厚度。
- 1. 确保打印机电源打开,并处于 READY (就绪)状态。
- 2. 按下打印纸来源 <按键选择 Sheet(单页纸) []。
- 3. 拿着打印纸的左右侧边缘。将打印纸的左侧边缘与卷纸盖上 的目标打印纸尺寸对齐,然后插入打印纸直到遇到阻力。

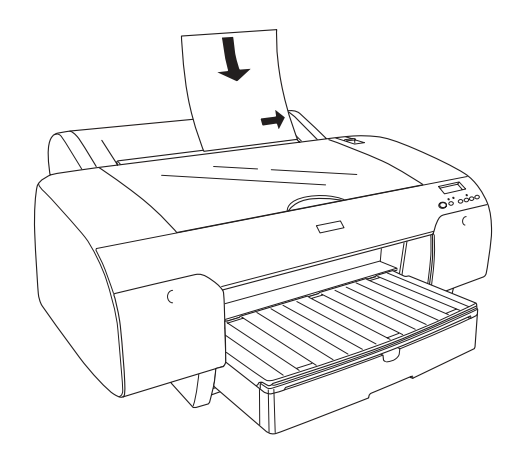

打印机自动进纸到打印位置。

## *注意:*

如果按下暂停 Ⅲ 按键,打印机立即开始进纸到打印位置。

根据打印纸尺寸,调整进纸器与进纸器盖的长度。如果不扩展它们,打印输出可能滑落。

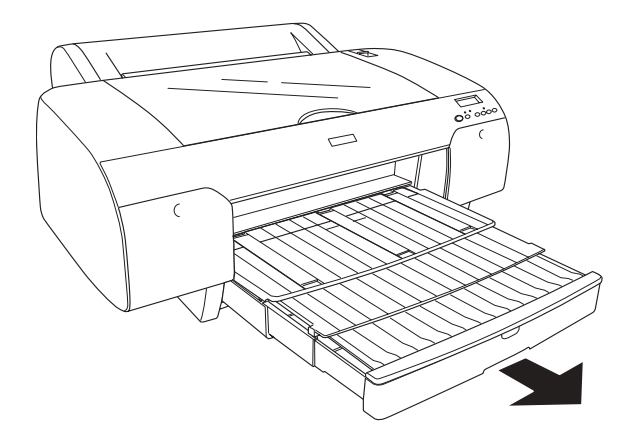

## **注意:** 确保卷纸支架没有抬起。

现在,打印机准备打印。当打印机打印时,不要打开顶部盖。当 打印时顶盖打开,打印机停止打印,并且当关闭顶盖时恢复打 印。停止再恢复打印可能降低打印纸质量。

# 告诫:

不要将打印纸长时间放在打印机中。否则将降低打印质 量。我们推荐在打印之后将打印纸从打印机中取出。

## 第6章

# 维护和运输

# 更换墨盒

当打印机指示灯闪烁时,说明墨量低需要准备一个更换的墨盒。 当指示灯保持亮时,此示您需要更换已到使用寿命的墨盒。液晶 显示屏也显示 INK LOW (墨量低)或 INK OUT (墨盒已到使用寿 命)。

#### 注意:

即使只有一个墨盒已到使用寿命,打印机也不能打印。

爱普生推荐您使用爱普生原装正品墨盒。因使用非爱普生原装正 品墨水可能会造成机器故障、损伤,在此情况下的故障及损伤, 在保修期内将实施有偿维修服务。有关墨盒的详细信息,请参见 第 303 页的 "墨盒"。

要确定墨盒的产品号,参见第308页的"耗材"。

要更换墨盒,请按下述步骤操作。

## 

*备好更换用的新墨盒之前,请不要卸下打印机上的旧墨* 盒。

- 确保打印机已打开。根据墨水指示灯是亮还是闪烁,找出需 要更换的墨盒。
- 2. 往里推动墨盒舱盖可将其打开。

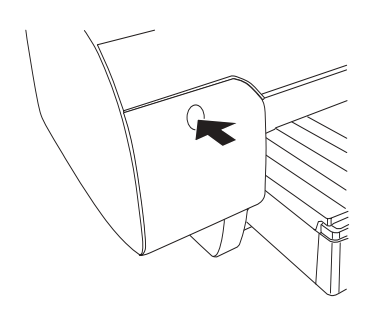

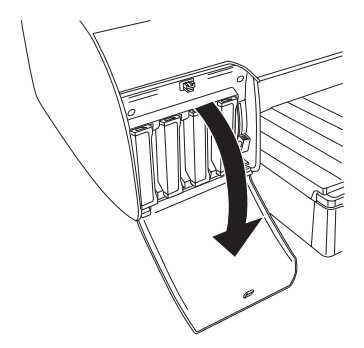

3. 把墨舱杠杆锁移到解锁位置。

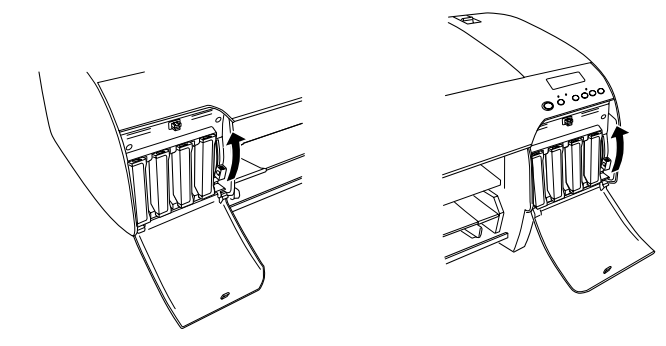

注意: 右侧的墨盒舱仅可用于 EPSON Stylus Pro 4880C。

4. 小心地将已到使用寿命的墨盒平直地从墨盒舱中拉出。

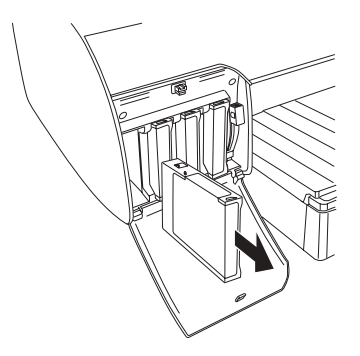

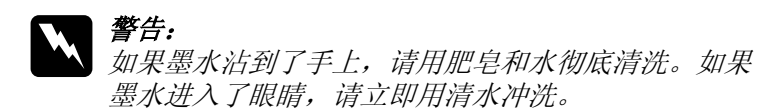

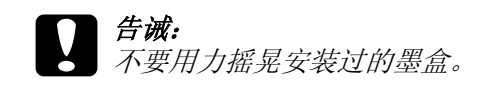

5. 确保更换的墨盒颜色正确,然后将其从包装中取出。要获得 较佳打印效果,请在安装墨盒前轻微摇晃它。

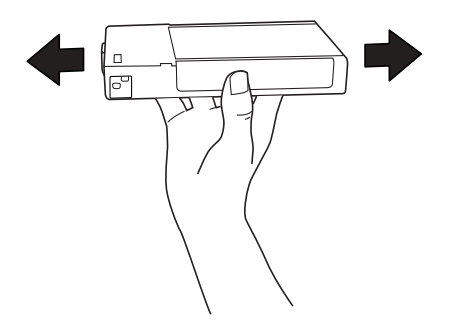

#### 注意:

保护系统是防止不适当的墨盒插入。如果不能顺利插入墨 盒,则墨盒类型可能不正确。检查包装和产品编号。

 拿着墨盒,让有箭头的一面朝上,并且箭头指向打印机后 部,然后完全插入槽中。不要用手再进一步用力推墨盒。

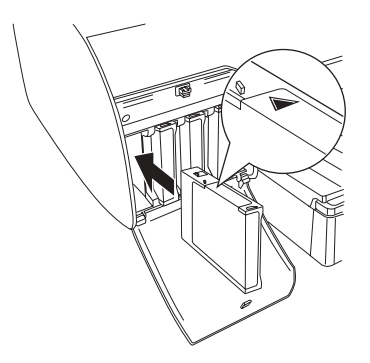

#### 注意:

如果墨量检查指示灯一直亮着,则说明墨盒可能未安装正确。按上述步骤取出墨盒然后再重新插入。

7. 将墨舱杠杆锁设置到向下的安全位置。

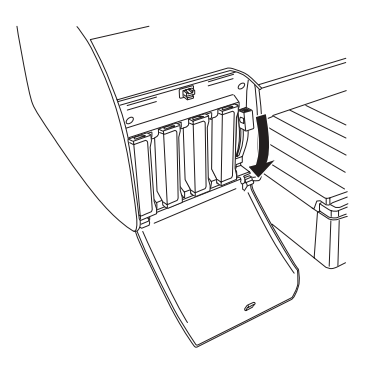

## 注意:

如果将墨盒安装到错误的插槽中,液晶显示屏出现NO INK CRTG (无墨盒)。确保正确的墨盒装入正确的插槽中。

8. 合上墨盒舱盖。打印机恢复到原先的状态。

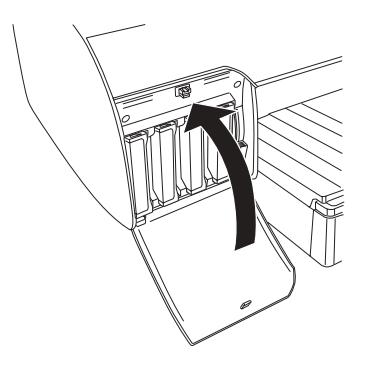

**注意:** 如果安装了220毫升墨盒,不要关闭墨盒舱盖。

# 黑色转换墨盒

可以根据使用的目的可更换黑色墨水。可以选择粗面黑或照片 黑。

## **日** *告诫:* 要避免中断黑色墨盒设置,遵守下面几点:

- □ 不要关闭打印机。
- □ 不要打开顶部盖。
- □ 不要卸下后部盖。
- □ 不要把过纸控制杆移到解锁位置。
- □ 不要卸下墨盒。
- □ 不要卸下维护箱。
- □ 不要拔下电源线。

注意:

- 如果在此操作中出现电源故障,重新打开打印机。您可以在 被中断的地方继续操作。
- 当更换黑色墨盒时,需要黑色转换墨盒。同样,还需要黑色 墨盒(可以是您想转换的粗面黑或照片黑)。要检查产品编 号,参见第 308 页的"耗材"。
- □ 如果MNT TK NEAR FULL(维护箱快满)或MNT TNK FULL(维护箱 已满)出现在液晶显示屏上,您需要更换维护箱。请参见第 235页的"更换维护箱"。

要更换黑色墨水,依据下列步骤。

- 1. 确保在液晶显示屏上显示 READY (就绪)。
- 2. 按下**菜单 >₩**按键进入方式选择模式。

- 3. 按下进纸 ∨ 或进纸 ∧按键在液晶显示屏上显示 MAINTENANCE(维护箱),并按下菜单 ¼ 按键。
- 按下进纸∨或进纸∧按键显示 BK INK CHANGE(更换黑色墨盒),并按下菜单 >4/按键。
- 5. 重新按下菜单 >>> 按键可执行。
- 6. 确保液晶显示屏显示 RAISE THE RIGHT INK LEVER(抬起右侧 墨舱杠杆锁),然后抬起右侧墨盒舱的墨舱杠杆锁。

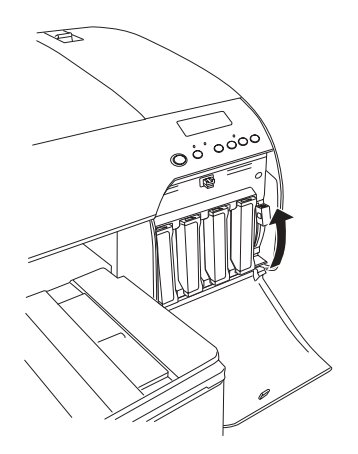

7. 确保液晶显示屏显示 RAISE THE LEFT INK LEVER(抬起左侧墨 舱杠杆锁),然后抬起左侧墨舱的墨舱杠杆锁。

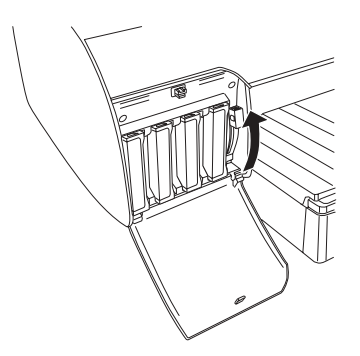

8. 确保在液晶显示屏上出现 REMOVE INK CRTG(取出墨盒)。然 后从左边墨盒舱中取出所有四个墨盒。

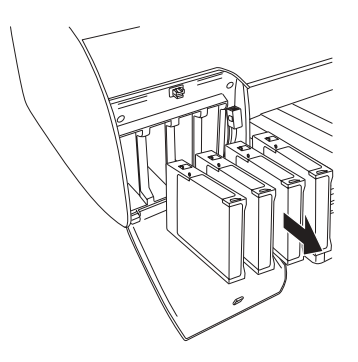

9. 确保液晶显示屏显示 INSTALL CNVRSION CRTG(安装转换墨盒),然后在左侧墨盒舱中插入三个转换墨盒。

#### 注意:

如果 REPLACE CNVRSION CRTG(更换转换墨盒)出现在液晶显示屏上,按下**暂停** II 按键。从左侧墨盒舱中取下旧的转换墨 盒,然后插入新的转换墨盒。再转到第4步重新开始。

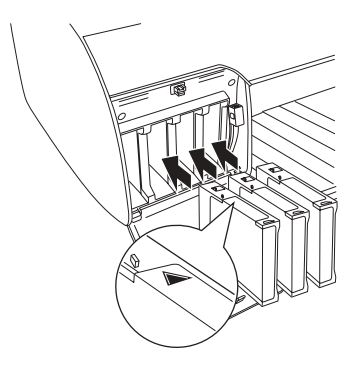

10. 确保液晶显示屏显示 LOWER THE LEFT INK LEVER(放下左侧墨 舱杠杆锁),然后放下左侧墨盒舱的墨舱杠杆锁。

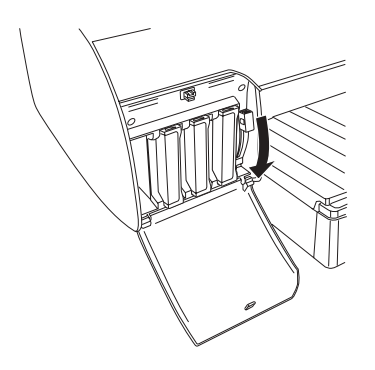

11. 打印机开始排墨,并且在液晶显示屏显示 DRAINING XX%(排 墨 XX%)。一直等到完全排出。

12. 当排墨完成时,液晶显示屏上显示 RAISE THE LEFT INK LEVER(抬起左侧墨舱杠杆锁)。抬起左侧墨盒舱的墨舱杠杆锁。

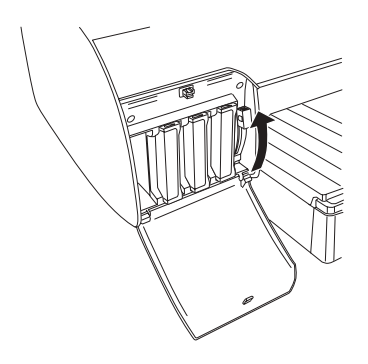

13. 确保液晶显示屏显示 REMOVE CNVRSION CRTG(取出转换墨盒),然后在左侧墨盒舱中取出转换墨盒。

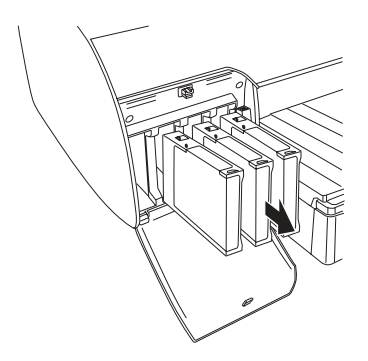

14. 确保 INSERT INK CRTG(插入墨盒)出现在液晶显示屏上,然 后将墨盒插入到指定的插槽中。

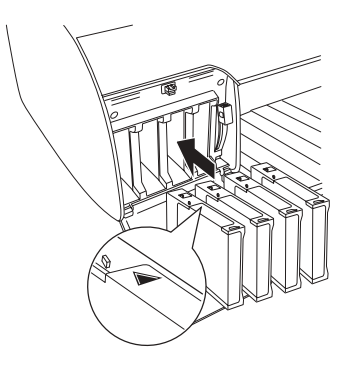

15. 确保液晶显示屏上显示 LOWER BOTH INK LEVERS(放下墨舱杠 杆锁),然后将右侧和左侧墨盒舱的墨舱杠杆锁放下。

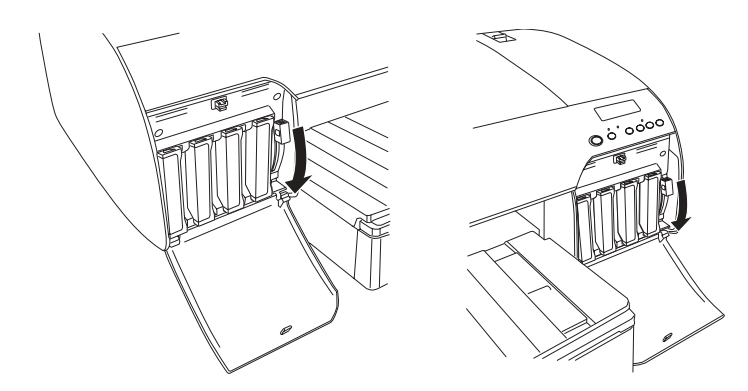

16. 确保液晶显示屏显示 RAISE THE BOTH INK LEVERS ( 抬起两 侧的墨舱杠杆锁 ), 然后抬起右侧和左侧墨盒舱的墨舱杠杆 锁。

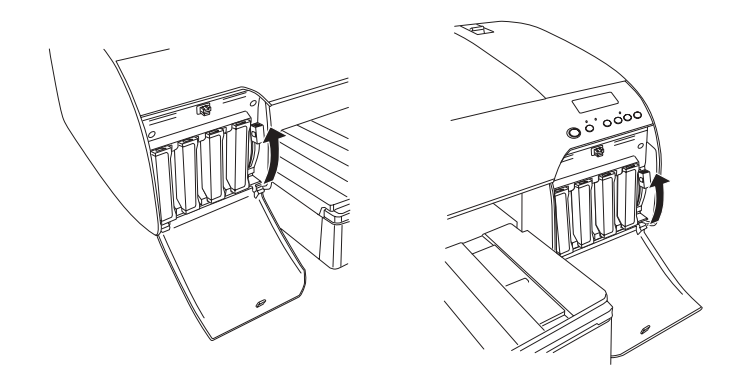

17. 打印机开始充墨。等一会儿,液晶显示屏出现墨舱杠杆锁信息。根据液晶显示屏上出现的信息,抬起或放下墨舱杠杆锁 直到液晶显示屏出现 READY(就绪)。

#### 注意:

因为在使用黑色转换墨盒之后,充墨要消耗大量墨水,您可 能需要马上更换墨盒。

18. 当 READY( 就绪 ) 出现在液晶显示屏上时,充墨完成。合上墨 盒舱盖。

#### 注意:

如果安装了220毫升墨盒,不要关闭墨盒舱盖。

# 更新打印机驱动程序信息

在更改操作之后,使用下面步骤更新驱动程序信息。

## 对于 Windows 用户

单击**主窗口**菜单标签,并确保显示正确的墨盒。如果不是,通过 单击**应用工具**标签,然后单击**打印机和选项信息**按钮,手动设置 信息。

| 打印机和选项信息                             |
|--------------------------------------|
| 墨盒选件                                 |
| 照片黑: T6051/T6061<br>離面黑: T6138/T6148 |
| 当前设置                                 |
| 选项信息已保存,所以,您不需要输入任何信息。               |
| 确定 取消 帮助                             |

## 对于Mac OS X 用户

从 Print Center (Mac OS X 10.2.x 用户) 或 Printer Setup Utility (Mac OS X 10.3.x 或更新用户) 删除打印机, 然后重新 添加。

# 更换维护箱

如果 MNT TNK FULL(维护箱满)或 MNT TK NEAR FULL(维护箱快满)出现在液晶显示屏上,您需要更换维护箱。

要检查维护箱的产品号,参见第 308 页的"耗材"。

要更换维护箱,参照下列步骤。

- 1. 仅对于 EPSON Stylus Pro 4880C: 如果您正在使用 220 毫升墨盒,从右边的墨盒舱中取出 4 墨 盒。确保在取出墨盒之后,关闭墨盒舱盖。
- 2. 打开新维护箱的包装。
- 3. 将手放在墨盒舱下面把手的正确位置上,然后轻轻地向外拉 出维护箱。

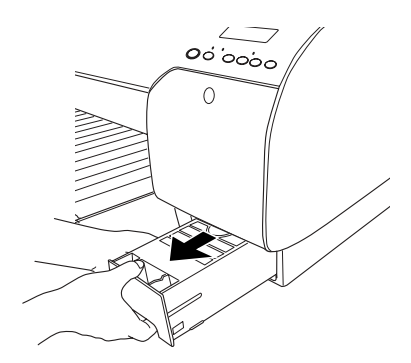

4. 把用过的维护箱放随维护箱提供的塑料袋中。

## **注意**: 不要倾斜维护箱,直到把它密封装入塑料袋中。

5. 完全插入新维护箱。

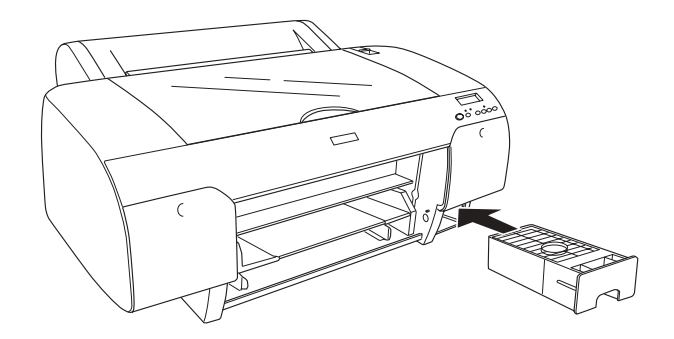

 仅对于 EPSON Stylus Pro 4880C: 如果您正在使用 220 毫升墨盒,重新安装取出的墨盒。

# 更换切纸器

当切纸器切纸不整齐时,可能是钝了需要更换。

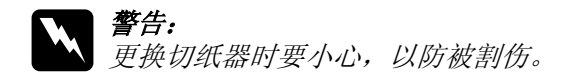

要检查自动裁纸刀片的产品号,参见第 308 页的"耗材"。 要更换切纸器,参照下列步骤。

- 1. 确保打印机已打开。
- 2. 按下菜单 >~ 按键进入方式选择模式。
- 3. 按下进纸<或进纸<按键在液晶显示屏上显示 CUTTER REPLACE(更换切纸器)。

注意:

您还可按下面步骤。

按下进纸 ∧或进纸∨按键液晶显示屏上显示 MAINTENANCE(维 护箱),按下菜单 >№ 按键,并按进纸∧或进纸∨按键,显示 CUTTER REPL(切纸器更换)。

 按菜单 >₩ 按键显示 EXEC(执行)。重新按下菜单 >₩ 按键。 切纸器盒移到更换位置。

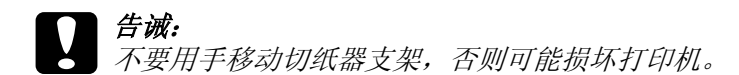

5. 当打印头在更换位置停止时,出现 OPEN TOP COVER (打开顶盖)。打开顶部盖。

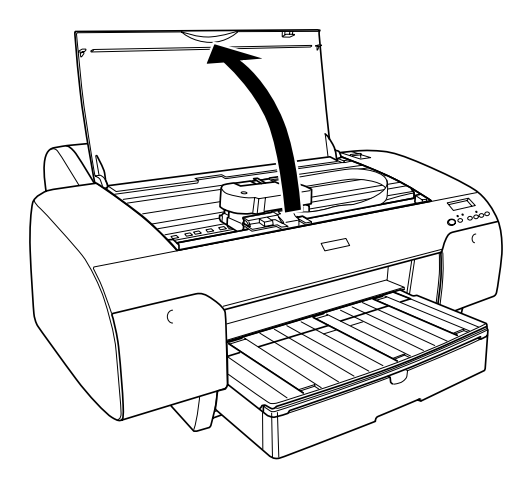

6. 当在液晶显示屏上显示 REPLACE CUTTER (更换切纸器)时, 推动侧面的卡子的同时向右转动切纸器盖以打开外罩。

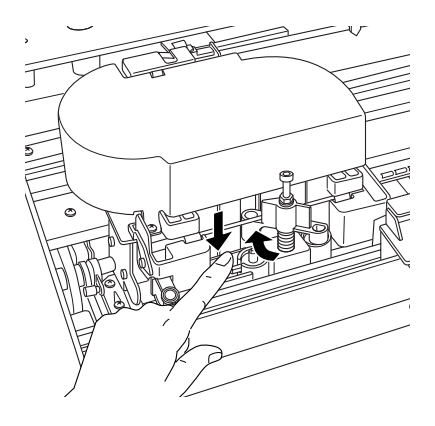

**告诫:** 小心不要触摸下面的阴影部分。否则,打印机可能损 坏。

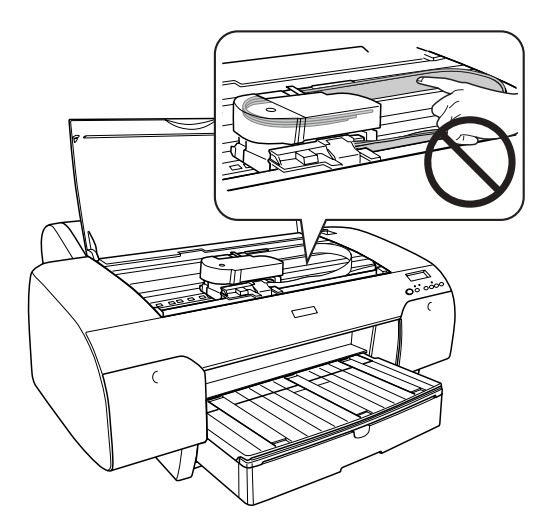

 让手指慢慢离开侧面的插销,并小心地从打印机中取出旧的 切纸器。

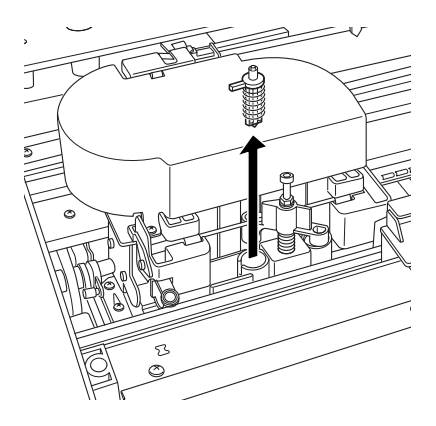

- 8. 从包装中取出新切纸器。
- 将新的切纸器完全插入到切纸器支架中。确保切纸器侧面的 卡子在左边。

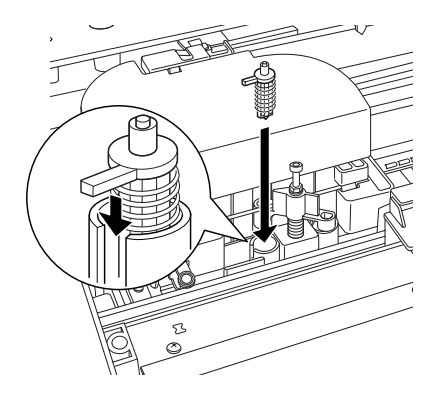

10. 往里推动侧面的卡子,同时向左转动切纸器盖以便盖上外罩。

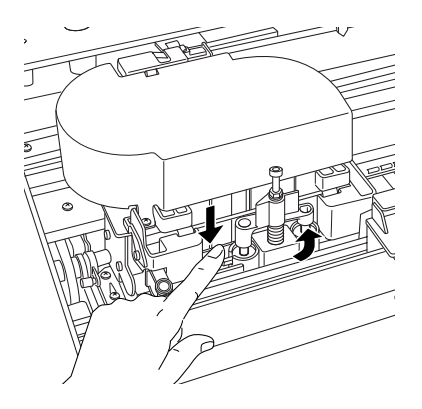

## **注意:** 确保正确安装切纸器盖。否则,不能裁切打印纸。

- 11. 确保 CLOSE TOP COVER(合上顶盖)出现,然后合上顶盖。切 纸器支架移至初始 (最右边)位置。
- 12. 等到液晶显示屏显示 READY (就绪)。

# 清洁打印机

要使打印机保持较佳运行状态,如果它已变脏应彻底清洁几次。

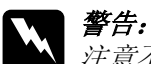

注意不要碰触打印机内部的齿轮部件。

- 损坏打印机部件和机壳。
  - □ 注意不要将水溅到打印机的机械部件或电子元件上。
  - □ 不要使用硬的或磨损性的毛刷。
  - □ 不要在打印机内部喷洒润滑油,不合适的润滑油会损 坏打印机机械部件。如果需要润滑,请与爱普生授权 服务中心联系。请参见第282页的"打印纸信息"。
- 1. 确保打印机已关闭并且所有指示灯熄灭,然后拔下电源线。 等待一分钟。

**日 告诫:** 不要触摸下面部件。否则,打印输出可能会产生污点。

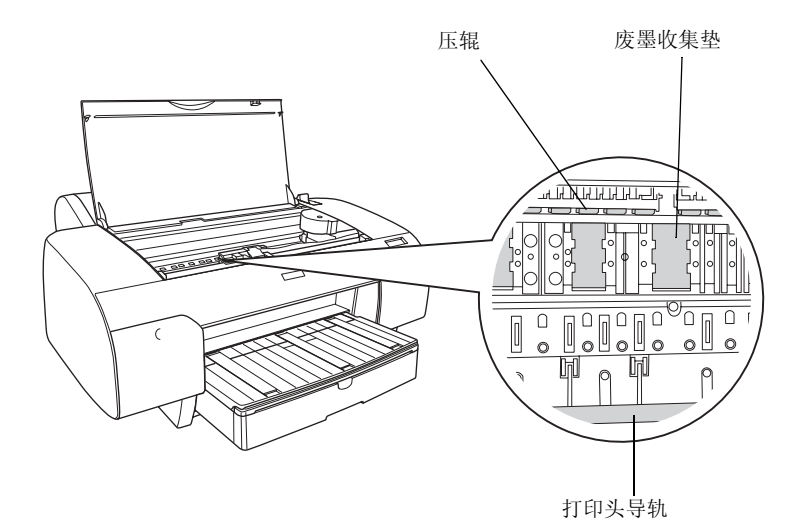

 打开顶盖,然后使用一块软而干净的布小心的擦去灰尘或打 印机内部的脏物。按下面箭头指示擦拭灰色部分。

如果打印机内部污垢较严重,使用一块中性清洁剂润湿的干 净软布清洁。然后再使用干的软布进行擦拭。

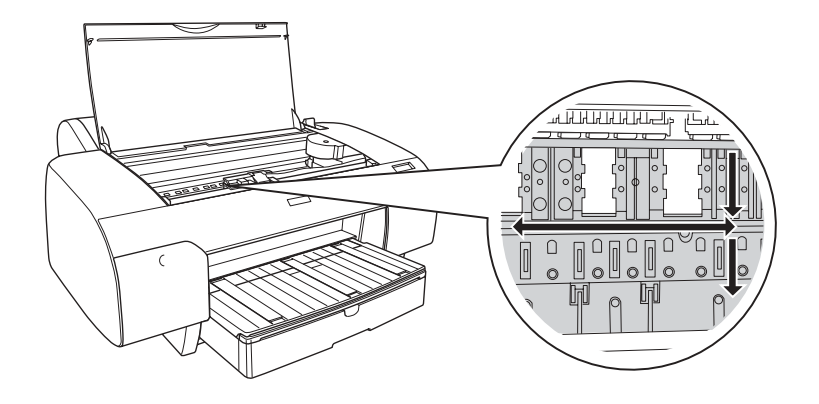

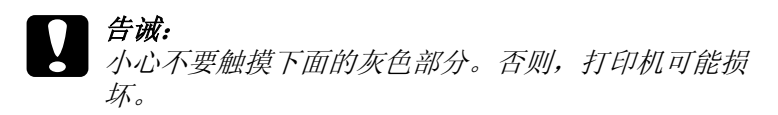

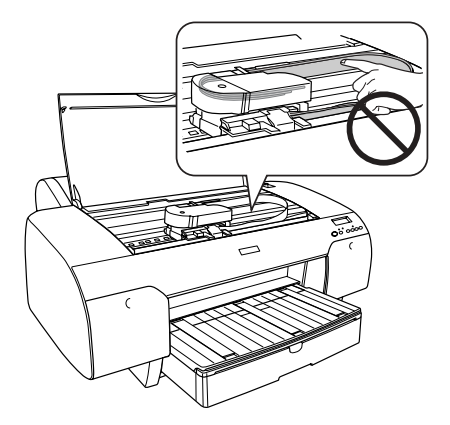

 如果打印输出的背部有污染,使用软而干净的布小心地清洁 辊筒(灰色部分)。

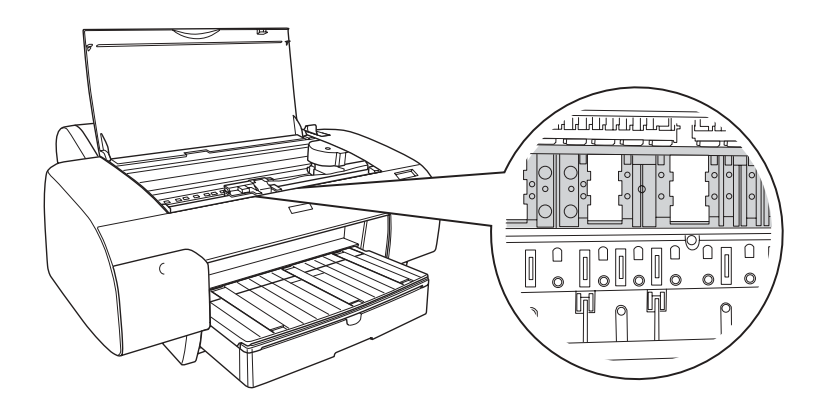

4. 如果有一些碎纸屑粘在压辊上,使用类似于牙签一样的光滑 小棍将他们取出。合上顶盖。

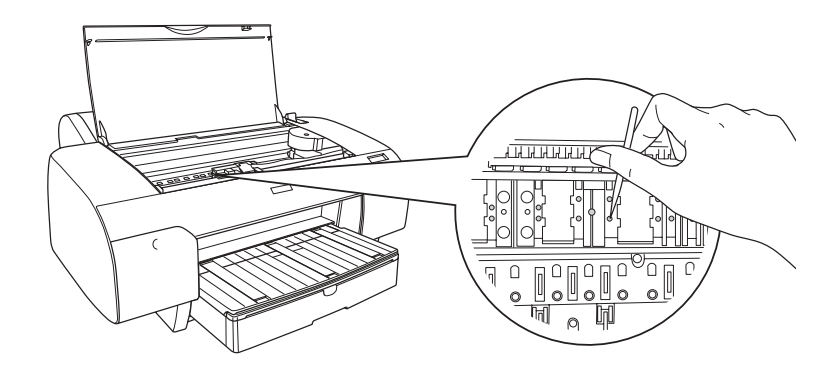

5. 如果外壳脏了,请使用一块中性清洁剂润湿的软布清洁。应 使墨盒舱处于关闭状态以防止水进入。

# 如果很久未使用打印机

如果很久未使用打印机,打印头喷嘴可能会堵塞。请进行喷嘴检 查和打印头清洗。

要使用控制面板执行喷嘴检查,参见第168页的"检查打印头喷嘴"。

要使用打印机软件执行喷嘴检查,参见第 29 页的"使用打印机应用工具"(对于 Windows)或第 50 页的"使用打印机应用工具"(对于 Mac OS X)。

要使用控制面板清洗打印头,按住菜单 >~ 按键超过3秒。

要使用打印机软件清洗打印头,参见第 29 页的"使用打印机应 用工具"(对于 Windows)或第 50 页的"使用打印机应用工具" (对于 Windows)。

如果超过 6 个月没有使用过打印机,打印机需要清洗打印头。打印机在开机状态时 PERFORM POWER CLEANING?(是否执行深度清洗?)出现在液晶显示屏上,选择 Y,然后按下**菜单**按键开始打印头清洗。

如果想以后清洗打印头,选择 N。

#### 注意:

- □ 如果选择 Y 开始打印头清洗,您需要根据液晶显示屏上的信息,移动墨舱杠杆锁。
- □ 如果您将长时间不使用打印机,不要取下墨盒。

# 运输打印机

## 对于长距离

如果需要长距离运输打印机,请使用原包装箱和包装材料小心将 打印机重新包装好。

要重新包装打印机,参照下列步骤。

1. 确保打印机已打开。

- 2. 取下下列部件。
  - □ 卷纸和单页纸介质
  - □ 卷纸轴
  - □ 进纸器和进纸器盖
- 3. 抬起墨舱杠杆锁。

可以选择是否取下墨盒。不管您选择什么,当运输打印机时 必须抬起墨舱杠杆锁,否则可能造成墨水泄漏。

- 4. 取保打印头在初始(最右边)位置。
- 5. 把打印头左侧的绿色小片推至右侧,锁定打印头。

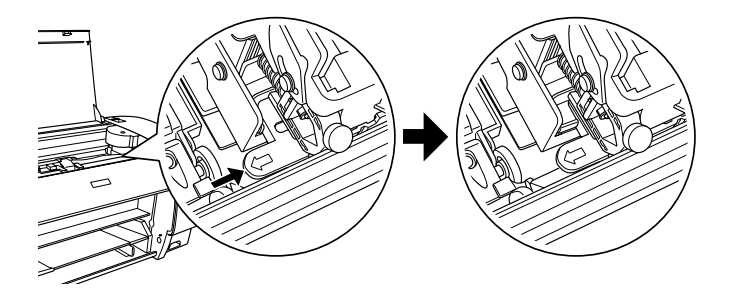

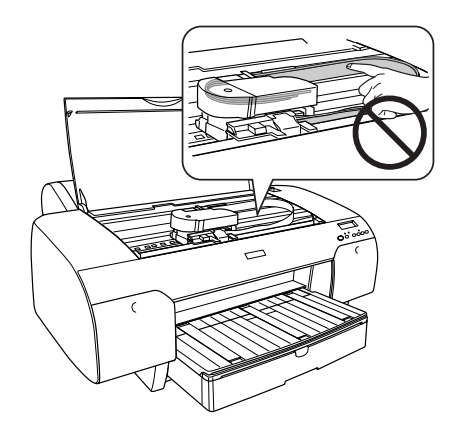

- 6. 确保抬起墨舱杠杆锁,并关闭打印机。
- 7. 确保打印机已关闭并且拔下电源线。
- 装上保护材料并重新包装打印机。请与爱普生授权服务中心 联系。请参见第 282 页的"打印纸信息"。

# 对于短距离

如果需要短距离移动打印机,确保执行下列操作。

- □ 抬起墨舱杠杆锁。
- □ 至少2个人抬起打印机。打印机重量约为50千克(110.3 磅),必须小心搬运。

# 运输后重新安装打印机

运输后重新安装打印机的步骤与第一次安装打印机时的步骤相同。重新安装打印机时,请参见《首先阅读》并注意下列各点。

- □ 不要忘记取出任何保护材料。
- □ 不要忘记把打印头左侧的绿色小片推至解锁位置。

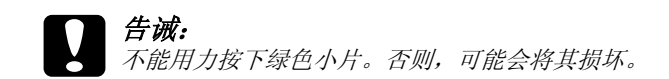

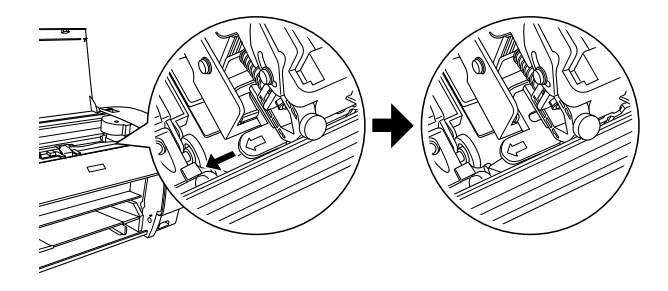

在运输打印机之后第一次启动打印,或如果长时间没有打开 打印机,打印头喷嘴可能堵塞。爱普生推荐您执行喷嘴检查 并清洗打印头,并校准打印头以确保打印纸质量。

要使用控制面板执行喷嘴检查,参见第168页的"检查打印头喷嘴"。

要使用打印机软件执行喷嘴检查,参见第 29 页的"使用打印机应用工具"(对于 Windows)或第 50 页的"使用打印机应用工具"(对于 Mac OS X)。

要使用控制面板清洗打印头,按住菜单 >~ 按键超过3秒。

要使用打印机软件清洗打印头,参见第 29 页的"使用打印 机应用工具"(对于 Windows)或第 50 页的"使用打印机应 用工具"(对于 Windows)。

要使用控制面板校准打印头,请参见第 170 页的"校准打印头"。

要使用打印机软件校准打印头,参见第 29 页的"使用打印 机应用工具"(对于 Windows)或第 50 页的"使用打印机应 用工具"(对于 Windows)。

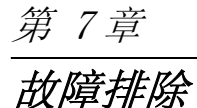

# 故障排除程序

打印机意外停止打印

## 打印头正在清洗, 充墨, 或等待墨水干燥

检查是否暂停指示灯闪烁。如果是,打印机正在清洗打印头,充 墨或等待墨水干燥。在打印清洗、充墨和干墨期间,PLEASE WAIT(请等待)出现在液晶显示屏上。等待直到打印机恢复打印。

## 发生错误

通过液晶显示屏上的信息,可以识别多种常见的打印机问题。

您可以通过控制面板指示灯检查错误。请参见第142页的"指示灯"。

对于下表不包括的其他信息,参见第144页的"信息"。

## 错误信息

| 信息                       | 描述                                    | 如何做                                                                                                    |
|--------------------------|---------------------------------------|----------------------------------------------------------------------------------------------------|
| UNABLE TO PRINT          | 当尝试打印图案(例如喷<br>嘴检查或打印头校准),可<br>能出现错误。 | 首先终止 TEST PRINT<br>MENU(测试打印菜单)菜<br>单,并解決显示在液晶显<br>示屏上的错误。然后再次<br>尝试打印图案。                                  |
| MNT TK NEAR FULL         | 维护箱快满了。                               | 使用一个新的维护箱更<br>换。请参见第 235 页的<br>"更换维护箱"。                                                                    |
| INK LOW                  | 墨盒快到使用寿命。                             | 很快需要更换墨盒。<br>虽然在 INK LOW (墨量<br>低)的情况下可以继续打<br>印,但是可能会降低打印<br>质量。                                          |
| MNT REQ nnnn             | 打印机中的部件已经接近<br>使用寿命。"nnnn"代表部<br>件代码。 | 记录代码并与爱普生授权<br>服务中心联系。请参见第<br>282页的"打印纸信<br>息"。                                                            |
| REMOVE PAPER             | 不能执行清洁,因为装入<br>了厚打印纸。                 | 取出厚打印纸,并移动过<br>纸控制杆到锁定位置。                                                                                  |
|                          | 打印机不能进入打印输出。                          | 取出打印输出。                                                                                                    |
| NOZZLES STILL<br>CLOGGED | 喷嘴仍然堵塞。                               | 运行打印头清洗应用工<br>具。对于 Windows 用户,<br>请参见第 50 页的"使用<br>打印机应用工具"。对于<br>Mac OS X 用户,参见第 50<br>页的"使用打印机应用工<br>具"。 |
| CHANGE PAPER TYPE        | 装入的打印纸与选择的打<br>印纸类型不匹配。               | 把装入的打印纸与打印纸<br>类型相匹配。请参见第<br>140页的"按键"。                                                                    |
| WRONG PAPER SIZE         | 装入的打印纸尺寸与数据<br>尺寸不匹配。                 | 把装入的打印纸尺寸与数<br>据尺寸相匹配。                                                                                     |
| PAPER OUT                | 打印机中未装入打印纸。                           | 正确装入打印纸。                                                                                                   |
|                          | 在打印过程中卷纸用尽。                           | 装入新的卷纸。                                                                                                    |

| NO BORDERLESS WITH<br>THIS SIZE<br>RELOAD PAPER<br>注意:在液晶显示屏<br>上交替显示这些信<br>息。 | 已装入 A2 尺寸的单页纸用<br>于无边距打印。            | 装入其它尺寸的单页纸介<br>质或卷纸。请参见第82<br>页的"无边距打印"。                                   |
|--------------------------------------------------------------------------------|--------------------------------------|----------------------------------------------------------------------------|
| RELOAD PAPER                                                                   | 打印机不能检测装入的单<br>页纸介质,因为它可能有<br>折痕或卷曲。 | 平整单页纸介质。                                                                   |
|                                                                                | 打印机不能检测装入的打<br>印纸。                   | 移动打印纸杆。                                                                    |
| RELOAD PAPER<br>INSERT DEEPLY                                                  | 插入前部进纸槽的单页纸<br>介质,没有完全插入。            | 完全插入打印纸。请参见<br>第 214 页的"在前部手动<br>进纸槽装入打印纸"。                                |
| NOT STRAIGHT<br>RELOAD                                                         | 单页纸介质没有笔直装入,<br>需要校准。                | 正确装入单页纸介质。请<br>参见第 204 页的"装入单<br>页纸介质"。                                    |
| PAPER NOT STRAIGHT                                                             | 打印纸没有笔直装入。                           | 笔直装入打印纸。                                                                   |
| PAPER NOT CUT                                                                  | 当选择卷纸自动切纸开<br>℃¥时,没有正确剪切打印<br>纸。     | 打开顶部盖,并取出未剪<br>切的打印纸。如果 RELOAD<br>PAPER(重新装入打印纸)<br>出现在液晶显示屏上,重<br>新装入打印纸。 |
|                                                                                |                                      | 切纸器可能没有安装正<br>确。请参见第 236 页的<br>"更换切纸器"。                                    |
|                                                                                |                                      | 自动裁纸刀片可能钝了。<br>更换切纸器。请参见第<br>236页的"更换切纸<br>器"。                             |
| COMMAND ERROR                                                                  | 损坏的数据发送到打印机。                         | 停止打印,并按住暂停按键3秒。                                                            |
|                                                                                | 打印机接收到错误命令的<br>数据。                   |                                                                            |
|                                                                                | 安装的打印机驱动程序对<br>于打印机不正确。              | 停止打印,并按住暂停按<br>键3秒。然后确保安装的<br>打印机驱动程序对于打印<br>机是正确的。                        |
| DRIVER INK SET<br>SETTING IS WRONG<br>MISMATCH ERROR<br>注意:<br>在液晶显示屏上交替<br>显示这些信息。 | 还没有更改打印机驱动程<br>序中的墨盒选项。                  | 停止打印,并按住暂停按<br>键3秒。最后,根据打印<br>机中实际安装的墨盒在打<br>印机驱动程序中选择正确<br>的墨盒。请参见第234页<br>的"更新打印机驱动程序<br>信息"。如果想继续打<br>印,按下暂停按键。 |
|-------------------------------------------------------------------------------------|------------------------------------------|----------------------------------------------------------------------------------------------------|
|                                                                                     | 安装了非爱普生原装正品<br>墨盒。                       | 按下暂停按键3秒取消打<br>印。如果想继续打印,按<br>下暂停按键。                                                                               |
| LOAD ROLL PAPER                                                                     | 卷纸设置不正确。                                 | 正确装入卷纸,并选择卷<br>纸自动切纸开印&或卷纸<br>自动切纸关印。请参见第<br>196页的"装入卷纸"。                                                          |
| LOAD SHEET PAPER IN<br>P. TRAY                                                      | 在进纸器中没有正确装入<br>单页纸介质。                    | 在进纸器中正确设置单页<br>纸介质,并选择进纸器<br>□。请参见第 204 页的<br>"装入单页纸介质"。                                                           |
| FEED SHEET PAPER                                                                    | 需要手动装入单页纸。                               | 装入单页纸介质。                                                                                                    |
| FORBIDDEN MEDIA<br>FROM P. TRAY                                                     | 应该装入在前部或后部手<br>动进纸槽中的单页纸介质<br>装入到了进纸器中。  | 从进纸器中取出单页纸介<br>质,并装入合适的进纸<br>槽。请参见第 203 页的<br>"检查进纸路径"。                                                            |
| FEED SHEET PAPER<br>MANUALLY                                                        | 需要手动装入单页纸。                               | 手动装入单页纸到前部或<br>后部进纸槽中。请参见第<br>203页的"检查进纸路<br>径"。                                                                   |
| TIMES REMAINING                                                                     | 很快需要更换转换墨盒。<br>(转换墨盒的剩余时间显示<br>在液晶显示屏上。) | 很快需要更换转换墨盒。<br>按下暂停按键。                                                                                             |
| REPLACE CNVRSION<br>CRTG                                                            | 需要更换转换墨盒。                                | 换上新的转换墨盒。或<br>者,按下暂停按键完成更<br>换墨色墨盒。                                                                                |
| REPLACE INK CRTG                                                                    | 墨盒已到使用寿命。                                | 使用一个新的墨盒更换。<br>请参见第 222 页的 "更换<br>墨盒"。                                                                             |

| PLEASE USE GENUINE<br>EPSON INK<br>CARTRIDGES                                             | 安装了非爱普生原装正品<br>墨盒。                 | 使用爱普生原装正品墨盒<br>更换。请参见第 222 页的<br>"更换墨盒"和第 308 页<br>的"耗材"。                                                |
|-------------------------------------------------------------------------------------------|------------------------------------|----------------------------------------------------------------------------------------------------|
| NON-GENUINE<br>CARTRIDGE MAY NOT<br>PERFORM AT<br>OPTIMUM. CONTINUE?<br><yes no=""></yes> | 安装了非爱普生原装正品<br>墨盒。                 | 选择 N0 (否)(按下菜单<br>>/4 按键)使用爱普生原<br>装正品墨盒进行更换。请<br>参见第 222 页的"更换墨<br>盒"。否则,选择 YES<br>(按下打印纸来源 < 按<br>键)。  |
| THIS MAY VOID<br>EPSON'S WARRANTY.<br>DO YOU ACCEPT THIS?<br><acpt. decline=""></acpt.>   | 安装了非爱普生原装正品<br>墨盒。爱普生将不保证任<br>何责任。 | 选择 DECLINE (拒绝)<br>(按下菜单 >/4 按键)使<br>用爱普生原装正品墨盒进<br>行更换。选择 ACCEPT(接<br>受)(按下打印纸来源<br>《按键)爱普生不保证任<br>何责任。 |
| INVALID INK CRTG                                                                          | 安装的墨盒产品号错误。                        | 取出墨盒,然后安装正确<br>产品号的墨盒。请参见第<br>308页的"耗材"。                                                                 |
| WRONG INK CRTG                                                                            | 安装的墨盒不能用于该打<br>印机。                 | 取下墨盒,并安装可以用<br>于此打印机的墨盒。请参<br>见第 308 页的"耗材"。                                                             |
| SET INK CRTG                                                                              | 当读取或写入数据时发生<br>错误。                 | 取下墨盒并重新安装。如<br>果在重新安装墨盒之后出<br>现此信息,更换一个新的<br>墨盒。请参见第 222 页的<br>"更换墨盒"。                                   |
| NO INK CRTG                                                                               | 没有安装墨盒,或墨舱杠<br>杆锁位于上部的解锁位置。        | 安装墨盒,或放下墨舱杠<br>杆锁到锁定位置。                                                                                  |
| MNT TNK FULL                                                                              | 维护箱已满。                             | 使用一个新的维护箱更<br>换。请参见第 235 页的<br>"更换维护箱"。                                                                  |
| LOWER INK LEVERS                                                                          | 抬起两侧的墨舱杠杆锁。                        | 入下墨舱杠杆锁。                                                                                                 |
| LOWER L INK LVR                                                                           | 墨盒舱左侧的墨舱杠杆锁<br>抬起。                 | 放下墨盒舱左侧的墨舱杠<br>杆锁。                                                                                       |
| LOWER R INK LVR                                                                           | 墨盒舱右侧的墨舱杠杆锁<br>抬起。                 | 放下墨盒舱右侧的墨舱杠<br>杆锁。                                                                                       |

| TOP COVER OPEN                    | 顶盖已打开。       | 关闭顶盖。                                                                                               |
|-----------------------------------|--------------|----------------------------------------------------------------------------------------------------|
| LOAD PAPER                        | 过纸控制杆在解锁位置。  | 把过纸控制杆移至锁定位<br>置。                                                                                   |
| SET PAPER LEVER                   | 过纸控制杆在解锁位置。  | 把过纸控制杆移到锁定位<br>置。                                                                                   |
| RELEASE LEVER<br>REMOVE PAPER JAM | 打印纸被夹在打印机中。  | 首先解锁过纸控制杆。如<br>有必要,打开顶盖,并取<br>出夹纸。如果出现在液晶<br>显示屏上,关闭打印机,<br>等侍一会儿,再次将其打<br>开。请参见第 270 页的<br>"清除夹纸"。 |
| NO MNT TNK                        | 打印机中没有安装维护箱。 | 安装维护箱。                                                                                              |
| REAR COVER OPEN                   | 后盖打开。        | 关闭后盖。                                                                                               |
| UPDATE FAILED                     | 打印机更新固件失败。   | 重新更新固件。                                                                                             |
| UNLOCK PRINT HEAD                 | 打印头被锁定。      | 把打印头左侧的绿色小片<br>推至解锁位置。                                                                              |
| SERVICE REQ<br>nnnnnnnn           | 打印头被锁定。      | 把打印头左侧的绿色小片<br>推至解锁位置。                                                                              |
|                                   | 出现严重错误。      | 关闭打印机,等待几秒之<br>后,重新打开。如果在液<br>晶显示屏上再次显示此信<br>息,记下编码并与爱普生<br>指授权服务中心联系。请<br>参见第 282 页的"打印纸<br>信息"。   |

# 打印机未打开或未保持打开状态

如果当按**电源** <sup>(1)</sup> 按键打开打印机时,暂停指示灯不亮,并且不开 始进行机械装置初始化,请尝试列出的相应解决办法。

□ 关闭打印机电源,确保电源线已牢牢插入打印机。

□ 确保电源插座工作正常,且不由墙壁开关或定时器控制。

确保给打印机提供的电压与打印机标签上的额定电压相匹配。如果不匹配,则立即关闭打印机并拔下电源线。请与爱普省指定经销商联系。请参见第 282 页的"打印纸信息"。

### **各诫**: 如果提供的电压与额定电压不匹配,则不要再给打印机插 上电源,因为可能导致损坏。

# 打印机不打印

### 打印机未正确连接到计算机

请尝试下面的一个或多个解决办法:

- □ 关闭打印机和计算机。确保打印机的接口电缆已牢牢插入计 算机的正确接口中。
- □ 确保接口电缆规格与打印机和计算机的规格相匹配。
- □ 确保接口电缆直接连接到计算机,而不是通过其他设备连接 到计算机,如打印机切换设备或展接电缆。

### 您的爱普生打印机未选为默认打印机

如果还未安装打印机驱动程序,请首先安装,然后按下述步骤将 您的爱普生打印机选择为默认打印机。

对于 Windows XP

- 1. 单击开始,单击控制面板,单击打印机和其他硬件,然后单击打印机和传真机。
- 2. 右击 EPSON Stylus Pro XXXX。
- 3. 选择设置为默认打印机,然后关闭窗口。

Windows Vista

1. 单击 (四),控制面板,单击硬件和声音,然后单击打印机。

2. 右击 EPSON Stylus Pro XXXX。

3. 选择设置为默认打印机,然后关闭窗口。

对于 Windows 2000

1. 单击开始按钮,指向设置,并选择打印机。

2. 右击 EPSON Stylus Pro XXXX。

3. 选择设置为默认值,然后关闭打印机窗口。

### 对于Mac OS X 用户

确保打印机驱动程序 **Stylus Pro XXXX** 正确添加到 Print Center (对于 Mac OS X 10.2.x)或打印机设置应用工具(对于 Mac OS X 10.3.x或更新),在 Print Center 或 Printer Setup Utility 中选择一个合适的。

### 打印机端口设置与打印机连接端口不匹配(仅对于 Windows)

要选择打印机端口,参照下列步骤。

对于Windows XP

- 1. 单击开始,单击控制面板,单击打印机和其他硬件,然后单击打印机和传真机。
- 2. 右击 EPSON Stylus Pro XXXX, 然后选择属性。
- 3. 单击端口标签。
- 4. 请确保选择打印机端口。

Windows Vista

- 1. 单击 (四), 控制面板, 单击硬件和声音, 然后单击打印机。
- 2. 右击 EPSON Stylus Pro XXXX, 然后选择属性。
- 3. 单击端口标签。
- 4. 请确保选择打印机端口。

#### 对于 Windows 2000

- 1. 单击开始,指向设置,然后选择打印机。
- 2. 右击 EPSON Stylus Pro XXXX, 然后选择属性。
- 3. 单击端口标签。
- 4. 请确保选择打印机端口。

### 打印机听起来像在打印而实际未打印

请尝试下面的一个或多个解决办法:

- □ 运行打印头清洗应用工具。对于 Windows 用户,请参见第 29 页 的"使用打印机应用工具"。对于 Mac OS X 用户,参见第 50 页的"使用打印机应用工具"。
- □ 如果打印头清洗应用工具不工作,则更换墨盒。请参见第 222 页的"更换墨盒"。

# 打印输出不是您所期望的

### 不正确,字符错乱或打印空白页

请尝试下面的一个或多个解决办法:

- □ Windows 用户可从进程表中清除任何延误的打印作业。请参见 第 27 页的 "删除等待的打印任务"。
- □ 如果仍然存在问题,关闭打印机和计算机。确保打印机的接 □电缆已插牢。

#### 边距不正确

请尝试下面的一个或多个解决办法:

- □ 在应用程序中检查边距设置。
- 确认边距处于页面的可打印区域内。请参见第 297 页的"可 打印区域"。
- 对于 Windows 用户,检查主窗口菜单中的无边距设置。确保它 们适合您在使用的打印纸尺寸。请参见第 82 页的"无边距 打印"。
- □ 确保打印纸放置位置正确。请参见第 192 页的"使用卷纸", 或 第 203 页的"使用单页介质"。

#### 图像翻转

对于 Mac OS X 用户,关闭打印机设置对话框中的**水平翻转**设置。 详细信息请参见用户帮助。

#### 打印色彩与屏幕色彩不同

请尝试下面的一个或多个解决办法:

- □ 在打印纸配置对话框中调整**色彩浓度**。详细信息请参见用户 帮助。
- □ 确保介质类型设置与使用的打印纸相匹配。
- 因为显示器和打印机生成色彩的方式不同,所以打印色彩不 会总是与屏幕色彩完全一致。不过,色彩管理系统即可减少 色彩差异。

对于 Mac OS X 用户,在打印对话框的打印机色彩管理中选择 ColorSync 来匹配您的系统色彩。详细信息请参见用户帮助。

□ 您可用逼真的色彩生成清晰的图像。

对于 Windows,在主窗口菜单的模式中选择自定义,然后选择图像增强技术,再单击高级。详细信息请参见用户帮助。

对于 Windows,在主窗口菜单的模式中选择自定义,然后选择 色彩控制,再单击高级可按需要调整颜色,亮度等等。详细 信息请参见用户帮助。

对于 Mac OS X 用户,在打印对话框的打印机色彩管理中选择 **色彩控制**。详细信息请参见用户帮助。

#### 格线偏移

执行打印头校准。如果仍存在问题,执行打印头清洗。对于 Windows 用户,请参见第 29 页的"使用打印机应用工具"。对于 Mac OS X 用户,参见第 50 页的"使用打印机应用工具"。

### 打印输出的底边涂污

请尝试下面的一个或多个解决办法:

- □ 如果打印纸朝着可打印面卷曲,请使其平整或朝着相反方向 轻微卷曲它。
- □ 对于 Windows 用户,如果使用爱普生专用介质,在主窗口菜单 中检查介质类型设置。详细信息请参见用户帮助。

对于 Mac OS X 用户,如果使用爱普生专用介质,在打印对话 框的打印设置中检查选择的介质类型设置。详细信息请参见 用户帮助。

对于非爱普生打印纸,在菜单模式中注册并选择打印纸厚度。确保它们适合您在使用的打印纸。第180页的"进行打印纸设置"。

□ 在菜单模式的 PRINTER SETTING(打印机设置)中设置 PLATEN GAP(打印头距离)为WIDE(宽)。请参见第153页的 "PRINTER SETUP (打印机设置)"。

提高打印质量

单击与打印输出效果最相近的插图下面的文字说明。

| 第 263 页的"水平条纹"             | 第264页的"垂直失准或条纹"          |
|----------------------------|--------------------------|
|                            |                          |
| 第 265 页的"彩色文档只能打印成黑<br>白的" | 第 264 页的"打印输出暗淡或有间<br>隙" |
|                            |                          |
| 第 265 页的"打印输出模糊或涂污"        |                          |

如果存在打印质量问题,请尝试此处提供的解决方法。

### 水平条纹

请尝试下面的一个或多个解决办法:

□ 对于 Windows 用户,请在主窗口菜单中检查介质类型设置。确 保它们适合您在使用的打印纸。详细信息请参见用户帮助。

对于 Mac OS X 用户,在打印对话框的打印设置中检查介质类型设置。确保它们适合您在使用的打印纸,有关详细信息,参见用户帮助。

- □ 确保打印纸的可打印面朝上。
- □ 运行打印头清洗应用工具清洁堵塞的喷嘴。对于 Windows 用 户,请参见第 29 页的"使用打印机应用工具"。对于 Mac OS X 用户,参见第 50 页的"使用打印机应用工具"。

可以使用控制面板清洁打印头喷嘴。要清洗打印头喷嘴,请 按住**菜单 >/**/按键3秒钟。

- □ 检查进纸值。缩小该值使条纹变浅,增加使条纹变深。详细 信息请参见用户帮助。
- □ 检查墨水指示灯。如果必要,请更换墨盒。请参见第 222 页的 "更换墨盒"。

#### 垂直失准或条纹

请尝试下面的一个或多个解决办法:

□ 对于 Windows 用户,关闭质量选项对话框中的**高速**设置。详细 信息请参见用户帮助。

对于 Mac OS X 用户,关闭打印对话框打印设置中的**高速**设置。详细信息请参见用户帮助。

□ 运行打印头校准应用工具。对于 Windows 用户,请参见第 29 页 的"使用打印机应用工具"。对于 Mac OS X 用户,参见第 50 页的"使用打印机应用工具"。

#### 打印输出暗淡或有间隙

请尝试下面的一个或多个解决办法:

- □ 确保墨盒未过期。生产日期标注在墨盒外侧。
- □ 对于 Windows 用户,请在主窗口菜单中检查介质类型设置。确 保它们适合您在使用的打印纸。详细信息请参见用户帮助。

对于 Mac OS X 用户,在打印对话框的打印设置中检查介质类型设置。确保它们适合您在使用的打印纸。详细信息请参见用户帮助。

□ 运行打印头清洗应用工具清洁堵塞的喷嘴。对于 Windows 用 户,请参见第 29 页的"使用打印机应用工具"。对于 Mac OS X 用户,参见第 50 页的"使用打印机应用工具"。

可以使用控制面板清洁打印头喷嘴。要清洗打印头喷嘴,请 按住**菜单 >/**/按键3秒钟。

- □ 检查墨水指示灯。如果必要,请更换墨盒。请参见第 222 页的 "更换墨盒"。
- □ 在打印纸配置对话框中选择标准作为打印头距离。详细信息 请参见用户帮助。

### 打印输出模糊或涂污

请尝试下面的一个或多个解决办法:

□ 对于 Windows 用户,请在主窗口菜单中检查介质类型设置。确 保它们适合您在使用的打印纸。详细信息请参见用户帮助。

对于 Mac OS X 用户,在打印对话框的打印设置中检查介质类型设置。确保它们适合您在使用的打印纸。详细信息请参见用户帮助。

- 如果打印机驱动程序不支持您使用的打印纸,请在菜单模式 中进行打印纸厚度设置。请参见第 163 页的 "CUSTOM PAPER( 自定义打印纸)"。
- 确保您的打印纸干燥并且可打印面朝上。同时应确保在使用 正确类型的打印纸。有关打印纸规格的信息,请参见第 301 页的"打印纸"。
- □ 墨水可能渗漏到了打印机内部,请用一块柔软、干净的布擦 拭打印机内部。
- □ 运行打印头清洗应用工具。对于 Windows 用户,请参见第 29 页 的"使用打印机应用工具"。对于 Mac OS X 用户,参见第 50 页的"使用打印机应用工具"。

可以使用控制面板清洁打印头喷嘴。要清洗打印头喷嘴,请 按住**菜单 >//**按键3秒钟。

# 彩色文档只能打印成黑白的

请尝试下面的一个或多个解决办法:

- □ 确保应用程序中的颜色数据设置正确。
- □ 对于 Windows 用户,确保在主窗口菜单中进行了**彩色**或**彩色 / 黑白照片**设置。请参见第 78 页的 "黑白照片打印"。

对于 Mac OS X 用户,确保在打印对话框的打印设置中选择了 彩色或彩色 / 黑白照片。请参见第 78 页的"黑白照片打 印"。

# 提高打印速度

请尝试下面的一个或多个解决办法:

□ 对于 Windows 用户,在质量选项对话框中选择**高速**设置。详细 信息请参见用户帮助。

对于 Mac OS X 用户,在打印对话框打印设置中选择**高速**设置。详细信息请参见用户帮助。

对于 Windows,在主窗口菜单中选择**质量选项**作为打印质量。 在质量选项对话框中,将滑块移至速度可提高打印速度。详 细信息请参见用户帮助。

对于 Mac OS X 用户,在打印对话框的打印设置中选择自动模式并移动滑块至速度,提高打印速度。详细信息请参见用户帮助。

- □ 不要同时运行过多应用程序。关闭所有不使用的应用程序。
- □ 更改计算机的接口为 USB 2.0。
- □ 删除不必要的文件以释放硬盘空间。

### 不能剪切卷纸

请尝试下面的一个或多个解决办法:

- □ 确保正确的盖上切纸器盖。请参见第 236 页的"更换切纸器"。
- □ 确保在液晶显示屏上选择 Roll Auto Cut On Dx (卷纸自动 切纸开)作为打印纸来源。如有必要,按下**打印纸来源**<按键。然后按住**打印纸来源**<按键三秒钟。打印机剪切卷纸。
- 确保在打印机驱动程序中选择标准剪切,无缝隙剪切,有缝隙剪切作为自动切纸。请参见第93页的"无边距打印剪切卷纸"。
- 如有必要,手动剪切卷纸。检查装入打印机的卷纸厚度是否 与打印纸规格相匹配(参见第 301 页的"打印纸")。如果 匹配,切纸器可能钝了需要更换。请参见第 236 页的"更换 切纸器"。

#### 注意:

如果使用的卷纸不是爱普生专用介质,参见打印纸随复的用 户文档,或联系您的厂商。

### 经常出现进纸或夹纸问题

请尝试下面的一个或多个解决办法:

 □ 在装入打印纸并将打印纸插入插纸槽前,调整吸取打印纸的 值。

要使用打印机驱动程序调整吸取打印机,有关详细信息,参见用户帮助。

要使用控制面板调整吸取打印纸,请参见第 163 页的 "CUSTOM PAPER(自定义打印纸)"。

- □ 确保打印纸没有折叠或褶皱。
- □ 确保打印纸平整。
- □ 确保在工作温度范围内进行打印。
- □ 确保打印纸没有受潮。
- 确保打印纸不是太厚或太薄。请参见第 301 页的"打印纸"。
- □ 确保打印机内部没有任何异物。
- □ 对于 Windows 用户,请在主窗口菜单中检查介质类型设置。确 保它们适合您在使用的打印纸。详细信息请参见用户帮助。

对于 Mac OS X 用户,在打印对话框的打印设置中检查介质类型设置。确保它们适合您在使用的打印纸。详细信息请参见用户帮助。

- □ 确保打印头距离设置与打印纸相匹配。可以在菜单模式的 PRINTER SETUP (打印机设置)中更改打印头距离设置。请 参见第 153 页的 "PLATEN GAP (打印头距离)"。
- 对于非爱普生专用介质,在菜单模式的 CUSTOM PAPER(自定义打印纸)中检查打印纸类型。请参见第 180 页的"进行打印纸设置"。

当装入非爱普生专用介质,在打印之前测试打印纸是否正确 装入。

要清除夹纸,请参见第 270 页的"清除夹纸"。

# 卷纸无法正常退出

请尝试下面的一个或多个解决办法:

- □ 卷纸可能卷的很紧,并且可能弯曲着进纸。再装入之前平整 打印纸。
- □ 在打印纸配置对话框中选择**星形轮卷纸**作为卷纸进纸器类型。详细信息请参见用户帮助。

# 清除夹纸

当卷纸夹纸时

要取出夹住的卷纸,请按下述步骤操作:

- 1. 关闭打印机。
- 2. 打开卷纸盖,并移动过纸控制杆到解锁位置。

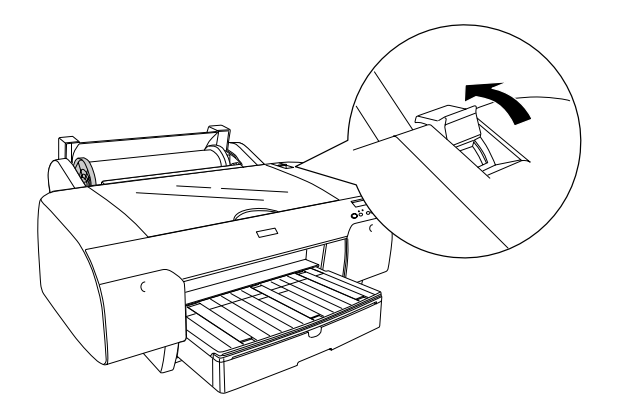

3. 在打印纸插槽中剪切打印纸,并取出卷纸。

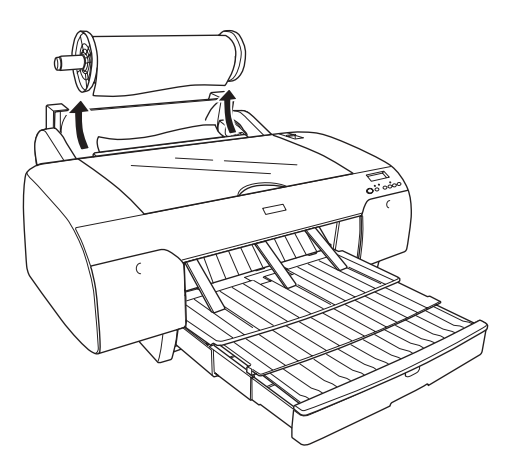

4. 从打印机的前部或后部取出夹纸。

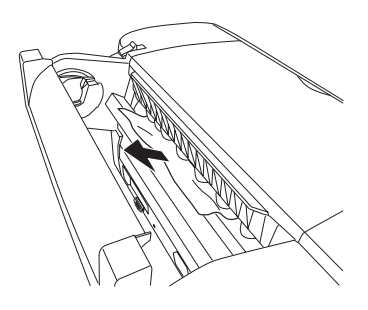

如有必要,打开顶盖,并取出夹纸。

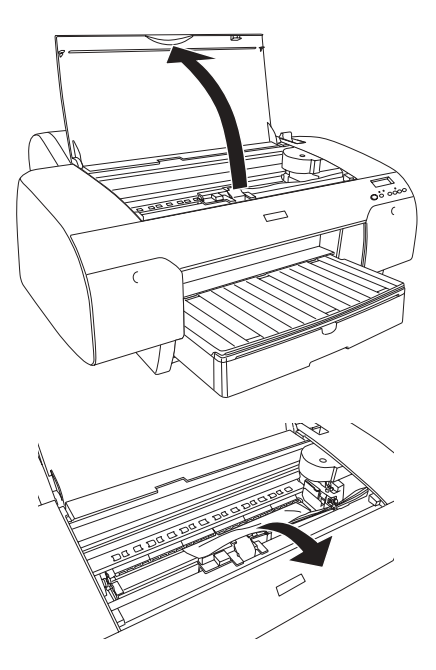

## 

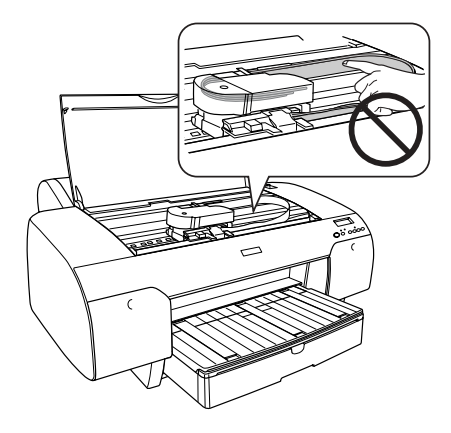

# 当装入进纸器的打印纸夹纸时

要取出夹纸,请按下述步骤操作。

- 1. 关闭打印机。
- 2. 把过纸控制杆移到解锁位置。

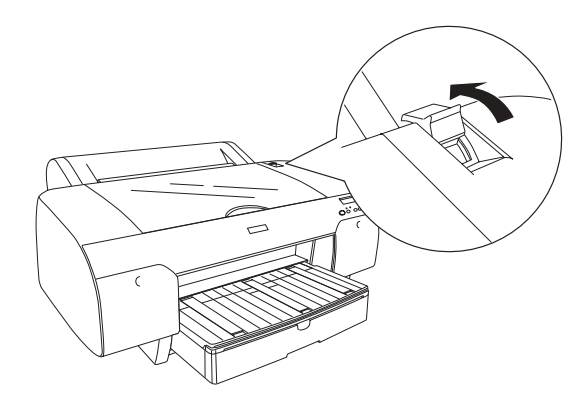

3. 从打印机中拉出进纸器。

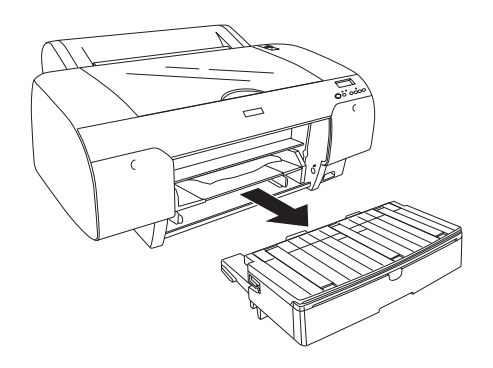

4. 小心取出夹纸。

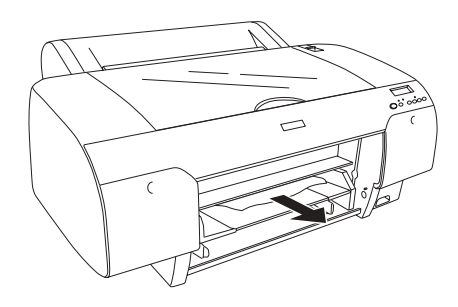

如有必要,打开顶盖,并取出夹纸。

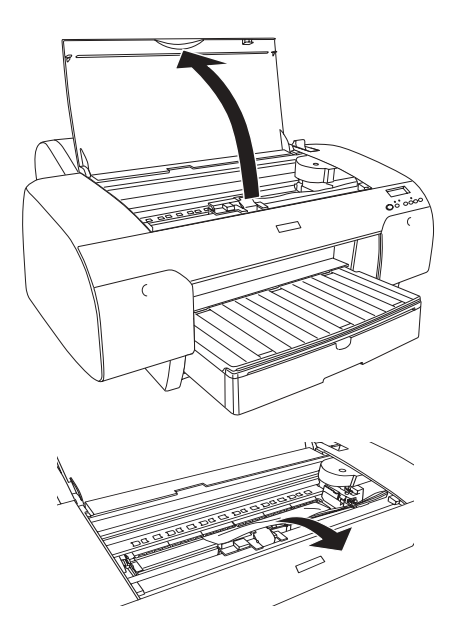

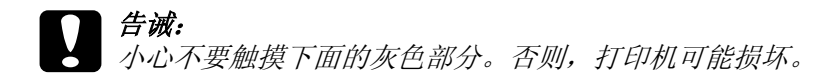

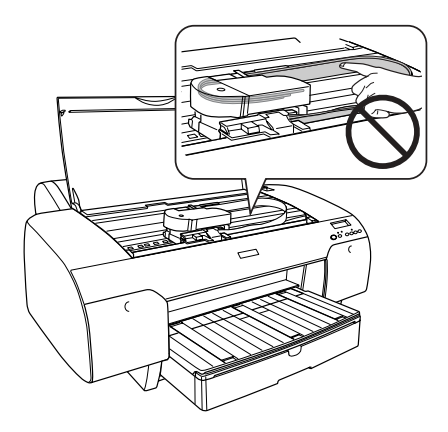

如果后盖处夹纸, 按下旋钮取下后盖, 并取出夹纸。

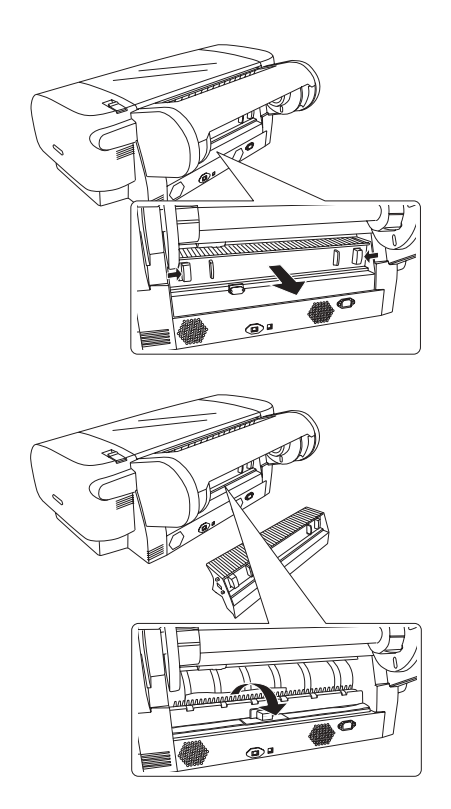

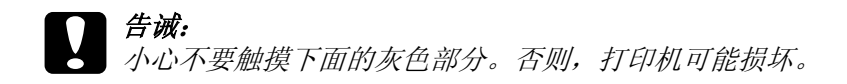

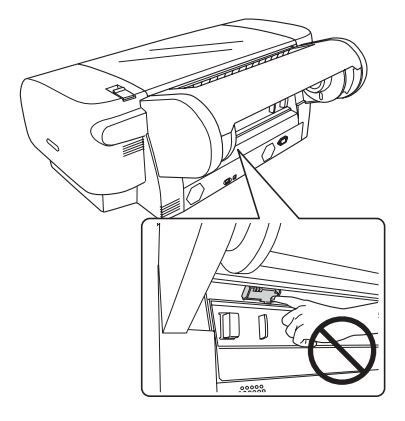

# 当装入前部手动进纸槽的打印纸夹纸时

要取出夹纸,请按下述步骤操作:

- 1. 关闭打印机。
- 2. 把过纸控制杆移到解锁位置。

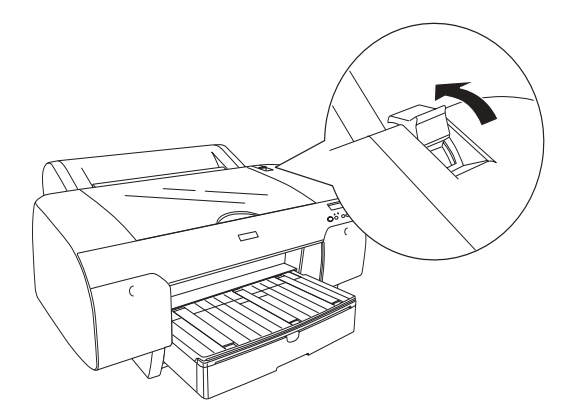

3. 从打印机的前部或后部取出夹纸。

前部

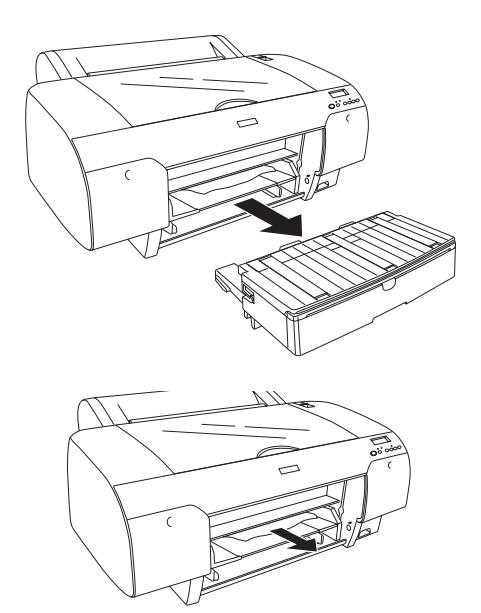

后部

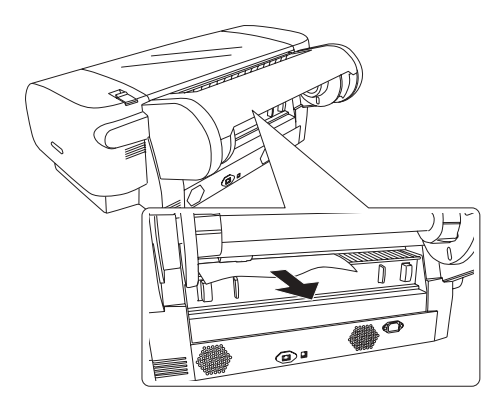

### **了 告诫:** 小心不要触摸下面的灰色部分。否则,打印机可能损坏。

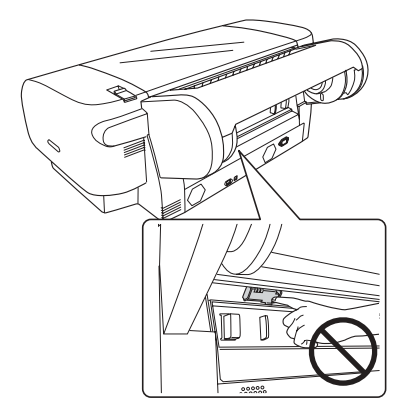

# 当装入后部手动进纸槽的打印纸夹纸时

要取出夹纸,请按下述步骤操作:

- 1. 关闭打印机。
- 2. 把过纸控制杆移到解锁位置。

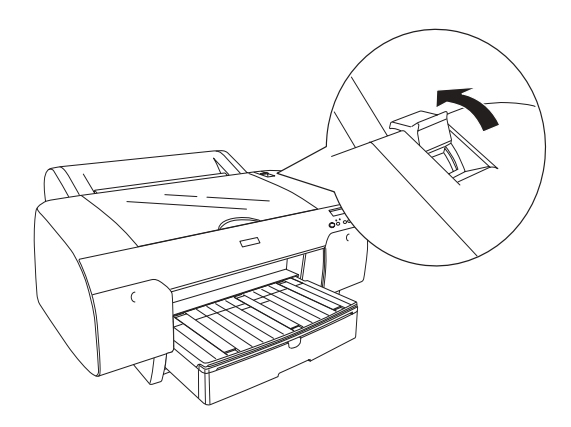

3. 从前部取出夹纸。如有必要,打开顶部盖,并取出夹纸。

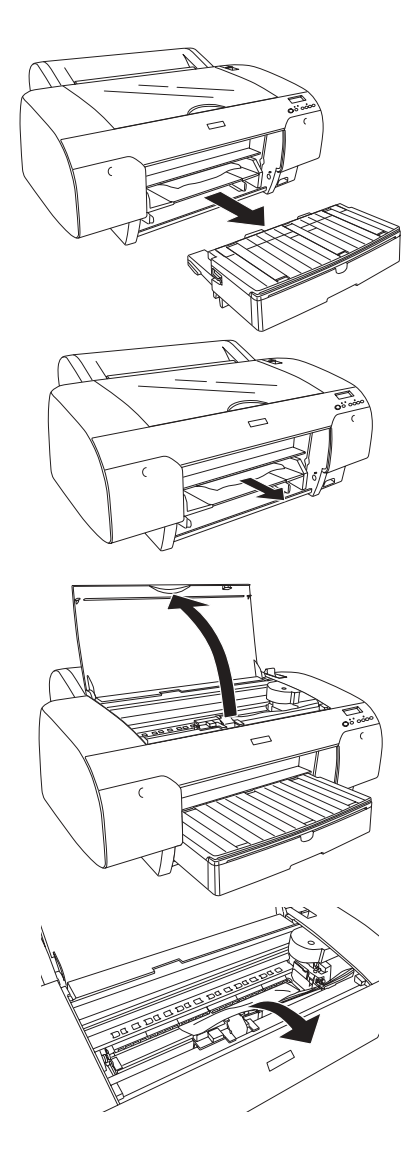

# **了 告诫:** 小心不要触摸下面的灰色部分。否则,打印机可能损坏。

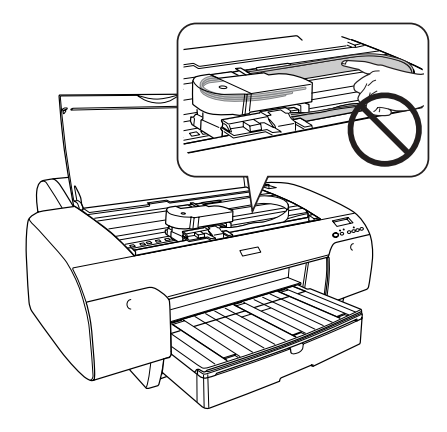

# 客户支持

#### 寻求帮助

如果您在使用本产品的过程中遇到问题,而且使用产品手册也不能解决时,可以通过以下途径寻求帮助:

- □ 拨打爱普生 (中国) 有限公司的咨询热线,号码是: 客户支持热线: 800-810-9977 (免费),010-82012626
- □ 访问 EPSON 的中文网址: http://www.epson.com.cn
- □ 与经销商直接联系。

### 提供信息

如果给用户支持人员提供下列信息,您将能更快地得到他们的帮助。

- □ 产品序列号
  (序列号标签通常在产品后面的标签上)
- □ 产品型号
- □ 产品软件版本
  (单击产品软件中的关于、版本信息或类似按钮)
- □ 您计算机的品牌和型号
- □ 您计算机的品牌和型号

您通常与产品一起使用的应用程序的名称和版本

# 打印纸信息

EPSON 为满足高质量的打印需求而为喷墨打印机提供了专门设计的介质。

| 项目               | 描述                                                                                                    |
|------------------|----------------------------------------------------------------------------------------------------|
| 介质名称             | 描述介质名称。                                                                                                 |
| 推荐的应用            | 对介质推荐的应用程序描述                                                                                            |
| 尺寸               | 描述用于单页纸和宽尺寸卷纸的打印纸尺寸。                                                                                    |
| 厚度               | 描述每一种介质的厚度。                                                                                             |
| 芯直径              | 描述卷纸的芯直径。                                                                                               |
| 卷纸轴拉力            | 描述卷纸轴的拉力。                                                                                               |
|                  | 普通: 普通拉力模式<br>高: 高拉力模式                                                                                  |
| 无边距              | 描述是否可用于无边距打印。                                                                                           |
|                  | R 或推荐: R 表示推荐。推荐可用于无边距打印的打<br>印纸: 无边距打印可用。*<br>不可用:不支持无边距打印。                                            |
|                  | *您可在打印纸上进行无边距打印,但是,由于打印<br>纸的膨胀和收缩可能会降底打印质量或产生多余的边<br>距。同样,某些普通的打印纸产品不能用于无边距打<br>印。                     |
| ICC 配置           | 描述介质类型的 ICC 配置。下面显示的是在打印机驱动程序或应用程序中的配置名称。配置文件名称可在<br>打印机驱动程序和就应程序中作为配置名称。每一个<br>配置提供可使用照片黑和粗面黑墨水的打印纸产品。 |
| 打印机驱动程序的介质<br>类型 | 打印机驱动程序的介质类型。确保在打印机驱动程序<br>中设置的介质类型与装入到打印机中的打印纸匹配,<br>否则要印质量下降。                                         |
| 自动切纸             | 描述是否支持自动切纸。                                                                                             |
|                  | Y: 支持自动切纸<br>N: 不支持自动切纸。使用一个在商店出售的切纸刀来<br>剪切打印纸。                                                        |

| Premium Glossy Photo Paper(高质量光泽照片纸)(250) |     |              |                            |    |           |
|-------------------------------------------|-----|--------------|----------------------------|----|-----------|
| 推荐的应用                                     |     | 照片 / 打样      |                            |    |           |
| 尺寸                                        |     | 无边距 厚度 芯直径   |                            |    | 卷纸轴<br>拉力 |
| 406 毫米                                    | 16″ | R            | 0.27 毫米                    | 3″ | 标准        |
| ICC 配置                                    |     | 打印机驱动程序的介质类型 |                            |    | 自动切<br>纸  |
| 照片黑                                       | 粗面黑 | 照片纸          | Premium Glossy Photo Paper |    | Y         |
| Pro4880<br>PGPP250.icc                    | _   |              | (高质量光泽照片纸<br>)(250)        |    |           |

| Premium Semigloss Photo Paper(高质量亚光照片纸) (250) |     |              |                          |     |           |
|-----------------------------------------------|-----|--------------|--------------------------|-----|-----------|
| 推荐的应用                                         |     | 照片 / 打样      |                          |     |           |
| 尺寸                                            |     | 无边距          | 厚度                       | 芯直径 | 卷纸轴<br>拉力 |
| 406 毫米                                        | 16″ | R            | 0.27 毫米                  | 3″  | 标准        |
| ICC 配置                                        |     | 打印机驱动程序的介质类型 |                          |     | 自动切<br>纸  |
| 照片黑                                           | 粗面黑 | 照片纸          | Premium Semigloss Photo  |     | Y         |
| Pro4880<br>PSPP250.icc                        | _   |              | Paper(高质量亚光照片纸)<br>(250) |     |           |

| Premium Luster Photo Paper ( 高质量绒面照片纸 ) (260) |     |              |                      |          |           |
|-----------------------------------------------|-----|--------------|----------------------|----------|-----------|
| 推荐的应用                                         |     | 照片           |                      |          |           |
| 尺寸                                            |     | 无边距          | 厚度                   | 芯直径      | 卷纸轴<br>拉力 |
| 254 毫米                                        | 10″ | R            | 0.27 毫米              | 3″       | 标准        |
| 300 毫米                                        |     |              |                      |          |           |
| 406 毫米                                        | 16″ |              |                      |          |           |
| ICC 配置                                        |     | 打印机驱动程序的介质类型 |                      | 自动切<br>纸 |           |
| 照片黑                                           | 粗面黑 | 照片纸          | Premium Luster Photo |          | Y         |
| Pro4880<br>PLPP260.icc                        | _   |              | Paper(高质重)(260)      | 或面照片纸    |           |

| Photo Paper Gloss (高级光泽照片纸) 250 |     |              |                         |     |           |
|---------------------------------|-----|--------------|-------------------------|-----|-----------|
| 推荐的应用                           |     | 照片           |                         |     |           |
| 尺寸                              |     | 无边距          | 厚度                      | 芯直径 | 卷纸轴<br>拉力 |
| 432 毫米                          | 17″ | R            | 0.25 毫米                 | 3″  | 标准        |
| ICC 配置                          |     | 打印机驱动程序的介质类型 |                         |     | 自动切<br>纸  |
| 照片黑                             | 粗面黑 | 照片纸          | Photo Paper Gloss ( 高级光 |     | Y         |
| Pro4880<br>PPG250.icc           | _   |              | 洋照斤纸)25                 | U   |           |

| Premium Glossy Photo Paper ( 高质量光泽照片纸 ) (170) |                        |         |                      |          |           |
|-----------------------------------------------|------------------------|---------|----------------------|----------|-----------|
| 推荐的应用                                         |                        | 照片 / 打样 |                      |          |           |
| 尺寸                                            |                        | 无边距     | 厚度                   | 芯直径      | 卷纸轴<br>拉力 |
| 420 毫米(A2)                                    |                        | R*      | 0.18 毫米              | 2″       | 标准        |
| ICC 配置                                        | ICC 配置 打印机驱动程序的介质类型    |         |                      | 自动切<br>纸 |           |
| 照片黑                                           | 粗面黑                    | 照片纸     | Premium Glossy Photo |          | Y         |
| Pro4880<br>PGPP170.icc                        | Pro4450<br>PGPP170.icc |         | Paper(高质量光泽照片纸)(170) |          |           |

\* 需要选件无边距打印隔板

| Premium Semigloss Photo Paper ( 高质量亚光照片纸 ) (170) |                              |              |                           |    |          |
|--------------------------------------------------|------------------------------|--------------|---------------------------|----|----------|
| 推荐的应用                                            |                              | 照片 / 打样      |                           |    |          |
| 尺寸                                               | 尺寸      无边距      厚度      芯直径 |              | 卷纸轴<br>拉力                 |    |          |
| 420 毫米(A2)                                       |                              | R*           | 0.18 毫米                   | 2″ | 标准       |
| ICC 配置                                           |                              | 打印机驱动程序的介质类型 |                           |    | 自动切<br>纸 |
| 照片黑                                              | 粗面黑                          | 照片纸          | Premium Semigloss Photo   |    | Y        |
| Pro4880<br>PSPP170.icc                           | Pro4450<br>PSPP170.icc       |              | Paper (高质量亚光照片纸)<br>(170) |    |          |

\* 需要选件无边距打印隔板

| Singleweight Matte Paper ( 重磅粗面纸 ) |                        |              |                            |          |           |  |
|------------------------------------|------------------------|--------------|----------------------------|----------|-----------|--|
| 推荐的应用                              |                        | 室内标志 / 校     | 室内标志 / 校样                  |          |           |  |
| 尺寸                                 |                        | 无边距 厚度 芯直径   |                            |          | 卷纸轴<br>拉力 |  |
| 432 毫米                             | 17″                    | 可用           | 0.14 毫米                    | 2″       | 标准        |  |
| ICC 配置                             |                        | 打印机驱动程序的介质类型 |                            | 自动切<br>纸 |           |  |
| 照片黑                                | 粗面黑                    | 粗面纸          | Singleweight Matte Paper ( |          | Y         |  |
| Pro4880<br>SWMP_PK.icc             | Pro4880<br>SWMP_MK.icc |              | 重磅粗面纸 )                    |          |           |  |
|                                    | Pro4450<br>SWMP.icc    |              |                            |          |           |  |

| Epson Proofing Paper White Semimatte(爱普生白色半亚光数码打样纸) |     |              |                                                               |     |           |  |
|-----------------------------------------------------|-----|--------------|---------------------------------------------------------------|-----|-----------|--|
| 推荐的应用                                               |     | 合同打样         |                                                               |     |           |  |
| 尺寸                                                  |     | 无边距          | 厚度                                                            | 芯直径 | 卷纸轴<br>拉力 |  |
| 329 毫米                                              | 13″ | 可用           | 0.25 毫米                                                       | 3″  | 标准        |  |
| 432 毫米                                              | 17″ |              |                                                               |     |           |  |
| ICC 配置                                              |     | 打印机驱动程序的介质类型 |                                                               |     | 自动切<br>纸  |  |
| 照片黑                                                 | 粗面黑 | 打样纸          | Epson Proofing Paper White<br>Semimatte ( 爱普生白色半<br>亚光数码打样纸 ) |     | Y         |  |
| Pro4880<br>Proof_WS.icc                             | _   |              |                                                               |     |           |  |

| Epson Proofing Paper Publication (爱普生出版用校样打印纸) |     |              |                                                           |     |           |
|------------------------------------------------|-----|--------------|-----------------------------------------------------------|-----|-----------|
| 推荐的应用                                          |     | 合同打样         |                                                           |     |           |
| 尺寸                                             |     | 无边距          | 厚度                                                        | 芯直径 | 卷纸轴<br>拉力 |
| 329 毫米                                         | 13″ | 可用           | 0.2 毫米                                                    | 3″  | 标准        |
| 432 毫米                                         | 17″ |              |                                                           |     |           |
| ICC 配置                                         |     | 打印机驱动程序的介质类型 |                                                           |     | 自动切<br>纸  |
| 照片黑                                            | 粗面黑 | 打样纸          | T样纸 Epson Proofing Paper<br>Publication (爱普生出版用<br>校样打印纸) |     | Y         |
| Pro4880<br>Proof_Pub.icc                       | _   |              |                                                           |     |           |

| Enhanced Matte Paper ( 增强粗面纸 ) |                       |                        |                                    |     |           |  |
|--------------------------------|-----------------------|------------------------|------------------------------------|-----|-----------|--|
| 推荐的应用                          |                       | 室内标志 / 照片 / 美术品复制 / 校样 |                                    |     |           |  |
| 尺寸                             |                       | 无边距                    | 厚度                                 | 芯直径 | 卷纸轴<br>拉力 |  |
| 432 毫米                         | 17″                   | 可用                     | 0.25 毫米                            | 3″  | 标准        |  |
| ICC 配置                         |                       | 打印机驱动程序的介质类型           |                                    |     | 自动切<br>纸  |  |
| 照片黑                            | 粗面黑                   | 粗面纸                    | Enhanced Matte Paper ( 增强<br>粗面纸 ) |     | Y         |  |
| Pro4880<br>EMP_PK.icc          | Pro4880<br>EMP_MK.icc |                        |                                    |     |           |  |
|                                | Pro4450<br>EMP.icc    |                        |                                    |     |           |  |

| UltraSmooth Fine Art Paper(超光滑美术纸) |            |  |  |  |
|------------------------------------|------------|--|--|--|
| 推荐的应用                              | 照片 / 美术品复制 |  |  |  |

| UltraSmooth Fine Art Paper ( 超光滑美术纸 ) |                         |              |                                        |     |           |
|---------------------------------------|-------------------------|--------------|----------------------------------------|-----|-----------|
| 尺寸                                    |                         | 无边距          | 厚度                                     | 芯直径 | 卷纸轴<br>拉力 |
| 432 毫米                                | 17″                     | 可用           | 0.32 毫米                                | 3″  | 高         |
| ICC 配置                                |                         | 打印机驱动程序的介质类型 |                                        |     | 自动切<br>纸  |
| 照片黑                                   | 粗面黑                     | 美术纸          | UltraSmooth Fine Art Paper(<br>超光滑美术纸) |     | Ν         |
| Pro4880<br>USFAP_PK.icc               | Pro4880<br>USFAP_MK.icc |              |                                        |     |           |

| Textured Fine Art Paper ( 织纹美术纸 ) |                        |              |                                       |     |           |  |
|-----------------------------------|------------------------|--------------|---------------------------------------|-----|-----------|--|
| 推荐的应用                             |                        | 照片 / 美术品复制   |                                       |     |           |  |
| 尺寸                                |                        | 无边距          | 厚度                                    | 芯直径 | 卷纸轴<br>拉力 |  |
| 432 毫米                            | 17″                    | 可用           | 0.37 毫米                               | 3″  | 高         |  |
| ICC 配置                            |                        | 打印机驱动程序的介质类型 |                                       |     | 自动切<br>纸  |  |
| 照片黑                               | 粗面黑                    | 美术纸          | Textured Fine Art Paper ( 织<br>纹美术纸 ) |     | Ν         |  |
| Pro4880<br>TFAP_PK.icc            | Pro4880<br>TFAP_MK.icc |              |                                       |     |           |  |
单页纸

| Premium Glossy Photo Paper ( 高质量光泽照片纸 ) |        |           |                      |
|-----------------------------------------|--------|-----------|----------------------|
| 推荐的应用                                   |        | 照片 / 打样   |                      |
| 尺寸                                      |        | 无边距       | 厚度                   |
| A4                                      |        | 推荐        | 0.27 毫米              |
| Letter                                  | Letter |           |                      |
| A3                                      |        |           |                      |
| 超 A3/B                                  |        |           |                      |
| 8″×10″                                  |        | 不可用       |                      |
| 10″ ×12″                                |        | 推荐        |                      |
| 11" ×14"                                |        | 不可用       |                      |
| ICC 配置                                  |        | 打印机驱动程序的介 | 质类型                  |
| 照片黑                                     | 粗面黑    | 照片纸       | Premium Glossy Photo |
| Pro4880<br>PGPP.icc                     | -      |           | Paper( 局庾重光洋照片<br>纸) |

| Premium Semigloss Photo Paper ( 高质量亚光照片纸 ) |     |              |                           |
|--------------------------------------------|-----|--------------|---------------------------|
| 推荐的应用                                      |     | 照片 / 打样      |                           |
| 尺寸                                         |     | 无边距          | 厚度                        |
| A4                                         |     | 推荐           | 0.27 毫米                   |
| Letter                                     |     |              |                           |
| A3                                         |     |              |                           |
| 超 A3/B                                     |     |              |                           |
| ICC 配置                                     |     | 打印机驱动程序的介质类型 |                           |
| 照片黑                                        | 粗面黑 | 照片纸          | Premium Semigloss         |
| Pro4880<br>PSPP.icc                        | -   |              | Photo Paper(高质量业<br>光照片纸) |

| Premium Luster Photo Paper ( 高质量绒面照片纸 ) |     |              |                      |
|-----------------------------------------|-----|--------------|----------------------|
| 推荐的应用                                   |     | 照片 / 打样      |                      |
| 尺寸                                      |     | 无边距          | 厚度                   |
| Letter                                  |     | 推荐           | 0.27 毫米              |
| 超 A3/B                                  |     |              |                      |
| ICC 配置                                  |     | 打印机驱动程序的介质类型 |                      |
| 照片黑                                     | 粗面黑 | 照片纸          | Premium Luster Photo |
| Pro4880<br>PLPP.icc                     | _   |              | Paper( 局庾重绒囬照斤<br>纸) |

| Singleweight Matte Paper ( 重磅粗面纸 ) |                        |              |                    |
|------------------------------------|------------------------|--------------|--------------------|
| 推荐的应用                              |                        | 室内标志 / 校样    |                    |
| 尺寸                                 |                        | 无边距          | 厚度                 |
| 超 A3/B                             | 超 A3/B                 |              | 0.14 毫米            |
| A2                                 |                        | 不可用          |                    |
| US C                               |                        | 推荐           |                    |
| ICC 配置                             |                        | 打印机驱动程序的介质类型 |                    |
| 照片黑                                | 粗面黑                    | 粗面纸          | Singleweight Matte |
| Pro4880<br>SWMP_PK.icc             | Pro4880<br>SWMP_MK.icc |              | Paper(重磅租面纸)       |
|                                    | Pro4450<br>SWMP.icc    |              |                    |

| Photo Quality Ink Jet Paper ( 照片质量喷墨纸 ) |                         |                               |                       |
|-----------------------------------------|-------------------------|-------------------------------|-----------------------|
| 推荐的应用                                   |                         | 室内标志 / 校样                     |                       |
| 尺寸                                      |                         | 无边距                           | 厚度                    |
| A4                                      |                         | 推荐                            | 0.12 毫米               |
| Letter                                  |                         |                               |                       |
| ICC 配置                                  |                         | 打印机驱动程序的介质类型                  |                       |
| 照片黑                                     | 粗面黑                     | 粗面纸 Photo Quality Paper (照片质) | Photo Quality Ink Jet |
| Pro4880<br>PQIJP_PK.icc                 | Pro4880<br>PQIJP_MK.icc |                               | Paper(照片质重喷墨纸)        |
|                                         | Pro4450<br>PQIJP.icc    |                               |                       |

| Epson Proofing Paper White Semimatte(爱普生白色半亚光数码打样纸) |     |              |                                           |
|-----------------------------------------------------|-----|--------------|-------------------------------------------|
| 推荐的应用                                               |     | 合同打样         |                                           |
| 尺寸                                                  |     | 无边距          | 厚度                                        |
| 超 A3/B                                              |     | 推荐           | 0.25 毫米                                   |
| ICC 配置                                              |     | 打印机驱动程序的介质类型 |                                           |
| 照片黑                                                 | 粗面黑 | 打样纸          | Epson Proofing Paper                      |
| Pro4880<br>Proof_WS.icc                             | -   |              | White Semimatte ( 爱晋<br>生白色半亚光数码打样<br>纸 ) |

| Enhanced Matte Paper ( 增强粗面纸 ) |                       |                        |                        |
|--------------------------------|-----------------------|------------------------|------------------------|
| 推荐的应用                          |                       | 室内标志 / 照片 / 美术品复制 / 校样 |                        |
| 尺寸                             |                       | 无边距                    | 厚度                     |
| A4                             |                       | 推荐                     | 0.26 毫米                |
| Letter                         | Letter                |                        |                        |
| A3                             |                       |                        |                        |
| 超 A3/B                         |                       |                        |                        |
| A2                             |                       | 不可用                    |                        |
| US C                           |                       | 推荐                     |                        |
| ICC 配置                         |                       | 打印机驱动程序的介质类型           |                        |
| 照片黑                            | 粗面黑                   | 粗面纸                    | Enhanced Matte Paper ( |
| Pro4880<br>EMP_PK.icc          | Pro4880<br>EMP_MK.icc |                        | <sup>-</sup> 瑁蚀租囬纸 )   |
|                                | Pro4450 EMP.icc       |                        |                        |

| Archival Matte Paper ( 粗面档案纸 ) |                        |                        |                         |
|--------------------------------|------------------------|------------------------|-------------------------|
| 推荐的应用                          |                        | 室内标志 / 照片 / 美术品复制 / 校样 |                         |
| 尺寸                             |                        | 无边距                    | 厚度                      |
| A4                             |                        | 推荐                     | 0.26 毫米                 |
| A3                             |                        |                        |                         |
| 超 A3/B                         |                        |                        |                         |
| ICC 配置                         |                        | 打印机驱动程序的介质类型           |                         |
| 照片黑                            | 粗面黑                    | 粗面纸                    | Archival Matte Paper (粗 |
| Pro4880<br>ARMP_PK.icc         | Pro4880<br>ARMP_MK.icc |                        |                         |
|                                | Pro4450<br>ARMP.icc    |                        |                         |

| Watercolor Paper - Radiant White(亮白水彩纸) |                        |              |                                                                                                    |
|-----------------------------------------|------------------------|--------------|----------------------------------------------------------------------------------------------------|
| 推荐的应用                                   |                        | 照片 / 美术品复制   |                                                                                                    |
| 尺寸                                      |                        | 无边距          | 厚度                                                                                                    |
| 超 A3/B                                  |                        | 推荐           | 0.29 毫米                                                                                                    |
| ICC 配置                                  |                        | 打印机驱动程序的介质类型 |                                                                                                    |
| 照片黑                                     | 粗面黑                    | 美术纸          | Watercolor Paper -                                                                                                    |
| Pro4880<br>WCRW_PK.icc                  | Pro4880<br>WCRW_MK.icc |              | Kadiant White( <sup></sup> <sup>1</sup> <sup>1</sup> <sup>1</sup> <sup>1</sup> <sup>1</sup> <sup>1</sup> <sup>1</sup> |

| UltraSmooth Fine Art Paper(超光滑美术纸) |                         |              |                      |
|------------------------------------|-------------------------|--------------|----------------------|
| 推荐的应用                              |                         | 照片 / 美术品复制   |                      |
| 尺寸                                 |                         | 无边距          | 厚度                   |
| 超 A3/B                             |                         | 可用           | 0.46 毫米              |
| A2                                 |                         | 不可用          |                      |
| US C                               |                         | 可用           |                      |
| ICC 配置                             |                         | 打印机驱动程序的介质类型 |                      |
| 照片黑                                | 粗面黑                     | 美术纸          | UltraSmooth Fine Art |
| Pro4880<br>USFAP_PK.icc            | Pro4880<br>USFAP_MK.icc |              | Paper(超尤有夫不红)        |

| Velvet Fine Art Paper ( 天鹅绒美术纸 ) |                        |              |                          |
|----------------------------------|------------------------|--------------|--------------------------|
| 推荐的应用                            |                        | 照片 / 美术品复制   |                          |
| 尺寸                               |                        | 无边距          | 厚度                       |
| Letter                           |                        | 推荐           | 0.48 毫米                  |
| 超 A3/B                           |                        |              |                          |
| A2                               |                        | 不可用          |                          |
| US C                             |                        | 推荐           |                          |
| ICC 配置                           |                        | 打印机驱动程序的介质类型 |                          |
| 照片黑                              | 粗面黑                    | 美术纸          | Velvet Fine Art Paper (天 |
| Pro4880<br>VFAP_PK.icc           | Pro4880<br>VFAP_MK.icc |              | 鹅绒夫不纰)                   |

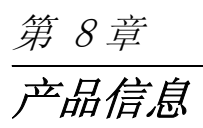

# 打印机规格

# 打印

| 打印方式 | 按需喷墨                      |                                              |
|------|---------------------------|----------------------------------------------|
| 喷嘴配置 | EPSON Stylus Pro<br>4450  | 黑色: 180 喷嘴 × 2<br>(粗面黑 × 2)                  |
|      |                           | 彩色 :180 喷嘴 × 6<br>( 青色 × 2, 洋红色 × 2, 黄色 × 2) |
|      | EPSON Stylus Pro<br>4880C | 黑色: 180 喷嘴 × 3<br>(照片黑, 粗面黑, 淡黑色, 淡淡黑<br>色)  |
|      |                           | 彩色:180 喷嘴 × 5<br>(青色,鲜洋红,淡青色,淡鲜洋红,<br>黄色)    |

| 字符模式 | 字符间距    | 打印列数 |
|------|---------|------|
|      | 10 cpi* | 167  |

\* 每英寸字符数 (cpi)

| 光栅图形模式 | 水平分辨率    | 可打印宽度                  | 可用点数  |
|--------|----------|------------------------|-------|
|        | 360 dpi* | 425.8 毫米<br>(17.03 英寸) | 5904  |
|        | 720 dpi  | 425.8 毫米<br>(17.03 英寸) | 11814 |
|        | 1440 dpi | 425.8 毫米<br>(17.03 英寸) | 23629 |
|        | 2880 dpi | 425.8 毫米<br>(17.03 英寸) | 47259 |

\* 每英寸打印点数

| 分辨率  | 最大 2880 × 1440 dpi               |
|------|----------------------------------|
| 打印方向 | 双向                               |
| 控制代码 | ESC/P 光栅                         |
| 行距   | 1/6 英寸或以 1440 英寸为增量的可编<br>程行距    |
| 进纸速度 | 215±10 毫米 / 秒,1/6 英寸行            |
| RAM  | 64 MB                            |
| 字符表  | PC 437 (美国,欧洲标准)<br>PC 850 (多语种) |
| 字符集  | EPSON Courier 10 cpi             |

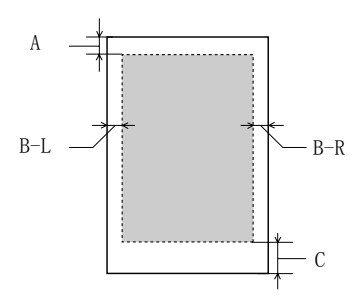

| А   | 卷纸  | 最小顶部边距是 3.0 毫米 (0.12 英寸)  |
|-----|-----|---------------------------|
|     | 单页纸 | 最小顶部边距是 3.0 毫米 (0.12 英寸)  |
| B-L | 卷纸  | 最小左边距是0毫米(0英寸)。           |
|     | 单页纸 | 最小左边距是0毫米(0英寸)。           |
| B-R | 卷纸  | 最小右边距是0毫米(0英寸)。           |
|     | 单页纸 | 最小右边距是0毫米(0英寸)。           |
| С   | 卷纸  | 最小底部边距是 3.0 毫米 (0.12 英寸)。 |
|     | 单页纸 | 最小底部边距是14.0毫米(0.55英寸)。    |

关于卷纸,使用控制面板可以选择下列边距宽度,如下所示。有关详细信息,请参见第154页的 "PAPER MARGIN (页边距)"。

下表显示打印纸默认边距。

| 卷纸                                                                                                    | 顶部 / 底部 | 左侧 / 右侧 |
|----------------------------------------------------------------------------------------------------|---------|---------|
| Plain Paper(普通纸)<br>Singleweight Matte Paper(重磅粗面纸)<br>Enhanced Matte Paper(增强粗面纸)<br>Premium Luster Photo Paper(高质量绒面照<br>片纸)(260)<br>Photo Paper Gloss(照片质量光泽纸)250<br>Premium Glossy Photo Paper(高质量光泽照<br>片纸)(170)<br>Premium Semigloss Photo Paper(高质量亚光<br>照片纸)(170)<br>Epson Proofing Paper White Semimatte(爱<br>普生白色半亚光数码打样纸)<br>Epson Proofing Paper Publication(爱普生<br>出版用校样打印纸)<br>Textured Fine Art Paper(组2美术纸)<br>UltraSmooth Fine Art Paper(超光滑美术<br>纸) | 15 毫米   | 3 毫米    |
| Premium Glossy Photo Paper(高质量光泽照<br>片纸) (250)<br>Premium Semigloss Photo Paper(高质量亚光<br>照片纸) (250)                                                                                                    | 20 毫米   | 3 毫米    |

## 注意:

打印机会自动检测所装入打印纸的尺寸。超出打印纸可打印区域的打印数据将不打印。

# 机械部分

| 进纸方式 | 摩擦进纸                                                                 |  |
|------|----------------------------------------------------------------------|--|
| 走纸通道 | 卷纸                                                                   |  |
|      | 单页纸(进纸器/前部手动插入/后部手动插入)                                               |  |
| 尺寸   | 宽: 848 毫米 (33.39 英寸)<br>厚: 765 毫米 (30.12 毫米)<br>高: 354 毫米 (13.94 毫米) |  |

| 重量 | EPSON Stylus Pro 4450:<br>大约 39.0 公斤(85.8 磅)不包括耗材   |  |
|----|-----------------------------------------------------|--|
|    | EPSON Stylus Pro 4880C:<br>大约 40.2 公斤(88.44 磅)不包括耗材 |  |

电气部分

| 额定电压   | 100~240 伏      |  |
|--------|----------------|--|
| 输入电压范围 | 90~264 伏       |  |
| 额定频率范围 | 50~60 赫兹       |  |
| 输入频率范围 | 49~61 赫兹       |  |
| 额定电流   | 1.0 - 0.5 安    |  |
| 耗电量    | 大约 55 瓦        |  |
|        | 休眠状态消耗功率5 瓦或更低 |  |
|        | 关机状态消耗功率1瓦或更低  |  |

# 注意:

□ 电压信息请检查打印机背面的标签。

□ *请在不使用时,关闭产品电源,断开电源插头,产品消耗功 率是零。* 

# 使用环境

| 温度 | 操作     | $10\sim35$ °C (50 $\sim95$ °F )              |
|----|--------|----------------------------------------------|
|    | 保证打印质量 | $15~\sim 25~{\rm °C}~(59~\sim~77~{\rm °F}$ ) |
|    | 存放     | $-20 \sim 40$ °C ( $-4 \sim 104$ °F)         |
| 湿度 | 操作     | $20\sim 80\%$ RH*                            |
|    | 保证打印质量 | $40\sim 60\%$ RH*                            |
|    | 存放     | $20\sim 85\%$ RH**                           |

\* 无凝结

\*\*存放在集装箱中

运行条件(温度和湿度):

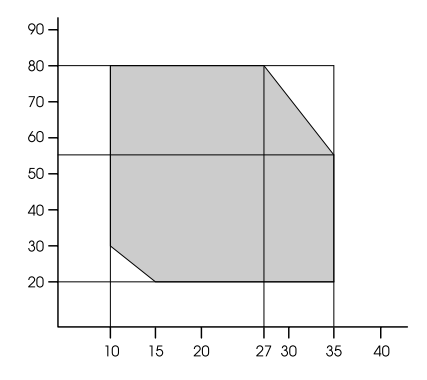

标准和认证

中国强制认证 (CCC): 安全认证和 EMC

# 打印纸

卷纸:

| 尺寸                         | 203 毫米 (8 英寸) 至 432 毫米 (17 英寸)(W) × 45000 毫米 (1771.68 英寸)(L),当内直径是 2 英寸芯时           |  |
|----------------------------|-------------------------------------------------------------------------------------|--|
|                            | 203 毫米 (8 英寸) 至 432 毫米 (17 英寸) (宽) ×<br>202000 毫米 (7952.88 英寸) (长),当内直径是 3 英寸<br>芯时 |  |
| 外径                         | 103 当 2/3 双重卷纸轴设置为 2 英寸卷纸轴时,最大<br>103 毫米 (4.05 英寸)                                  |  |
|                            | 150 当 2/3 双重卷纸轴设置为 3 英寸卷纸轴时,最大<br>150 毫米 (5.90 英寸)                                  |  |
| 打印纸类型                      | 普通纸、爱普生专用纸                                                                          |  |
| 厚度<br>(对 <del>于普</del> 通纸) | 0.08 ~ 0.11 毫米 (0.003 ~ 0.004 英寸)                                                   |  |
| 重量<br>(对于普通纸)              | 64 克 / 平方米 (17 磅) ~ 90 克 / 平方米 (24 磅)                                               |  |

单页纸:

| 尺寸                         | 8 × 10 英寸, 203.2 × 254 毫米             |  |
|----------------------------|---------------------------------------|--|
|                            | A4 (210 × 297 毫米)                     |  |
|                            | Letter (8.5 ×11 英寸, 215.9 × 279.4 毫米) |  |
|                            | B4 (257 × 364 毫米)                     |  |
|                            | 11 × 14 英寸, 279.4 × 355.6 毫米          |  |
|                            | US B (11 × 17 英寸, 279.4 × 431.8 毫米)   |  |
|                            | A3 (297 × 420 毫米)                     |  |
|                            | 300 × 450 毫米                          |  |
|                            | 超 A3/B (329 × 483 毫米)                 |  |
|                            | B3(364 × 515 毫米)                      |  |
|                            | 400 × 600 毫米                          |  |
|                            | A2 (420 × 594 毫米)                     |  |
|                            | 16 × 20 英寸, 406.4 × 508 毫米            |  |
|                            | US C (17 × 22 英寸, 431.8 × 558.8 毫米)   |  |
| 打印纸类型                      | 普通纸、EPSON 专用纸                         |  |
| 厚度<br>(对 <del>于普</del> 通纸) | 0.08~0.11 毫米(0.003~0.004 英寸)          |  |
| <br>重量<br>(对于普通纸)          | 64 克 / 平方米 (17 磅)~90 克 / 平方米 (24 磅)   |  |

- 因为任何品牌或类型的打印纸质量可能随时被制造商改变, 爱普生不能保证任何非爱普生品牌或类型的打印纸质量。在 大批量购买打印纸或大批量打印之前,请进行样张测试。
- □ *质量差的打印纸可能会降低打印质量并且会引起夹纸或其他* 问题。如果遇到问题,请换用高质量的打印纸。
- □ 当打印纸卷曲或折叠,请在装入之前将其平整。

| 颜色                                      | EPSON Stylus Pro 4450                                  | 粗面黑                                                            |
|-----------------------------------------|--------------------------------------------------------|----------------------------------------------------------------|
|                                         |                                                        | 青色                                                             |
|                                         |                                                        | 洋红色                                                            |
|                                         |                                                        | 黄色                                                             |
|                                         | EPSON Stylus Pro                                       | 照片黑                                                            |
|                                         | 4880C                                                  | 粗面黑                                                            |
|                                         |                                                        | 淡黑色                                                            |
|                                         |                                                        | 淡淡黑                                                            |
|                                         |                                                        | 青色                                                             |
|                                         |                                                        | 鲜洋红                                                            |
|                                         |                                                        | 黄色                                                             |
|                                         |                                                        | 淡青色                                                            |
|                                         |                                                        | 淡鲜洋红                                                           |
| 墨盒保存期限                                  | 如果没有打开, 自生产之                                           | 日起2年                                                           |
|                                         | 在 25 ℃ (77°F)下,打5                                      | 开包装后 6 个月。                                                     |
| 墨盒可打印的页<br>数 (墨盒的使<br>用寿 <del>命</del> ) | 请参见爱普生 (中国)有限公司网站上的最新信息。网址:<br>http://www.epson.com.cn |                                                                |
| 温度                                      | 存放(未安装)                                                | $-20 \sim 40$ °C ( $-4 \sim 104$ °F)                           |
|                                         |                                                        | 40 ℃ (104 ℃)下可存放一个月                                            |
|                                         | 存放(已安装)                                                | $-20 \sim 40 {\rm ^{\circ}C}$ (-4 $\sim 104 {\rm ^{\circ}F}$ ) |
|                                         |                                                        | 40 ℃ (104 ℃) 下可存放一个月                                           |
| 容量                                      | 110 毫升                                                 |                                                                |
|                                         | 220 毫升                                                 |                                                                |

| 尺寸 | 110 毫升: 25.1 毫米 (W) ×165.8 毫米 (D) ×105.3 毫米 (H)<br>(0.98 英寸 (W) × 6.52 英寸 (D) × 4.14 英寸 (H))         |
|----|----------------------------------------------------------------------------------------------------|
|    | 220 毫升: 25.1 毫米 (W) × 280.8 毫米 (D) × 105.3 毫米 (H)         (0.98 英寸 (W) × 11.05 英寸 (D) × 4.14 英寸 (H)) |
| 量重 | 110 毫升:大约 200 克 (0.44 磅)                                                                             |
|    | 220 毫升:大约 385 克 (0.85 磅)                                                                             |

- 首次安装的墨盒,其部分墨水将用于初始化安装。为了保证 高质量的打印输出,机器中的打印头需被完全充墨。此墨盒 中的一部分墨水将会被消耗于此一次性步骤,故此墨盒的可 打印页数将低于爱普生(中国)有限公司网页上标称的打印 页数。以后更换的爱普生原装正品墨盒在正常使用时(需按 照爱普生指定条件),可以达到标称的打印页数。其它详细 信息,请登陆爱普生(中国)有限公司网站: http://www.epson.com.cn。
- 因打印的图像、打印设置、打印纸类型、机器使用的频繁程度和温度的不同,墨盒在用户实际使用时的打印输出页数会有所不同。为了保证高质量的打印输出,当计算机或机器出现"请更换墨盒"或"墨盒已到使用寿命"提示时,墨盒中可能还会有一部分剩余墨量。当机器第一次安装墨盒进行使用时,机器将执行初始化充墨程序,一部分墨水将被用于机器内部的供墨通道部件和打印头部件的填充。
- □ 为确保获取高质量的打印输出和保护打印头,当打印机指示 更换墨盒时,在墨盒中留有作为安全用的一定量墨量。
- □ *在进行下列操作时要消耗墨水:清洗打印头和安装墨盒时对 打印头进行充墨。*
- □ 要保持打印质量,我们推荐定期打印几页。

# 系统要求

您的打印机要使用此打印机驱动程序必须符合下面系统要求:

# 在 Windows 下使用打印机

| 操作系统 | Windows Vista x64, Vista, XP x64, XP, 2000 |  |  |  |  |  |
|------|--------------------------------------------|--|--|--|--|--|
| CPU  | Pentium 4 1.4 GHz 或更高处理器                   |  |  |  |  |  |
| 内存   | 256MB RAM 或更大内存                            |  |  |  |  |  |
| 硬盘空间 | 3 GB 或更多可用硬盘空间                             |  |  |  |  |  |
| 接口   | USB2.0 高速                                  |  |  |  |  |  |
|      | Ethernet 10BaseT/100BaseTX                 |  |  |  |  |  |
| 显示器  | SVGA (800 × 600) 或更高分辨率                    |  |  |  |  |  |

- □ 对于 Windows 2000, 您必须作为管理员权限的用户登录 (属 于管理员组的用户)
- □ 对于 Windows XP/Vista, 您必须具有管理员帐号的用户登录。 作为受限制帐号,您不能安装打印机驱动程序。当您在 Windows Vista 中安装打印机软件时,需要口令。如果您回答 了口令,键入可继续操作。

# 在 Mac OS X 下使用打印机

| 操作系统 | 基于 PowerPC 的 Macintosh 计算机在 Mac OS X<br>10.2.8 或更新下运行,<br>基于 Intel 的 Macintosh 计算机且带有<br>Rosetta |  |
|------|--------------------------------------------------------------------------------------------------|--|
| CPU  | PowerPC G4 867MHz 或更高处理器                                                                         |  |
| 内存   | 256 MB 或更多可用内存                                                                                   |  |
| 硬盘空间 | 3GB 或更多可用硬盘空间                                                                                    |  |

# 接口规格

您的打印机配有一个 USB 接口和一个以太网接口。

# USB 接口

此打印机内置的 USB 接口所基于通用串行总线规格修订版 2.0、 通用串行总线规格修订版 1.1 和通用串行总线设备分类定义打印 设备部分 1.1 版中指定的标准。该接口具有下列特性。

| 标准      | 基于通用串行总线规格修订版 2.0,通用串行总线<br>规格修订版 1.1,通用串行总线设备分类定义打印<br>设备部分 1.1版 |
|---------|-------------------------------------------------------------------|
| 比特率     | 480 Mbps(高速模式)<br>12 Mbps(全速设备)                                   |
| 数据编码    | NRZI (不归零翻转)                                                      |
| 自适应性连接器 | USB B 系列                                                          |
| 推荐电缆长度  | 5米(5.5码)                                                          |

### 注意:

仅配备有 USB 连接器并在 Windows XP, Vista, 2000, 或 Mac OS X. 10. x 下运行, 且支持 USB 接口的计算机。

# 以太网接口

此打印机内置以太网接口。使用带有 RJ-45 连接器的 10BaseT 和 100BaseTX STP (屏敝双绞线)电缆连接到网络。

## 注意:

其它信息,可查看产品本身、产品包装和其他形式的资料,包括爱普 生 (中国)有限公司网站: http://www.epson.com.cn 。

# *第 9章* **选件和耗材**

# 选件

您的打印机可以使用下列选件。

## 注意:

根据国家 / 地区,可用的选件和耗材不同。

# 卷纸轴

要使用选件卷纸轴,参见第 192 页的"使用卷纸"。 2/3 英寸双重卷纸轴 (高张力) C12C811191 2/3 英寸双重卷纸轴 (高张力) C12C811191

# 耗材

您的打印机可使用下列耗材。

# 切纸器

如果发现打印纸边缘没有裁切整齐,可以更换自动裁纸刀片。请 参见第 236 页的"更换切纸器"。

自动裁纸刀片

C12C815291

# 维护箱

维护箱吸收渗出的液体。如果已装满,需要进行更换。请参见第 235页的"更换维护箱"。

维护箱

C12C890193

# 墨盒

要更换墨盒,请参见第 222 页的"更换墨盒"。

## 注意:

根据国家 / 地区, 产品号不同。

EPSON Stylus Pro 4450 墨盒

| 墨盒 | (粗面黑) | 220 | 毫升: | T6148 |
|----|-------|-----|-----|-------|
| 墨盒 | (青色)  | 220 | 毫升: | T6142 |
| 墨盒 | (洋红色) | 220 | 毫升: | T6143 |
| 墨盒 | (黄色)  | 220 | 毫升: | T6144 |

EPSON Stylus Pro 4880C 墨盒

| 墨盒 | (照片黑)  | 220 | 毫升: | T6071 |
|----|--------|-----|-----|-------|
| 墨盒 | (粗面黑)  | 220 | 毫升: | T6148 |
| 墨盒 | (青色)   | 220 | 毫升: | T6072 |
| 墨盒 | (鲜洋红)  | 220 | 毫升: | T6073 |
| 墨盒 | (黄色)   | 220 | 毫升: | T6074 |
| 墨盒 | (淡黑色)  | 220 | 毫升: | T6077 |
| 墨盒 | (淡青色)  | 220 | 毫升: | T6075 |
| 墨盒 | (淡鲜洋红) | 220 | 毫升: | T6076 |
| 墨盒 | (淡淡黑)  | 220 | 毫升: | T6079 |

# 爱普生专用介质

大多数普通纸在此打印机上都可获得较好的效果。另外,爱普生为喷墨打印机提供了专门设计的介质,以满足高质量的打印需求。有关详细信息,请参见第282页的"打印纸信息"。

- □ 可用的专用介质因国家 / 地区而异。
- □ *某些专用介质的名称因国家/地区的不同而有所不同。请使用 产品号来确认需要或现有的专用介质。*
- □ *有关您国家 / 地区的可用介质的最新信息,请访问爱普生网站。请参见第 281 页的"客户支持"。*

# 词汇表

下列定义是针对打印机的。

### 应用程序

帮助您执行特定的任务,例如字处理或财务计划的软件程序。

### ASCII

美国信息交换标准代码。是为字母和符号分配数字代码的一种标准编码方式。

## 条纹

在打印图形时有时会出现的一种水平线。当打印头失准时会发生此现象。另见 MicroWeave。

### 比特

一位二进制数(0或1),它是打印机或计算机使用的最小信息单位。

## 亮度

图像的明暗程度。

## 缓冲区

打印机内存中用于存储待打印数据的部分。

## 字节

由8比特组成的信息单位。

## 每英寸字符数 (cpi)

文本字符大小的量度,有时也叫间距。

## CMYK

青 (蓝-绿)、洋红、黄、黑。这些彩色墨水用于创建打印颜色的减色法系统 组。

## 色彩匹配

一种处理色彩数据的方法,使得计算机屏幕上显示的色彩与打印输出的色彩准确匹配。有多种色彩匹配软件可供使用。另见 ColorSync 和 sRGB。

### ColorSync

一种 Macintosh 软件,用于帮助您获得 WYSIWYG (所见即所得)色彩输出。此软件打印出的色彩与您在屏幕上看到的一样。

### cpi

请参见每英寸字符数。

### 默认

设备开启、复位或初始化时有效的值或设置。

#### DMA

直接内存访问。是指一种绕过计算机 CPU 而在计算机存储器和外围设备 (例如 打印机)之间进行直接通信的数据传送功能。

### 点阵

一种打印方法,使用这种方式中的每个字母或符号是由独立的点(点阵)模式构成。

#### dpi

每英寸打印点数。dpi 是分辨率的量度。另见分辨率。

#### 驱动器

存储设备,如 CD-ROM、硬盘或软盘等。在 Windows 中,为便于管理,给每个驱动器都分配一个字母。

#### 驱动程序

向计算机的外围设备发送指令,告诉它去做什么的一种软件程序。例如您的打印 机驱动程序从字处理应用程序接收打印数据后,发送指令到打印机,告诉它如何 打印此数据。

### 省墨打印

打印图像时为省墨而减少打印点数。

#### 误差扩散

误差扩散将独立的彩色墨点与周围的墨点混合以产生自然的色彩。通过混合彩色墨点,打印机可以实现完美的色彩和精细的色彩梯度。这种方法最适于打印包含 有详细图形或照片图像的文档。

#### ESC/P

Epson Standard Code for Printers 的缩写形式。是计算机用以控制打印机的命 令系统。它是通用于所有爱普生打印机的标准代码,并且受多数的个人计算机应 用软件的支持。

#### ESC/P 光栅

是计算机用以控制打印机的命令语言。这种语言命令的形式可产生类似激光的功能,如增强的图形打印。

#### 字体

按照某个姓氏命名的字型风格。

#### 灰度

从黑到白的灰色阴影的量度。灰度在只使用黑色墨水打印时用来表现颜色。

#### 半色调

用以再现图像的由黑色或彩色墨点组成的图案。

### 半色调处理

使用墨点图案来显示图像的方法。半色调处理使得在仅使用黑色墨点打印时产生 各种灰度阴影,或者在仅使用几种彩色墨点时产生近乎无限的色阵。另见*半色* 调。

#### 打印头校准

校正失准打印头的操作。垂直方向的条纹将得到校正。

#### 打印头清洗

为保证正常打印而清洗所有堵塞的喷嘴的操作。

#### 高速打印

用双向打印方式打印图像的打印方法。这可以提高打印速度。

#### 初始化

使打印机返回到它的缺省值(一组固定状态值)。初始化在每次打开或复位打印 机时发生。

#### 墨盒

装有墨水的盒子。

#### 喷墨

一种打印方法,将墨水精确喷射到纸上形成字母或符号。

#### 接口

计算机和打印机之间的连接位置。串行接口传送数据时一次传送一个数据位。

#### 接口电缆

连接计算机和打印机的电缆。

### 液晶显示屏

液晶显示屏。根据打印机状态显示各种信息。

#### 本地打印机

通过接口电缆直接连接到计算机端口的打印机。

## 介质

打印有数据的材料,如卷纸和单页纸、普通纸和专用纸。

## 内存

打印机电子系统中用来存储信息(数据)的部件。有些信息是固定的,用来控制打印机的操作。计算机发送给打印机的信息将临时存储在内存中。另见 RAM和 ROM。

#### *MicroWeave*

以微小的步进打印从而减小产生条纹的可能性,达到类似激光打印的效果。另见 *条纹*。

## 単色

是指仅用一种颜色墨水进行打印,通常是用黑色墨水。

#### *喷嘴*

打印头内的微管,通过它将墨水喷到打印纸上。如果打印头堵塞,打印质量可能 会下降。

#### 喷嘴检查

检查打印机运行的方法。当进行喷嘴检查时,打印机显示固件 (ROM) 版本信息和 喷嘴检查图案。

#### 用户帮助

与当前窗口或对话框有关的帮助信息。

#### 对等网

Windows 98 支持对等网络。任何计算机都可访问该网络上的另一台计算机的资源。

#### 图像增强技术

爱普生软件,可用于改变色调的阴影、校正图像数据和改变图像数据的清晰度。

#### 端口

设备之间传输数据的接口通道。

#### 可打印区域

页面上打印机可以打印的区域。由于页边距的存在,它比页面的实际面积要小。

#### 打印机驱动程序

为使用特定打印机的功能而发送指令的软件程序。通常缩写为"驱动程序"另见*驱动程序*。

#### 打印模式

用以再现图像的每英寸墨点的数量。 EPSON Stylus Pro 4450 有三种打印模式设置: 超精细 (1440 dpi),精细 (720 dpi) 和正常 (360 dpi)。 EPSON Stylus Pro 4880C 有四种打印模式设置: 卓越照片 (2880 dpi),卓越 (1440 dpi),精细 (720 dpi)和正常 (360 dpi)。

#### 打印队列

如果您的打印机与网络连接,当打印机很忙时,您所发送的打印作业在打印前被存储在一条等待线,或打印队列上。

#### 进程表

Windows 中,显示当前打印作业进度的表。

#### RAM

随机存取存储器。打印机内存中用作缓冲区和存储用户自定义字符的部分。当打印机关机时,保存在 RAM 中的所有数据都会丢失。

#### 复位

通过关闭打印机后再开机使打印机返回到它的默认值。

### 分辨率

用以再现图像的每英寸墨点的数量。

#### ROM

只读存储器。只能被读取而不能用来存储数据的内存部分。当打印机关机时, ROM 保持它的内容不变。

#### RGB

红、绿、蓝。这些颜色,在计算机显示器电子枪照射下产生的磷光,用来产生屏 幕色彩的加色法组。

#### 菜单设置

使用打印机的控制面板进行的设置。在菜单模式下,可以进行一些不同的设置, 这些设置在使用打印机驱动程序时是不可用的,如测试打印设置。

### *串行接口*

参见接口。

#### 假脱机

打印的第一步,打印机驱动程序将把打印数据转换成打印机可以理解的代码。然 后将此代码数据直接发送给打印机或打印服务器。

#### 假脱机管理器

将打印数据转换成打印机可以理解的代码的一种软件程序。参见假脱机。

#### sRGB

Windows 软件,可使您获得 WYSIWYG (所见即所得)的色彩输出效果。此软件打印出的色彩与您在屏幕上看到的一样。

#### Status Monitor

使您可检查打印机状态的软件程序。

### 减色色彩

颜料吸收光的一些颜色而反射其他颜色所产生的色彩。另见 CMYK。

## 应用工具

是用于执行具体功能(通常与系统维护有关)的软件程序。

### WYSIWYG

"所见即所得"的首字母缩写。此术语用来描述与屏幕显示完全一样的打印输出。

索引

## A

爱普生专用介质, 190, 310 按键, 140

## B

帮助(Mac OS X), 44 帮助(Windows), 21

## С

ColorSync, 65 充满, 94 错误信息, 28 错误指示, 250

## D

打印带有边距的海报,106 打印机应用工具(Mac OS X),50 打印机应用工具(Windows),29 打印头校准,170 打印纸厚度,180 单页纸介质 介质类型,310 使用,206,210 调整打印纸边距,82

## E

EPSON Printer Utility2, 39 EPSON StatusMonitor (Mac OS X), 52 EPSON Status Monitor 3(Windows), 31

## F

放大打印尺寸,94 方式选择 菜单,146 设置步骤,152 用法,145 方式选择菜单 打印机设置,153 打印头校准,165 打印纸配置,163

## G

更换 墨盒,222 维护箱,235 故障排除程序,250 规格 标准和认证,300 电气部分,299 接口,307

## H

耗材,308 黑白照片打印,78 黑色墨盒,227 横幅打印,122

# J

ICM 驱动程序, 61 介质的注意, 190 卷纸 介质类型, 310 装入, 196 卷纸轴 安装卷纸, 192 取下卷纸, 195

# K

客户支持, 281

M

墨盒, 222, 227, 309

## Р

喷嘴检查图案, 168

## Q

切纸器, 236 清洗 打印机, 241 取消打印 (Mac OS X), 47 取消打印 (Windows), 25

# S

双重卷纸进纸卷轴, 192 缩小打印尺寸, 94

## Т

图像增强技术 (PhotoEnhance) (Windows), 76

## ₩

维护模式,185 维护箱,235 无边距打印,82 无边距打印支持的介质类型,84

# X

卸载 (Mac OS X), 54 卸载 (Windows), 35 选件, 308 寻求帮助, 281

# Y

页线,202 一张多页打印,103 运输打印机,245 Ζ

在自定义打印纸上打印,116 主机 ICM,65 装入卷纸,196 状态信息,144 状态页,182 自定义,95